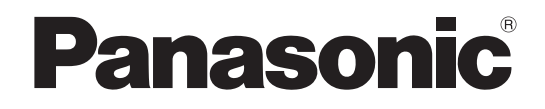

## **Administrator Guide**

**SIP Cordless Phone** 

## Model No. KX-TGP500/KX-TGP550 KX-TGP551(PHV exclusive model)

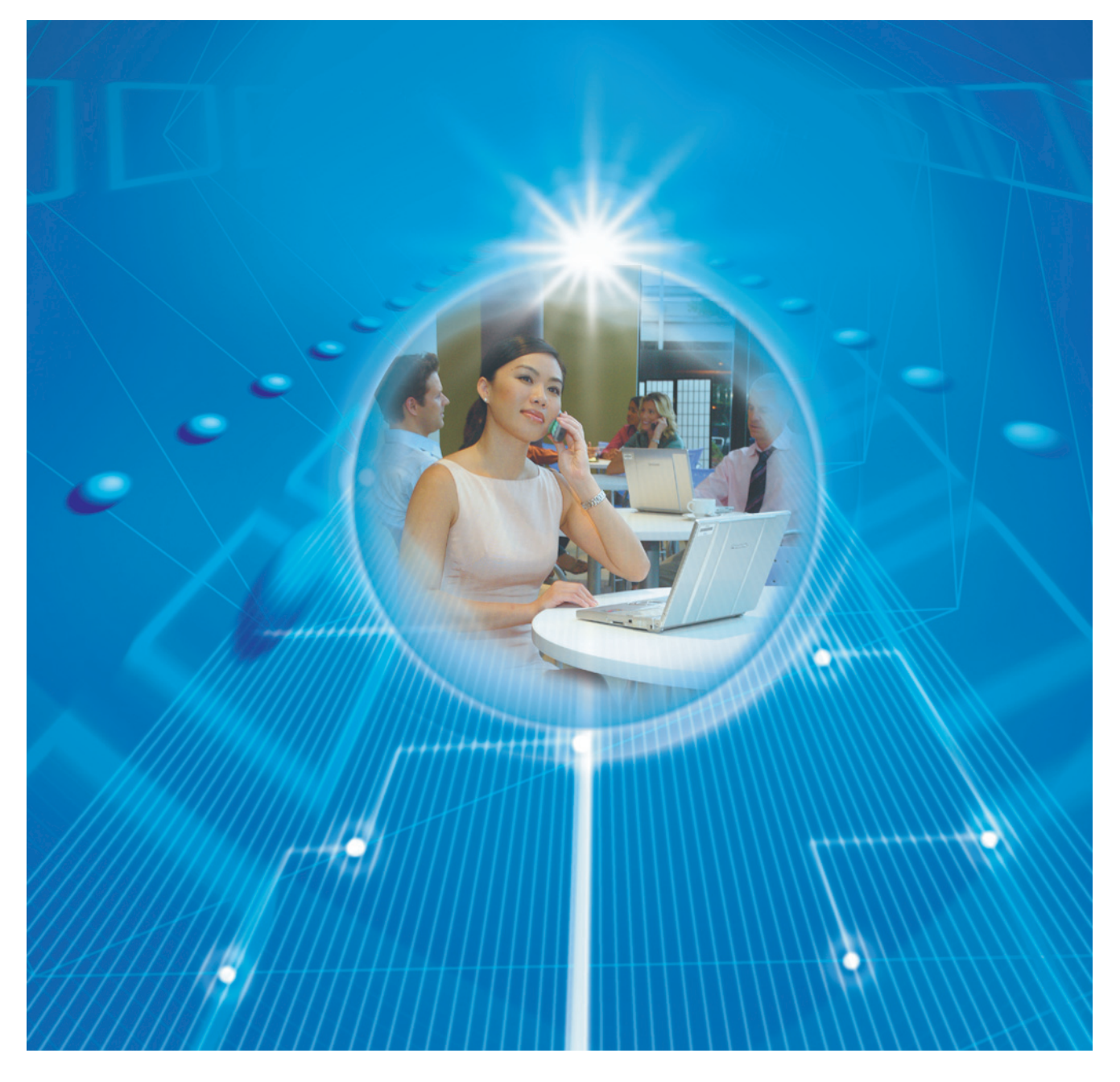

Thank you for purchasing a Panasonic product. Please read this guide before using the unit and save it for future reference.

## Introduction

This Administrator Guide provides detailed information on the configuration and management of this unit. This Administrator Guide is available on the Panasonic Web site at: <u>http://panasonic.net/pcc/support/sipphone/</u>

#### **Audience**

This Administrator Guide contains explanations about the installation, maintenance, and management of the unit and is aimed at network administrators and phone system dealers.

Technical descriptions are included in this guide. Prior knowledge of networking and VoIP (Voice over Internet Protocol) is required.

### **Related Documentation**

Related documentation includes the Quick Guide and the User Guide. Refer to these guides when needed.

- Quick Guide: Explains basic information about the installation and operation of the unit. This guide is
  provided with the unit or on the Panasonic Web site at:
  http://panasonic.net/pcc/support/sipphone/
- User Guide: Explains necessary information for end users to operate and customize the unit. This guide is provided on the Panasonic Web site at: <u>http://panasonic.net/pcc/support/sipphone/</u>

### **Technical Support**

When technical support is required, contact your phone system dealer.

### **Trademarks**

- Microsoft, Excel, Internet Explorer, Outlook, Windows, and Windows Vista are either registered trademarks or trademarks of Microsoft Corporation in the United States and/or other countries.
- Linux is a registered trademark of Linus Torvalds in the United States, other countries, or both.
- All other trademarks identified herein are the property of their respective owners.
- Microsoft product screen shot(s) reprinted with permission from Microsoft Corporation.

### NOTES

- The screen shots shown in this guide are provided for reference only, and may differ from the screens displayed on your PC.
- The languages of messages displayed on the unit may differ depending on the country/area of use.

| 1 Initi          | al Setup                                                              | 15        |
|------------------|-----------------------------------------------------------------------|-----------|
| 1.1              | -<br>Setup                                                            | 16        |
| 1.1.1            | Factory Defaults                                                      | 16        |
| 1.1.2            | Language Selection for the Unit                                       | 16        |
| 1.1.3            | Basic Network Setup                                                   | 16        |
| 1.1.4            | Overview of Programming                                               | 19        |
| 1.1.5            | Pre-provisioning                                                      | 19        |
| 1.1.5.1          | What is Pre-provisioning?                                             | 19        |
| 1.1.5.2          | Pre-provisioning when Setting Static IP Addresses                     | 20        |
| 1.1.5.3          | Server for Pre-provisioning                                           | 21        |
| 1.1.5.4          | Pre-provisioning Setting Example                                      | 21        |
| 1.1.6            | Provisioning                                                          | 23        |
| 1.1.6.1          | What is Provisioning?                                                 | 23        |
| 1.1.6.2          |                                                                       | 23        |
| 1.1.6.3          | Configuration File                                                    |           |
| 1.1.6.4          | Downloading Configuration Files                                       |           |
| 1.1.0.5          | Provisioning Server Setting Example                                   |           |
| 1.1.0.0          | Encryption                                                            |           |
| 1.1.1            | Neb User Interface Programming                                        |           |
| 1.1.7.1          | Password for web user interface Programming                           | 29        |
| 1.1./.Z<br>1.1.0 | Changing the Language for web User Interface Programming              | 29<br>20  |
| 1.1.0            | Changing the Language for Phone Liser Interface Programming           |           |
| 1.1.0.1          | Priority of Setting Methods                                           |           |
| 1.1.9            | Other Network Settings                                                | 30        |
| 1 1 10 1         | Firewall and Router Setun                                             | 30        |
| 1 1 10 2         | NAT (Network Address Translation) Setup                               |           |
| 1 1 10 3         | Global Address Detection                                              |           |
| 1.2              | Reset and Firmware Update                                             |           |
| 1.2.1            | Reset                                                                 |           |
| 1.2.1.1          | Resetting the Network Settings (IP Reset)                             |           |
| 1.2.1.2          | Resetting the Settings Made through the Web User Interface (Reset Web |           |
|                  | Settings)                                                             | 34        |
| 1.2.2            | Firmware Update                                                       | 34        |
| 2 Dha            | no Usor Interface Programming                                         | 25        |
|                  |                                                                       |           |
| 2.1              | Phone User Interface Programming                                      |           |
| 2.1.1            | Phone User Interface Feature List and Direct Commands                 |           |
| Z.I.Z            | Speed/Duplex Settings                                                 |           |
| 2.1.3            | VLAN Sellings (KX-TGP55X ONY)                                         | ،۵۲<br>مو |
| 2.1.4            | IP RESEL                                                              |           |
| 2.1.0            | Peset Web ID/Dassword                                                 |           |
| 2.1.0            | HTTP Authentication Settings                                          | 40        |
| 2.1.1            |                                                                       | 40        |
| 3 Web            | o User Interface Programming                                          | 43        |
| 3.1              | Neb User Interface Setting List                                       | 44        |
| 3.2              | Programming Instructions                                              | 52        |
| 3.2.1            | Before Accessing the Web User Interface                               | 52        |
| 3.2.2            | Accessing the Web User Interface                                      | 54        |
| 3.3              | Status                                                                | 60        |
| 3.3.1            | Version Information                                                   | 61        |

| 3.3.1.1       | Version Information                             | 61       |
|---------------|-------------------------------------------------|----------|
|               | Model                                           | 61       |
|               | Operating BANK                                  | 61       |
|               | IPL Version                                     | 61       |
|               | Firmware Version                                | 61       |
| 3.3.2         | Network Status                                  | 62       |
| 3.3.2.1       | Network Status                                  | 62       |
|               | MAC Address                                     |          |
|               | Ethernet Link Status (LAN Port)                 | 62       |
|               | Ethernet Link Status (PC Port) (KX-TGP55x only) | 62       |
|               | Connection Mode                                 | 63       |
|               |                                                 | 63       |
|               | Subnet Mask                                     |          |
|               | Default Gateway                                 |          |
|               | Delauli Galeway                                 | 03       |
|               |                                                 | 03       |
| <b>.</b>      |                                                 | 04       |
| 0.0.0         | VolP Status                                     | 04       |
| 3.3.3.1       | VOIP Status                                     |          |
|               | LINE INC.                                       |          |
|               | Phone Number                                    |          |
| • •           | VolP Status                                     |          |
| 3.4           | Network                                         | 65       |
| 3.4.1         | Basic Network Settings                          | 65       |
| 3.4.1.1       | Connection Mode                                 | 66       |
|               | Connection Mode                                 | 66       |
| 3.4.1.2       | DHCP Settings                                   | 66       |
|               | Host Name                                       | 66       |
|               | Domain Name Server                              | 67       |
| 3.4.1.3       | Static Settings                                 | 67       |
|               | Static IP Address                               | 67       |
|               | Subnet Mask                                     | 68       |
|               | Default Gateway                                 | 68       |
|               | DNS1                                            | 68       |
|               | DNS2                                            | 69       |
| 3.4.2         | Ethernet Port Settings                          |          |
| 3.4.2.1       | Link Speed/Duplex Mode                          |          |
| ••••          | I AN Port                                       | 69       |
|               | PC Port (KX-TGP55x only)                        | 70       |
| 3422          | VI AN Settings                                  | 70       |
| 0.1.2.2       | Enable VI AN                                    | 70       |
|               | IP Phone (VI AN ID)                             | 70       |
|               | IP Phone (Priority)                             | 70<br>71 |
|               | $PC (V AN D) (KX_TCP55y only)$                  | 71       |
|               | PC (Priority) (KY TCP55x only)                  | 71       |
| 212           | UTTD Client Settings                            |          |
| 0.4.0<br>0101 | HTTD Client Settings                            | 12       |
| 5.4.5.1       | UTTD Vorcion                                    | ۲۵۲۷     |
|               |                                                 |          |
| 2420          | DITE Authentication                             |          |
| 3.4.3.2       |                                                 |          |
|               |                                                 |          |
|               |                                                 |          |
| 3.4.3.3       | Proxy Server Settings                           | 73       |
|               | Enable Proxy                                    | 73       |
|               | Proxy Server Address                            | 73       |
|               | Proxy Server Port                               | 74       |

| 3.4.4<br>3.4.4.1 | Global Address Detection<br>Global Address Detection          | 74<br>74 |
|------------------|---------------------------------------------------------------|----------|
|                  | Detection Method                                              | 74       |
|                  | Detection Interval                                            |          |
| 3.4.4.2          | STUN Server                                                   |          |
|                  | STUN Server Address                                           |          |
| 245              | STUN Server Port                                              |          |
| 3.4.3<br>3451    | Clobal IP Addross                                             |          |
| 5.4.5.1          | Global IP Address                                             | 70<br>76 |
| 3452             | Enable Global IP Address Lisage per Line                      | 70<br>76 |
| 0.4.0.2          | Line 1–Line 8                                                 |          |
| 3.4.5.3          | External RTP Port                                             |          |
|                  | Channel 1–3                                                   |          |
| 3.5              | System                                                        | 77       |
| 3.5.1            | Web Language                                                  | 77       |
| 3.5.1.1          | Web Language                                                  | 78       |
|                  | Language                                                      | 78       |
| 3.5.2            | Administrator Password                                        | 78       |
| 3.5.2.1          | Change Administrator Password                                 | 78       |
|                  | New Password                                                  |          |
|                  | Confirm New Password                                          |          |
| 3.5.3            | Change User Password                                          |          |
| 3.5.3.1          | Change User Password                                          |          |
|                  | New Password                                                  |          |
| 351              | Woh Sonver Settings                                           |          |
| 3.5.4            | Web Server Settings                                           |          |
| 5.5.7.1          | Web Server Port                                               | 80       |
|                  | Port Close Timer                                              |          |
| 3.5.5            | Time Adjust Settings                                          |          |
| 3.5.5.1          | Synchronization                                               |          |
|                  | Enable Synchronization by NTP                                 |          |
|                  | Synchronization Interval                                      | 82       |
| 3.5.5.2          | Time Server                                                   | 82       |
|                  | NTP Server Address                                            | 82       |
| 3.5.5.3          | Time Zone                                                     | 82       |
|                  | Time Zone                                                     |          |
| 3.5.5.4          | Daylight Saving Time (Summer Time)                            |          |
|                  | Enable DST (Enable Summer Time)                               | 83       |
| 2 E E E          | DST Offset (Summer Time Offset)                               |          |
| 3.5.5.5          | Start Day and Time of DST (Start Day and Time of Summer Time) | ðð<br>02 |
|                  | Nonu of Week                                                  |          |
|                  | Time                                                          |          |
| 3556             | End Day and Time of DST (End Day and Time of Summer Time)     |          |
| 0.0.0.0          | Month                                                         |          |
|                  | Day of Week                                                   |          |
|                  | Time                                                          |          |
| 3.6              | VoIP                                                          | 86       |
| 3.6.1            | SIP Settings                                                  |          |
| 3.6.1.1          | SIP Setting                                                   | 86       |
|                  | SIP User Agent                                                | 86       |
| 3.6.1.2          | Transport Protocol for SIP                                    | 87       |
|                  | Transport Protocol                                            | 87       |

| 3.6.2    | SIP Settings [Line 1]–[Line 8]          | 88           |
|----------|-----------------------------------------|--------------|
| 3.6.2.1  | Phone Number                            | 88           |
|          | Phone Number                            | 88           |
|          | Line ID                                 | 89           |
| 3.6.2.2  | SIP Server                              | 89           |
|          | Registrar Server Address                | 89           |
|          | Registrar Server Port                   | 89           |
|          | Proxv Server Address                    |              |
|          | Proxy Server Port                       |              |
|          | Presence Server Address                 |              |
|          | Presence Server Port                    | 90           |
| 3623     | Outhound Proxy Server                   | 90           |
| 0.0.2.0  | Outbound Proxy Server Address           | 90           |
|          | Outbound Proxy Server Port              | 90           |
| 3624     | SIP Service Domain                      |              |
| 0.0.2.4  | Service Domain                          |              |
| 3625     | SIP Source Port                         |              |
| 5.0.2.5  | Source Port                             |              |
| 3626     | Source Fort                             |              |
| 3.0.2.0  | SIP Authentication ID                   |              |
|          | Authentication Deserverd                |              |
| 2 2 2 7  |                                         | 92           |
| 3.0.2.7  | DNS                                     | 92           |
|          |                                         |              |
|          |                                         |              |
|          |                                         |              |
| 3.6.2.8  | Timer Settings                          |              |
|          | I1 limer                                |              |
|          | T2 Timer                                |              |
|          | INVITE Retry Count                      | 93           |
|          | Non-INVITE Retry Count                  | 94           |
| 3.6.2.9  | Quality of Service (QoS)                | 94           |
|          | SIP Packet QoS (DSCP)                   | 94           |
| 3.6.2.10 | SIP extensions                          | 95           |
|          | Supports 100rel (RFC 3262)              | 95           |
|          | Supports Session Timer (RFC 4028)       | 95           |
| 3.6.2.11 | Keep Alive                              | 95           |
|          | Keep Alive Interval                     | 95           |
| 3.6.2.12 | Security                                | 96           |
|          | Enable SSAF (SIP Source Address Filter) | 96           |
| 3.6.3    | VoIP Settings                           | 96           |
| 3.6.3.1  | RTP Settings                            | 96           |
|          | RTP Packet Time                         | 96           |
|          | Minimum RTP Port Number                 | 97           |
|          | Maximum RTP Port Number                 | 97           |
| 3.6.4    | VoIP Settings [Line 1]–[Line 8]         |              |
| 3.6.4.1  | Quality of Service (QoS)                |              |
|          | RTP Packet QoS (DSCP)                   |              |
| 3642     | Statistical Information                 | QQ           |
| 5.0. I.L | RTCP Interval                           | QQ           |
| 3643     | litter Ruffer                           |              |
| 5.0.7.0  | Maximum Delay                           |              |
|          | Minimum Delay                           | ۰۰۰۰۰<br>۱۵۹ |
|          | Initial Delay                           | 100<br>100   |
| 3611     | וווונמו טכומץ<br>הדאב                   | 100<br>100   |
| 5.0.4.4  |                                         | 100          |
|          | רועור דאµב                              |              |

|               | Telephone-event Pavload Type                           | 101          |
|---------------|--------------------------------------------------------|--------------|
| 3645          | Call Hold                                              | 101          |
| 0.0.1.0       | Supports REC 2543 (c= $0.0.0$ )                        | 101          |
| 3646          | CODEC Settings                                         | 101          |
| 0.0.1.0       | First CODEC                                            | 101          |
|               | Second CODEC                                           | 102          |
|               | Third CODEC                                            | 102          |
|               | Fourth CODEC                                           | 103          |
|               | Fifth CODEC                                            | 103          |
| 37            | Telenhone                                              | 104          |
| 371           | Multi Number Settings                                  | 104          |
| 3711          | Grouping Handset/Handset selection for receiving calls | 104<br>105   |
| 0.7.1.1       | Line No                                                | 105          |
|               | Phone Number                                           | 105          |
|               | Handset No                                             | 106 106      |
|               | Base (KY_TGP55y only)                                  | 106 106      |
| 3712          | Handset and Line No. selection for making calls        | 106          |
| 5.7.1.2       | Handset No                                             | 106          |
|               | Base (KX-TGP55y only)                                  | 106          |
|               | Line No                                                | 100<br>107   |
|               | Default                                                | 107<br>107   |
| 370           | Call Control                                           | 107<br>107   |
| 2721          | Call Control                                           | 107<br>109   |
| J.1.2.1       | Sond SLIPSCOIPE to Voice Mail Sonver                   | 100<br>109   |
|               | Conference Server Address                              | 100<br>109   |
|               | Inter digit Timoout                                    | 100<br>109   |
| 2722          | Emergeney Cell Phone Numbers                           | 100          |
| 3.1.2.2       |                                                        | 109<br>100   |
| 2722          | Call Poinction Phone Numbers                           | 109          |
| 3.1.2.3       |                                                        | 109          |
| 272           | Call Captrol II inc 11 II inc 21                       | 1109         |
| 3.7.3<br>2721 |                                                        | 110          |
| 3.7.3.1       | Diaplay Nama                                           | 110          |
|               | Display Nathe                                          | 110          |
|               | Voice Mail Access Number                               | 111          |
|               | Final Access Number                                    | ۱۱۱<br>111   |
|               | Lingue ID of Shared Call                               | ווו<br>110   |
|               | Synchronize Do Not Disturb and Call Forward            | ۲۱۱<br>112   |
| 2722          | Dial Dian                                              | ۲۱۱<br>112   |
| 3.7.3.Z       | Dial Dian                                              | ۲۱۱<br>112   |
|               | Call Fiall<br>Call Even If Dial Dian Dean Not Match    | ۲۱۱<br>112   |
| 2722          | Call Even II Dial Fian Does Not Match                  | 113 ا<br>112 |
| 3.7.3.3       | Dial Fedules                                           | 110 ا<br>112 |
|               | Diock Callel ID                                        | 110 ا<br>112 |
|               | Diock Allohymous Call                                  | 113 ا<br>114 |
| 2724          | Coll Forward                                           | 114 ا        |
| 3.7.3.4       | Unconditional (Enable Call Earword)                    | 114 ا        |
|               | Unconditional (Enable Gall Folward)                    | 114          |
|               | Pusy (Enable Call Forward)                             | 1   1        |
|               | Dusy (Elidule Udii Fuiwalu)<br>Rusy (Dhana Numbar)     | 110          |
|               | Dusy (FIIUTE NUTIDET)                                  | 110<br>146   |
|               | No Answer (Eliable Call FUlWalu)                       | ۱۵ ا<br>۱۵ م |
|               | No Answer (Priorie Number)                             | /۱۱۱         |
| 271           | Tone Settinge                                          | / ۱۱<br>۱۹۸۰ |
| 3.1.4<br>2711 | Dial Tana                                              | ۵۱۱۱۵<br>۱۸۵ |
| J.1.4.1       |                                                        | Ið           |

|         | Tone Frequencies                               | 118 |
|---------|------------------------------------------------|-----|
|         | Tone Timings                                   | 118 |
| 3.7.4.2 | Busy Tone                                      | 119 |
|         | Tone Frequencies                               | 119 |
|         | Tone Timings                                   | 119 |
| 3.7.4.3 | Ringing Tone                                   | 119 |
|         | Tone Frequencies                               | 119 |
|         | Tone Timings                                   | 120 |
| 3.7.4.4 | Stutter Tone                                   | 120 |
|         | Tone Frequencies                               | 120 |
|         | Tone Timings                                   | 120 |
| 3.7.4.5 | Reorder Tone                                   | 120 |
|         | Tone Frequencies                               | 120 |
|         | Tone Timings                                   | 121 |
| 3.7.4.6 | Howler Tone                                    | 121 |
|         | Tone Frequencies                               | 121 |
|         | Tone Timings                                   | 121 |
|         | Start Time                                     |     |
| 3.7.5   | Import Phonebook                               |     |
| 3.7.5.1 | Import Phonebook                               |     |
|         | Handset (or Base Unit)                         |     |
|         | File Name                                      |     |
| 3.7.6   | Export Phonebook                               |     |
| 3.7.6.1 | Export Phonebook                               |     |
|         | Handset (or Base Unit)                         |     |
| 3.8     | Maintenance                                    |     |
| 3.8.1   | Firmware Maintenance                           |     |
| 3.8.1.1 | Firmware Maintenance                           |     |
| ••••    | Enable Firmware Update                         |     |
|         | Undate Type                                    | 124 |
|         | Firmware File URI                              | 125 |
| 382     | Local Firmware Update                          | 125 |
| 3821    | Local Firmware Update                          | 125 |
| 0.0.2.1 | Encryption                                     | 125 |
|         | File Name                                      | 126 |
| 383     | Provisioning Maintenance                       | 126 |
| 3831    | Provisioning Maintenance                       | 126 |
| 0.0.0.1 | Enable Provisioning                            | 126 |
|         | Standard File URI                              | 120 |
|         | Product File URI                               | 127 |
|         | Master File URI                                | 127 |
|         | Cyclic Auto Resync                             | 128 |
|         | Resvnc Interval                                | 128 |
|         | Header Value for Resync Event                  | 128 |
| 384     | Reset to Defaults                              | 128 |
| 385     | Restart                                        | 120 |
| 0.0.0   | -                                              |     |
| 4 Co    | nfiguration File Programming                   | 131 |
| 4.1     | Configuration File Parameter List              |     |
| 4.2     | General Information on the Configuration Files |     |
| 4.2.1   | Configuration File Specifications              |     |
| 4.2.2   | Configuration File Parameters                  |     |
| 4.2.3   | Characters Available for String Values         |     |
| 4.3     | System Settings                                |     |
| 4.3.1   | Login Account Settings                         |     |
|         |                                                |     |

|       | ADMIN_ID                   | 141 |
|-------|----------------------------|-----|
|       | ADMIN_PASS                 | 141 |
|       |                            | 142 |
|       | USER_PASS                  | 142 |
| 4.3.2 | System Time Settings       | 142 |
|       | TIME_ZONE                  | 142 |
|       | DST_ENABLE                 | 143 |
|       | DST_OFFSET                 | 143 |
|       | DST_START_MONTH            | 144 |
|       | DST_START_ORDINAL_DAY      | 144 |
|       | DST_START_DAY_OF_WEEK      | 144 |
|       | DST_START_TIME             | 145 |
|       | DST_STOP_MONTH             | 145 |
|       | DST_STOP_ORDINAL_DAY       | 145 |
|       | DST_STOP_DAY_OF_WEEK       | 145 |
|       | DST_STOP_TIME              | 146 |
| 4.3.3 | Syslog Settings            | 146 |
|       | SYSLOG_EVENT_SIP           | 146 |
|       | SYSLOG_EVENT_CFG           | 147 |
|       | SYSLOG_EVENT_VOIP          | 147 |
|       | SYSLOG_EVENT_TEL           | 147 |
|       | SYSLOG_ADDR                | 147 |
|       | SYSLOG_PORT                | 148 |
|       | SYSLOG_RTPSMLY_INTVL_[1–8] | 148 |
| 4.3.4 | Firmware Update Settings   | 148 |
|       | FIRM_UPGRADE_ENABLE        | 148 |
|       | FIRM_VER_EUDECT            | 148 |
|       | FIRM_VER_USDECT            | 149 |
|       | FIRM_UPGRADE_AUTO          | 149 |
|       | FIRM_FILE_PATH             | 149 |
| 4.3.5 | Provisioning Settings      | 150 |
|       | OPTION66_ENABLE            | 150 |
|       | OPTION66_REBOOT            | 151 |
|       | PROVISION_ENABLE           | 151 |
|       | CFG_STANDARD_FILE_PATH     | 151 |
|       | CFG_PRODUCT_FILE_PATH      | 152 |
|       | CFG_MASTER_FILE_PATH       | 153 |
|       | CFG_FILE_KEY1              | 154 |
|       | CFG_FILE_KEY2              | 155 |
|       | CFG_FILE_KEY3              | 155 |
|       | CFG_FILE_KEY_LENGTH        | 155 |
|       | CFG_CYCLIC                 | 155 |
|       | CFG_CYCLIC_INTVL           | 156 |
|       | CFG_RTRY_INTVL             | 156 |
|       | CFG_RESYNC_TIME            | 156 |
|       | CFG_RESYNC_FROM_SIP        | 157 |
| 4.4   | Network Settings           | 157 |
| 4.4.1 | IP Settings                | 157 |
|       | CONNECTION_TYPE            | 157 |
|       | HOST_NAME                  | 158 |
|       | DHCP_DNS_ENABLE            | 158 |
|       | STATIC_IP_ADDRESS          | 158 |
|       | STATIC_SUBNET              | 159 |
|       | STATIC_GATEWAY             | 159 |
|       | USER_DNS1_ADDR             | 160 |

|       | USER DNS2 ADDR                 |     |
|-------|--------------------------------|-----|
| 4.4.2 | DNS Settings                   | 160 |
|       | DNS QRY PRLL                   |     |
|       | DNS PRIORITY                   |     |
|       | DNST ADDR                      |     |
|       | DNS2 ADDR                      | 161 |
| 443   | Ethernet Port Settings         | 162 |
| 1.1.0 | VI AN ENABLE                   | 162 |
|       |                                | 162 |
|       |                                | 162 |
|       |                                | 163 |
|       | VLAN_ID_FC (IX-TGF55X only)    | 103 |
| 111   | HTTP Settings                  | 103 |
| 4.4.4 |                                | 103 |
|       |                                | 103 |
|       |                                | 104 |
|       |                                |     |
|       |                                |     |
| 4 4 F | CFG_ROUT_CERTIFICATE_PATH      |     |
| 4.4.5 | NTE Adjust Settings            |     |
|       |                                |     |
|       |                                |     |
|       |                                |     |
| 4.4.6 | SIUN Settings                  |     |
|       | STUN_SERV_ADDR                 |     |
|       | STUN_SERV_PORT                 |     |
|       | STUN_2NDSERV_ADDR              |     |
|       | STUN_2NDSERV_PORT              |     |
| 4.4.7 | Miscellaneous Network Settings |     |
|       | NW_SETTING_ENABLE              | 167 |
|       | CUSTOM_WEB_PAGE                | 168 |
| 4.5   | Telephone Settings             |     |
| 4.5.1 | Multi Number Settings          | 168 |
|       | INCOMING_CALL_GROUP_[1-8]      |     |
|       | OUTGOING_CALL_LINE_HS[1–6]     | 169 |
|       | OUTGOING_CALL_LINE_BS          | 169 |
|       | DEFAULT_LINE_SELECT_HS[1–6]    | 170 |
|       | DEFAULT_LINE_SELECT_BS         | 170 |
| 4.5.2 | Call Control Settings          | 171 |
|       | CONFERENCE_SERVER_ADDRESS      | 171 |
|       | EMERGENCY_CALL[1–5]            | 171 |
|       | FIRSTDIGIT_TIM                 | 172 |
|       |                                | 172 |
|       | VM SUBSCRIBE ENABLE            | 172 |
| 4.5.3 | Tone Settings                  | 172 |
|       | DIAL TOŇE FRQ                  | 172 |
|       | DIAL TONE TIMING               | 173 |
|       |                                |     |
|       | BUSY TONE TIMING               |     |
|       | RINGING TONE FRQ               |     |
|       | RINGING TONE TIMING            |     |
|       | STT TONE FRQ                   | 174 |
|       | STT TONE TIMING                | 174 |
|       | REORDER TONE FRO               | 175 |
|       | REORDER TONE TIMING            |     |
|       | HOWLER TONE FRO                |     |
|       |                                |     |

|       | HOWLER TONE TIMING          |             |
|-------|-----------------------------|-------------|
|       |                             |             |
|       | BELL CORE PATTERN1 TIMING   |             |
|       | BELL CORE PATTERN2 TIMING   |             |
|       | BELL CORE PATTERN3 TIMING   |             |
|       | BELL CORE PATTERN4 TIMING   |             |
|       | BELL CORE PATTERN5 TIMING   |             |
| 4.6   | VoIP Settings               | 177         |
| 4.6.1 | Codec Settings              | 177         |
|       | SDP CODĚC[0-4] [1-8]        | 177         |
|       | SDP_CKRTE[0-4]_[1-8]        | 178         |
|       | SDP_PARAM[0-4]_[1-8]        | 178         |
|       | SDP_PTYPE[0-4]_[1-8]        | 178         |
|       | CODEC_G711_REQ              | 179         |
|       | CODEC_G729_PARAM            | 179         |
| 4.6.2 | RTP Settings                |             |
|       | TOS_RTP_[1-8]               |             |
|       | RTCP_INTVL_[1–8]            |             |
|       | MAX_DELAY_[1–8]             |             |
|       | MIN_DELAY_[1–8]             |             |
|       | NOM_DELAY_[1–8]             | 182         |
|       | RTP_PORT_MIN                |             |
|       | RTP_PORT_MAX                |             |
|       | RTP_PTIME                   |             |
| 4.6.3 | Miscellaneous VoIP Settings |             |
|       | OUTBANDDTMF_[1–8]           |             |
|       | OUTBANDDTMF_VOL             |             |
|       |                             |             |
|       | RFC2543_HOLD_ENABLE_[1–8]   |             |
| 4.7   | Line Settings               |             |
| 4.7.1 |                             |             |
|       | VM_NUMBER_[1-8]             |             |
|       | DIAL_PLAN_[1-8]             |             |
|       |                             |             |
|       |                             | 180<br>197  |
|       |                             | / ۱۵<br>107 |
|       |                             | / ۱۵<br>۱۵۵ |
| 172   | SID Settings                | 100<br>100  |
| 4.7.2 | SIP LISER AGENT             |             |
|       |                             | 188         |
|       | SIP PASS [1_8]              | 180         |
|       | SIP_SRC_PORT_[1=8]          | 189         |
|       | SIP PRXY ADDR [1-8]         | 189         |
|       | SIP PRXY PORT [1-8]         | 190         |
|       | SIP RGSTR ADDR [1-8]        | 190         |
|       | SIP RGSTR PORT [1–8]        | 190         |
|       | SIP_SVCDOMAIN_[1=8]         | 190         |
|       | REG EXPIRE TIME [1–8]       | 191         |
|       | REG INTERVAL RATE [1-8]     | 191         |
|       | SIP SESSION TIME [1-8]      | 191         |
|       | TOS SIP [1–8]               | 192         |
|       | SIP 2NDPROXY ADDR [1-8]     | 193         |
|       | SIP 2NDPROXY PORT [1-8]     |             |
|       | SIP_2NDRGSTR_ADDR_[1-8]     |             |
|       |                             |             |

|       | SIP 2NDRGSTR PORT [1-8]                 |     |
|-------|-----------------------------------------|-----|
|       | SIP TIMER T1 [1–8]                      |     |
|       | SIP_TIMER_T2_[1-8]                      |     |
|       | INVĪTE RTĀN [1–8]                       |     |
|       | OTHER_RTXN_[1-8]                        |     |
|       | SIP_FOVR_NORSP_[1-8]                    |     |
|       | SIP_FOVR_MAX_[1-8]                      |     |
|       | SIP_DNSSRV_ENA_[1–8]                    |     |
|       | SIP_UDP_SRV_PREFIX_[1-8]                |     |
|       | SIP_TCP_SRV_PREFIX_[1–8]                | 197 |
|       | SIP_100REL_ENABLE_[1–8]                 |     |
|       | SIP_18X_RTX_INTVL_[1–8]                 | 198 |
|       | SIP_PRSNC_ADDR_[1–8]                    |     |
|       | SIP_PRSNC_PORT_[1–8]                    |     |
|       | SIP_2NDPRSNC_ADDR_[1–8]                 |     |
|       | SIP_2NDPRSNC_PORT_[1–8]                 |     |
|       | USE_DEL_REG_OPEN_[1–8]                  |     |
|       | USE_DEL_REG_CLOSE_[1–8]                 |     |
|       |                                         |     |
|       |                                         |     |
|       | SUB_RIX_INIVL_[1-8]                     |     |
|       |                                         |     |
|       |                                         |     |
|       |                                         |     |
|       |                                         |     |
|       | SUB INTERVAL RATE [1_8]                 |     |
|       |                                         | 203 |
|       | SIP OUTPROXY PORT [1_8]                 | 203 |
|       | SIP TRANSPORT [1–8]                     | 203 |
|       | SIP ANM DISPNAME [1–8]                  | 204 |
|       | SIP ANM USERNAME [1–8]                  |     |
|       | SIP ANM HOSTNAME [1–8]                  |     |
|       | SIP DETECT SSAF [1–8]                   |     |
|       | SIP RCV DET HEADER [1-8]                |     |
|       | SIP CONTACT ON ACK [1-8]                |     |
|       | PHONE_NUMBER_[1–8]                      |     |
|       | LINE_ID_[1–8]                           |     |
|       | DISPLAY_NAME_[1–8]                      |     |
|       | INTERNATIONAL_ACCESS_CODE               |     |
|       | SIP_REQURI_PORT_[1-8]                   |     |
|       | SIP_ADD_RPORT_[1–8]                     |     |
|       | SIP_SESSION_METHOD_[1-8]                |     |
|       | VOICE_MESSAGE_AVAILABLE                 |     |
| 5 Us  | eful Telephone Functions                | 211 |
| 5.1   | Line Settings for Base Unit and Handset |     |
| 5.1.1 | Multi Number Settings                   | 212 |
| 5.2   | Phonebook Import and Export             | 213 |
| 5.2.1 | Import/Export Operation                 |     |
| 5.2.2 | Editing with Microsoft Excel            |     |
| 5.2.3 | Exporting Data from Microsoft Outlook   |     |
| 5.3   | Dial Plan                               |     |
| 5.3.1 | Dial Plan Settings                      |     |

| 6                                                                                                    | Firmware Update                                                                                                    | 225                          |
|----------------------------------------------------------------------------------------------------|----------------------------------------------------------------------------------------------------|------------------------------|
| 6.1                                                                                                    | Firmware Server Setup                                                                                                    | 226                          |
| 6.2                                                                                                    | Firmware Update Settings                                                                                                    | 226                          |
| 6.3                                                                                                    | Executing Firmware Update                                                                                                    | 227                          |
| 6.4                                                                                                    | Local Firmware Update                                                                                                    | 227                          |
| 7                                                                                                    | Troubleshooting                                                                                                    | 229                          |
| 7.1                                                                                                    | Troubleshooting                                                                                                    | 230                          |
| 8                                                                                                    | Configuration File Examples                                                                                                    | 237                          |
| 8.1                                                                                                    | Simplified Example of the Configuration File                                                                                                    | 238                          |
| 8.2                                                                                                    | Comprehensive Example of the Configuration File                                                                                                    | 239                          |
| 8.2.                                                                                                    | .1 Codec Settings for G729A only                                                                                                    | 247                          |
|                                                                                                    |                                                                                                    |                              |
| 8.3                                                                                                    | Example with Incorrect Descriptions                                                                                                    | 248                          |
| 8.3<br><b>9</b>                                                                                                    | Open Source Software                                                                                                    | 248<br>251                   |
| 8.3<br>9<br>10                                                                                                    | Open Source Software                                                                                                    | 248<br>251<br>259            |
| 8.3<br>9<br>10<br>10.7                                                                                                    | Example with Incorrect Descriptions<br>Open Source Software<br>Appendix<br>1 Revision History                                                                                                    | 248<br>251<br>259<br>260     |
| 8.3<br>9<br>10<br>10.7                                                                                                    | Example with Incorrect Descriptions         Open Source Software         Appendix         1       Revision History         1.1       KX-TGP500/KX-TGP550 Software File Version 12.04/22.04 or later                                                                                                    | 248<br>251<br>259<br>        |
| 8.3<br>9<br>10<br>10.1<br>10.1                                                                                                 | Example with Incorrect Descriptions         Open Source Software         Appendix         I       Revision History         1.1       KX-TGP500/KX-TGP550 Software File Version 12.04/22.04 or later         1.2       KX-TGP500/KX-TGP550 Software File Version 12.06/22.06 or later                                                                                                    | 251<br>259<br>259<br>        |
| <b>8.3</b><br><b>9</b><br><b>10</b><br><b>10</b> .<br>10.<br>10.                                                               | Example with Incorrect Descriptions         Open Source Software         Appendix         1       Revision History         1.1       KX-TGP500/KX-TGP550 Software File Version 12.04/22.04 or later         1.2       KX-TGP500/KX-TGP550 Software File Version 12.06/22.06 or later         1.3       KX-TGP500/KX-TGP550 Software File Version 12.10/22.10 or later                                                                                                    | 251<br>259<br>259<br>        |
| <b>8.3</b><br><b>9</b><br><b>10</b><br><b>10</b> .<br>10.<br>10.<br>10.                                                        | Example with Incorrect Descriptions         Open Source Software         Appendix         1       Revision History         1.1       KX-TGP500/KX-TGP550 Software File Version 12.04/22.04 or later         1.2       KX-TGP500/KX-TGP550 Software File Version 12.06/22.06 or later         1.3       KX-TGP500/KX-TGP550 Software File Version 12.10/22.10 or later         1.4       KX-TGP551 Software File Version 12.12 or later                                                                                                    | 251<br>259<br>259<br>260<br> |
| <b>8.3</b><br><b>9</b><br><b>10</b><br><b>10</b><br><b>10</b><br><b>10</b><br><b>10</b><br><b>10</b><br><b>10</b><br><b>10</b> | Example with Incorrect Descriptions         Open Source Software         Appendix         1       Revision History         1.1       KX-TGP500/KX-TGP550 Software File Version 12.04/22.04 or later         1.2       KX-TGP500/KX-TGP550 Software File Version 12.06/22.06 or later         1.3       KX-TGP500/KX-TGP550 Software File Version 12.10/22.10 or later         1.4       KX-TGP551 Software File Version 12.10/22.10 or later         1.5       KX-TGP500/KX-TGP550 Software File Version 12.17/22.17 or later                                                                                                    |                              |
| <b>8.3</b><br><b>9</b><br><b>10</b><br><b>10.</b><br>10.<br>10.<br>10.<br>10.<br>10.                                           | Example with Incorrect Descriptions         Open Source Software         Appendix         1       Revision History         1.1       KX-TGP500/KX-TGP550 Software File Version 12.04/22.04 or later         1.2       KX-TGP500/KX-TGP550 Software File Version 12.06/22.06 or later         1.3       KX-TGP500/KX-TGP550 Software File Version 12.10/22.10 or later         1.4       KX-TGP551 Software File Version 12.10/22.10 or later         1.5       KX-TGP500/KX-TGP550 Software File Version 12.17/22.17 or later         1.6       KX-TGP500/KX-TGP550 Software File Version 12.29/22.29 or later                                                                                  |                              |
| <b>8.3</b><br><b>9</b><br><b>10</b><br><b>10.</b><br>10.<br>10.<br>10.<br>10.<br>10.<br>10.                                    | Example with Incorrect Descriptions         Open Source Software         Appendix         1       Revision History         1.1       KX-TGP500/KX-TGP550 Software File Version 12.04/22.04 or later         1.2       KX-TGP500/KX-TGP550 Software File Version 12.06/22.06 or later         1.3       KX-TGP500/KX-TGP550 Software File Version 12.10/22.10 or later         1.4       KX-TGP551 Software File Version 12.10/22.10 or later         1.5       KX-TGP500/KX-TGP550 Software File Version 12.17/22.17 or later         1.6       KX-TGP500/KX-TGP550 Software File Version 12.29/22.29 or later         1.7       KX-TGP500/KX-TGP550 Software File Version 12.53/22.53 or later |                              |

# Section 1 Initial Setup

This section provides an overview of the setup procedures for the unit.

## 1.1 Setup

### 1.1.1 Factory Defaults

Many of the settings for this unit have been configured before the unit ships.

Where possible, these settings are configured with the optimum or most common values for the setting. For example, the port number of the SIP (Session Initiation Protocol) server is set to "5060".

However, many of the settings, such as the address of the SIP server or the phone number, have not been pre-configured, and they must be modified depending on the usage environment. If the port number of the SIP server is not "5060", the value of this setting must be changed.

This unit thus will not function properly using only the factory default settings. The settings for each feature must be configured according to the environment in which the unit is used.

### 1.1.2 Language Selection for the Unit

You can change the language used on the LCD. Because the language settings for the LCD of the base unit and handsets are not synchronized, you must set the languages individually for the base unit and each handset. In addition, various settings can be configured by using the Web user interface on a PC connected on the same network ( $\rightarrow$  see **Section 3 Web User Interface Programming**). You can select the language for the Web user interface. You must set the language setting for the Web user interface separately from that of the base unit and handsets.

The available languages may differ depending on the country/area of use.

#### Note

- To select the display language for the base unit or handsets, refer to the User Guide on the Panasonic Web site (→ see Introduction).
- To select the display language for the Web user interface, see 3.5.1 Web Language.

### 1.1.3 Basic Network Setup

This section describes the basic network settings that you must configure before you can use the unit on your network.

You must configure the following network settings:

- TCP/IP settings (DHCP [Dynamic Host Configuration Protocol] or static IP address assignment)
- DNS server settings

### **TCP/IP Settings (DHCP or Static IP Address Assignment)**

A unique IP address must be assigned to the unit so that it can communicate on the network. How you assign an IP address depends on your network environment. This unit supports the following 2 methods for assigning an IP address:

#### Obtaining an IP Address Automatically from a DHCP Server

You can configure the unit to automatically obtain its IP address when it starts up from a DHCP server running on your network. With this method, the system can efficiently manage a limited number of IP addresses. Note that the IP address assigned to the unit may vary every time the unit is started up. For details about the DHCP server, consult your network administrator.

#### Using a Static IP Address Specified by Your Network Administrator

If IP addresses for network devices are specified individually by your network administrator, you will need to manually configure settings such as the IP address, subnet mask, default gateway, and DNS servers from either the base unit or one of the handsets.

For details about the required network settings, consult your network administrator.

### **DNS Server Settings**

You can configure the unit to use 2 DNS servers: a primary DNS server and a secondary DNS server. If you set both DNS servers, the primary DNS server receives priority over the secondary DNS server. If the primary DNS server returns no reply, the secondary DNS server will be used.

For details about configuring the DNS server settings using the base unit and handsets, or using the Web user interface, see **Configuring the Network Settings of the Unit** in this section.

#### **DNS Priority Using Configuration File**

The setting for DNS server(s) may be configured using the configuration files by your phone system dealer ( $\rightarrow$  see "DNS1 ADDR" and "DNS2 ADDR" in **4.4.2 DNS Settings**).

- If the DNS server addresses specified in the configuration file (→ see "DNS\_PRIORITY" in 4.4.2 DNS Settings) are given priority, the unit first sends its requests to those DNS servers. If a match is not found, the unit then sends its request to the DNS servers that were specified by the DHCP server, or the primary/ secondary DNS servers that were specified on the unit or via the Web user interface.
- If the DNS servers that were specified by the DHCP server, or the primary/secondary DNS servers that
  were specified on the unit or via the Web user interface are given priority, the unit first sends its requests
  to those DNS servers. If a match is not found, the unit then sends its request to the DNS servers that were
  specified using the configuration file.

### **Configuring the Network Settings of the Unit**

The following procedures explain how to change the network settings via each interface. For details about the individual network settings that can be configured via the base unit and handsets, or using the Web user interface, refer to the Quick Guide on the Panasonic Web site ( $\rightarrow$  see **Introduction**) or see **3.4.1 Basic Network Settings**.

#### Configuring Settings from the Base Unit (KX-TGP55x only)/Handset

#### To configure network settings automatically

#### In cases when buttons/soft key icons are shown in English alphabet

- Base unit: [MENU] (middle soft key) → [#][5][0][0] Handset: [MENU] (center of joystick) → [#][5][0][0]
- **2.** [V]/[A]: Select "On" for DHCP  $\rightarrow$  **[SAVE]**
- **3.** [V]/[A]: Select "Automatic" for DNS  $\rightarrow$  [SAVE]
  - Select "Manual" to enter the addresses for DNS1 (primary DNS server) and, if necessary, DNS2 (secondary DNS server) manually → [SAVE]
- 4. Base unit: [EXIT] Handset: [OFF]

| 1                             | <b>Base unit:</b> $\blacksquare$ (middle soft key) $\rightarrow$ [#][5][0][0]                                                                                                    |
|-------------------------------|----------------------------------------------------------------------------------------------------|
|                               | Handset: $\blacksquare$ (center of joystick) $\rightarrow$ [#][5][0][0]                                                                                                    |
| 2                             | $[V]/[\Delta]$ : Select "on" for DHCP $\rightarrow$ <b>OK</b>                                                                                                    |
| 3                             | $[V]/[A]$ : Select "Automatic" for DNS $\rightarrow OK$                                                                                                    |
|                               | • Select "Manual" to enter the addresses for DNS1 (primary DNS server) and, if necessary, DNS2                                                                                                    |
|                               | (secondary DNS server) manually $\rightarrow$ <b>OK</b>                                                                                                    |
| 4                             | Base unit: [�+]                                                                                                    |
|                               | Handsot: [ 🛪 ]                                                                                                    |
|                               |                                                                                                    |
| т                             | o configure network settings manually                                                                                                    |
| T<br><u>Ir</u>                | o configure network settings manually<br>cases when buttons/soft key icons are shown in English alphabet                                                                                                    |
| T<br><u>Ir</u><br>1           | o configure network settings manually<br><u>a cases when buttons/soft key icons are shown in English alphabet</u><br>Base unit: [MENU] (middle soft key) → [#][5][0][0]                                                                                                    |
| T<br><u>Ir</u><br>1           | o configure network settings manually<br><u>a cases when buttons/soft key icons are shown in English alphabet</u><br><u>Base unit: [MENU] (middle soft key) → [#][5][0][0]</u><br>Handset: [MENU] (center of joystick) → [#][5][0][0]                                                                                                    |
| T<br><u>Ir</u><br>1<br>2      | o configure network settings manually<br>a cases when buttons/soft key icons are shown in English alphabet<br>Base unit: [MENU] (middle soft key) $\rightarrow$ [#][5][0][0]<br>Handset: [MENU] (center of joystick) $\rightarrow$ [#][5][0][0]<br>[ $[\Psi]/[\Delta]$ : Select "off" for DHCP $\rightarrow$ [SAVE]                                                    |
| T<br><u>Ir</u><br>1<br>2<br>3 | o configure network settings manually<br><u>a cases when buttons/soft key icons are shown in English alphabet</u><br><u>b Base unit: [MENU]</u> (middle soft key) → [#][5][0][0]<br>Handset: [MENU] (center of joystick) → [#][5][0][0]<br>[▼]/[Δ]: Select "off" for DHCP → [SAVE]<br>Base unit: [EXIT]                                                                |
| T<br><u>Ir</u><br>1<br>2<br>3 | <ul> <li>o configure network settings manually</li> <li><u>cases when buttons/soft key icons are shown in English alphabet</u></li> <li>Base unit: [MENU] (middle soft key) → [#][5][0][0]</li> <li>Handset: [MENU] (center of joystick) → [#][5][0][0]</li> <li>[♥]/[▲]: Select "off" for DHCP → [SAVE]</li> <li>Base unit: [EXIT]</li> <li>Handset: [OFF]</li> </ul> |

- Base unit: [MENU] (middle soft key) → [#][5][0][1] Handset: [MENU] (center of joystick) → [#][5][0][1]
- [▼]/[▲]: Enter the IP address, subnet mask, default gateway, DNS1 (primary DNS server), and, if necessary, DNS2 (secondary DNS server) → [SAVE]
- 6. Base unit: [EXIT] Handset: [OFF]

#### In cases when buttons/soft key icons are shown in symbols/pictures

In cases when buttons/soft key icons are shown in symbols/pictures

- Base unit: (middle soft key) → [#][5][0][0]
   Handset: (center of joystick) → [#][5][0][0]
- **2.** [V]/[A]: Select "off" for DHCP  $\rightarrow$  **OK**
- 3. Base unit: [⇐→] Handset: [ܐ]
- 4. Base unit: (middle soft key) → [#][5][0][1]
   Handset: (center of joystick) → [#][5][0][1]
- [▼]/[▲]: Enter the IP address, subnet mask, default gateway, DNS1 (primary DNS server), and, if necessary, DNS2 (secondary DNS server) → OK
- 6. Base unit: [↔] Handset: [★]

#### **Configuring Settings from the Web User Interface**

#### To configure network settings automatically

- 1. Click the [Network] tab, and then click [Basic Network Settings].
- 2. Select [DHCP] for [Connection Mode].
- 3. Enter a host name in [Host Name].
- 4. Select [Receive DNS server address automatically] for [Domain Name Server].
  - Select [Use the following settings] for [Domain Name Server] to enter the address for primary and secondary DNS servers manually.

#### To configure network settings manually

- 1. Click the [Network] tab, and then click [Basic Network Settings].
- 2. Select [Static] for [Connection Mode].
- 3. Enter an IP address in [Static IP Address].
- 4. Enter the subnet mask in [Subnet Mask].
- 5. Enter a default gateway address in [Default Gateway].
- 6. Enter the address for the primary DNS server in [DNS1].
- 7. If necessary, enter the address for the secondary DNS server in [DNS2].

#### Note

- If your phone system dealer does not allow you these settings, you cannot change them even though the unit shows the setting menu. Contact your phone system dealer for further information.
- If you select "On" for DHCP on the unit, or you select [DHCP] for [Connection Mode] in the Web user interface, all the settings concerning static connection will be ignored, even if they have been specified.
- If you select "On" for DHCP and "Automatic" for DNS on the unit, or you select [DHCP] for [Connection Mode] and [Receive DNS server address automatically] for [Domain Name Server] in the Web user interface, the DNS server settings (DNS1 and DNS2) will be ignored, even if they have been specified.

### 1.1.4 Overview of Programming

You can specify various settings beforehand by creating configuration files. This is called "pre-provisioning". Once you have created the configuration files, which contain the pre-configured settings, the unit can then download the files from a server on the Internet and configure its own settings. This is called "provisioning". In addition, you can also configure the settings manually. To configure them manually, use the Web user interface on a PC that is connected to the same network as the unit (Web user interface programming), or perform setting operations on the unit (phone user interface programming).

### 1.1.5 Pre-provisioning

### 1.1.5.1 What is Pre-provisioning?

To perform pre-provisioning, you must set the IP address of a TFTP server to the DHCP server option 66 so that the unit can acquire the TFTP server address. When the unit starts up and no configuration has been applied, it will automatically acquire the address of the TFTP server and download the configuration file. For details about the configuration file, see **1.1.6.3 Configuration File**.

For details about the settings that can be configured with the configuration files and how to specify the settings, see **Section 4 Configuration File Programming**.

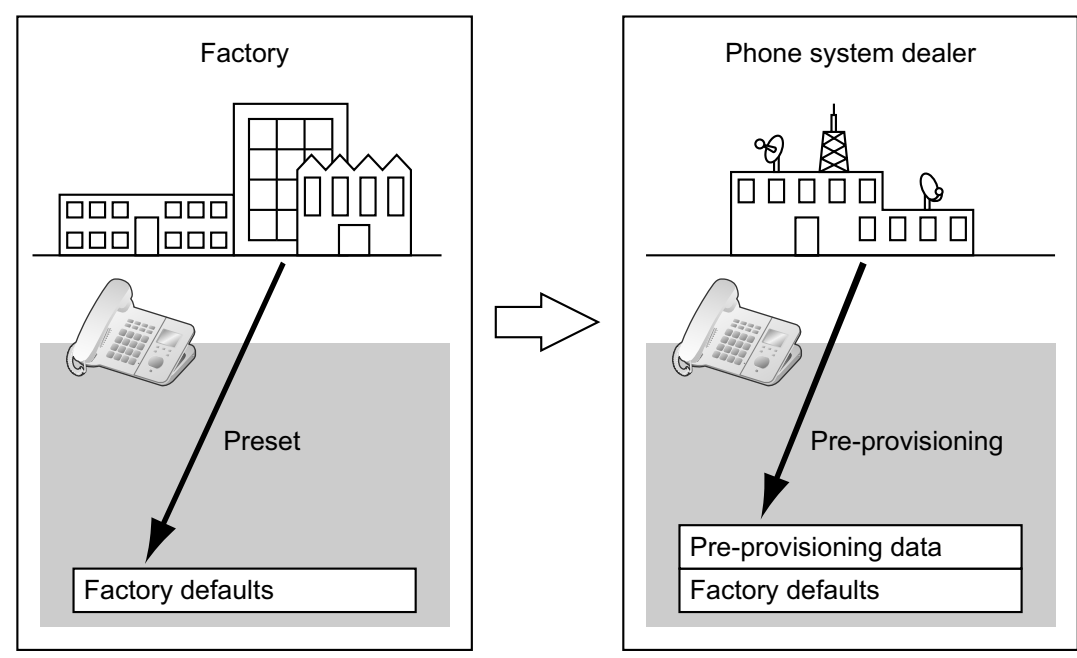

Pre-provisioning can aid the installation process by allowing phone system dealers to configure beforehand the minimum settings required to operate the unit.

For example, phone system dealers can store on the TFTP server a configuration file that contains only the URL of a server where another configuration file is stored. This second configuration file contains settings configured specifically for the usage environment of the user. The user will be able to start using the unit by just connecting it to the network.

Pre-provisioning is performed only once after the unit has been shipped. Once any configuration (such as pre-provisioning, provisioning, or Web user interface programming) has been applied, pre-provisioning will not be performed again.

Note that the settings configured by pre-provisioning cannot be restored once it has been performed. If you want to restore them, consult your phone system dealer.

Although pre-provisioning is often used to specify the location of the configuration files for provisioning, you can configure any of the settings through pre-provisioning. The unit can be made fully operational by configuring settings through pre-provisioning.

### 1.1.5.2 Pre-provisioning when Setting Static IP Addresses

To perform pre-provisioning, the unit needs to acquire the TFTP server address from option 66 on a DHCP server. Therefore, pre-provisioning cannot be performed if you use static IP addressing on your network. If you use static IP addressing and want to perform pre-provisioning, construct a small, separate network and connect a DHCP and TFTP server to that network.

In addition, if option 66 of the DHCP server cannot be set, or if you are unauthorized to change this setting, perform pre-provisioning on the separate network, and then connect the unit to the actual network.

### 1.1.5.3 Server for Pre-provisioning

The DHCP server and TFTP server play important roles in performing pre-provisioning. This section explains their purposes, uses, and brief descriptions.

| Server      | Purpose                                                                                                    | Description                                                                                                    |
|-------------|----------------------------------------------------------------------------------------------------|----------------------------------------------------------------------------------------------------|
| DHCP server | Used to provide the address<br>of a TFTP server, set in option<br>66 of the DHCP server, to<br>units that have not been<br>configured yet. | In option 66 of the DHCP server, specify the IP<br>address or FQDN (Fully Qualified Domain Name) of<br>the TFTP server.<br>For details, refer to the documentation for your<br>DHCP server.                                                          |
|             |                                                                                                    | The maximum length of FQDN text is 64 bytes.                                                                                                    |
| TFTP server | Used to store configuration<br>files, and is set as the access<br>point for downloading them<br>automatically.                             | The unit will download the configuration file "(model<br>name).cfg" stored in the root directory of the TFTP<br>server.<br>For example, if the model name is KX-TGP500B01,<br>the unit will download the configuration file "/<br>KX-TGP500B01.cfg". |

DHCP and TFTP servers may be supplied with your operating system, provided through commercial services, and are also distributed freely on the Internet. Use a server setup that best matches your environment. When installing and setting up the DHCP server and TFTP server, refer to the documentation supplied with the product. For details about connecting servers to the network and managing them, consult your network administrator.

### 1.1.5.4 Pre-provisioning Setting Example

This section gives an example of how to perform pre-provisioning.

#### Assumptions

| Item                                                                                          | Description/Setting                                                  |
|-----------------------------------------------------------------------------------------------|----------------------------------------------------------------------|
| TFTP server address                                                                           | 192.168.0.130                                                        |
| Distribution directory of TFTP server                                                         | /tftproot                                                            |
| Model name of the unit                                                                        | KX-TGP500B01                                                         |
| MAC address of the unit                                                                       | 0080F0123456                                                         |
| Provisioning server name (where the configuration file used for provisioning is to be stored) | provisioning.example.com                                             |
| Distribution directory of the provisioning server                                             | /Panasonic                                                           |
| File name of the configuration file used for provisioning                                     | Config0080F0123456.cfg                                               |
| URL of the configuration file used for provisioning                                           | http://provisioning.example.com/Panasonic/<br>Config0080F0123456.cfg |

#### Prior Settings

| Item                                                                                          | Description/Setting                                                                                |
|-----------------------------------------------------------------------------------------------|----------------------------------------------------------------------------------------------------|
| DHCP server option 66                                                                         | 192.168.0.130                                                                                      |
| IP address range assigned by DHCP server                                                      | 192.168.0.16 to 192.168.0.63                                                                       |
| File name of the configuration file used for pre-provisioning                                 | KX-TGP500B01.cfg                                                                                   |
| URL of the configuration file used for provisioning that is entered in the configuration file | CFG_STANDARD_FILE_PATH="http://<br>provisioning.example.com/Panasonic/<br>Config{MAC}.cfg"         |
|                                                                                               | <ul> <li>"{MAC}" is replaced by the MAC address of the unit.<br/>(e.g., "0080F0123456")</li> </ul> |
| Stored location of the configuration file on the TFTP server                                  | Configuration file "KX-TGP500B01.cfg" is stored in the directory "/tftproot".                      |

#### To set up the server for pre-provisioning

- **1.** Start up the DHCP server and TFTP server, and configure the settings as specified above.
- 2. Connect the unit to the network, and turn the power on.
  - **a.** The IP address "192.168.0.16" is assigned to the unit by the DHCP server.
  - **b.** The unit acquires the TFTP server address "192.168.0.130" from the DHCP server using DHCP server option 66.
  - **c.** The unit downloads the configuration file for pre-provisioning from the TFTP server: tftp://192.168.0.130/KX-TGP500B01.cfg
  - **d.** The URL of the server where the configuration file for provisioning is stored (provisioning server) is set to the unit:

http://provisioning.example.com/Panasonic/Config{MAC}.cfg

**e.** When pre-provisioning has completed successfully, the status LED lights in the following order: Red  $\rightarrow$  Green  $\rightarrow$  Orange  $\rightarrow$  Red  $\rightarrow$  ...

3. When the status LED lights as described in step e, turn off the unit's power. The unit will restart automatically depending on the configuration file programming (→ see "OPTION66\_REBOOT" in 4.3.5 Provisioning Settings). When the unit is distributed to end users and started up in real circumstances, provisioning will be performed correctly.

#### <u>Note</u>

• This example describes the case when only one unit is connected. However, multiple units can be configured through the same procedure without changing any settings, because the MAC address is specified by the {MAC} macro.

### 1.1.6 Provisioning

### 1.1.6.1 What is Provisioning?

After pre-provisioning has been performed ( $\rightarrow$  see **1.1.5 Pre-provisioning**), you can set up the unit automatically by downloading the configuration file stored on the provisioning server into the unit. This is called "provisioning".

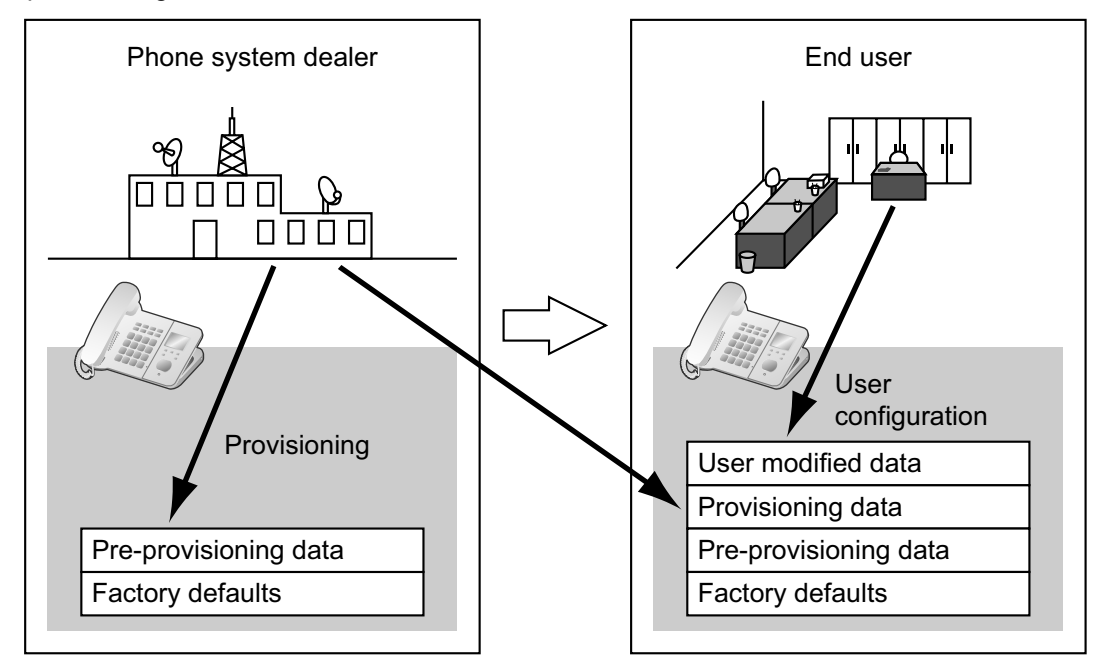

### 1.1.6.2 Protocols for Provisioning

Provisioning can be performed over HTTP, HTTPS, FTP, and TFTP. The protocol you should use differs depending on how you will perform provisioning. Normally, HTTP, HTTPS, or FTP is used for provisioning. If you are transmitting encrypted configuration files, it is recommended that you use HTTP. If you are transmitting unencrypted configuration files, it is recommended that you use HTTPS. You may not be able to use FTP depending on the conditions of the network router or the network to be used.

### 1.1.6.3 Configuration File

This section gives concrete examples of the functions of the configuration file and how to manage it. The configuration file is a text file that contains the various settings that are necessary for operating the unit. The files are normally stored on a server maintained by your phone system dealer, and will be downloaded to the units as required. All configurable settings can be specified in the configuration file. You can ignore settings that already have the desired values. Only change parameters as necessary.

For details about setting parameters and their descriptions, see Section 4 Configuration File **Programming** and Section 8 Configuration File Examples.

### **Using 3 Types of Configuration Files**

The unit can download up to 3 configuration files. One way to take advantage of this is by classifying the configuration files into the following 3 types:

| Туре                        | Usage                                                                                                    |
|-----------------------------|----------------------------------------------------------------------------------------------------|
| Master configuration file   | Configure settings that are common to all units, such as the SIP<br>server address, and the IP addresses of the DNS and NTP (Network<br>Time Protocol) servers managed by your phone system dealer. This<br>configuration file is used by all the units.<br>Example of the configuration file's URL:<br>http://prov.example.com/Panasonic/ConfigCommon.cfg                                                                                                    |
| Product configuration file  | Configure settings that are required for a particular model, such as<br>the default setting of the privacy mode. This configuration file is used<br>by all the units that have the same model name.<br>The same number of configuration files as models being used on the<br>network are stored on the provisioning server, and units with the<br>same model name download the corresponding configuration file.<br>Example of the configuration file's URL:<br>http://prov.example.com/Panasonic/Config{MODEL}.cfg<br><u>Note</u><br>• When a unit requests the configuration file. "{MODEL}" is |
|                             | replaced by the model name of the unit.                                                                                                    |
| Standard configuration file | Configure settings that are unique to each unit, such as the phone<br>number, user ID, password, etc.<br>The same number of configuration files as units are stored on the<br>provisioning server, and each unit downloads the corresponding<br>standard configuration file.                                                                                                    |
|                             | Example of the configuration file's URL:<br>http://prov.example.com/Panasonic/Config{MAC}.cfg                                                                                                    |
|                             | Note                                                                                                    |
|                             | <ul> <li>When a unit requests the configuration file, "{MAC}" is<br/>replaced by the MAC address of the unit.</li> </ul>                                                                                                    |

Depending on the situation, you can use all 3 types of configuration files, and can also use only a standard configuration file.

The above example shows only one possible way to use configuration files. Depending on the requirements of your phone system dealer, there are a number of ways to use configuration files effectively.

### **Using 2 Types of Configuration Files**

The following table shows an example of using 2 types of configuration files: a master configuration file to configure settings common to all units, and product configuration files to configure settings common to particular groups.

#### Using Product Configuration Files According to the Position Groups

You can use product configuration files for different groups or for multiple users within the same group.

| Department Name | URL of Product Configuration File                 |
|-----------------|---------------------------------------------------|
| Sales           | http://prov.example.com/Panasonic/ConfigSales.cfg |

| Department Name | URL of Product Configuration File                    |
|-----------------|------------------------------------------------------|
| Planning        | http://prov.example.com/Panasonic/ConfigPlanning.cfg |

### **1.1.6.4** Downloading Configuration Files

A unit downloads configuration files when it starts up, at regular intervals, and when directed to do so by the server. In addition, you can prohibit units from downloading the configuration files. For details about the settings, see **3.8.3 Provisioning Maintenance** and **4.3.5 Provisioning Settings**.

| Download Timing      | Explanation                                                                                                    |
|----------------------|----------------------------------------------------------------------------------------------------|
| Startup              | The configuration files are downloaded when the unit starts up.                                                                                                    |
| At regular intervals | <ul> <li>The configuration files are downloaded periodically under the following conditions:</li> <li>In the configuration file: <ul> <li>Add the line, CFG_CYCLIC="Y".</li> <li>Set an interval (minutes) by specifying "CFG_CYCLIC_INTVL".</li> </ul> </li> <li>In the Web user interface: <ul> <li>Click the [Maintenance] tab, click [Provisioning Maintenance], and then select [Yes] for [Cyclic Auto Resync].</li> <li>Enter an interval (minutes) in [Resync Interval].</li> </ul> </li> <li>Note <ul> <li>The interval may be determined by your phone system dealer. A maximum of 28 days (4 weeks) can be set on the unit.</li> <li>If any valid value other than an empty string is specified for "CFG_RESYNC_TIME" in 4.3.5 Provisioning Settings in the configuration file, the unit downloads the configuration files at the fixed time, not at regular intervals.</li> </ul></li></ul> |
| When directed        | <ul> <li>When a setting needs to be changed immediately, units can be directed to download the configuration files by sending them a NOTIFY message that includes a special event from the SIP server.</li> <li>In the configuration file: <ul> <li>Specify the special event text in "CFG_RESYNC_FROM_SIP".</li> </ul> </li> <li>In the Web user interface: <ul> <li>Click the [Maintenance] tab, click [Provisioning Maintenance], and then enter the special event text in [Header Value for Resync Event].</li> </ul> </li> <li>Generally, "check-sync" or "resync" is set as the special event text.</li> </ul>                                                                                                    |

| Download Timing   | Explanation                                                                                                    |
|-------------------|----------------------------------------------------------------------------------------------------|
| None (prohibited) | <ul> <li>If you want to prohibit units from changing their settings by downloading configuration files, you can enable this function from the Web user interface. The following operations will be prohibited: <ul> <li>Pre-provisioning</li> <li>Provisioning at startup</li> <li>Provisioning at regular intervals</li> <li>Provisioning by sending a NOTIFY message</li> <li>In the configuration file: <ul> <li>Add the line, PROVISION_ENABLE="N".</li> </ul> </li> <li>In the Web user interface: <ul> <li>Click the [Maintenance] tab, click [Provisioning].</li> </ul> </li> <li>To enable provisioning again, in the Web user interface <ul> <li>Click the [Maintenance] tab, click [Provisioning].</li> </ul> </li> </ul></li></ul> |

### 1.1.6.5 Provisioning Server Setting Example

This section gives an example of how to set up the units and provisioning server when configuring 2 units with configuration files. The standard configuration files and the master configuration file are used in this example.

#### Conditions

| Item                                                                          | Description/Setting                                                                                                    |
|-------------------------------------------------------------------------------|----------------------------------------------------------------------------------------------------|
| Provisioning server FQDN                                                      | prov.example.com                                                                                                    |
| Units' MAC addresses                                                          | <ul><li>0080F0111111</li><li>0080F0222222</li></ul>                                                                                                    |
| URL of the configuration files                                                | <ul> <li>Configure the following 2 settings either by pre-provisioning or through the Web user interface. The values of both settings must be the same.</li> <li>CFG_STANDARD_FILE_PATH="http://prov.example.com/<br/>Panasonic/Config{MAC}.cfg"</li> <li>CFG_MASTER_FILE_PATH="http://prov.example.com/<br/>Panasonic/ConfigCommon.cfg"</li> </ul> |
| Directory on the provisioning<br>server containing the<br>configuration files | Create the "Panasonic" directory just under the HTTP root directory of the provisioning server.                                                                                                    |
| File name of configuration files                                              | <ul> <li>Store the following configuration files in the "Panasonic" directory.</li> <li>Contains the common settings for the 2 units: <ul> <li>ConfigCommon.cfg</li> </ul> </li> <li>Contains the settings unique to each unit: <ul> <li>Config0080F0111111.cfg</li> <li>Config0080F0222222.cfg</li> </ul> </li> </ul>                              |

#### To set up the provisioning server

- **1.** Connect the units to the network, and turn them on.
  - **a.** The unit with the MAC address 0080F0111111 accesses the following URLs: http://prov.example.com/Panasonic/ConfigCommon.cfg

http://prov.example.com/Panasonic/Config0080F0111111.cfg

**b.** The unit with the MAC address 0080F0222222 accesses the following URLs: http://prov.example.com/Panasonic/ConfigCommon.cfg http://prov.example.com/Panasonic/Config0080F0222222.cfg

#### **Example Provisioning Direction from the Server**

The following figure shows an example NOTIFY message from the server, directing the units to perform provisioning. The text "check-sync" is specified for "CFG\_RESYNC\_FROM\_SIP".

```
NOTIFY sip:1234567890@sip.example.com SIP/2.0
Via: SIP/2.0/UDP xxx.xxx.xxx:5060;branch=abcdef-ghijkl
From: sip:prov@sip.example.com
To: sip:1234567890@sip.example.com
Date: Thu, 1 Jan 2009 01:01:01 GMT
Call-ID: 123456-1234567912345678
CSeq: 1 NOTIFY
Contact: sip:xxx.xxx.xxx:5060
Event: check-sync
Content-Length: 0
```

### 1.1.6.6 Encryption

#### **Secure Provisioning Methods**

In order to perform provisioning securely, there are 2 methods for transferring configuration files securely between the unit and the server.

Which method is used depends on the environment and equipment available from the phone system.

#### Method 1: Transferring Encrypted Configuration Files

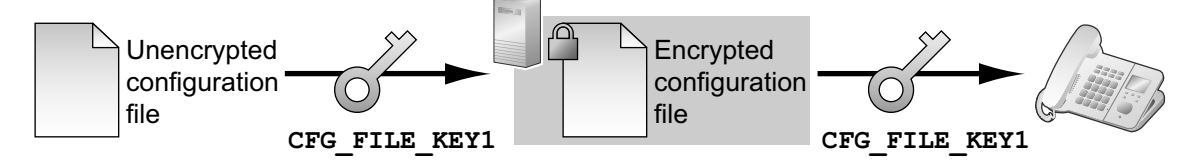

To use this method, an encryption key is required to encrypt and decrypt the configuration files. A preset encryption key unique to each unit, an encryption key set by your phone system dealer, etc., is used for the encryption. When the unit downloads an encrypted configuration file, it will decrypt the file using the same encryption key, and then configure the settings automatically.

#### Method 2: Transferring Configuration Files Using HTTPS

This method uses SSL, which is commonly used on the Internet, to transfer configuration files between the unit and server. For more secure communication, you can use a root certificate.

#### Notice

- To avoid redundant data transfer over the network, important data, such as the encryption key used to encrypt the configuration files and the root certificate for SSL, should be configured through pre-provisioning as much as possible.
- It is recommended that you encrypt the data in order to keep the communication secure when transferring configuration files.

However, if you are using the units within a secure environment, such as within an intranet, it is not necessary to encrypt the data.

To decrypt configuration files, the unit uses the encryption key registered to it beforehand. The unit determines the encryption status by checking the extension of the downloaded configuration file.

For details about encrypting configuration files, contact the appropriate person in your organization.

| Extension of Configuration<br>File    | Configuration File Parameters Used for Decrypting                                                                         |
|---------------------------------------|----------------------------------------------------------------------------------------------------|
| ".e1c"                                | CFG_FILE_KEY1                                                                                                    |
| ".e2c"                                | CFG_FILE_KEY2                                                                                                    |
| ".e3c"                                | CFG_FILE_KEY3                                                                                                    |
| Other than ".e1c", ".e2c", and ".e3c" | Processed as unencrypted configuration files.<br>The extension ".cfg" should be used for unencrypted configuration files. |

#### **Comparison of the 2 Methods**

The following table compares the characteristics for the 2 transfer methods.

|                                               | Transferring Encrypted<br>Configuration Files             | Transferring Configuration Files<br>Using HTTPS                                   |
|-----------------------------------------------|-----------------------------------------------------------|-----------------------------------------------------------------------------------|
| Provisioning server load                      | Light                                                     | Heavy<br>(The server encrypts data for each<br>transmission.)                     |
| Operation load                                | Necessary to encrypt data beforehand.                     | Unnecessary to encrypt data beforehand.                                           |
| Management of configuration files             | Files must be decrypted and re-encrypted for maintenance. | It is easy to manage files because they are not encrypted on the server.          |
| Security of data on the server when operating | High                                                      | Low<br>(Configuration files are readable by<br>anyone with access to the server.) |

Moreover, there is another method: configuration files are not encrypted while stored on the server, and then, using the encryption key registered to the unit beforehand, they are encrypted when they are transferred. This method is particularly useful when several units are configured to download a common configuration file using different encryption keys. However, as when downloading an unencrypted configuration file using HTTPS, the server will be heavily burdened when transferring configuration files.

### 1.1.7 Web User Interface Programming

After connecting the unit to your network, you can configure the unit's settings by accessing the Web user interface from a PC connected to the same network. For details, see **Section 3 Web User Interface Programming**.

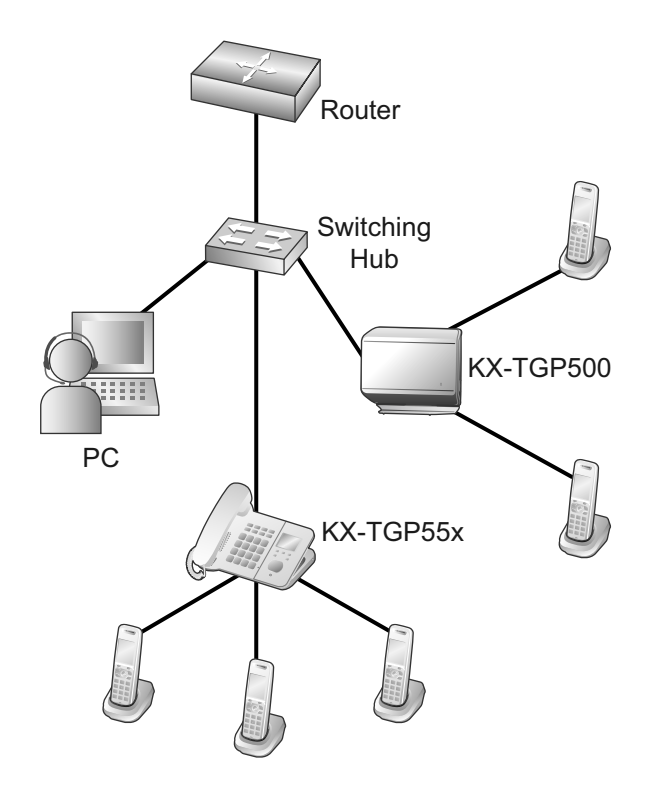

### 1.1.7.1 Password for Web User Interface Programming

To program the unit via the Web user interface, a login account is required. There are 2 types of accounts, and each has different access privileges.

- User: User accounts are for use by end users. Users can change the settings that are specific to the unit.
- Administrator: Administrator accounts are for use by administrators to manage the system configuration. Administrators can change all the settings, including the network settings, in addition to the settings that can be changed from a User account.

A separate password is assigned to each account.

For details, see Access Levels (IDs and Passwords) in 3.2.1 Before Accessing the Web User Interface.

#### Notice

• You should manage the passwords carefully, and change them regularly.

### 1.1.7.2 Changing the Language for Web User Interface Programming

When accessing the unit via the Web user interface on a PC connected to the same network, various menus and settings are displayed. You can change the language used for displaying these setting items. Because the language setting for the Web user interface is not synchronized with those of the base unit or handsets, you must set the languages for each independently.

The available languages may differ depending on the country/area of use.

For details, see 3.5.1 Web Language.

### 1.1.8 Phone User Interface Programming

You can change the settings directly from the unit.

For details about the operations, refer to the User Guide on the Panasonic Web site ( $\rightarrow$  see Introduction). For details about additional features available with direct commands, see Section 2 Phone User Interface **Programming**.

### 1.1.8.1 Changing the Language for Phone User Interface Programming

You can change the language used on the LCD. Because the language settings for the LCD of the base unit and handsets are not synchronized, you must set the languages individually for the base unit and each handset. The available languages may differ depending on the country/area of use.

For details about changing the setting, refer to the User Guide on the Panasonic Web site ( $\rightarrow$  see **Introduction**).

### **1.1.9 Priority of Setting Methods**

The same settings can be configured by different configuration methods: provisioning, Web user interface programming, etc. This section explains which value is applied when the same setting is specified by multiple methods.

The following table shows the priority with which settings from each method are applied (lower numbers indicate higher priority):

| Setting Order | Priority | Setting Method                                                              |
|---------------|----------|-----------------------------------------------------------------------------|
| 1             | 4        | The factory default settings for the unit                                   |
| 2             | 3        | Pre-provisioning with the configuration file                                |
|               | 2–3      | Provisioning with the master configuration file                             |
| 3             | 2–2      | Provisioning with the product configuration file                            |
|               | 2–1      | Provisioning with the standard configuration file                           |
| 4             | 1        | Settings configured from the Web user interface or the phone user interface |

According to the table, settings configured later override previous settings (i.e., settings listed lower in the table have a higher priority).

If different values are specified for the same setting by the master configuration file and Web user interface programming, the value specified from the Web user interface is applied. This is because values specified from the Web user interface have a higher priority.

For settings configured from the Web user interface and the phone user interface, the value specified most recently receives priority.

### 1.1.10 Other Network Settings

### 1.1.10.1 Firewall and Router Setup

When the unit is connected to a network that is protected by a firewall and/or router, you need to configure the firewall and/or router so that they do not block communication from the IP address and port number used by the unit.

### 1.1.10.2 NAT (Network Address Translation) Setup

This section provides information about configuring a router that uses NAT.

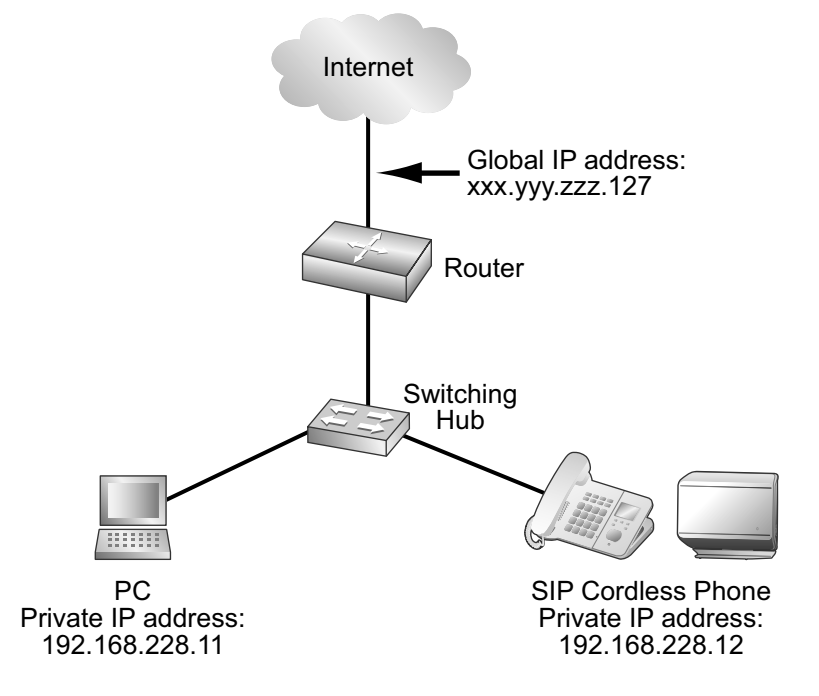

If the unit is connected to a network that uses a NAT router and a private IP address is assigned to each terminal on the network, depending on your phone system's setup, you might need to configure the unit and router so as to use NAT Traversal techniques.

If your phone system dealer provides an outbound proxy service that supports NAT Traversal, you need only to set the IP address of the SIP outbound proxy server to the unit—no other settings are necessary. However, depending on the phone system of the outbound proxy service, no setting may be necessary because private IP addresses are automatically translated into global IP addresses by the outbound proxy server. For details about the outbound proxy service, consult your phone system dealer.

When TCP is used to transport the SIP messages, you must always configure the devices for NAT Traversal.

To configure NAT Traversal, you must have the following information:

- The global IP address of the router.
- The port numbers you will specify for [Source Port] and [External RTP Port] through the Web user interface, so that you can configure the appropriate port forwarding settings.

#### Note

• Because the IP address of the router needs to be set in the unit, the IP address must be static.

### **SIP Setup**

It might be necessary to manually set the router's global IP address and reception port number in the unit. In addition, it might also be necessary to configure the port forwarding settings of the router so that packets sent from an outside network are sent to the unit. These settings are required for each individual line. For details about Web user interface programming, see **3.4.5** Static NAPT Settings and **3.6.2.5** SIP Source **Port**.

#### To set the router's external (global) IP address and reception port number in the unit

- 1. In the Web user interface, click the [Network] tab, click [Static NAPT Settings], and then enter the router's global IP address in [Global IP Address].
- 2. Select [Yes] for [Enable Global IP Address Usage per Line] for each line.
- Select [No] to disable the setting for the line.
- 3. Click the [VoIP] tab, click [SIP Settings [Line 1]–[Line 8]], and then enter the router's source port numbers (forwarded port numbers, which are the same as the numbers of the WAN and LAN ports set on the router) in [Source Port].

### **RTP (Real-time Transport Protocol) Setup**

If the unit is connected to a network that uses a NAT router and a private IP address is assigned to each terminal on the network, you must configure the RTP function for the unit and router so that the units can perform voice transmission between each other using a peer-to-peer connection.

However, if your phone system supports the SBC (Session Border Controller) function, it is not necessary to configure these settings.

For details about the SBC function, consult your phone system dealer.

For details about Web user interface programming, see 3.4.5 Static NAPT Settings.

#### To configure the RTP function on the unit

- 1. In the Web user interface, click the [Network] tab, click [Static NAPT Settings], and then enter the router's global IP address in [Global IP Address].
- 2. In [External RTP Port], enter the router's source port numbers (forwarded port numbers).

#### <u>Note</u>

• Specify a unique value for each of the 3 ports.

#### **Router Setup**

When configuring the port forwarding function, specify the router's reception port number as the unit's port number.

Port forwarding should be configured for the ports specified in [Source Port] ( $\rightarrow$  see SIP Setup in this section) and [External RTP Port] ( $\rightarrow$  see RTP (Real-time Transport Protocol) Setup in this section).

Set the same port number for the source port and destination port, and set the unit's private IP address as the destination address.

Because the unit's private IP address will have to be set in the router's port forwarding configuration again if it is changed, set a static IP address to the unit, or configure the router so that the same IP address is always assigned to the unit if IP addresses are assigned by a DHCP server.

For details about how to configure the router, refer to the documentation for the router.

Because the port forwarding settings depend on the user's network environment, they cannot be programmed using configuration files.

### 1.1.10.3 Global Address Detection

The global IP address is a unique IP address that is assigned to a particular terminal. If the global IP address assigned to the firewall or the router is changed, the unit will not be able to communicate.

If the global IP addresses of these terminals are assigned by a DHCP server in the higher level network where they are connected, the IP address may differ each time the unit transmits data.

The Global Address Detection feature detects the current global IP address and, if the IP address has changed, sets it automatically to the SIP server. There are 2 methods, using STUN (Simple Traversal of UDP through

NATs) or SIP messages, to perform this feature. For details about specifying this setting through the Web user interface, see **3.4.4 Global Address Detection**.

#### To set Global Address Detection

- 1. In the Web user interface, click the [Network] tab, click [Global Address Detection], and then select [STUN] for [Detection Method].
  - Select [SIP] for [Detection Method] to perform Global Address Detection by sending SIP messages.
- 2. Enter the desired detection interval (seconds) in [Detection Interval].
  - When you select **[SIP]** for **[Detection Method]**, the value "0" disables detection and a value other than "0" enables detection.
- 3. If you selected [STUN] for [Detection Method], enter the STUN server address (IP address or FQDN) in [STUN Server Address].
- 4. If you selected [STUN] for [Detection Method], enter the port number used by the STUN server in [STUN Server Port].

<u>Note</u>

• For details about server information, consult your network administrator.

### 1.2 Reset and Firmware Update

### 1.2.1 Reset

### 1.2.1.1 Resetting the Network Settings (IP Reset)

Performing IP Reset from the phone user interface ( $\rightarrow$  see **2.1.4 IP Reset**) restores the basic network settings made through phone user interface programming or Web user interface programming to their factory defaults. If the unit is unable to connect to the network after changing network settings, you can restore the network settings to their factory defaults by performing IP Reset, and then try configuring the settings again. Settings such as the phonebook data, are not cleared by this feature.

The following settings will be reset to their factory defaults:

- DHCP setting (restored to "DHCP on")
- Settings related to static IP addressing (the values for static IP address, subnet mask, default gateway, DNS1, and DNS2 are cleared)
- DNS settings for DHCP connection (cleared)
- PHY settings (speed and duplex mode of the either LAN or PC port are restored to "automatic")
- VLAN (Virtual Local Area Network) settings (disabled)
- Terminal number settings (restored to "automatic")

#### **Notice**

 After performing IP Reset, the unit will restart automatically. To avoid problems, it is recommended that you save your settings before performing IP Reset.

#### <u>Note</u>

• If these settings (with the exception of PHY settings and terminal number settings) were made through Web user interface programming, the set values made through Web user interface programming remain effective, even if you perform IP Reset. To reset these settings to their factory defaults, perform Reset Web Settings from the Web user interface again.

 If these settings (with the exception of PHY settings and terminal number settings) were made through configuration file programming, the set values made through configuration file programming remain effective, even if you perform Reset Web Settings.

# 1.2.1.2 Resetting the Settings Made through the Web User Interface (Reset Web Settings)

Performing Reset Web Settings from the Web user interface ( $\rightarrow$  see **3.8.4 Reset to Defaults**) resets the settings made through the Web user interface to their default values.

When you use this feature, the unit will return to the status just after performing the most recent provisioning or pre-provisioning.

#### **Notice**

• After performing Reset Web Settings, the base unit will restart automatically. To avoid problems, it is recommended that you save your settings before performing Reset Web Settings.

#### <u>Note</u>

• The settings configured through the phone user interface only will not be reset. However, settings that can be configured through both the phone user interface and Web user interface will be reset.

### 1.2.2 Firmware Update

You can update the unit's firmware to improve the unit's operation. You can configure the unit so that it automatically downloads the new firmware file from a specified location. The firmware update will be executed when the unit is restarted.

For details, see Section 6 Firmware Update.

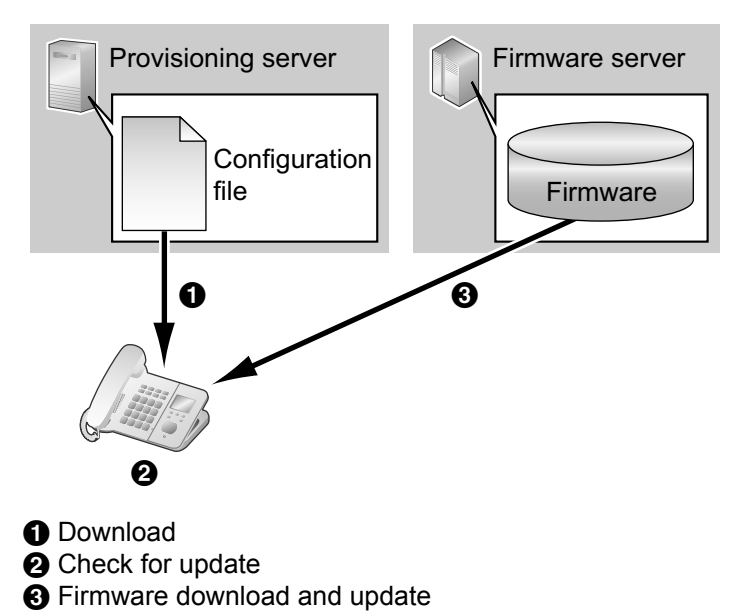

## Section 2

## **Phone User Interface Programming**

This section explains how to configure the unit by entering direct commands through the phone user interface.

## 2.1 Phone User Interface Programming

This section provides information about the features that can be configured directly from the base unit or handsets, but that are not mentioned in the User Guide.

To enter direct commands, use the keys and soft keys on the base unit (KX-TGP55x only) or handset. For details about the other available features, settings and key operations on the phone user interface, refer to the User Guide on the Panasonic Web site ( $\rightarrow$  see **Introduction**).

### 2.1.1 Phone User Interface Feature List and Direct Commands

The following table shows additional features programmable with direct commands. These commands are hidden from end users.

| Direct<br>Command | Feature                            |                      |          | Ref.    |
|-------------------|------------------------------------|----------------------|----------|---------|
| [#][5][3][0]      | Speed/Duplex                       | LAN port             |          | Page 36 |
|                   |                                    | PC port <sup>1</sup> |          |         |
|                   | VLAN setting <sup>*1*2</sup>       | Enable VLAN          |          | Page 37 |
|                   |                                    | IP Phone             | VLAN ID  |         |
|                   |                                    |                      | Priority |         |
|                   |                                    | PC                   | VLAN ID  |         |
|                   |                                    |                      | Priority |         |
| [#][7][3][0]      | IP Reset <sup>*3</sup>             |                      |          | Page 38 |
| [#][7][3][1]      | Terminal No.                       |                      |          | Page 39 |
| [#][7][3][9]      | Reset Web ID/Password <sup>3</sup> |                      |          | Page 40 |

<sup>\*1</sup> Available for KX-TGP55x only.

<sup>12</sup> If your phone system dealer does not allow you these settings, you cannot change them even though the unit shows the setting menu. Contact your phone system dealer for further information.

<sup>\*3</sup> Not displayed on the LCD of the unit.

### 2.1.2 Speed/Duplex Settings

You can select the connection mode (combination of link speed and duplex mode) of the LAN port and PC port (KX-TGP55x only). You can select from the following values:

- Auto (default)
- 10M/Full
- 10M/Half
- 100M/Full
- 100M/Half

For details about configuring the speed/duplex setting from the Web user interface, see **3.4.2.1** Link Speed/ Duplex Mode.
#### To set the link speed and duplex mode

#### In cases when buttons/soft key icons are shown in English alphabet

- Base unit: [MENU] (middle soft key) → [#][5][3][0] Handset: [MENU] (center of joystick) → [#][5][3][0]
- For KX-TGP500 users: go to step 4.
   [▼]/[▲]: Select "speed/Duplex" → [SELECT]
- 3. [V]/[A]: Select "LAN port" Of "PC port"  $\rightarrow$  [SELECT]
- 4. [V]/[A]: Select the desired option  $\rightarrow$  [SAVE]
- 5. Base unit: [EXIT] Handset: [OFF]

#### In cases when buttons/soft key icons are shown in symbols/pictures

- Base unit: (middle soft key) → [#][5][3][0]
   Handset: (center of joystick) → [#][5][3][0]
   For KX-TGP500 users: go to step 4.
- 2. [V]/[A]: Select "Speed/Duplex"  $\rightarrow$  OK
- 3. [V]/[A]: Select "LAN port" OF "PC port"  $\rightarrow$  OK
- 4. [V]/[A]: Select the desired option  $\rightarrow$  **OK**
- 5. Base unit: [ <> ] Handset: [ >> ]

#### Note

- After you have finished configuring the settings, the base unit will restart automatically once the base unit or handset returns to idle.
- For KX-TGP500 users: only the LAN port setting is available because the unit does not have a PC port.

# 2.1.3 VLAN Settings (KX-TGP55x only)

You can change the VLAN settings for the unit and for the PC. The default setting for "Enable VLAN" is "No".

For details about configuring VLAN settings from the Web user interface, see 3.4.2.2 VLAN Settings.

#### To enable VLAN settings

#### In cases when buttons/soft key icons are shown in English alphabet

- Base unit: [MENU] (middle soft key) → [#][5][3][0] Handset: [MENU] (center of joystick) → [#][5][3][0]
- 2. [V]/[A]: Select "VLAN setting"  $\rightarrow$  [SELECT]
- 3. [V]/[A]: Select "Enable VLAN"  $\rightarrow$  [SELECT]
- 4. [V]/[A]: Select "Yes"  $\rightarrow$  [SAVE]
  - Select "No" to disable VLAN settings.
- 5. Base unit: [EXIT] Handset: [OFF]

#### In cases when buttons/soft key icons are shown in symbols/pictures

- Base unit: (middle soft key) → [#][5][3][0]
   Handset: (center of joystick) → [#][5][3][0]
- 2. [V]/[A]: Select "VLAN setting"  $\rightarrow$  OK

- 3. [V]/[A]: Select "Enable VLAN"  $\rightarrow$  OK
- [V]/[▲]: Select "Yes" → OK
- Select "**no**" to disable VLAN settings.
- 5. Base unit: [↔] Handset: [★]

#### To set VLAN for IP Phone/PC

#### In cases when buttons/soft key icons are shown in English alphabet

- 1. Base unit: [MENU] (middle soft key)  $\rightarrow$  [#][5][3][0] Handset: [MENU] (center of joystick)  $\rightarrow$  [#][5][3][0]
- **2.** [V]/[A]: Select "VLAN setting"  $\rightarrow$  [SELECT]
- 3. [V]/[A]: Select "IP Phone" or "PC"  $\rightarrow$  [SELECT]
- 4. [V]/[A]: Select "VLAN ID"  $\rightarrow$  [SELECT]
- 5. Use the dial keys to enter the VLAN ID (1-4094).
- 6. [SAVE]
- 7. [V]/[A]: Select "Priority"  $\rightarrow$  [SELECT]
- 8. Use the dial keys to enter the priority value (0–7 [7: highest priority]).
- 9. [SAVE]
- 10. Base unit: [EXIT] Handset: [OFF]

#### In cases when buttons/soft key icons are shown in symbols/pictures

- Base unit: (middle soft key) → [#][5][3][0]
   Handset: (center of joystick) → [#][5][3][0]
- **2.** [V]/[A]: Select "VLAN setting"  $\rightarrow$  **OK**
- 3. [V]/[A]: Select "IP Phone" or "PC"  $\rightarrow$  OK
- 4. [V]/[A]: Select "VLAN ID"  $\rightarrow$  OK
- 5. Use the dial keys to enter the VLAN ID (1-4094).
- 6. OK
- 7. [V]/[A]: Select "Priority"  $\rightarrow$  OK
- 8. Use the dial keys to enter the priority value (0–7 [7: highest priority]).
- 9. OK
- 10. Base unit: [ 🗲 ]

```
Handset: [**]
```

#### <u>Note</u>

• After you have finished configuring the settings, the base unit will restart automatically once the base unit or handset returns to idle.

# 2.1.4 IP Reset

IP Reset returns the basic network settings to their factory defaults. You can perform this operation from the base unit or one of the handsets.

The following settings will be reset to their factory defaults:

- DHCP setting (restored to "DHCP on")
- Settings related to static IP addressing (the values for static IP address, subnet mask, default gateway, DNS1, and DNS2 are cleared)
- DNS settings for DHCP connection (cleared)

- PHY settings (speed and duplex mode of the either LAN or PC port are restored to "automatic")
- VLAN settings (disabled)
- Terminal number settings (restored to "automatic")

#### To perform IP Reset

#### In cases when buttons/soft key icons are shown in English alphabet

- Base unit: [MENU] (middle soft key) → [#][7][3][0] Handset: [MENU] (center of joystick) → [#][7][3][0]
- [▼]/[▲]: Select "Yes" → [SELECT] The settings are returned to their factory defaults, and the base unit will restart.

#### In cases when buttons/soft key icons are shown in symbols/pictures

- Base unit: (middle soft key) → [#][7][3][0]
   Handset: (center of joystick) → [#][7][3][0]
- [▼]/[▲]: Select "Yes" → OK
   The settings are returned to their factory defaults, and the base unit will restart.

#### **Notice**

• Once you press [#][7][3][0], IP Reset is performed immediately and without asking for confirmation, regardless of the communication status. As a result, the base unit is disconnected from the IP network immediately.

#### Note

- If these settings (with the exception of PHY settings and terminal number settings) were made through Web user interface programming, the set values made through Web user interface programming remain effective, even if you perform IP Reset. To reset these settings to their factory defaults, perform Reset Web Settings from the Web user interface again.
- If these settings (with the exception of PHY settings and terminal number settings) were made through configuration file programming, the set values made through configuration file programming remain effective, even if you perform Reset Web Settings.

# 2.1.5 Terminal Number Settings

You can select the terminal number of the unit that you are using from "Terminal 1"-"Terminal 9", and "Auto". The default setting is "Auto". "Auto" does not assign a fixed terminal number to the unit. If multiple units try to access the same router simultaneously, errors can occur. Assigning a terminal number 1 to 9 to each of the units may prevent such errors.

#### To assign a terminal number to the unit

#### In cases when buttons/soft key icons are shown in English alphabet

- Base unit: [MENU] (middle soft key) → [#][7][3][1] Handset: [MENU] (center of joystick) → [#][7][3][1]
- 2. [V]/[▲]: Select the desired terminal number ("Auto", "Terminal 1"-"Terminal 9") → [SAVE]
- 3. Base unit: [EXIT] Handset: [OFF]

#### In cases when buttons/soft key icons are shown in symbols/pictures

Base unit: (middle soft key) → [#][7][3][1]
 Handset: (center of joystick) → [#][7][3][1]

- 2. [V]/[A]: Select the desired terminal number ("Auto", "Terminal 1"-"Terminal 9")  $\rightarrow$  OK
- 3. Base unit: [<→] Handset: [→]

# 2.1.6 Reset Web ID/Password

Reset Web ID/Password resets all the IDs and passwords required for users and administrators to access the Web user interface ( $\rightarrow$  see Access Levels (IDs and Passwords) in 3.2.1 Before Accessing the Web User Interface) to their factory defaults. You can perform this operation from the base unit or one of the handsets.

#### To perform Reset Web ID/Password

#### In cases when buttons/soft key icons are shown in English alphabet

- 1. Base unit: [MENU] (middle soft key)  $\rightarrow$  [#][7][3][9] Handset: [MENU] (center of joystick)  $\rightarrow$  [#][7][3][9]
- [▼]/[▲]: Select "Yes" → [SELECT] All the IDs and passwords are reset, and the base unit will restart.

#### In cases when buttons/soft key icons are shown in symbols/pictures

- Base unit: (middle soft key) → [#][7][3][9]
   Handset: (center of joystick) → [#][7][3][9]
- [▼]/[▲]: Select "Yes" → OK
   All the IDs and passwords are reset, and the base unit will restart.

Notice

Once you press [#][7][3][9], Reset Web ID/Password is performed immediately and without asking for confirmation, regardless of the communication status. As a result, the base unit is disconnected from the IP network immediately. For security reasons, it is recommended that the passwords are set again immediately (→ see 3.5.2 Administrator Password or 3.5.3 Change User Password).

# 2.1.7 HTTP Authentication Settings

#### To set Authentication ID

#### In cases when buttons/soft key icons are shown in English alphabet

- 1. Handset: [MENU] (center of joystick)
- 2. [V]/[A]: Select "IP Service"  $\rightarrow$  [SELECT]
- 3. [V]/[A]: Select "Call Features"  $\rightarrow$  [SELECT]
- 4. [V]/[▲]: Select "Settings" → [SELECT]
- 5. [V]/[A]: Select "Authentication"  $\rightarrow$  [SELECT]
- **6.** [V]/[A]: Select "ID"  $\rightarrow$  [SELECT]
- 7. Enter the Authentication ID (16 characters max.).
- 8. [SAVE]

#### In cases when buttons/soft key icons are shown in symbols/pictures

- **1. Handset:** (center of joystick)
- 2. [V]/[A]: Select "IP Service"  $\rightarrow$  OK
- 3. [V]/[A]: Select Call Features  $\rightarrow$  OK
- [▼]/[▲]: Select "Settings" → OK

- 5. [V]/[A]: Select "Authentication"  $\rightarrow$  OK
- 6. [V]/[A]: Select "ID"  $\rightarrow$  **OK**
- 7. Enter the Authentication ID (16 characters max.).
- 8. OK

#### **To set Authentication Password**

#### In cases when buttons/soft key icons are shown in English alphabet

- 1. Handset: [MENU] (center of joystick)
- 2. [V]/[A]: Select "IP Service"  $\rightarrow$  [SELECT]
- 3. [V]/[A]: Select "Call Features"  $\rightarrow$  [SELECT]
- 4. [V]/[▲]: Select "Settings" → [SELECT]
- 5. [V]/[A]: Select "Authentication"  $\rightarrow$  [SELECT]
- 6. [V]/[A]: Select "Password"  $\rightarrow$  [SELECT]
- 7. Enter the Authentication Password (16 characters max.).
- 8. [SAVE]

#### In cases when buttons/soft key icons are shown in symbols/pictures

- **1. Handset:** (center of joystick)
- 2. [V]/[A]: Select "IP Service"  $\rightarrow$  OK
- 3. [V]/[A]: Select Call Features  $\rightarrow$  **OK**
- 4. [V]/[▲]: Select "Settings" → OK
- 5. [V]/[A]: Select "Authentication"  $\rightarrow$  **OK**
- 6. [V]/[A]: Select "Password"  $\rightarrow$  **OK**
- 7. Enter the Authentication Password (16 characters max.).
- 8. OK

#### <u>Notice</u>

- After these parameters are set, phone will reboot automatically.
- If you set above-mentioned ID or password by WEB User Interface, this menu is not displayed (→ see 3.4.3.2 HTTP Authentication).

# Section 3

# Web User Interface Programming

This section provides information about the settings available in the Web user interface.

# 3.1 Web User Interface Setting List

The following tables show all the settings that you can configure from the Web user interface and the access levels. For details about each setting, see the reference pages listed.

### **Status**

| Menu Item      | Section Title       | Setting                         | Access<br>Level <sup>∗</sup> 1 |   | Ref.    |
|----------------|---------------------|---------------------------------|--------------------------------|---|---------|
|                |                     |                                 | U                              | Α |         |
| Version        | Version Information | Model                           | ✓                              | ~ | Page 61 |
| Information    |                     | Operating BANK                  | ✓                              | ~ | Page 61 |
|                |                     | IPL Version                     | ✓                              | ~ | Page 61 |
|                |                     | Firmware Version                | ✓                              | ~ | Page 61 |
| Network Status | Network Status      | MAC Address                     | ✓                              | ~ | Page 62 |
|                |                     | Ethernet Link Status (LAN Port) | ~                              | ~ | Page 62 |
|                |                     | Ethernet Link Status (PC Port)  | ✓                              | ~ | Page 62 |
|                |                     | Connection Mode                 | ✓                              | ~ | Page 63 |
|                |                     | IP Address                      | ✓                              | ~ | Page 63 |
|                |                     | Subnet Mask                     | ✓                              | ~ | Page 63 |
|                |                     | Default Gateway                 | ✓                              | ~ | Page 63 |
|                |                     | DNS1                            | ~                              | ~ | Page 63 |
|                |                     | DNS2                            | ~                              | ~ | Page 64 |
| VoIP Status    | VoIP Status         | Line No.                        | ~                              | ~ | Page 64 |
|                |                     | Phone Number                    | √                              | ~ | Page 64 |
|                |                     | VoIP Status                     | ✓                              | ~ | Page 65 |

<sup>\*1</sup> The access levels are abbreviated as follows:

U: User; A: Administrator

A check mark indicates that the setting is available for that access level.

## Network

| Menu Item      | Section Title         | Setting                            | Acc<br>Lev  | ess<br>∕el <sup>∗1</sup> | Ref.    |
|----------------|-----------------------|------------------------------------|-------------|--------------------------|---------|
|                |                       |                                    | U           | Α                        |         |
| Basic Network  | Connection Mode       | Connection Mode <sup>2</sup>       | <b>√</b> *3 | ~                        | Page 66 |
| Settings       | DHCP Settings         | Host Name⁺₄                        |             | ~                        | Page 66 |
|                |                       | Domain Name Server <sup>*2</sup>   | √*3         | ~                        | Page 67 |
|                | Static Settings       | Static IP Address <sup>-2</sup>    | ✓*3         | ~                        | Page 67 |
|                |                       | Subnet Mask <sup>*2</sup>          | ✓*3         | ~                        | Page 68 |
|                |                       | Default Gateway <sup>2</sup>       | ✓*3         | ~                        | Page 68 |
|                |                       | DNS1 <sup>+2</sup>                 | ✓*3         | ~                        | Page 68 |
|                |                       | DNS2 <sup>+2</sup>                 | ✓*3         | ~                        | Page 69 |
| Ethernet Port  | Link Speed/Duplex     | LAN Port <sup>⁵</sup>              |             | ~                        | Page 69 |
| Settings       | Mode                  | PC Port <sup>∗₅</sup>              |             | ~                        | Page 70 |
|                | VLAN Settings         | Enable VLAN <sup>*2</sup>          |             | ~                        | Page 70 |
|                |                       | IP Phone                           | _           | _                        | _       |
|                |                       | VLAN ID <sup>•2</sup>              |             | ~                        | Page 70 |
|                |                       | Priority <sup>*2</sup>             |             | ~                        | Page 71 |
|                |                       | PC                                 | _           | _                        | -       |
|                |                       | VLAN ID <sup>•2</sup>              |             | ~                        | Page 71 |
|                |                       | Priority <sup>*2</sup>             |             | ~                        | Page 71 |
| HTTP Client    | HTTP Client Settings  | HTTP Version <sup>∗₄</sup>         |             | ~                        | Page 72 |
| Settings       |                       | HTTP User Agent <sup>∗₄</sup>      |             | ~                        | Page 72 |
|                | HTTP Authentication   | Authentication ID                  | ✓           | ~                        | Page 73 |
|                |                       | Authentication Password            | ✓           | ~                        | Page 73 |
|                | Proxy Server Settings | Enable Proxy                       |             | ~                        | Page 73 |
|                |                       | Proxy Server Address               |             | ~                        | Page 73 |
|                |                       | Proxy Server Port                  |             | ~                        | Page 74 |
| Global Address | Global Address        | Detection Method                   |             | ~                        | Page 74 |
| Detection      | Detection             | Detection Interval                 |             | ~                        | Page 75 |
|                | STUN Server           | STUN Server Address <sup>⋅</sup> ₄ |             | ~                        | Page 75 |
|                |                       | STUN Server Port*4                 |             | ~                        | Page 75 |

#### 3.1 Web User Interface Setting List

| Menu Item               | Section Title                              | Settina                                                                                                    | Access<br>Level <sup>™</sup> |   | Ref.    |
|-------------------------|--------------------------------------------|----------------------------------------------------------------------------------------------------|------------------------------|---|---------|
|                         |                                            | , and the second second s | U                            | Α |         |
| Static NAPT<br>Settings | Global IP Address                          | Global IP Address                                                                                                    |                              | ~ | Page 76 |
|                         | Enable Global IP<br>Address Usage per Line | Line 1–Line 8                                                                                                    |                              | ~ | Page 76 |
|                         | External RTP Port                          | Channel 1–3                                                                                                    |                              | ~ | Page 77 |

<sup>\*1</sup> The access levels are abbreviated as follows: U: User; A: Administrator

A check mark indicates that the setting is available for that access level.

<sup>\*2</sup> This setting can also be configured through other programming methods (phone user interface programming or configuration file programming).

<sup>13</sup> If your phone system dealer allows you these settings, you can see the setting menu. Contact your phone system dealer for further information.

<sup>\*4</sup> This setting can also be configured through configuration file programming.

<sup>\*5</sup> This setting can also be configured through phone user interface programming.

### **System**

| Menu Item     | Section Title                    | Setting                            | Access<br>Level <sup>∗</sup> 1 |   | Ref.    |
|---------------|----------------------------------|------------------------------------|--------------------------------|---|---------|
|               |                                  |                                    | U                              | Α | -       |
| Web Language  | Web Language                     | Language                           | ~                              | ~ | Page 78 |
| Administrator | Change Administrator<br>Password | New Password <sup>*2</sup>         |                                | ~ | Page 78 |
| Password      |                                  | Confirm New Password <sup>*2</sup> |                                | ~ | Page 79 |
| Change User   | Change User Password             | New Password <sup>*2</sup>         | ~                              | ~ | Page 79 |
| Password      |                                  | Confirm New Password <sup>*2</sup> | ~                              | ~ | Page 80 |
| Web Server    | Web Server Settings              | Web Server Port                    |                                | ~ | Page 80 |
| Settings      |                                  | Port Close Timer                   |                                | ~ | Page 81 |

| Menu Item               | Section Title                              | Setting                                         | Access<br>Level <sup>*1</sup> |   | Ref.    |
|-------------------------|--------------------------------------------|-------------------------------------------------|-------------------------------|---|---------|
|                         |                                            |                                                 | U                             | Α |         |
| Time Adjust<br>Settings | Synchronization                            | Enable Synchronization by NTP                   | √*3                           | ~ | Page 82 |
|                         |                                            | Synchronization Interval <sup>2</sup>           | <b>√</b> *3                   | ~ | Page 82 |
|                         | Time Server                                | NTP Server Address <sup>12</sup>                | <b>√</b> *3                   | ~ | Page 82 |
|                         | Time Zone                                  | Time Zone <sup>12</sup>                         | ✓*3                           | ~ | Page 82 |
|                         | Daylight Saving Time<br>(Summer Time)      | Enable DST (Enable Summer Time) <sup>2</sup>    | √*3                           | ~ | Page 83 |
|                         |                                            | DST Offset (Summer Time<br>Offset) <sup>2</sup> | √*3                           | ~ | Page 83 |
|                         | Start Day and Time of                      | Month <sup>*2</sup>                             | ✓*3                           | ~ | Page 83 |
|                         | DST (Start Day and<br>Time of Summer Time) | Day of Week <sup>*2</sup>                       | <b>√</b> *3                   | ~ | Page 83 |
|                         | ,                                          | Time <sup>*2</sup>                              | ✓*3                           | ~ | Page 84 |
|                         | End Day and Time of                        | Month <sup>*2</sup>                             | ✓*3                           | ~ | Page 84 |
|                         | of Summer Time)                            | Day of Week <sup>*2</sup>                       | ✓*3                           | ~ | Page 85 |
|                         |                                            | Time <sup>12</sup>                              | √*3                           | ~ | Page 86 |

\*1 The access levels are abbreviated as follows: U: User; A: Administrator

A check mark indicates that the setting is available for that access level. This setting can also be configured through configuration file programming.

\*2

\*3 If your phone system dealer allows you these settings, you can see the setting menu. Contact your phone system dealer for further information.

### VolP

| Menu Item    | Section Title              | Setting                          | Acc<br>Lev | ess<br>∕el⁺¹ | Ref.    |
|--------------|----------------------------|----------------------------------|------------|--------------|---------|
|              |                            |                                  | U          | Α            |         |
| SIP Settings | SIP Setting                | SIP User Agent <sup>2</sup>      |            | ~            | Page 86 |
|              | Transport Protocol for SIP | Transport Protocol <sup>-2</sup> |            | •            | Page 87 |

#### 3.1 Web User Interface Setting List

| Menu Item         | Section Title            | Settina                                                     | Acc<br>Lev | cess<br>∕el <sup>™</sup> | Ref.    |
|-------------------|--------------------------|-------------------------------------------------------------|------------|--------------------------|---------|
|                   |                          | <b>J</b>                                                    | U          | A                        |         |
| SIP Settings      | Phone Number             | Phone Number*2                                              |            | ~                        | Page 88 |
| [Line 1]–[Line 8] |                          | Line ID <sup>2</sup>                                        |            | ~                        | Page 89 |
|                   | SIP Server               | Registrar Server Address <sup>2</sup>                       |            | ~                        | Page 89 |
|                   |                          | Registrar Server Port <sup>2</sup>                          |            | ~                        | Page 89 |
|                   |                          | Proxy Server Address <sup>*2</sup>                          |            | ~                        | Page 89 |
|                   |                          | Proxy Server Port <sup>*2</sup>                             |            | ~                        | Page 89 |
|                   |                          | Presence Server Address <sup>*2</sup>                       |            | ~                        | Page 90 |
|                   |                          | Presence Server Port <sup>*2</sup>                          |            | ~                        | Page 90 |
|                   | Outbound Proxy Server    | Outbound Proxy Server<br>Address <sup>-2</sup>              |            | ~                        | Page 90 |
|                   |                          | Outbound Proxy Server Port <sup>*2</sup>                    |            | ~                        | Page 90 |
|                   | SIP Service Domain       | Service Domain <sup>*2</sup>                                |            | ~                        | Page 91 |
|                   | SIP Source Port          | Source Port <sup>*2</sup>                                   |            | ~                        | Page 91 |
|                   | SIP Authentication       | Authentication ID <sup>*2</sup>                             |            | ~                        | Page 91 |
|                   |                          | Authentication Password <sup>*2</sup>                       |            | ~                        | Page 92 |
|                   | DNS                      | Enable DNS SRV lookup <sup>+2</sup>                         |            | ~                        | Page 92 |
|                   |                          | SRV lookup Prefix for UDP <sup>-2</sup>                     |            | ~                        | Page 92 |
|                   |                          | SRV lookup Prefix for TCP <sup>2</sup>                      |            | ~                        | Page 93 |
|                   | Timer Settings           | T1 Timer <sup>*2</sup>                                      |            | ~                        | Page 93 |
|                   |                          | T2 Timer <sup>*2</sup>                                      |            | ~                        | Page 93 |
|                   |                          | INVITE Retry Count <sup>2</sup>                             |            | ~                        | Page 93 |
|                   |                          | Non-INVITE Retry Count <sup>2</sup>                         |            | ~                        | Page 94 |
|                   | Quality of Service (QoS) | SIP Packet QoS (DSCP) <sup>2</sup>                          |            | ~                        | Page 94 |
|                   | SIP extensions           | Supports 100rel (RFC 3262) <sup>2</sup>                     |            | ~                        | Page 95 |
|                   |                          | Supports Session Timer (RFC 4028) <sup><math>2</math></sup> |            | ~                        | Page 95 |
|                   | Keep Alive               | Keep Alive Interval <sup>2</sup>                            |            | ~                        | Page 95 |
|                   | Security                 | Enable SSAF (SIP Source<br>Address Filter) <sup>2</sup>     |            | ~                        | Page 96 |
| VoIP Settings     | RTP Settings             | RTP Packet Time <sup>12</sup>                               |            | ~                        | Page 96 |
|                   |                          | Minimum RTP Port Number <sup>1</sup>                        |            | ~                        | Page 97 |
|                   |                          | Maximum RTP Port Number <sup>*2</sup>                       |            | ~                        | Page 97 |

| Menu Item         | Section Title            | Setting                                        | Access<br>Level <sup>*1</sup> |   | Ref.     |
|-------------------|--------------------------|------------------------------------------------|-------------------------------|---|----------|
|                   |                          |                                                | U                             | Α |          |
| VoIP Settings     | Quality of Service (QoS) | RTP Packet QoS (DSCP)*2                        |                               | ~ | Page 98  |
| [Line 1]–[Line 8] | Statistical Information  | RTCP Interval <sup>2</sup>                     |                               | ~ | Page 99  |
|                   | Jitter Buffer            | Maximum Delay <sup>*2</sup>                    |                               | ~ | Page 99  |
|                   |                          | Minimum Delay <sup>*2</sup>                    |                               | ~ | Page 100 |
|                   |                          | Initial Delay <sup>2</sup>                     |                               | ~ | Page 100 |
|                   | DTMF                     | DTMF Type <sup>2</sup>                         |                               | ~ | Page 100 |
|                   |                          | Telephone-event Payload<br>Type <sup>-2</sup>  |                               | ~ | Page 101 |
|                   | Call Hold                | Supports RFC 2543<br>(c=0.0.0.0) <sup>-2</sup> |                               | ~ | Page 101 |
|                   | CODEC Settings           | First CODEC <sup>-2</sup>                      |                               | ~ | Page 101 |
|                   |                          | Second CODEC <sup>2</sup>                      |                               | ~ | Page 102 |
|                   |                          | Third CODEC <sup>*2</sup>                      |                               | ~ | Page 102 |
|                   |                          | Fourth CODEC <sup>-2</sup>                     |                               | ~ | Page 103 |
|                   |                          | Fifth CODEC <sup>-2</sup>                      |                               | ~ | Page 103 |

<sup>\*1</sup> The access levels are abbreviated as follows: U: User; A: Administrator

A check mark indicates that the setting is available for that access level.

<sup>\*2</sup> This setting can also be configured through configuration file programming.

# Telephone

| Menu Item    | Section Title                                                                             | Setting                    | Access<br>Level <sup>*</sup> 1 |   | Ref.     |
|--------------|-------------------------------------------------------------------------------------------|----------------------------|--------------------------------|---|----------|
|              |                                                                                           |                            | U                              | Α |          |
| Multi Number | Multi Number<br>Settings<br>Grouping Handset/<br>Handset selection for<br>receiving calls | Line No.*2                 | <b>√</b> *3                    | ~ | Page 105 |
| Settings     |                                                                                           | Phone Number <sup>*2</sup> | <b>√</b> *3                    | ~ | Page 105 |
|              | Ŭ                                                                                         | Handset No.*2              | <b>√</b> *3                    | ~ | Page 106 |
|              |                                                                                           | Base <sup>-2</sup>         | <b>√</b> *3                    | ~ | Page 106 |
|              | Handset and Line No.                                                                      | Handset No. <sup>*2</sup>  | <b>√</b> *3                    | ~ | Page 106 |
|              | selection for making calls                                                                | Base <sup>+2</sup>         | <b>√</b> *3                    | ~ | Page 106 |
|              |                                                                                           | Line No. <sup>*2</sup>     | <b>√</b> *3                    | ~ | Page 107 |
|              |                                                                                           | Default <sup>-2</sup>      | <b>√</b> *3                    | ~ | Page 107 |

#### 3.1 Web User Interface Setting List

| Menu Item          | Section Title                   | Setting                                                     | Acc<br>Lev | cess<br>∕el⁵¹ | Ref.     |
|--------------------|---------------------------------|-------------------------------------------------------------|------------|---------------|----------|
|                    |                                 |                                                             | U          | A             |          |
| Call Control       | Call Control                    | Send SUBSCRIBE to Voice<br>Mail Server <sup>2</sup>         |            | ~             | Page 108 |
|                    |                                 | Conference Server Address <sup>*2</sup>                     |            | ~             | Page 108 |
|                    |                                 | Inter-digit Timeout <sup>2</sup>                            |            | ~             | Page 108 |
|                    | Emergency Call Phone<br>Numbers | 1-5'2                                                       |            | ~             | Page 109 |
|                    | Call Rejection Phone<br>Numbers | 1–30                                                        | ~          | ~             | Page 109 |
| Call Control [Line | Call Control                    | Display Name <sup>*2</sup>                                  | ~          | ~             | Page 110 |
| 1]–[Line 8]        |                                 | Enable Privacy Mode <sup>*2</sup>                           |            | ~             | Page 110 |
|                    |                                 | Voice Mail Access Number <sup>-2</sup>                      |            | ~             | Page 111 |
|                    |                                 | Enable Shared Call <sup>2</sup>                             |            | ~             | Page 111 |
|                    |                                 | Unique ID of Shared Call <sup>-2</sup>                      |            | ~             | Page 112 |
|                    |                                 | Synchronize Do Not Disturb<br>and Call Forward <sup>2</sup> |            | ~             | Page 112 |
|                    | Dial Plan                       | Dial Plan <sup>*2</sup>                                     |            | ~             | Page 112 |
|                    |                                 | Call Even If Dial Plan Does Not<br>Match <sup>2</sup>       |            | ~             | Page 113 |
|                    | Call Features                   | Block Caller ID                                             | ~          | ~             | Page 113 |
|                    |                                 | Block Anonymous Call                                        | ~          | ~             | Page 113 |
|                    |                                 | Do Not Disturb                                              | ~          | ~             | Page 114 |
|                    | Call Forward                    | Unconditional                                               | _          | -             | _        |
|                    |                                 | Enable Call Forward                                         | ~          | ~             | Page 114 |
|                    |                                 | Phone Number                                                | ~          | ~             | Page 115 |
|                    |                                 | Busy                                                        | _          | -             | -        |
|                    |                                 | Enable Call Forward                                         | ~          | ~             | Page 115 |
|                    |                                 | Phone Number                                                | ✓          | ✓             | Page 116 |
|                    |                                 | No Answer                                                   | _          | _             | _        |
|                    |                                 | Enable Call Forward                                         | ~          | ~             | Page 116 |
|                    |                                 | Phone Number                                                | ~          | ~             | Page 117 |
|                    |                                 | Ring Count                                                  | ~          | ~             | Page 117 |

| Menu Item           | Section Title    | Setting                        | Access<br>Level <sup>*1</sup> |   | Ref.     |
|---------------------|------------------|--------------------------------|-------------------------------|---|----------|
|                     |                  |                                | U                             | Α |          |
| Tone Settings       | Dial Tone        | Tone Frequencies <sup>12</sup> |                               | ~ | Page 118 |
|                     |                  | Tone Timings*2                 |                               | ~ | Page 118 |
|                     | Busy Tone        | Tone Frequencies <sup>2</sup>  |                               | ~ | Page 119 |
|                     |                  | Tone Timings <sup>*2</sup>     |                               | ~ | Page 119 |
|                     | Ringing Tone     | Tone Frequencies <sup>2</sup>  |                               | ~ | Page 119 |
|                     |                  | Tone Timings <sup>*2</sup>     |                               | ~ | Page 120 |
|                     | Stutter Tone     | Tone Frequencies <sup>2</sup>  |                               | ~ | Page 120 |
|                     |                  | Tone Timings <sup>*2</sup>     |                               | ~ | Page 120 |
|                     | Reorder Tone     | Tone Frequencies <sup>2</sup>  |                               | ~ | Page 120 |
|                     |                  | Tone Timings <sup>*2</sup>     |                               | ~ | Page 121 |
|                     | Howler Tone      | Tone Frequencies <sup>12</sup> |                               | ~ | Page 121 |
|                     |                  | Tone Timings <sup>*2</sup>     |                               | ~ | Page 121 |
|                     |                  | Start Time <sup>-2</sup>       |                               | ~ | Page 121 |
| Import<br>Phonebook | Import Phonebook | Handset (or Base Unit)         | ~                             | ~ | Page 122 |
|                     |                  | File Name                      | ~                             | ~ | Page 122 |
| Export<br>Phonebook | Export Phonebook | Handset (or Base Unit)         | ~                             | ~ | Page 123 |

<sup>\*1</sup> The access levels are abbreviated as follows: U: User; A: Administrator

A check mark indicates that the setting is available for that access level.

<sup>\*2</sup> This setting can also be configured through configuration file programming.

<sup>\*3</sup> If your phone system dealer allows you these settings, you can see the setting menu. Contact your phone system dealer for further information.

## Maintenance

| Menu Item      | Section Title         | Setting                             | Access<br>Level <sup>*</sup> 1 |   | Ref.     |
|----------------|-----------------------|-------------------------------------|--------------------------------|---|----------|
|                |                       |                                     | U                              | Α |          |
| Firmware       | Firmware Maintenance  | Enable Firmware Update <sup>2</sup> |                                | ~ | Page 124 |
| Maintenance    |                       | Update Type <sup>2</sup>            |                                | ~ | Page 124 |
|                |                       | Firmware File URL <sup>2</sup>      |                                | ~ | Page 125 |
| Local Firmware | Local Firmware Update | Encryption                          |                                | ~ | Page 125 |
| Update         |                       | File Name                           |                                | ~ | Page 126 |

| Menu Item         | Section Title                          | Setting                                    | Acc<br>Lev | ess<br>∕el⁺¹ | Ref.<br>Page 126<br>Page 127<br>Page 127<br>Page 127<br>Page 128<br>Page 128<br>Page 128<br>Page 128 |  |  |
|-------------------|----------------------------------------|--------------------------------------------|------------|--------------|----------------------------------------------------------------------------------------------------|--|--|
|                   |                                        |                                            | U          | Α            |                                                                                                    |  |  |
| Provisioning      | Provisioning                           | Enable Provisioning <sup>*2</sup>          |            | ~            | Page 126                                                                                             |  |  |
| Maintenance       | Section Title Provisioning Maintenance | Standard File URL <sup>*2</sup>            |            | ~            | Page 127                                                                                             |  |  |
|                   |                                        | Product File URL <sup>*2</sup>             |            | ~            | Page 127                                                                                             |  |  |
|                   |                                        | Master File URL <sup>2</sup>               |            | ~            | Page 127                                                                                             |  |  |
|                   |                                        | Cyclic Auto Resync <sup>*2</sup>           |            | ~            | Page 128                                                                                             |  |  |
|                   |                                        | Resync Interval <sup>2</sup>               |            | ~            | Page 128                                                                                             |  |  |
|                   |                                        | Header Value for Resync Event <sup>2</sup> |            | •            | Page 128                                                                                             |  |  |
| Reset to Defaults | _                                      | _                                          |            | ~            | Page 128                                                                                             |  |  |
| Restart           | _                                      | _                                          |            | ~            | Page 129                                                                                             |  |  |

\*1 The access levels are abbreviated as follows: U: User; A: Administrator A shock mark indicates that the patting is quallable for it

A check mark indicates that the setting is available for that access level.

<sup>2</sup> This setting can also be configured through configuration file programming.

# **3.2 Programming Instructions**

# 3.2.1 Before Accessing the Web User Interface

### **Recommended Environment**

| This unit supports the following specifications: |  |
|--------------------------------------------------|--|
|--------------------------------------------------|--|

| HTTP Version          | HTTP/1.0 (RFC 1945), HTTP/1.1 (RFC 2616) |
|-----------------------|------------------------------------------|
| Authentication Method | Digest (or Basic)                        |

The Web user interface will operate correctly in the following environments:

| Operating System       | Microsoft® Windows® XP or Windows Vista® operating system                                                              |
|------------------------|----------------------------------------------------------------------------------------------------|
| Web Browser            | Internet Explorer <sup>®</sup> 6.0 (Windows XP only), Internet Explorer 7.0, or Internet Explorer 8.0 internet browser |
| Language (recommended) | English                                                                                                    |

### **Opening/Closing the Web Port**

To access the Web user interface, you must open the unit's Web port beforehand. For details, refer to the User Guide on the Panasonic Web site ( $\rightarrow$  see **Introduction**).

#### Configuring Settings from the Base Unit (KX-TGP55x only)/Handset

To open the unit's Web port

#### In cases when buttons/soft key icons are shown in English alphabet

- Base unit: [MENU] (middle soft key) → [#][5][3][4] Handset: [MENU] (center of joystick) → [#][5][3][4]
- 2. [V]/[A]: Select "On" for "Embedded web"  $\rightarrow$  [SAVE]
- 3. Base unit: [EXIT] Handset: [OFF]

#### In cases when buttons/soft key icons are shown in symbols/pictures

- Base unit: (middle soft key) → [#][5][3][4]
   Handset: (center of joystick) → [#][5][3][4]
- 2. [V]/[A]: Select "On" for "Embedded web"  $\rightarrow$  OK
- 3. Base unit: [↔] Handset: [★]

#### To close the unit's Web port

#### In cases when buttons/soft key icons are shown in English alphabet

- 1. Base unit: [MENU] (middle soft key)  $\rightarrow$  [#][5][3][4] Handset: [MENU] (center of joystick)  $\rightarrow$  [#][5][3][4]
- 2. [V]/[A]: Select "Off" for "Embedded web"  $\rightarrow$  [SAVE]
- 3. Base unit: [EXIT] Handset: [OFF]

#### In cases when buttons/soft key icons are shown in symbols/pictures

- Base unit: (middle soft key) → [#][5][3][4]
   Handset: (center of joystick) → [#][5][3][4]
- 2. [V]/[A]: Select "Off" for "Embedded web"  $\rightarrow$  OK
- 3. Base unit: [↔] Handset: [★]

#### **Configuring Settings from the Web User Interface**

#### To close the unit's Web port

- 1. In the Web user interface, click [Web Port Close].
- 2. Click OK.

#### Note

- The Web port of the unit will be closed automatically in the following conditions:
  - The port close timer configured through the Web user interface expires (→ see [Port Close Timer] in 3.5.4.1 Web Server Settings).
  - 3 consecutive unsuccessful login attempts occur.

### Access Levels (IDs and Passwords)

2 accounts with different access privileges are provided for accessing the Web user interface: User and Administrator. Each account has its own ID and password, which are required to log in to the Web user interface.

| Account       | Target User                        | ID<br>(default) | Password<br>(default) | Password Restrictions                                                                                                    |
|---------------|------------------------------------|-----------------|-----------------------|----------------------------------------------------------------------------------------------------|
| User          | End users                          | user            | -blank-<br>(NULL)     | <ul> <li>When logged in as User, you can change the password for the User account (→ see 3.5.3 Change User Password).</li> <li>The password can consist of 6 to 16 ASCII characters (case-sensitive) (→ see Entering Characters in 3.2.2 Accessing the Web User Interface).</li> </ul>                                    |
| Administrator | Network<br>administrators,<br>etc. | admin           | adminpass             | <ul> <li>When logged in as Administrator, you can change the password for both the User and Administrator accounts (→ see 3.5.2 Administrator Password).</li> <li>The password can consist of 6 to 16 ASCII characters (case-sensitive) (→ see Entering Characters in 3.2.2 Accessing the Web User Interface).</li> </ul> |

#### Notice

- Only one account can be logged in to the Web user interface at a time. If you try to access the Web user interface while someone is logged in, you will be denied access.
- You cannot log in to the Web user interface even under the same account as someone who is already logged in.
- The user password is required to change the settings.
- The IDs can be changed through configuration file programming (→ see "ADMIN\_ID" and "USER\_ID" in 4.3.1 Login Account Settings).
- You can reset the account IDs and passwords to their factory default settings by performing Reset Web ID/Password from the base unit or one of the handsets. For details, see **2.1.6 Reset Web ID**/**Password**.

# 3.2.2 Accessing the Web User Interface

The unit can be configured from the Web user interface.

#### To access the Web user interface

1. Open your Web browser, and then enter "http://" followed by the unit's IP address into the address field of your browser.

#### <u>Note</u>

 To determine the unit's IP address, perform the following operations on the base unit (KX-TGP55x only) or handset:

#### In cases when buttons/soft key icons are shown in English alphabet

- 1. Base unit: [MENU] (middle soft key)  $\rightarrow$  [#][5][0][1] Handset: [MENU] (center of joystick)  $\rightarrow$  [#][5][0][1]
- 2. Base unit: [EXIT] Handset: [OFF]

#### In cases when buttons/soft key icons are shown in symbols/pictures

- Base unit: (middle soft key) → [#][5][0][1]
   Handset: (center of joystick) → [#][5][0][1]
- 2. Base unit: [↔] Handset: [★]
- 2. For authentication, enter your ID (username) and password, and then click OK.

#### Notice

- The default ID for the User account is "user", and the default password is blank. The ID cannot be changed from the Web user interface, but it can be changed through configuration file programming.
- When you log in as User to the Web user interface for the first time, the [Change User Password] screen (→ see 3.5.3 Change User Password) will be displayed. Enter a new password, and then perform authentication again with the new password to log in to the Web user interface.
- The default ID for the Administrator account is "admin", and the default password is "adminpass". The ID cannot be changed from the Web user interface, but it can be changed through configuration file programming.
- **3.** The Web user interface window is displayed. Configure the settings for the unit as desired.
- 4. You can log out from the Web user interface at any time by clicking [Web Port Close].

### **Controls on the Window**

The Web user interface window contains various controls for navigating and configuring settings. The following figure shows the controls that are displayed on the **[Basic Network Settings]** screen as an example:

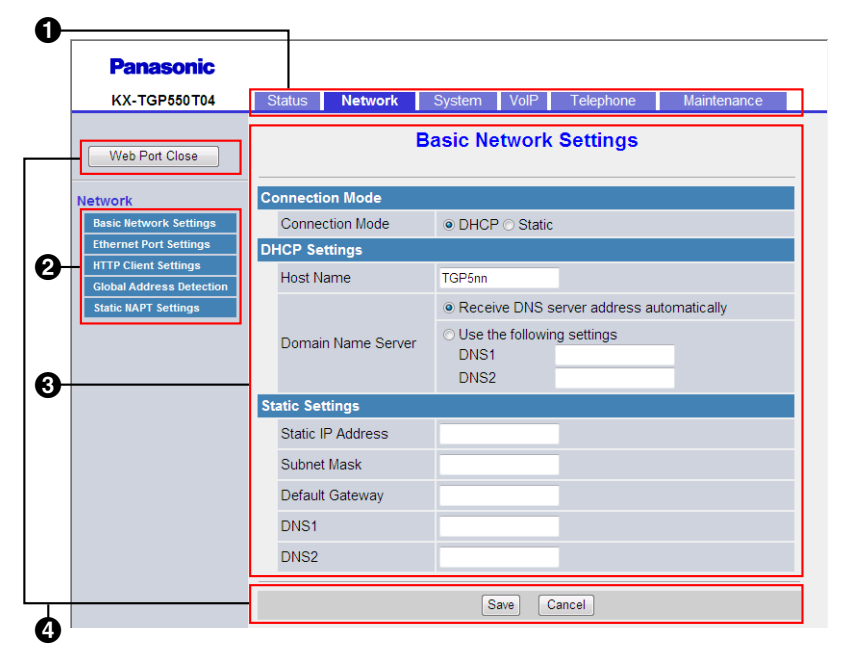

#### Note

- The screen shots shown are taken from the Web user interface of the KX-TGP550T04, so the model name may differ from that shown on your PC.
- Actual default values may vary depending on your phone system dealer.
- When you log in to the Web user interface with the User account, the languages of messages displayed on the configuration screen may differ depending on the country/area of use.

#### Tabs

Tabs are the top categories for classifying settings. When you click a tab, the corresponding menu items and the configuration screen of the first menu item appear. There are 6 tabs for the Administrator account and 4 tabs for the User account. For details about the account types, see **Access Levels (IDs and Passwords)** in this section.

#### 2 Menu

The menu displays the sub-categories of the selected tab.

#### Onfiguration Screen

Clicking a menu displays the corresponding configuration screen, which contains the actual settings, grouped into sections. For details, see **3.3 Status** to **3.8.5 Restart**.

#### Buttons

The following standard buttons are displayed in the Web user interface:

| Button         | Function                                                                                                    |
|----------------|----------------------------------------------------------------------------------------------------|
| Web Port Close | Closes the Web port of the unit and logs you out of the Web user interface after a confirmation message is displayed. |
| Save           | Applies changes and displays a result message ( $\rightarrow$ see <b>Result Messages</b> in this section).            |
| Cancel         | Discards changes. The settings on the current screen will return to the values they had before being changed.         |

| Button  | Function                                                                                                    |
|---------|----------------------------------------------------------------------------------------------------|
| Refresh | Updates the status information displayed on the screen. This button is displayed in the upper-right area of the <b>[Network Status]</b> and <b>[VoIP Status]</b> screens. |

### **Entering Characters**

In the Web user interface, when specifying a name, message, password, or other text item, you can enter any of the ASCII characters displayed in the following table with a white background.

|    | 00 | 01 | 02 | 03 | 04 | 05 | 06 | 07 | 08 | 09 | 0A | 0B | 0C | 0D | 0E | 0F |
|----|----|----|----|----|----|----|----|----|----|----|----|----|----|----|----|----|
| 20 | SP | !  | "  | #  | \$ | %  | &  | •  | (  | )  | *  | +  | ,  | -  |    | /  |
| 30 | 0  | 1  | 2  | 3  | 4  | 5  | 6  | 7  | 8  | 9  | :  | ;  | <  | =  | >  | ?  |
| 40 | @  | А  | В  | С  | D  | Е  | F  | G  | Η  | Ι  | J  | K  | L  | М  | N  | 0  |
| 50 | Р  | Q  | R  | S  | Т  | U  | V  | W  | X  | Y  | Z  | [  | \  | ]  | ^  | -  |
| 60 | Ň  | а  | b  | с  | d  | e  | f  | g  | h  | i  | j  | k  | 1  | m  | n  | 0  |
| 70 | р  | q  | r  | s  | t  | u  | v  | w  | X  | у  | z  | {  |    | }  | 2  |    |

However, there are additional limitations for certain types of fields as follows:

- Number field
  - You may only enter a sequence of numeric characters.
  - You cannot leave the field empty.
- IP Address field
  - You can enter the IP address using dotted-decimal notation (i.e., "n.n.n.n" where n=0-255).
  - You cannot enter invalid IP addresses, for example, "0.0.0.0", "255.255.255.255", or "127.0.0.1".
- FQDN field
  - The field cannot contain ", &, ', <, >, or trailing spaces.
  - You can enter the IP address using dotted-decimal notation (i.e., "n.n.n.n" where n=0-255).
  - You cannot enter invalid IP addresses, for example, "0.0.0.0", "255.255.255.255", or "127.0.0.1".
- Authentication ID/Password field
  - The field cannot contain ", &, ', :, <, >, or space.
- The length of user password and administrator password must be from 6 to 16 characters.
- Display Name field ( $\rightarrow$  see [Display Name] in 3.7.3.1 Call Control)
  - This is the only field in which you can enter Unicode characters.

### **Result Messages**

•

When you click **[Save]** after changing the settings on the current configuration screen, one of the following messages will appear in the upper-left area of the current configuration screen:

#### 3.2.2 Accessing the Web User Interface

| Result Message                          | Description                                                                                                    | Applicable Screens                               |
|-----------------------------------------|----------------------------------------------------------------------------------------------------|--------------------------------------------------|
| Complete                                | The operation has successfully completed.                                                                                                    | All screens except<br>3.7.6 Export Phonebook     |
| Failed (Parameter Error)                | <ul><li>The operation failed because:</li><li>Some specified values are out of range or invalid.</li></ul>                                                                                                    | All screens                                      |
| Failed (Memory Access<br>Failure)       | <ul> <li>The operation failed because:</li> <li>Access error to the flash memory occurred while reading or writing the data.</li> </ul>                                                                                                    | All screens                                      |
| Failed (Transfer Failure) <sup>11</sup> | <ul><li>The operation failed because:</li><li>A network error occurred during the data transmission.</li></ul>                                                                                                    | All screens                                      |
| Failed (Busy)                           | <ul> <li>The operation failed because:</li> <li>The base unit or handset is in an operation that accesses the flash memory of the base unit.</li> </ul>                                                                                                    | All screens                                      |
|                                         | <ul> <li>When attempting to import/export the phonebook data, the base unit (KX-TGP55x only) or handset is on a call.</li> <li>While transferring the phonebook data, a call arrived at the base unit (KX-TGP55x only) or handset.</li> <li>When attempting to import/export the phonebook data, a menu operation that communicates with the base unit is being performed on the target handset.</li> </ul> | 3.7.5 Import Phonebook<br>3.7.6 Export Phonebook |
|                                         | • When updating the firmware, the base unit or handset is on a call.                                                                                                    | 3.8.2 Local Firmware<br>Update                   |

| Result Message        | Description                                                                                                    | Applicable Screens                               |
|-----------------------|----------------------------------------------------------------------------------------------------|--------------------------------------------------|
| Failed (Canceled)     | <ul> <li>The operation failed because:</li> <li>While transferring the phonebook data, <ul> <li>The following key was pressed on the handset.</li> <li>In cases when buttons/soft key icons are shown in English alphabet</li> <li>[OFF]</li> <li>In cases when buttons/soft key icons are shown in symbols/ pictures</li> <li>[<sup>7</sup>]</li> <li>IP Reset was performed on the base unit (KX-TGP55x only) or handset.</li> </ul> </li> </ul>                                       | 3.7.5 Import Phonebook                           |
|                       | While transferring the firmware file, IP<br>Reset was performed on the base unit<br>(KX-TGP55x only) or handset.                                                                                                    | 3.8.2 Local Firmware<br>Update                   |
|                       | <ul> <li>While transferring the phonebook data,         <ul> <li>The following key was pressed on the base unit (KX-TGP55x only) or handset.</li> <li>In cases when buttons/soft key icons are shown in English alphabet</li> <li>Base unit: [EXIT]</li> <li>Handset: [OFF]</li> <li>In cases when buttons/soft key icons are shown in symbols/ pictures</li> <li>Base unit: [&lt;]</li> <li>IP Reset was performed on the base unit (KX-TGP55x only) or handset.</li> </ul> </li> </ul> | 3.7.6 Export Phonebook                           |
|                       | • While transferring the phonebook data,<br>the connection with the base unit<br>(KX-TGP55x only) or handset was<br>interrupted.                                                                                                    | 3.7.5 Import Phonebook<br>3.7.6 Export Phonebook |
| Failed (Invalid File) | <ul> <li>The operation failed because:</li> <li>The imported UTF-16 text file has an invalid BOM (Byte-order Mark).</li> </ul>                                                                                                    | 3.7.5 Import Phonebook                           |
|                       | • The firmware file is corrupted or invalid.                                                                                                    | 3.8.2 Local Firmware<br>Update                   |

#### 3.3 Status

| Result Message               | Description                                                                                                    | Applicable Screens                               |
|------------------------------|----------------------------------------------------------------------------------------------------|--------------------------------------------------|
| Failed (File Size Error)     | <ul><li>The operation failed because:</li><li>The size of the imported phonebook is too large.</li></ul>                                                                                                    | 3.7.5 Import Phonebook                           |
|                              | The size of the firmware file is insufficient.                                                                                                    | 3.8.2 Local Firmware<br>Update                   |
| Failed (No Handset, or Busy) | <ul> <li>The operation failed because:</li> <li>When attempting to import/export the phonebook data, the handset had not been registered yet, or the connection with the base unit (KX-TGP55x only) or handset has been disconnected.</li> <li>When attempting to import/export the phonebook data, a menu operation was being performed on the handset, preventing communication with the base unit.</li> </ul> | 3.7.5 Import Phonebook<br>3.7.6 Export Phonebook |
| Memory Full                  | <ul> <li>The operation failed because:</li> <li>When attempting to import the phonebook data, the total number of phonebook entries, including the existing entries, exceeds the limit (of up to 100 entries).</li> </ul>                                                                                                    | 3.7.5 Import Phonebook                           |
| No Data                      | <ul> <li>The operation failed because:</li> <li>The imported phonebook file contains no valid phonebook entries.</li> </ul>                                                                                                    | 3.7.5 Import Phonebook                           |
|                              | No phonebook entry is registered in the export source base unit (KX-TGP55x only) or handset.                                                                                                    | 3.7.6 Export Phonebook                           |

<sup>\*1</sup> "Failed (Transfer Failure)" may not be displayed depending on your Web browser.

#### Notice

• Do not click the navigation buttons of your Web browser or open a new window to display the screen. Otherwise, an error ("403 Forbidden") will occur when you click **[Save]**.

# 3.3 Status

This section provides detailed descriptions about all the settings classified under the [Status] tab.

# 3.3.1 Version Information

This screen allows you to view the current version information such as the model number and the firmware version of the unit.

| Panasonic           |            |            |        |        |           |             |  |
|---------------------|------------|------------|--------|--------|-----------|-------------|--|
| KX-TGP550T04        | Status     | Network    | System | VolP   | Telephone | Maintenance |  |
| Web Port Close      |            |            | Versio | n Info | rmation   |             |  |
| Status              | Version In | formation  |        |        |           |             |  |
| Version Information | Model      |            |        | KX-TG  | P550T04   |             |  |
| Network Status      | Operati    | ng BANK    |        | Bank1  |           |             |  |
| VoIP Status         | IPL Vers   | sion       |        | 01.02  |           |             |  |
|                     | Firmura    | ve Vereien |        | Bank1  | : 11.70   |             |  |
|                     | Firmwa     | re version |        | Bank2  | : 11.60   |             |  |

# 3.3.1.1 Version Information

### Model

| Description   | Indicates the model number of the unit (reference only). |
|---------------|----------------------------------------------------------|
| Value Range   | Model number                                             |
| Default Value | Current model number                                     |

### **Operating BANK**

| Description   | Indicates the storage area of the firmware that is currently operating (reference only). |
|---------------|------------------------------------------------------------------------------------------|
| Value Range   | <ul><li>Bank1</li><li>Bank2</li></ul>                                                    |
| Default Value | Not applicable.                                                                          |

### **IPL Version**

| Description   | Indicates the version of the IPL (Initial Program Load) that runs when starting the unit (reference only). |
|---------------|----------------------------------------------------------------------------------------------------|
| Value Range   | IPL version ("nn.nn" [n=0–9])                                                                              |
| Default Value | Current IPL version                                                                                        |

## **Firmware Version**

| Description | Indicates the version of the firmware that is currently installed on the unit (reference only). |
|-------------|-------------------------------------------------------------------------------------------------|
| Value Range | Bank1 (Bank2): Firmware version ("nn.nn" [n=0-9])                                               |

| Default Value | Current firmware version |
|---------------|--------------------------|
|---------------|--------------------------|

# 3.3.2 Network Status

This screen allows you to view the current network information of the unit, such as the MAC address, IP address, Ethernet port status, etc.

Clicking [Refresh] updates the information displayed on the screen.

| Panasonic           |               |                |         |        |           |             |
|---------------------|---------------|----------------|---------|--------|-----------|-------------|
| KX-TGP550T04        | Status N      | letwork S      | ystem   | VolP   | Telephone | Maintenance |
| Web Port Close      |               |                | Netv    | vork S | tatus     | Refresh     |
| Status              | Network State | ıs             |         |        |           |             |
| Version Information | MAC Addre     | ss             |         | 00807  | JAC6598   |             |
| Network Status      | Ethernet Li   | nk Status (LAN | I Port) | Conne  | cted      |             |
| VoiP Status         | Ethernet Li   | nk Status (PC  | Port)   | Not Co | nnected   |             |
|                     | Connection    | Mode           |         | DHCP   |           |             |
|                     | IP Address    |                |         | 192.16 | 8.0.18    |             |
|                     | Subnet Mas    | sk.            |         | 255.25 | 5.255.0   |             |
|                     | Default Gat   | eway           |         | 192.16 | 8.0.1     |             |
|                     | DNS1          |                |         | 192.16 | 8.0.1     |             |
|                     | DNS2          |                |         |        |           |             |

# 3.3.2.1 Network Status

### **MAC Address**

| Description   | Indicates the MAC address of the unit (reference only). |
|---------------|---------------------------------------------------------|
| Value Range   | Not applicable.                                         |
| Default Value | Default MAC address (example: 0080F0ABCDEF)             |

### **Ethernet Link Status (LAN Port)**

| Description   | Indicates the current connection status of the Ethernet LAN port (reference only). |
|---------------|------------------------------------------------------------------------------------|
| Value Range   | <ul><li>Connected</li><li>Not connected</li></ul>                                  |
| Default Value | Not applicable.                                                                    |

### Ethernet Link Status (PC Port) (KX-TGP55x only)

| Description   | Indicates the current connection status of the Ethernet PC port (reference only). |  |
|---------------|-----------------------------------------------------------------------------------|--|
| Value Range   | <ul><li>Connected</li><li>Not connected</li></ul>                                 |  |
| Default Value | Not applicable.                                                                   |  |

# **Connection Mode**

| Description   | Indicates whether the IP address of the unit is assigned automatically (DHCP) or manually (static) (reference only). |
|---------------|----------------------------------------------------------------------------------------------------|
| Value Range   | <ul><li>DHCP</li><li>Static</li></ul>                                                                                |
| Default Value | Not applicable.                                                                                                    |

### **IP Address**

| Description   | Indicates the currently assigned IP address of the unit (reference only). |
|---------------|---------------------------------------------------------------------------|
| Value Range   | IP address                                                                |
| Default Value | Current IP address                                                        |

## Subnet Mask

| Description   | Indicates the specified subnet mask for the unit (reference only). |
|---------------|--------------------------------------------------------------------|
| Value Range   | Subnet mask                                                        |
| Default Value | Current subnet mask                                                |

# **Default Gateway**

| Description   | Indicates the specified IP address of the default gateway for the network (reference only).                       |
|---------------|----------------------------------------------------------------------------------------------------|
|               | <ul> <li>Note</li> <li>If the default gateway address is not specified, this field will be left blank.</li> </ul> |
| Value Range   | IP address of the default gateway                                                                                 |
| Default Value | Not applicable.                                                                                                   |

### DNS1

| Description   | Indicates the specified IP address of the primary DNS server (reference only).                                       |  |
|---------------|----------------------------------------------------------------------------------------------------|--|
|               | <ul> <li>Note</li> <li>If the primary DNS server address is not specified, this field will be left blank.</li> </ul> |  |
| Value Range   | IP address of the primary DNS server                                                                                 |  |
| Default Value | Not applicable.                                                                                                    |  |

## DNS2

| Description   | Indicates the specified IP address of the secondary DNS server (reference only).                                       |
|---------------|----------------------------------------------------------------------------------------------------|
|               | <ul> <li>Note</li> <li>If the secondary DNS server address is not specified, this field will be left blank.</li> </ul> |
| Value Range   | IP address of the secondary DNS server                                                                                 |
| Default Value | Not applicable.                                                                                                    |

# 3.3.3 VoIP Status

This screen allows you to view the current VoIP status of each line's unit. Clicking **[Refresh]** updates the information displayed on the screen.

| Panasonic           |             |         |           |        |           |             |         |
|---------------------|-------------|---------|-----------|--------|-----------|-------------|---------|
| KX-TGP550T04        | Status      | Vetwork | System    | VolP   | Telephone | Mainter     | nance   |
| Web Port Close      |             |         | Vo        | IP Sta | tus       |             | Refresh |
| Status              | VoIP Status |         |           |        |           |             |         |
| Version Information | Line No     | . Phor  | ne Number |        |           | VoIP Status |         |
| Network Status      | 10          | 1111    | 111111    |        |           | Registered  |         |
| Voir Status         | 10          | 2222    | 222222    |        |           | Registered  |         |
|                     | <b>\B</b>   | 3333    | 333333    |        |           | Registered  |         |
|                     | 10          | 4444    | 44444     |        |           | Registered  |         |
|                     | <b>١</b> ٥  | 5555    | 555555    |        |           | Registered  |         |
|                     | 10          |         |           |        |           |             |         |
|                     | 10          |         |           |        |           |             |         |
|                     | 18          |         |           |        |           |             |         |

# 3.3.3.1 VoIP Status

### Line No.

| Description   | Indicates the line number (1–8) to which a phone number is assigned (reference only). |  |
|---------------|---------------------------------------------------------------------------------------|--|
| Value Range   | Line 1–Line 8                                                                         |  |
| Default Value | Not applicable.                                                                       |  |

### **Phone Number**

| Description | Indicates the currently assigned phone numbers (reference only).                                             |  |  |
|-------------|----------------------------------------------------------------------------------------------------|--|--|
|             | Note                                                                                                    |  |  |
|             | • The corresponding field is blank if a line has not yet been leased or if the unit has not been configured. |  |  |
| Value Range | Max. 24 digits                                                                                               |  |  |

| Default Value | Not applicable. |
|---------------|-----------------|

### **VoIP Status**

| Description   | Indicates the current VoIP status of each line (reference only).                                                                                                    |
|---------------|----------------------------------------------------------------------------------------------------|
| Value Range   | <ul> <li>Registered: The unit has been registered to the SIP server, and the line can be used.</li> <li>Registering: The unit is being registered to the SIP server, and the line cannot be used.</li> <li>Blank: The line has not been leased, or the unit has not been configured yet.</li> <li><u>Note</u> <ul> <li>Immediately after starting up the unit, the phone numbers of the lines will be displayed, but the status of the line may not be displayed because the unit is still being registered to the SIP server. To display the status, wait about 30 to 60 seconds, and then click [Refresh] to obtain updated status information.</li> </ul> </li> </ul> |
| Default Value | Not applicable.                                                                                                    |

# 3.4 Network

This section provides detailed descriptions about all the settings classified under the [Network] tab.

# 3.4.1 Basic Network Settings

This screen allows you to change basic network settings such as whether to use a DHCP server, and the IP address of the unit.

#### <u>Note</u>

Changes to the settings on this screen are applied when the message "Complete" appears after clicking [Save]. Because the IP address of the unit will probably be changed if you change these settings, you will not be able to continue using the Web user interface. To continue configuring the unit from the Web user interface, log in to the Web user interface again after confirming the newly assigned IP address of the unit using the phone user interface. In addition, if the IP address of the PC from which you try to access the Web user interface has been changed, close the Web port once by selecting "off" for

"Embedded web" on the base unit (KX-TGP55x only) or handset ( $\rightarrow$  see Opening/Closing the Web Port in 3.2.1 Before Accessing the Web User Interface).

| Panasonic                |                    |                                                              |   |
|--------------------------|--------------------|--------------------------------------------------------------|---|
| KX-TGP550T04             | Status Network     | System VolP Telephone Maintenance                            | 9 |
| Web Port Close           | В                  | asic Network Settings                                        |   |
| etwork                   | Connection Mode    |                                                              |   |
| Basic Network Settings   | Connection Mode    | ● DHCP ○ Static                                              |   |
| Ethernet Port Settings   | DHCP Settings      |                                                              |   |
| Global Address Detection | Host Name          | TGP5nn                                                       |   |
| Static NAPT Settings     |                    | <ul> <li>Receive DNS server address automatically</li> </ul> |   |
|                          | Domain Name Server | O Use the following settings<br>DNS1<br>DNS2                 |   |
|                          | Static Settings    |                                                              |   |
|                          | Static IP Address  |                                                              |   |
|                          | Subnet Mask        |                                                              |   |
|                          | Default Gateway    |                                                              |   |
|                          | DNS1               |                                                              |   |
|                          | DNS2               |                                                              |   |
|                          |                    | Save Cancel                                                  |   |

# 3.4.1.1 Connection Mode

### **Connection Mode**

| Description                       | Selects whether to assign the IP address automatically (DHCP) or manually (static). |
|-----------------------------------|-------------------------------------------------------------------------------------|
| Value Range                       | <ul><li>DHCP</li><li>Static</li></ul>                                               |
| Default Value                     | DHCP                                                                                |
| Phone User Interface<br>Reference | Configuring Settings from the Base Unit (KX-TGP55x only)/Handset (Page 17)          |
| Configuration File Reference      | CONNECTION_TYPE (Page 157)                                                          |

# 3.4.1.2 DHCP Settings

### **Host Name**

| Description | Specifies the host name for the unit to send to the DHCP server. <u>Note</u>                     |  |
|-------------|--------------------------------------------------------------------------------------------------|--|
|             | <ul> <li>I his setting is available only when [Connection Mode] is set<br/>to [DHCP].</li> </ul> |  |
| Value Range | Max. 63 characters                                                                               |  |
|             | Note                                                                                             |  |
|             | You cannot leave this field empty.                                                               |  |

| Default Value                | Model number (example: TGP5nn) |
|------------------------------|--------------------------------|
| Configuration File Reference | HOST_NAME (Page 158)           |

## **Domain Name Server**

| Description                       | Selects whether to receive DNS server addresses automatically or to assign a DNS server addresses (up to 2) manually.                                                                                                    |  |  |
|-----------------------------------|----------------------------------------------------------------------------------------------------|--|--|
|                                   | <ul> <li>This setting is available only when [Connection Mode] is set<br/>to [DHCP].</li> </ul>                                                                                                    |  |  |
| Value Range                       | <ul> <li>Receive DNS server address automatically</li> <li>Use the following settings         <ul> <li>DNS1</li> <li>DNS2</li> </ul> </li> <li>Note         <ul> <li>If you select [Use the following settings], specify the IP address(es) of the primary and, if necessary, secondary DNS server(s) manually. The permissible values are:<br/>Max. 15 characters ("n.n.n.n" [n=0–255], except "0.0.0.0", "255.255.255.255", "127.0.0.1", etc.)</li> </ul> </li> </ul> |  |  |
| Default Value                     | Receive DNS server address automatically                                                                                                    |  |  |
| Phone User Interface<br>Reference | Configuring Settings from the Base Unit (KX-TGP55x only)/Handset (Page 17)                                                                                                    |  |  |
| Configuration File Reference      | DHCP_DNS_ENABLE (Page 158)                                                                                                    |  |  |

# 3.4.1.3 Static Settings

## **Static IP Address**

| Description                       | Specifies the IP address for the unit.                                                                             |  |  |
|-----------------------------------|----------------------------------------------------------------------------------------------------|--|--|
|                                   | <ul> <li><u>Note</u></li> <li>This setting is available only when [Connection Mode] is set to [Static].</li> </ul> |  |  |
| Value Range                       | Max. 15 characters ("n.n.n.n" [n=0–255], except "0.0.0.0",<br>"255.255.255.255", "127.0.0.1", etc.)                |  |  |
| Default Value                     | Not stored.                                                                                                    |  |  |
| Phone User Interface<br>Reference | Configuring Settings from the Base Unit (KX-TGP55x only)/Handset (Page 17)                                         |  |  |
| Configuration File Reference      | STATIC_IP_ADDRESS (Page 158)                                                                                       |  |  |

# Subnet Mask

| Description                       | Specifies the subnet mask for the unit.                                                                     |  |  |
|-----------------------------------|----------------------------------------------------------------------------------------------------|--|--|
|                                   | <ul> <li>Note</li> <li>This setting is available only when [Connection Mode] is set to [Static].</li> </ul> |  |  |
| Value Range                       | Max. 15 characters ("n.n.n.n" [n=0–255], except "0.0.0.0",<br>"255.255.255.255", "127.0.0.1", etc.)         |  |  |
| Default Value                     | Not stored.                                                                                                 |  |  |
| Phone User Interface<br>Reference | Configuring Settings from the Base Unit (KX-TGP55x only)/Handset (Page 17)                                  |  |  |
| Configuration File Reference      | STATIC_SUBNET (Page 159)                                                                                    |  |  |

# **Default Gateway**

| Description                       | <ul> <li>Specifies the IP address of the default gateway for the network where the unit is connected.</li> <li><u>Note</u> <ul> <li>This setting is available only when [Connection Mode] is set to [Static].</li> </ul> </li> </ul> |
|-----------------------------------|----------------------------------------------------------------------------------------------------|
| Value Range                       | Max. 15 characters ("n.n.n.n" [n=0–255], except "0.0.0.0",<br>"255.255.255.255", "127.0.0.1", etc.)                                                                                                    |
| Default Value                     | Not stored.                                                                                                    |
| Phone User Interface<br>Reference | Configuring Settings from the Base Unit (KX-TGP55x only)/Handset (Page 17)                                                                                                    |
| Configuration File Reference      | STATIC_GATEWAY (Page 159)                                                                                                    |

### DNS1

| Description                       | Specifies the IP address of the primary DNS server.                                                 |  |  |
|-----------------------------------|----------------------------------------------------------------------------------------------------|--|--|
|                                   | <u>Note</u>                                                                                         |  |  |
|                                   | <ul> <li>This setting is available only when [Connection Mode] is set<br/>to [Static].</li> </ul>   |  |  |
| Value Range                       | Max. 15 characters ("n.n.n.n" [n=0–255], except "0.0.0.0",<br>"255.255.255.255", "127.0.0.1", etc.) |  |  |
| Default Value                     | Not stored.                                                                                         |  |  |
| Phone User Interface<br>Reference | Configuring Settings from the Base Unit (KX-TGP55x only)/Handset (Page 17)                          |  |  |
| Configuration File Reference      | USER_DNS1_ADDR (Page 160)                                                                           |  |  |

### DNS2

| Description                       | Specifies the IP address of the secondary DNS server. <u>Note</u>                                   |  |
|-----------------------------------|----------------------------------------------------------------------------------------------------|--|
|                                   | <ul> <li>This setting is available only when [Connection Mode] is set<br/>to [Static].</li> </ul>   |  |
| Value Range                       | Max. 15 characters ("n.n.n.n" [n=0–255], except "0.0.0.0",<br>"255.255.255.255", "127.0.0.1", etc.) |  |
| Default Value                     | Not stored.                                                                                         |  |
| Phone User Interface<br>Reference | Configuring Settings from the Base Unit (KX-TGP55x only)/Handset (Page 17)                          |  |
| Configuration File Reference      | USER_DNS2_ADDR (Page 160)                                                                           |  |

# 3.4.2 Ethernet Port Settings

This screen allows you to change the connection mode of the Ethernet ports and the VLAN settings.

#### <u>Note</u>

- When you change the settings on this screen and click **[Save]**, after the message "Complete" has been displayed, the base unit will restart automatically with the new settings applied. If a unit is on a call when "Complete" has been displayed, the base unit will restart after the unit returns to idle.
- Incorrect settings may cause a network failure. In such a case, you cannot access the Web user interface anymore. To access it again, you need to correct the speed/duplex settings (→ see 2.1.2 Speed/Duplex Settings) or perform IP Reset (→ see 2.1.4 IP Reset) through phone user interface programming.

| Panasonic                |                                                                            |            |        |            |             |             |  |
|--------------------------|----------------------------------------------------------------------------|------------|--------|------------|-------------|-------------|--|
| KX-TGP550T04             | Status                                                                     | Network    | System | VolP       | Telephone   | Maintenance |  |
| Web Port Close           | Ethernet Port Settings                                                     |            |        |            |             |             |  |
| Network                  | Link Speed                                                                 | /Duplex Mo | de     |            |             |             |  |
| Basic Network Settings   | LAN Port                                                                   |            |        | Auto Ne    | gotiation 👻 |             |  |
| Ethernet Port Settings   | PC Port                                                                    |            |        | Auto Ne    | gotiation 👻 |             |  |
| Global Address Detection | VLAN Settin                                                                | ıgs        |        |            |             |             |  |
| Static NAPT Settings     | Enable V                                                                   | LAN        |        | ⊙ Yes ⊚ No |             |             |  |
|                          | IP Phone                                                                   | VLAN       | 1 ID   | 2          | [1-4094]    |             |  |
|                          | IF FIIONE                                                                  | Prior      | ity    | 7 👻        |             |             |  |
|                          | PC                                                                         | VLAM       | I ID   | 1          | [1-4094]    |             |  |
|                          | 10                                                                         | Prior      | ity    | 0 🕶        |             |             |  |
|                          | The phone reboots automatically if you change the settings on this screen. |            |        |            |             |             |  |
|                          |                                                                            |            |        | Save       | Cancel      |             |  |

# 3.4.2.1 Link Speed/Duplex Mode

### **LAN Port**

| Description | Selects the connection mode (link speed and duplex mode) of the LAN |
|-------------|---------------------------------------------------------------------|
|             | port.                                                               |

| Value Range                       | <ul> <li>Auto Negotiation</li> <li>100 Mbps/Full Duplex</li> <li>100 Mbps/Half Duplex</li> <li>10 Mbps/Full Duplex</li> <li>10 Mbps/Half Duplex</li> </ul> |
|-----------------------------------|----------------------------------------------------------------------------------------------------|
| Default Value                     | Auto Negotiation                                                                                                    |
| Phone User Interface<br>Reference | 2.1.2 Speed/Duplex Settings (Page 36)                                                                                                    |

# PC Port (KX-TGP55x only)

| Description                       | Selects the connection mode (link speed and duplex mode) of the PC port.                                                                                   |
|-----------------------------------|----------------------------------------------------------------------------------------------------|
| Value Range                       | <ul> <li>Auto Negotiation</li> <li>100 Mbps/Full Duplex</li> <li>100 Mbps/Half Duplex</li> <li>10 Mbps/Full Duplex</li> <li>10 Mbps/Half Duplex</li> </ul> |
| Default Value                     | Auto Negotiation                                                                                                    |
| Phone User Interface<br>Reference | 2.1.2 Speed/Duplex Settings (Page 36)                                                                                                    |

# 3.4.2.2 VLAN Settings

### Enable VLAN

| Description                       | Selects whether to use the VLAN feature to perform VoIP communication securely. |
|-----------------------------------|---------------------------------------------------------------------------------|
| Value Range                       | <ul><li>Yes</li><li>No</li></ul>                                                |
| Default Value                     | No                                                                              |
| Phone User Interface<br>Reference | 2.1.3 VLAN Settings (KX-TGP55x only) (Page 37)                                  |
| Configuration File Reference      | VLAN_ENABLE (Page 162)                                                          |

# IP Phone (VLAN ID)

| Description                       | Specifies the VLAN ID for this unit.           |  |
|-----------------------------------|------------------------------------------------|--|
| Value Range                       | 1–4094                                         |  |
| Default Value                     | 2                                              |  |
| Phone User Interface<br>Reference | 2.1.3 VLAN Settings (KX-TGP55x only) (Page 37) |  |

| Configuration File Reference | VLAN_ID_IP_PHONE (Page 162) |
|------------------------------|-----------------------------|
|------------------------------|-----------------------------|

# **IP Phone (Priority)**

| Description                       | Selects the priority number for the unit.      |
|-----------------------------------|------------------------------------------------|
| Value Range                       | 0–7                                            |
| Default Value                     | 7                                              |
| Phone User Interface<br>Reference | 2.1.3 VLAN Settings (KX-TGP55x only) (Page 37) |
| Configuration File Reference      | VLAN_PRI_IP_PHONE (Page 162)                   |

# PC (VLAN ID) (KX-TGP55x only)

| Description                       | Specifies the VLAN ID for the PC.              |
|-----------------------------------|------------------------------------------------|
| Value Range                       | 1–4094                                         |
| Default Value                     | 1                                              |
| Phone User Interface<br>Reference | 2.1.3 VLAN Settings (KX-TGP55x only) (Page 37) |
| Configuration File Reference      | VLAN_ID_PC (KX-TGP55x only) (Page 163)         |

# PC (Priority) (KX-TGP55x only)

| Description                       | Selects the priority number for the PC.        |
|-----------------------------------|------------------------------------------------|
| Value Range                       | 0–7                                            |
| Default Value                     | 0                                              |
| Phone User Interface<br>Reference | 2.1.3 VLAN Settings (KX-TGP55x only) (Page 37) |
| Configuration File Reference      | VLAN_PRI_PC (KX-TGP55x only) (Page 163)        |

# 3.4.3 HTTP Client Settings

This screen allows you to change the HTTP client settings for the unit in order to access the HTTP server of your phone system and download configuration files.

| Panasonic                |                     |             |            |                    |             |  |
|--------------------------|---------------------|-------------|------------|--------------------|-------------|--|
| KX-TGP550T04             | Status Net          | work System | VolP       | Telephone          | Maintenance |  |
| Web Port Close           |                     | НТТР (      | Client S   | Settings           |             |  |
| Network                  | HTTP Client Se      | ttings      |            |                    |             |  |
| Basic Network Settings   | HTTP Version        |             | ⊙HTTP/1    | .0 O HTTP/1.1      |             |  |
| Ethernet Port Settings   | HTTP User Ag        | gent        | Panasonic_ | _{MODEL}/{fwver} ( | (mac})      |  |
| Global Address Detection | HTTP Authentication |             |            |                    |             |  |
| Static NAPT Settings     | Authentication      | ID [        |            |                    |             |  |
|                          | Authentication      | Password    |            |                    |             |  |
|                          | Proxy Server Se     | ettings     |            |                    |             |  |
|                          | Enable Proxy        |             | OYes⊙I     | No                 |             |  |
|                          | Proxy Server        | Address     |            |                    |             |  |
|                          | Proxy Server        | Port (      | 8080       | [1-65535]          |             |  |
|                          |                     | 5           | Save C     | ancel              |             |  |

# 3.4.3.1 HTTP Client Settings

### **HTTP Version**

| Description                  | Selects which version of the HTTP protocol to use for HTTP communication.                                                                                                    |
|------------------------------|----------------------------------------------------------------------------------------------------|
| Value Range                  | <ul><li>HTTP/1.0</li><li>HTTP/1.1</li></ul>                                                                                                    |
|                              | Note                                                                                                    |
|                              | <ul> <li>For this unit, it is strongly recommended that you select [HTTP/<br/>1.0]. However, if the HTTP server does not function well with<br/>HTTP/1.0, try changing the setting [HTTP/1.1].</li> </ul> |
| Default Value                | HTTP/1.0                                                                                                    |
| Configuration File Reference | HTTP_VER (Page 164)                                                                                                    |

### **HTTP User Agent**

| Description | Specifies the text string to send as the user agent in the header of HTTP |
|-------------|---------------------------------------------------------------------------|
|             | requests.                                                                 |
| Value Range                  | Max. 40 characters                                                                                                    |
|------------------------------|----------------------------------------------------------------------------------------------------|
|                              | <ul> <li>Note</li> <li>You cannot leave this field empty.</li> <li>If "{mac}" is included in this field, it will be replaced with the unit's MAC address in lower-case.</li> <li>If "{MAC}" is included in this field, it will be replaced with the unit's MAC address in upper-case.</li> <li>If "{MODEL}" is included in this field, it will be replaced with the unit's model name.</li> <li>If "{fwver}" is included in this field, it will be replaced with the firmware version of the unit.</li> </ul> |
| Default Value                | Panasonic_{MODEL}/{fwver} ({mac})                                                                                                    |
| Configuration File Reference | HTTP_USER_AGENT (Page 164)                                                                                                    |

## 3.4.3.2 HTTP Authentication

#### **Authentication ID**

| Description   | Specifies the authentication ID required to access the HTTP server. |
|---------------|---------------------------------------------------------------------|
| Value Range   | Max. 64 characters (except ", &, ', :, <, >, and space)             |
| Default Value | Not stored.                                                         |

#### **Authentication Password**

| Description   | Specifies the authentication password used to access the HTTP server. |
|---------------|-----------------------------------------------------------------------|
| Value Range   | Max. 64 characters (except ", &, ', :, <, >, and space)               |
| Default Value | Not stored.                                                           |

#### 3.4.3.3 Proxy Server Settings

#### **Enable Proxy**

| Description   | Selects whether to use the proxy server. |  |
|---------------|------------------------------------------|--|
| Value Range   | <ul><li>Yes</li><li>No</li></ul>         |  |
| Default Value | No                                       |  |

#### **Proxy Server Address**

| DescriptionSpecifies the IP address or FQDN of the proxy server. |
|------------------------------------------------------------------|
|------------------------------------------------------------------|

| Value Range   | Max. 127 characters                                                                                           |
|---------------|----------------------------------------------------------------------------------------------------|
|               | <ul> <li><u>Note</u></li> <li>You cannot leave this field empty if [Enable Proxy] is set to [Yes].</li> </ul> |
| Default Value | Not stored.                                                                                                   |

#### **Proxy Server Port**

| Description   | Specifies the port number of the proxy server. |
|---------------|------------------------------------------------|
| Value Range   | 1–65535                                        |
| Default Value | 8080                                           |

## 3.4.4 Global Address Detection

This screen allows you to configure the Global Address Detection feature and STUN server settings. The global IP address of the network the unit is connected to will be detected periodically. If the global IP address has changed, the new address will be registered to the SIP server.

#### <u>Note</u>

• If the unit is connected directly to the Internet, or the network global address is static (i.e., does not change), you do not need to configure Global Address Detection.

| Panasonic                |                          |               |        |      |                 |                   |
|--------------------------|--------------------------|---------------|--------|------|-----------------|-------------------|
| KX-TGP550T04             | Status                   | Network       | System | VolP | Telephone       | Maintenance       |
| Web Port Close           | Global Address Detection |               |        |      |                 |                   |
| Network                  | Global Ad                | dress Detect  | ion    |      |                 |                   |
| Basic Network Settings   | Detecti                  | on Method     |        | STUN | I O SIP         |                   |
| Ethernet Port Settings   | Detecti                  | on Interval   |        | 0    | second(s) [10-6 | 5535, 0: Disable] |
| Global Address Detection | STUN Sei                 | rver          |        |      |                 |                   |
| Static NAPT Settings     | STUN S                   | Server Addres | s      |      |                 |                   |
|                          | STUN S                   | Server Port   |        | 3478 | [1-65535]       |                   |
|                          |                          |               |        |      |                 |                   |
|                          |                          |               |        | Save | Cancel          |                   |

### 3.4.4.1 Global Address Detection

#### **Detection Method**

| Description   | Selects the method to use for detecting the global IP address. |
|---------------|----------------------------------------------------------------|
| Value Range   | <ul><li>STUN</li><li>SIP</li></ul>                             |
| Default Value | STUN                                                           |

#### **Detection Interval**

| Description   | Specifies the interval, in seconds, to wait between attempts to detect the global IP address.                                                           |  |
|---------------|----------------------------------------------------------------------------------------------------|--|
| Value Range   | 0, 10–65535 (0: Disable)  Note  When [Detection Method] is set to [SIP], the value "0" disables detection and a value other than "0" enables detection. |  |
| Default Value | 0                                                                                                    |  |

#### 3.4.4.2 STUN Server

#### **STUN Server Address**

| Description                  | Specifies the IP address or FQDN of the STUN server. |  |
|------------------------------|------------------------------------------------------|--|
| Value Range                  | Max. 127 characters                                  |  |
| Default Value                | Not stored.                                          |  |
| Configuration File Reference | STUN_SERV_ADDR (Page 166)                            |  |

#### **STUN Server Port**

| Description                  | Specifies the port number of the STUN server. |  |
|------------------------------|-----------------------------------------------|--|
| Value Range                  | 1–65535                                       |  |
| Default Value                | 3478                                          |  |
| Configuration File Reference | STUN_SERV_PORT (Page 167)                     |  |

### 3.4.5 Static NAPT Settings

This screen allows you to configure the NAPT (Network Address Port Translation) settings. If the unit is connected behind a router that uses NAT/NAPT to translate private IP addresses, global IP addresses, VoIP

packets might be blocked by the router, depending on the SIP server. To avoid this problem, this setting is required. For details, see **1.1.10.2** NAT (Network Address Translation) Setup.

| Panasonic                                      |                                         |                                                                                                    |
|------------------------------------------------|-----------------------------------------|----------------------------------------------------------------------------------------------------|
| KX-TGP550T04                                   | Status Network                          | System VoIP Telephone Maintenance                                                                                                    |
| Web Port Close                                 |                                         | Static NAPT Settings                                                                                                    |
| Network                                        | Global IP Address                       |                                                                                                    |
| Basic Network Settings                         | Global IP Address                       | [Null: Disable]                                                                                                    |
| Ethernet Port Settings<br>HTTP Client Settings | Even if you enter a the detected global | value for this setting, if "Global Address Detection" is enabled,<br>IP address will be used.                                                                                                    |
| Global Address Detection                       | Enable Global IP Add                    | dress Usage per Line                                                                                                    |
| Static hAP1 Settings                           | Line 1                                  | ⊙ Yes ⊚ No                                                                                                    |
|                                                | Line 2                                  | ⊙ Yes ⊚ No                                                                                                    |
|                                                | Line 3                                  | ⊖ Yes ⊛ No                                                                                                    |
|                                                | Line 4                                  | ⊙ Yes ⊚ No                                                                                                    |
|                                                | Line 5                                  | ⊙ Yes ⊚ No                                                                                                    |
|                                                | Line 6                                  | ⊙ Yes ⊚ No                                                                                                    |
|                                                | Line 7                                  | ⊙ Yes ⊚ No                                                                                                    |
|                                                | Line 8                                  | ⊙ Yes ⊚ No                                                                                                    |
|                                                | External RTP Port                       |                                                                                                    |
|                                                | Channel 1-3                             | 0         [1024-49150: Even Number Only, 0: Disable]           0         [1024-49150: Even Number Only, 0: Disable]           0         [1024-49150: Even Number Only, 0: Disable]           Set a value for all fields, or set all fields to 0 (disable). |
|                                                |                                         | Save Cancel                                                                                                    |

#### 3.4.5.1 Global IP Address

#### **Global IP Address**

| Description   | <ul> <li>Specifies the global IP address of your network.</li> <li><u>Note</u> <ul> <li>You must enter a value in this field if at least 1 of [Line 1]–</li> <li>[Line 8] is set to [Yes], or when port numbers are specified in [Channel 1–3].</li> <li>The global IP address will reflect SIP messages and RTP packets.</li> </ul> </li> </ul> |
|---------------|----------------------------------------------------------------------------------------------------|
| Value Range   | IP address in dotted-decimal notation ("n.n.n.n" [n=0-255])                                                                                                    |
| Default Value | Not stored.                                                                                                    |

### 3.4.5.2 Enable Global IP Address Usage per Line

#### Line 1–Line 8

| Description   | Selects whether to enable the NAT Traversal feature for each line. |
|---------------|--------------------------------------------------------------------|
| Value Range   | <ul><li>Yes</li><li>No</li></ul>                                   |
| Default Value | No                                                                 |

## 3.4.5.3 External RTP Port

#### Channel 1–3

| Description   | Specifies the external RTP port number used for voice communication for each channel.                                                                                                    |
|---------------|----------------------------------------------------------------------------------------------------|
| Value Range   | 0, 1024–49150 (0: Disable, even number only)                                                                                                    |
|               | <ul> <li>Note</li> <li>Each channel must be set to a unique port number, and all port numbers must be an even number.</li> <li>You cannot specify here the same port number as any of the port numbers specified for the individual lines in [Source Port] in 3.6.2.5 SIP Source Port. In addition, you cannot specify a port number that is 1 less than a port number specified in [Source Port] if the source port number is an odd number.</li> <li>All 3 channels must be set to either enable or disable at the same time.</li> </ul> |
| Default Value | 0                                                                                                    |

# 3.5 System

This section provides detailed descriptions about all the settings classified under the [System] tab.

## 3.5.1 Web Language

This screen allows you to select the language used for the Web user interface. The language setting is only applicable when you log in to the Web user interface as User.

#### <u>Note</u>

- If you change the language while logged in to the Web user interface with the User account, the language will be changed after the message "Complete" is displayed. If you are logged in with the Administrator account, the language will be changed when a user logs in to the Web user interface as User.
- The language used for the Web user interface for the Administrator account is always English.
- The language used for the handsets (or the base unit [KX-TGP55x only]) remains unchanged even if the language for the Web user interface is changed.

| Panasonic              |                                      |             |
|------------------------|--------------------------------------|-------------|
| KX-TGP550T04           | Status Network System VolP Telephone | Maintenance |
| Web Port Close         | Web Language                         |             |
| System                 | Web Language                         |             |
| Web Language           | Language English (US) -              |             |
| Administrator Password |                                      |             |
| Change User Password   | Save Cancel                          |             |
| Web Server Settings    |                                      |             |
| Time Adjust Settings   |                                      |             |

### 3.5.1.1 Web Language

#### Language

| Description   | Selects the language used for the Web user interface when logged in with the User account.        |
|---------------|---------------------------------------------------------------------------------------------------|
| Value Range   | <ul> <li>English (US)</li> <li>English (UK)</li> <li>Other languages</li> </ul>                   |
|               | <ul> <li>The available languages may differ depending on the country/<br/>area of use.</li> </ul> |
| Default Value | English (US)<br>English (UK)<br>Note                                                              |
|               | <ul> <li>The default is one of these, depending on the country/area of use.</li> </ul>            |

### 3.5.2 Administrator Password

This screen allows you to change the password used to authenticate the Administrator account when logging in to the Web user interface.

<u>Note</u>

- For security reasons, the characters entered for the password are masked by special characters, which differ depending on the Web browser.
- After you change the administrator password, the next time you access the Web user interface, the authentication dialog box appears. 2 consecutive login failures will result in an error ("401 Unauthorized"). This restriction only applies the first time you attempt to log in after changing the password. In all other circumstances, an error occurs after 3 unsuccessful login attempts.

| Panasonic                                      |                      |          |          |           |             |
|------------------------------------------------|----------------------|----------|----------|-----------|-------------|
| KX-TGP550T04                                   | Status Network       | System   | VolP     | Telephone | Maintenance |
| Web Port Close                                 | Cha                  | nge Adm  | inistrat | or Passv  | /ord        |
| System                                         | Change Administrator | Password |          |           |             |
| Web Language                                   | New Password         |          |          | 6-16      | characters  |
| Administrator Password<br>Change User Password | Confirm New Passw    | ord      | •••••    |           |             |
| Web Server Settings                            |                      |          |          |           |             |

### 3.5.2.1 Change Administrator Password

#### New Password

| Description | Specifies the password to use to authenticate the Administrator account |  |
|-------------|-------------------------------------------------------------------------|--|
|             | when logging in to the Web user interface.                              |  |

| Value Range                  | 6–16 characters (except ", &, ', :, <, >, and space) |
|------------------------------|------------------------------------------------------|
| Default Value                | adminpass                                            |
| Configuration File Reference | ADMIN_PASS (Page 141)                                |

#### **Confirm New Password**

| Description                  | Specifies the same password that you entered in <b>[New Password]</b> for confirmation.                                   |
|------------------------------|----------------------------------------------------------------------------------------------------|
| Value Range                  | 6–16 characters (except ", &, ', :, <, >, and space) Note This value must be the same as the value entered in <b>[New</b> |
|                              | <ul> <li>This value must be the same as the value entered in [New<br/>Password].</li> </ul>                               |
| Default Value                | adminpass                                                                                                    |
| Configuration File Reference | ADMIN_PASS (Page 141)                                                                                                    |

## 3.5.3 Change User Password

This screen allows you to change the password used to authenticate the User account when logging in to the Web user interface.

#### <u>Note</u>

- For security reasons, the characters entered for the password are masked by special characters, which differ depending on the Web browser.
- After you change the user password, the next time you access the Web user interface, the authentication dialog box appears. 2 consecutive login failures will result in an error ("401 Unauthorized"). This restriction only applies the first time you attempt to log in after changing the password. In all other circumstances, an error occurs after 3 unsuccessful login attempts.

| Panasonic                                      |                       |                 |             |
|------------------------------------------------|-----------------------|-----------------|-------------|
| KX-TGP550T04                                   | Status Network System | VolP Telephone  | Maintenance |
| Web Port Close                                 | Chang                 | e User Password |             |
| System                                         | Change User Password  |                 |             |
| Web Language                                   | New Password          | 6-16 c          | haracters   |
| Administrator Password<br>Change User Password | Confirm New Password  |                 |             |
| Web Server Settings                            |                       |                 |             |
| Time Adjust Settings                           |                       | Save Cancel     |             |

#### 3.5.3.1 Change User Password

#### **New Password**

| Description | Specifies the password to use to authenticate the User account when logging in to the Web user interface. |
|-------------|----------------------------------------------------------------------------------------------------|
| Value Range | 6–16 characters (except ", &, ', :, <, >, and space)                                                      |

| Default Value                | Not stored.                                                                                                    |
|------------------------------|----------------------------------------------------------------------------------------------------|
|                              | <ul> <li><u>Note</u></li> <li>When a user logs in to the Web user interface for the first time, after clicking OK on the authentication dialog box, the [Change User Password] screen is displayed automatically to make the user set a password.</li> </ul> |
| Configuration File Reference | USER_PASS (Page 142)                                                                                                    |

#### **Confirm New Password**

| Description                  | Specifies the same password that you entered in <b>[New Password]</b> for confirmation. |
|------------------------------|-----------------------------------------------------------------------------------------|
| Value Range                  | 6–16 characters (except ", &, ', :, <, >, and space) Note                               |
|                              | This value must be the same as the value entered in [New Password].                     |
| Default Value                | Not stored.                                                                             |
| Configuration File Reference | USER_PASS (Page 142)                                                                    |

## 3.5.4 Web Server Settings

This screen allows you to change the Web server settings.

| Panasonic                                      |                     |             |                    |             |
|------------------------------------------------|---------------------|-------------|--------------------|-------------|
| KX-TGP550T04                                   | Status Network      | System VolP | PTelephone         | Maintenance |
| Web Port Close                                 |                     | Web Serve   | er Settings        |             |
| System                                         | Web Server Settings |             |                    |             |
| Web Language                                   | Web Server Port     | 80          | [80, 1024-49151]   |             |
| Administrator Password<br>Change User Password | Port Close Timer    | 30          | minute(s) [1-1440] |             |
| Web Server Settings                            |                     |             |                    |             |
| Time Adjust Settings                           |                     | Save        | Cancel             |             |

### 3.5.4.1 Web Server Settings

#### **Web Server Port**

| Description | Specifies the port number used by the Web server.                                                                                                    |  |
|-------------|----------------------------------------------------------------------------------------------------|--|
| Value Range | 80, 1024–49151                                                                                                    |  |
|             | <ul> <li><u>Note</u></li> <li>You cannot specify here the same port number as any of the port numbers specified for the individual lines in [Source Port] in 3.6.2.5 SIP Source Port.</li> </ul> |  |

| Default Value | 80                                                                                                    |
|---------------|----------------------------------------------------------------------------------------------------|
|               | <ul> <li>When you change the default value of the port number to a value other than "80", such as "8080", enter the URL for accessing the Web user interface using the following format: "http://192.168.0.100:8080/" (192.168.0.100: IP address of the unit)</li> </ul> |

#### **Port Close Timer**

| Description   | Specifies the length of time, in minutes, to keep the Web port open when there has been no communication between the unit and the PC. If the specified length of time elapses without any communication, the Web port closes automatically. Communication is detected when you click a tab, menu item, the <b>[Save]</b> button, or by reloading the application or pressing the F5 key. |
|---------------|----------------------------------------------------------------------------------------------------|
| Value Range   | 1–1440                                                                                                    |
| Default Value | 30                                                                                                    |

## 3.5.5 Time Adjust Settings

This screen allows you to enable automatic clock adjustment using an NTP server and configure the settings for DST (Daylight Saving Time), also known as Summer Time.

| Panasonic                              |                                  |                              |
|----------------------------------------|----------------------------------|------------------------------|
| KX-TGP550T04                           | Status Network System            | n VolP Telephone Maintenance |
| Web Port Close                         | Time                             | Adjust Settings              |
| System                                 | Synchronization                  |                              |
| Web Language<br>Administrator Password | Enable Synchronization by<br>NTP | ⊚ Yes ⊙ No                   |
| Change User Password                   | Synchronization Interval         | 43200 seconds [10-86400]     |
| Web Server Settings                    | Time Server                      |                              |
| Time Adjust Settings                   | NTP Server Address               |                              |
|                                        | Time Zone                        |                              |
|                                        | Time Zone                        | GMT -                        |
|                                        | Daylight Saving Time             |                              |
|                                        | Enable DST                       | ○ Yes                        |
|                                        | DST Offset                       | 60 minute(s) [0-720]         |
|                                        | Start Day and Time of DST        |                              |
|                                        | Month                            | March -                      |
|                                        | Day of Week                      | Second - Sunday -            |
|                                        | Time                             | 120 minute(s) [0-1439]       |
|                                        | End Day and Time of DST          |                              |
|                                        | Month                            | October -                    |
|                                        | Day of Week                      | Second - Sunday -            |
|                                        | Time                             | 120 minute(s) [0-1439]       |
|                                        |                                  |                              |
|                                        |                                  | Save Cancel                  |

## 3.5.5.1 Synchronization

## Enable Synchronization by NTP

| Description   | Selects whether to enable the unit to automatically adjust its clock according to the time information provided by an NTP server.                                           |
|---------------|----------------------------------------------------------------------------------------------------|
| Value Range   | <ul> <li>Yes</li> <li>No</li> </ul> Note <ul> <li>Even if you select [Yes], this feature will not function properly if the NTP server address setting is invalid.</li></ul> |
| Default Value | Yes                                                                                                    |

### Synchronization Interval

| Description                  | Specifies the interval, in seconds, between synchronizations with the NTP server. |
|------------------------------|-----------------------------------------------------------------------------------|
| Value Range                  | 10–86400                                                                          |
| Default Value                | 43200                                                                             |
| Configuration File Reference | TIME_QUERY_INTVL (Page 166)                                                       |

### 3.5.5.2 Time Server

#### **NTP Server Address**

| Description                  | Specifies the IP address or FQDN of the NTP server. |
|------------------------------|-----------------------------------------------------|
| Value Range                  | Max. 127 characters                                 |
| Default Value                | Not stored.                                         |
| Configuration File Reference | NTP_ADDR (Page 166)                                 |

### 3.5.5.3 Time Zone

#### **Time Zone**

| Description                  | Selects your time zone. |
|------------------------------|-------------------------|
| Value Range                  | GMT -12:00–GMT +13:00   |
| Default Value                | GMT                     |
| Configuration File Reference | TIME_ZONE (Page 142)    |

## 3.5.5.4 Daylight Saving Time (Summer Time)

#### **Enable DST (Enable Summer Time)**

| Description                  | Selects whether to enable DST (Summer Time). |
|------------------------------|----------------------------------------------|
| Value Range                  | <ul><li>Yes</li><li>No</li></ul>             |
| Default Value                | No                                           |
| Configuration File Reference | DST_ENABLE (Page 143)                        |

#### **DST Offset (Summer Time Offset)**

| Description                  | Specifies the amount of time, in minutes, to change the time when <b>[Enable DST (Enable Summer Time)]</b> is set to <b>[Yes]</b> . |
|------------------------------|----------------------------------------------------------------------------------------------------|
| Value Range                  | 0–720                                                                                                    |
| Default Value                | 60                                                                                                    |
| Configuration File Reference | DST_OFFSET (Page 143)                                                                                                    |

# 3.5.5.5 Start Day and Time of DST (Start Day and Time of Summer Time)

#### Month

| Description                  | Selects the month in which DST (Summer Time) starts.                                                                                                    |
|------------------------------|----------------------------------------------------------------------------------------------------|
| Value Range                  | <ul> <li>January</li> <li>February</li> <li>March</li> <li>April</li> <li>May</li> <li>June</li> <li>July</li> <li>August</li> <li>September</li> <li>October</li> <li>November</li> <li>December</li> </ul> |
| Default Value                | March                                                                                                    |
| Configuration File Reference | DST_START_MONTH (Page 144)                                                                                                    |

#### **Day of Week**

Using the 2 following settings, specify on which day of the selected month DST (Summer Time) starts. For example, to specify the second Sunday, select **[Second]** and **[Sunday]**.

#### 3.5.5 Time Adjust Settings

| Description                  | Selects the number of the week on which DST (Summer Time) starts.                      |
|------------------------------|----------------------------------------------------------------------------------------|
| Value Range                  | <ul> <li>First</li> <li>Second</li> <li>Third</li> <li>Fourth</li> <li>Last</li> </ul> |
| Default Value                | Second                                                                                 |
| Configuration File Reference | DST_START_ORDINAL_DAY (Page 144)                                                       |

| Description                  | Selects the day of the week on which DST (Summer Time) starts.                                                                     |
|------------------------------|----------------------------------------------------------------------------------------------------|
| Value Range                  | <ul> <li>Sunday</li> <li>Monday</li> <li>Tuesday</li> <li>Wednesday</li> <li>Thursday</li> <li>Friday</li> <li>Saturday</li> </ul> |
| Default Value                | Sunday                                                                                                    |
| Configuration File Reference | DST_START_DAY_OF_WEEK (Page 144)                                                                                                   |

#### Time

| Description                  | Specifies the start time of DST (Summer Time) in minutes after 12:00 AM. |
|------------------------------|--------------------------------------------------------------------------|
| Value Range                  | 0–1439                                                                   |
| Default Value                | 120                                                                      |
| Configuration File Reference | DST_START_TIME (Page 145)                                                |

## 3.5.5.6 End Day and Time of DST (End Day and Time of Summer Time) Month

| Description | Selects the month in which DST (Summer Time) ends. |
|-------------|----------------------------------------------------|
|-------------|----------------------------------------------------|

| Value Range                  | <ul> <li>January</li> <li>February</li> <li>March</li> <li>April</li> <li>May</li> <li>June</li> <li>July</li> <li>August</li> <li>September</li> <li>October</li> <li>November</li> <li>December</li> </ul> |
|------------------------------|----------------------------------------------------------------------------------------------------|
| Default Value                | October                                                                                                    |
| Configuration File Reference | DST_STOP_MONTH (Page 145)                                                                                                    |

### Day of Week

Using the 2 following settings, specify on which day of the selected month DST (Summer Time) ends. For example, to specify the second Sunday, select **[Second]** and **[Sunday]**.

| Description                  | Selects the number of the week on which DST (Summer Time) ends.                        |
|------------------------------|----------------------------------------------------------------------------------------|
| Value Range                  | <ul> <li>First</li> <li>Second</li> <li>Third</li> <li>Fourth</li> <li>Last</li> </ul> |
| Default Value                | Second                                                                                 |
| Configuration File Reference | DST_STOP_ORDINAL_DAY (Page 145)                                                        |

| Description                  | Selects the day of the week on which DST (Summer Time) ends.                                                                       |
|------------------------------|----------------------------------------------------------------------------------------------------|
| Value Range                  | <ul> <li>Sunday</li> <li>Monday</li> <li>Tuesday</li> <li>Wednesday</li> <li>Thursday</li> <li>Friday</li> <li>Saturday</li> </ul> |
| Default Value                | Sunday                                                                                                    |
| Configuration File Reference | DST_STOP_DAY_OF_WEEK (Page 145)                                                                                                    |

#### Time

| Description                  | Specifies the end time of DST (Summer Time) in minutes after 12:00 AM. |
|------------------------------|------------------------------------------------------------------------|
| Value Range                  | 0–1439                                                                 |
| Default Value                | 120                                                                    |
| Configuration File Reference | DST_STOP_TIME (Page 146)                                               |

# 3.6 VolP

This section provides detailed descriptions about all the settings classified under the [VoIP] tab.

## 3.6.1 SIP Settings

This screen allows you to change the SIP settings that are common to all lines.

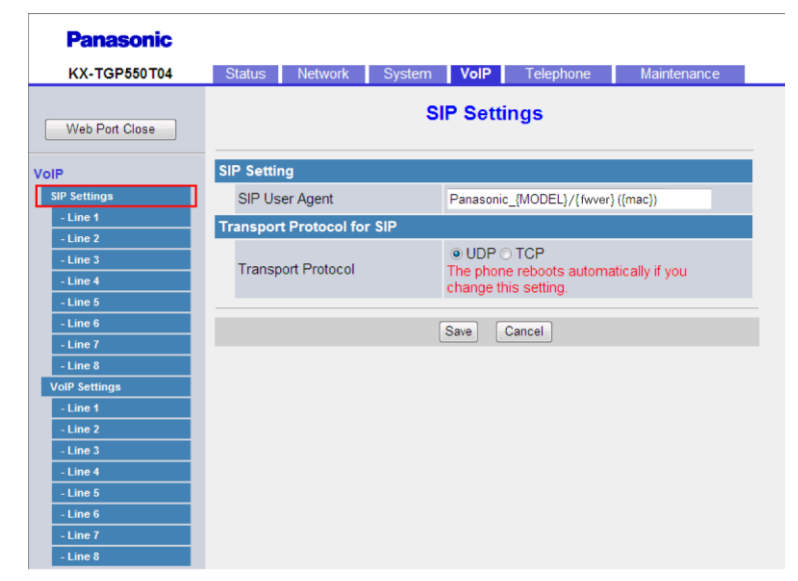

### 3.6.1.1 SIP Setting

#### **SIP User Agent**

| Description | Specifies the text string to send as the user agent in the headers of SIP |
|-------------|---------------------------------------------------------------------------|
|             | messages.                                                                 |

| Value Range                  | Max. 40 characters                                                                                                    |
|------------------------------|----------------------------------------------------------------------------------------------------|
|                              | <ul> <li>Note</li> <li>You cannot leave this field empty.</li> <li>If "{mac}" is included in this field, it will be replaced with the unit's MAC address in lower-case.</li> <li>If "{MAC}" is included in this field, it will be replaced with the unit's MAC address in upper-case.</li> <li>If "{MODEL}" is included in this field, it will be replaced with the unit's model name.</li> <li>If "{fwver}" is included in this field, it will be replaced with the firmware version of the unit.</li> </ul> |
| Default Value                | Panasonic_{MODEL}/{fwver} ({mac})                                                                                                    |
| Configuration File Reference | SIP_USER_AGENT (Page 188)                                                                                                    |

## 3.6.1.2 Transport Protocol for SIP

### **Transport Protocol**

| Description                  | Selects which transport layer protocol to use for sending SIP packets.                                                                                                    |
|------------------------------|----------------------------------------------------------------------------------------------------|
|                              | <ul> <li>Note</li> <li>If you change this setting, the unit will restart automatically once<br/>the message "Complete" appears. If the unit is on a call, it will<br/>restart after it returns to idle.</li> </ul> |
| Value Range                  | <ul><li>UDP</li><li>TCP</li></ul>                                                                                                    |
| Default Value                | UDP                                                                                                    |
| Configuration File Reference | SIP_TRANSPORT_[1-8] (Page 203)                                                                                                    |

## 3.6.2 SIP Settings [Line 1]–[Line 8]

This screen allows you to change the SIP settings that are specific to each line.

| Panasonic      |                            |               |            |             |   |
|----------------|----------------------------|---------------|------------|-------------|---|
| KX-TGP550T04   | Status Network System      | VolP Te       | elephone N | laintenance |   |
| Web Port Close | SIP S                      | Settings [Lir | ne 1]      |             | _ |
| VoIP           | Phone Number               |               |            |             |   |
| SIP Settings   | Phone Number               |               |            |             |   |
| - Line 1       | Line ID                    |               |            |             |   |
| - Line 3       | SIP Server                 |               |            |             |   |
| - Line 4       | Registrar Server Address   |               |            |             |   |
| - Line 5       | Registrar Server Port      | 5060 [1-6     | 55351      |             |   |
| - Line 6       | Proxy Server Address       |               | ,          | _           | Ξ |
| - Line 8       | Provy Server Port          | 5060 [1 @     | EE 261     |             |   |
| VoIP Settings  | Processo Converted         | 5000 [1-0     | 0000]      |             |   |
| - Line 1       | Fresence Server Address    |               |            |             |   |
| - Line 3       | Presence Server Port       | 5060 [1-6     | 5535]      |             |   |
| - Line 4       | Outbound Proxy Server      |               |            |             |   |
| - Line 5       | Address                    |               |            |             |   |
| - Line 7       | Outbound Proxy Server Port | 5060 [1-6     | 5535]      |             |   |
| - Line 8       | SIP Service Domain         |               |            |             |   |
|                | Service Domain             |               |            |             |   |
|                | SIP Source Port            |               |            |             |   |
|                | Source Port                | 5060 [102     | 24-49151]  |             |   |
|                | SIP Authentication         |               |            |             |   |
|                | Authentication ID          |               |            |             |   |
|                | Authentication Password    |               |            |             |   |
|                | DNS                        |               |            |             |   |
|                | Enable DNS SRV lookup      | ⊙ Yes 	 No    |            |             |   |
|                |                            | sin udn       |            | _           |   |

### 3.6.2.1 Phone Number

#### **Phone Number**

| Description                  | Specifies the phone number to use as the user ID required for registration to the SIP registrar server.                                  |
|------------------------------|----------------------------------------------------------------------------------------------------|
|                              | Note                                                                                                    |
|                              | <ul> <li>When you use characters that are not allowed for this setting,<br/>you must specify this setting and then [Line ID].</li> </ul> |
| Value Range                  | Max. 24 characters (consisting of 0–9, *, and #)                                                                                         |
|                              | Note                                                                                                    |
|                              | No other characters are allowed.                                                                                                    |
| Default Value                | Not stored.                                                                                                    |
| Configuration File Reference | PHONE_NUMBER_[1-8] (Page 206)                                                                                                    |

#### Line ID

| Description                  | Specifies the unique ID used by the SIP registrar server.                                                                                                    |
|------------------------------|----------------------------------------------------------------------------------------------------|
|                              | <ul> <li><u>Note</u></li> <li>When you use characters that are not allowed for [Phone Number], you must specify [Phone Number] and then this setting</li> </ul> |
| Value Range                  | Max. 24 characters (except @)                                                                                                    |
| Default Value                | Not stored.                                                                                                    |
| Configuration File Reference | LINE_ID_[1-8] (Page 206)                                                                                                    |

### 3.6.2.2 SIP Server

### **Registrar Server Address**

| Description                  | Specifies the IP address or FQDN of the SIP registrar server. |
|------------------------------|---------------------------------------------------------------|
| Value Range                  | Max. 127 characters                                           |
| Default Value                | Not stored.                                                   |
| Configuration File Reference | SIP_RGSTR_ADDR_[1-8] (Page 190)                               |

#### **Registrar Server Port**

| Description                  | Specifies the port number to use for communication with the SIP registrar server. |
|------------------------------|-----------------------------------------------------------------------------------|
| Value Range                  | 1–65535                                                                           |
| Default Value                | 5060                                                                              |
| Configuration File Reference | SIP_RGSTR_PORT_[1-8] (Page 190)                                                   |

### **Proxy Server Address**

| Description                  | Specifies the IP address or FQDN of the SIP proxy server. |
|------------------------------|-----------------------------------------------------------|
| Value Range                  | Max. 127 characters                                       |
| Default Value                | Not stored.                                               |
| Configuration File Reference | SIP_PRXY_ADDR_[1-8] (Page 189)                            |

### **Proxy Server Port**

| Description | Specifies the port number to use for communication with the SIP proxy |
|-------------|-----------------------------------------------------------------------|
|             | server.                                                               |

| Value Range                  | 1–65535                        |
|------------------------------|--------------------------------|
| Default Value                | 5060                           |
| Configuration File Reference | SIP_PRXY_PORT_[1-8] (Page 190) |

### **Presence Server Address**

| Description                  | Specifies the IP address or FQDN of the SIP presence server. |
|------------------------------|--------------------------------------------------------------|
| Value Range                  | Max. 127 characters                                          |
| Default Value                | Not stored.                                                  |
| Configuration File Reference | SIP_PRSNC_ADDR_[1-8] (Page 198)                              |

#### **Presence Server Port**

| Description                  | Specifies the port number to use for communication with the SIP presence server. |
|------------------------------|----------------------------------------------------------------------------------|
| Value Range                  | 1–65535                                                                          |
| Default Value                | 5060                                                                             |
| Configuration File Reference | SIP_PRSNC_PORT_[1-8] (Page 199)                                                  |

## 3.6.2.3 Outbound Proxy Server

## Outbound Proxy Server Address

| Description                  | Specifies the IP address or FQDN of the SIP outbound proxy server. |
|------------------------------|--------------------------------------------------------------------|
| Value Range                  | Max. 127 characters                                                |
| Default Value                | Not stored.                                                        |
| Configuration File Reference | SIP_OUTPROXY_ADDR_[1-8] (Page 203)                                 |

#### **Outbound Proxy Server Port**

| Description                  | Specifies the port number to use for communication with the SIP outbound proxy server. |
|------------------------------|----------------------------------------------------------------------------------------|
| Value Range                  | 1–65535                                                                                |
| Default Value                | 5060                                                                                   |
| Configuration File Reference | SIP_OUTPROXY_PORT_[1-8] (Page 203)                                                     |

## 3.6.2.4 SIP Service Domain

#### **Service Domain**

| Description                  | Specifies the domain name provided by your phone system dealer. The domain name is the part of the SIP URI that comes after the "@" symbol. |
|------------------------------|----------------------------------------------------------------------------------------------------|
| Value Range                  | Max. 127 characters                                                                                                    |
| Default Value                | Not stored.                                                                                                    |
| Configuration File Reference | SIP_SVCDOMAIN_[1-8] (Page 190)                                                                                                    |

#### 3.6.2.5 SIP Source Port

#### **Source Port**

| Description                  | Specifies the source port number used by the unit for SIP communication.                                                                                                    |
|------------------------------|----------------------------------------------------------------------------------------------------|
| Value Range                  | <ul> <li>1024–49151</li> <li>Note <ul> <li>You cannot specify here the same port number as any of the port numbers in [Channel 1–3] in 3.4.5.3 External RTP Port (if they are configured). In addition, you cannot specify a port number that is 1 greater than a port number specified in [Channel 1–3].</li> <li>The SIP port number for each line must be unique.</li> <li>You cannot specify the same port number as the port number specified in [Web Server Port] in 3.5.4.1 Web Server Settings.</li> </ul> </li></ul> |
| Default Value                | 5060 (for Line 1)<br>5070 (for Line 2)<br>5080 (for Line 3)<br>5090 (for Line 4)<br>5100 (for Line 5)<br>5110 (for Line 6)<br>5120 (for Line 7)<br>5130 (for Line 8)                                                                                                    |
| Configuration File Reference | SIP_SRC_PORT_[1-8] (Page 189)                                                                                                    |

### 3.6.2.6 SIP Authentication

#### **Authentication ID**

| Description   | Specifies the authentication ID required to access the SIP server. |
|---------------|--------------------------------------------------------------------|
| Value Range   | Max. 64 characters (except ", &, ', :, <, >, and space)            |
| Default Value | Not stored.                                                        |

#### 3.6.2 SIP Settings [Line 1]–[Line 8]

| Configuration File Reference | SIP_AUTHID_[1-8] (Page 188) |
|------------------------------|-----------------------------|
|                              |                             |

### **Authentication Password**

| Description                  | Specifies the authentication password used to access the SIP server. |
|------------------------------|----------------------------------------------------------------------|
| Value Range                  | Max. 64 characters (except ", &, ', :, <, >, and space)              |
| Default Value                | Not stored.                                                          |
| Configuration File Reference | SIP_PASS_[1-8] (Page 189)                                            |

#### 3.6.2.7 DNS

### Enable DNS SRV lookup

| Description                  | Selects whether to request the DNS server to translate domain names into IP addresses using the SRV record.                                                                                                    |
|------------------------------|----------------------------------------------------------------------------------------------------|
| Value Range                  | <ul> <li>Yes</li> <li>No</li> <li><u>Note</u> <ul> <li>If you select [Yes], the unit will perform a DNS SRV lookup for a SIP registrar server, SIP proxy server, SIP outbound proxy server, or SIP presence server. If you select [No], the unit will not perform a DNS SRV lookup for a SIP registrar server, SIP proxy server, SIP outbound proxy server, or SIP presence server.</li> </ul> </li> </ul> |
| Default Value                | Yes                                                                                                    |
| Configuration File Reference | SIP_DNSSRV_ENA_[1-8] (Page 196)                                                                                                    |

### **SRV lookup Prefix for UDP**

| Description                  | Specifies a prefix to add to the domain name when performing a DNS SRV lookup using UDP.                       |
|------------------------------|----------------------------------------------------------------------------------------------------|
|                              | <ul> <li>Note</li> <li>This setting is available only when [Enable DNS SRV lookup] is set to [Yes].</li> </ul> |
| Value Range                  | Max. 32 characters                                                                                             |
| Default Value                | _sipudp.                                                                                                    |
| Configuration File Reference | SIP_UDP_SRV_PREFIX_[1-8] (Page 197)                                                                            |

## SRV lookup Prefix for TCP

| Description                  | Specifies a prefix to add to the domain name when performing a DNS SRV lookup using TCP.                       |
|------------------------------|----------------------------------------------------------------------------------------------------|
|                              | <ul> <li>Note</li> <li>This setting is available only when [Enable DNS SRV lookup] is set to [Yes].</li> </ul> |
| Value Range                  | Max. 32 characters                                                                                             |
| Default Value                | _siptcp.                                                                                                    |
| Configuration File Reference | SIP_TCP_SRV_PREFIX_[1-8] (Page 197)                                                                            |

## 3.6.2.8 Timer Settings

#### T1 Timer

| Description                  | Selects the default interval, in milliseconds, between transmissions of SIP messages. For details, refer to RFC 3261. |
|------------------------------|----------------------------------------------------------------------------------------------------|
| Value Range                  | <ul> <li>250</li> <li>500</li> <li>1000</li> <li>2000</li> <li>4000</li> </ul>                                        |
| Default Value                | 500                                                                                                    |
| Configuration File Reference | SIP_TIMER_T1_[1-8] (Page 194)                                                                                         |

#### T2 Timer

| Description                  | Selects the maximum interval, in seconds, between transmissions of SIP messages. For details, refer to RFC 3261. |
|------------------------------|----------------------------------------------------------------------------------------------------|
| Value Range                  | <ul> <li>2</li> <li>4</li> <li>8</li> <li>16</li> <li>32</li> </ul>                                              |
| Default Value                | 4                                                                                                    |
| Configuration File Reference | SIP_TIMER_T2_[1-8] (Page 195)                                                                                    |

### **INVITE Retry Count**

| Description | Selects the number of times that INVITE requests are retransmitted when no reply is received from the server. |
|-------------|----------------------------------------------------------------------------------------------------|
| Value Range | 1–6                                                                                                    |

| Default Value                | 6                            |  |
|------------------------------|------------------------------|--|
| Configuration File Reference | INVITE_RTXN_[1-8] (Page 195) |  |

#### **Non-INVITE Retry Count**

| Description                  | Selects the number of times that non-INVITE requests (general SIP messages) are retransmitted when no reply is received from the server. |  |
|------------------------------|----------------------------------------------------------------------------------------------------|--|
| Value Range                  | 1–10                                                                                                    |  |
| Default Value                | 10                                                                                                    |  |
| Configuration File Reference | OTHER_RTXN_[1-8] (Page 195)                                                                                                    |  |

## 3.6.2.9 Quality of Service (QoS)

## SIP Packet QoS (DSCP)

| Description                  | Selects the DSCP (Differentiated Services Code Point) level of DiffServ applied to SIP packets.                                                                                                    |  |  |
|------------------------------|----------------------------------------------------------------------------------------------------|--|--|
| Value Range                  | <ul> <li>Best Effort (default) (000 000)</li> <li>AF11 (Class1/Level Low) (001 010)</li> <li>AF12 (Class1/Level Medium) (001 100)</li> <li>AF13 (Class1/Level High) (001 110)</li> <li>AF21 (Class2/Level Low) (010 010)</li> <li>AF22 (Class2/Level Medium) (010 100)</li> <li>AF23 (Class2/Level High) (010 110)</li> <li>AF31 (Class3/Level Low) (011 010)</li> <li>AF32 (Class3/Level Medium) (011 100)</li> <li>AF33 (Class3/Level Medium) (011 100)</li> <li>AF43 (Class4/Level High) (011 110)</li> <li>AF43 (Class4/Level High) (100 010)</li> <li>AF43 (Class4/Level High) (100 100)</li> <li>CS1 (Class1) (001 000)</li> <li>CS2 (Class2) (010 000)</li> <li>CS3 (Class3) (011 000)</li> <li>CS5 (Class5) (101 000)</li> <li>CS5 (Class5) (101 000)</li> <li>CS7 (Class7) (111 000)</li> <li>EF (Expedited Forwarding) (101 110)</li> </ul> |  |  |
| Default Value                | Best Effort (default) (000 000)                                                                                                    |  |  |
| Configuration File Reference | TOS_SIP_[1-8] (Page 192)                                                                                                    |  |  |

## 3.6.2.10 SIP extensions

### Supports 100rel (RFC 3262)

| Description                  | Selects whether to add the option tag 100rel to the "Supported" header of the INVITE message. For details, refer to RFC 3262.                                                                                                    |  |
|------------------------------|----------------------------------------------------------------------------------------------------|--|
| Value Range                  | <ul> <li>Yes</li> <li>No</li> <li><u>Note</u> <ul> <li>If you select [Yes], the Reliability of Provisional Responses function will be enabled. The option tag 100rel will be added to the "Supported" header of the INVITE message and to the "Require" header of the "1xx" provisional message. If you select [No], the option tag 100rel will not be used.</li> </ul> </li> </ul> |  |
| Default Value                | No                                                                                                    |  |
| Configuration File Reference | SIP_100REL_ENABLE_[1-8] (Page 198)                                                                                                    |  |

### Supports Session Timer (RFC 4028)

| Description                  | Specifies the length of time, in seconds, that the unit waits before terminating SIP sessions when no reply to repeated requests is received. For details, refer to RFC 4028. |  |
|------------------------------|----------------------------------------------------------------------------------------------------|--|
| Value Range                  | 0, 60–65535 (0: Disable)                                                                                                    |  |
| Default Value                | 0                                                                                                    |  |
| Configuration File Reference | SIP_SESSION_TIME_[1-8] (Page 191)                                                                                                    |  |

## 3.6.2.11 Keep Alive

### **Keep Alive Interval**

| Description                  | Specifies the interval, in seconds, between transmissions of the Keep<br>Alive packet to the unit in order to maintain the NAT binding information. |
|------------------------------|----------------------------------------------------------------------------------------------------|
|                              | <ul> <li>Note</li> <li>This setting is available only when [Transport Protocol] is set to [UDP].</li> </ul>                                         |
| Value Range                  | 0, 10–300 (0: Disable)                                                                                                    |
| Default Value                | 0                                                                                                    |
| Configuration File Reference | PORT_PUNCH_INTVL_[1-8] (Page 200)                                                                                                    |

### 3.6.2.12 Security

#### Enable SSAF (SIP Source Address Filter)

| Description                  | Selects whether to enable SSAF (SIP Source Address Filter) for the SIP servers (registrar server, proxy server, and presence server).                                                                                                    |  |
|------------------------------|----------------------------------------------------------------------------------------------------|--|
| Value Range                  | <ul> <li>Yes</li> <li>No</li> <li>Note         <ul> <li>If you select [Yes], the unit receives SIP messages only from the source addresses stored in the SIP servers (registrar server, proxy server, and presence server), and not from other addresses. However, if [Outbound Proxy Server Address] in 3.6.2.3 Outbound Proxy Server is specified, the unit also receives SIP messages from the source address stored in the SIP outbound proxy server.</li> </ul> </li> </ul> |  |
| Default Value                | No                                                                                                    |  |
| Configuration File Reference | SIP_DETECT_SSAF_[1-8] (Page 205)                                                                                                    |  |

### 3.6.3 VoIP Settings

This screen allows you to change the VoIP settings that are common to all lines.

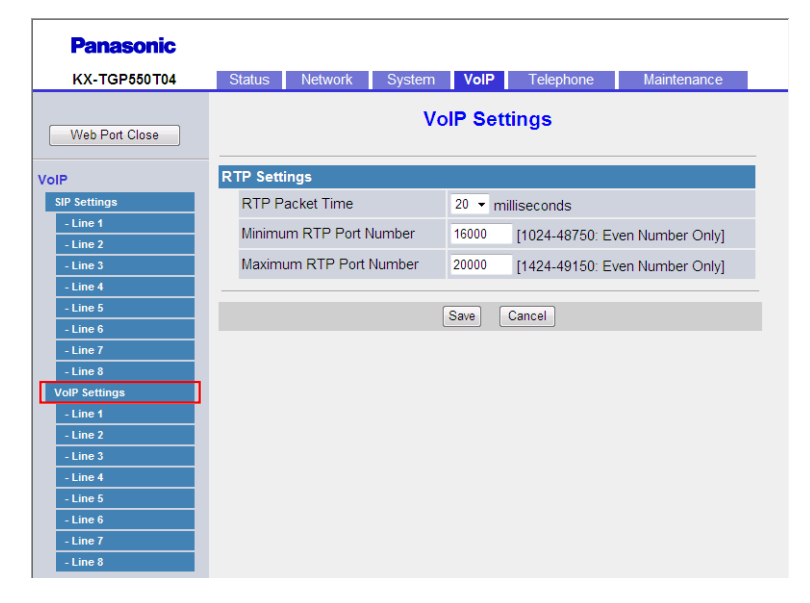

## 3.6.3.1 RTP Settings

#### **RTP Packet Time**

| Description | Selects the interval, in milliseconds, between transmissions of RTP |
|-------------|---------------------------------------------------------------------|
|             | packets.                                                            |

| Value Range                  | <ul> <li>20</li> <li>30</li> <li>40</li> </ul> |
|------------------------------|------------------------------------------------|
| Default Value                | 20                                             |
| Configuration File Reference | RTP_PTIME (Page 183)                           |

### **Minimum RTP Port Number**

| Description                  | Specifies the lowest port number that the unit will use for RTP packets.                                                                                                    |  |
|------------------------------|----------------------------------------------------------------------------------------------------|--|
|                              | <ul> <li>Note</li> <li>If port numbers are specified in [Channel 1–3] in</li> <li>3.4.5.3 External RTP Port, this setting is ignored and the corresponding external RTP port is enabled.</li> </ul> |  |
| Value Range                  | 1024–48750 (even number only)                                                                                                    |  |
|                              | <ul> <li>The value for this setting must be less than or equal to<br/>"[Maximum RTP Port Number] - 400".</li> </ul>                                                                                 |  |
| Default Value                | 16000                                                                                                    |  |
| Configuration File Reference | RTP_PORT_MIN (Page 183)                                                                                                    |  |

#### Maximum RTP Port Number

| Description                  | <ul> <li>Specifies the highest port number that the unit will use for RTP packets.</li> <li><u>Note</u> <ul> <li>If port numbers are specified in [Channel 1–3] in 3.4.5.3 External RTP Port, this setting is ignored and the corresponding external RTP port is enabled.</li> </ul> </li> </ul> |  |
|------------------------------|----------------------------------------------------------------------------------------------------|--|
| Value Range                  | <ul> <li>1424–49150 (even number only)</li> <li><u>Note</u></li> <li>The value for this setting must be greater than or equal to "[Minimum RTP Port Number] + 400".</li> </ul>                                                                                                    |  |
| Default Value                | 20000                                                                                                    |  |
| Configuration File Reference | RTP_PORT_MAX (Page 183)                                                                                                    |  |

## 3.6.4 VoIP Settings [Line 1]–[Line 8]

This screen allows you to change the VoIP settings that are specific to each line.

| Panasonic            |                                  |                                   |
|----------------------|----------------------------------|-----------------------------------|
| KX-TGP550T04         | Status Network System            | VoIP Telephone Maintenance        |
| Web Port Close       | VolP S                           | Settings [Line 1]                 |
| bIP                  | Quality of Service (QoS)         |                                   |
| SIP Settings         | RTP Packet QoS (DSCP)            | Best Effort (default) (000 000) - |
| - Line 1             | Statistical Information          |                                   |
| - Line 2             | RTCP Interval                    | 0 seconds [5-65535_0: Disable]    |
| - Line 3             | Jitter Buffer                    |                                   |
| - Line 5             | Maximum Delay                    | 20 [2.50]                         |
| - Line 6             |                                  | 20 [3-30]                         |
| - Line 7             | Minimum Delay                    | 2 [1-2]                           |
| - Line 8             | Initial Delay                    | 2 [1-7]                           |
| - Line 1             | DTMF                             |                                   |
| - Line 2             | DTMF Type                        | Outband ○ Inband                  |
| - Line 3             | Telephone-event Payload Type     | 101 [96-127]                      |
| - Line 4             | Call Hold                        |                                   |
| - Line 5<br>- Line 6 | Supports RFC 2543<br>(c=0.0.0.0) | ⊛ Yes ⊖ No                        |
| - Line 7             | CODEC Settings                   |                                   |
| - Lille 0            | First CODEC                      | PCMA -                            |
|                      | Second CODEC                     | G726-32 -                         |
|                      | Third CODEC                      | G729A -                           |
|                      | Fourth CODEC                     | PCMU -                            |
|                      | 10000000                         | i onto                            |
|                      |                                  | Save Cancel                       |

## 3.6.4.1 Quality of Service (QoS)

#### **RTP Packet QoS (DSCP)**

 Description
 Selects the DSCP level of DiffServ applied to RTP packets.

| Value Range                  | Best Effort (default) (000 000)                          |
|------------------------------|----------------------------------------------------------|
|                              | • AF11 (Class1/Level Low) (001 010)                      |
|                              | • AF12 (Class1/Level Medium) (001 100)                   |
|                              | • AF13 (Class1/Level High) (001 110)                     |
|                              | • AF21 (Class2/Level Low) (010 010)                      |
|                              | • AF22 (Class2/Level Medium) (010 100)                   |
|                              | • AF23 (Class2/Level High) (010 110)                     |
|                              | <ul> <li>AF31 (Class3/Level Low) (011 010)</li> </ul>    |
|                              | <ul> <li>AF32 (Class3/Level Medium) (011 100)</li> </ul> |
|                              | <ul> <li>AF33 (Class3/Level High) (011 110)</li> </ul>   |
|                              | <ul> <li>AF41 (Class4/Level Low) (100 010)</li> </ul>    |
|                              | <ul> <li>AF42 (Class4/Level Medium) (100 100)</li> </ul> |
|                              | <ul> <li>AF43 (Class4/Level High) (100 110)</li> </ul>   |
|                              | • CS1 (Class1) (001 000)                                 |
|                              | • CS2 (Class2) (010 000)                                 |
|                              | • CS3 (Class3) (011 000)                                 |
|                              | • CS4 (Class4) (100 000)                                 |
|                              | • CS5 (Class5) (101 000)                                 |
|                              | • CS6 (Class6) (110 000)                                 |
|                              | • CS7 (Class7) (111 000)                                 |
|                              | EF (Expedited Forwarding) (101 110)                      |
| Default Value                | Best Effort (default) (000 000)                          |
| Configuration File Reference | TOS_RTP_[1-8] (Page 180)                                 |

## 3.6.4.2 Statistical Information

#### **RTCP Interval**

| Description                  | Specifies the interval, in seconds, between RTCP packets. |
|------------------------------|-----------------------------------------------------------|
| Value Range                  | 0, 5–65535 (0: Disable)                                   |
| Default Value                | 0                                                         |
| Configuration File Reference | RTCP_INTVL_[1-8] (Page 181)                               |

## 3.6.4.3 Jitter Buffer

### **Maximum Delay**

| Description | Specifies the maximum delay, in 10-millisecond units, of the jitter buffer. |
|-------------|-----------------------------------------------------------------------------|
|-------------|-----------------------------------------------------------------------------|

| Value Range                  | <ul> <li>3–50 (× 10 ms)</li> <li><u>Note</u> <ul> <li>This setting is subject to the following conditions:</li> <li>This value must be greater than [Initial Delay]</li> <li>This value must be greater than [Minimum Delay]</li> <li>[Initial Delay] must be greater than or equal to [Minimum Delay]</li> </ul> </li> </ul> |
|------------------------------|----------------------------------------------------------------------------------------------------|
| Default Value                | 20 (× 10 ms)                                                                                                    |
| Configuration File Reference | MAX_DELAY_[1-8] (Page 181)                                                                                                    |

### **Minimum Delay**

| Description                  | Specifies the minimum delay, in 10-millisecond units, of the jitter buffer.                                                                                                    |
|------------------------------|----------------------------------------------------------------------------------------------------|
| Value Range                  | 1 or 2 (× 10 ms)                                                                                                    |
|                              | Note         • This setting is subject to the following conditions:         - This value must be less than or equal to [Initial Delay]         - This value must be less than [Maximum Delay]         - [Maximum Delay] must be greater than [Initial Delay] |
| Default Value                | 2 (× 10 ms)                                                                                                    |
| Configuration File Reference | MIN_DELAY_[1-8] (Page 182)                                                                                                    |

### **Initial Delay**

| Description                  | Specifies the initial delay, in 10-millisecond units, of the jitter buffer.                                                                                                    |
|------------------------------|----------------------------------------------------------------------------------------------------|
| Value Range                  | 1–7 (× 10 ms)                                                                                                    |
|                              | <ul> <li>Note</li> <li>This setting is subject to the following conditions:         <ul> <li>This value must be greater than or equal to [Minimum Delay]</li> <li>This value must be less than [Maximum Delay]</li> </ul> </li> </ul> |
| Default Value                | 2 (× 10 ms)                                                                                                    |
| Configuration File Reference | NOM_DELAY_[1-8] (Page 182)                                                                                                    |

### 3.6.4.4 DTMF

### **DTMF** Type

| Description | Selects the method for transmitting DTMF (Dual Tone Multi-Frequency) |
|-------------|----------------------------------------------------------------------|
|             | lones.                                                               |

| Value Range                  | <ul> <li>Outband</li> <li>Inband</li> <li><u>Note</u> <ul> <li>If you select [Outband], DTMF tones will be sent through SDP (Session Description Protocol), compliant with RFC 2833. If you select [Inband], DTMF tones will be encoded in the RTP stream.</li> </ul> </li> </ul> |
|------------------------------|----------------------------------------------------------------------------------------------------|
| Default Value                | Outband                                                                                                    |
| Configuration File Reference | OUTBANDDTMF_[1-8] (Page 184)                                                                                                    |

### **Telephone-event Payload Type**

| Description                  | Specifies the RFC 2833 payload type for DTMF tones.                                          |
|------------------------------|----------------------------------------------------------------------------------------------|
|                              | Note                                                                                         |
|                              | <ul> <li>This setting is available only when [DTMF Type] is set to<br/>[Outband].</li> </ul> |
| Value Range                  | 96–127                                                                                       |
| Default Value                | 101                                                                                          |
| Configuration File Reference | TELEVENT_PTYPE_[1-8] (Page 184)                                                              |

### 3.6.4.5 Call Hold

### Supports RFC 2543 (c=0.0.0.0)

| Description                  | Selects whether to enable the RFC 2543 Call Hold feature on this line.                                                                                                    |
|------------------------------|----------------------------------------------------------------------------------------------------|
| Value Range                  | <ul> <li>Yes</li> <li>No</li> <li><u>Note</u></li> <li>If you select [Yes], the "c=0.0.0.0" syntax will be set in SDP when sending a re-INVITE message to hold the call. If you select [No], the "c=x.x.x." syntax will be set in SDP.</li> </ul> |
| Default Value                | Yes                                                                                                    |
| Configuration File Reference | RFC2543_HOLD_ENABLE_[1-8] (Page 185)                                                                                                    |

## 3.6.4.6 CODEC Settings

#### First CODEC

| DescriptionSelects which codec to assign the highest priority to. |
|-------------------------------------------------------------------|
|-------------------------------------------------------------------|

| Value Range                  | <ul> <li>G722</li> <li>PCMA (G.711 A-law)</li> <li>G726-32 (G.726 [32k])</li> <li>G729A</li> <li>PCMU (G.711 μ-law)</li> </ul>                                                                                                    |
|------------------------------|----------------------------------------------------------------------------------------------------|
|                              | <ul> <li>Note</li> <li>You can select each codec on once within [CODEC Settings].</li> <li>A maximum of 5 priorities can be assigned. If only 4 codecs are specified in a configuration file, you will be able to select from only 4 codecs, and [Fifth CODEC] will be disabled.</li> <li>The codec selections that are displayed may vary depending on the unit or the operating environment.</li> </ul> |
| Default Value                | G722                                                                                                    |
| Configuration File Reference | SDP_CODEC[0-4]_[1-8] (Page 177)                                                                                                    |

### Second CODEC

| Description                  | Selects the codec to assign the second highest priority to.                                                                                                    |
|------------------------------|----------------------------------------------------------------------------------------------------|
| Value Range                  | <ul> <li>G722</li> <li>PCMA (G.711 A-law)</li> <li>G726-32 (G.726 [32k])</li> <li>G729A</li> <li>PCMU (G.711 μ-law)</li> </ul> Note <ul> <li>You can select each codec on once within [CODEC Settings].</li> <li>A maximum of 5 priorities can be assigned. If only 4 codecs are specified in a configuration file, you will be able to select from only 4 codecs, and [Fifth CODEC] will be disabled.</li> <li>The codec selections that are displayed may vary depending on the unit or the operating environment.</li> </ul> |
| Default Value                | PCMA                                                                                                    |
| Configuration File Reference | SDP_CODEC[0-4]_[1-8] (Page 177)                                                                                                    |

#### Third CODEC

| Description | Selects the codec to assign the third highest priority to. |
|-------------|------------------------------------------------------------|
|             |                                                            |

| Value Range                  | <ul> <li>G722</li> <li>PCMA (G.711 A-law)</li> <li>G726-32 (G.726 [32k])</li> <li>G729A</li> <li>PCMU (G.711 μ-law)</li> </ul>                                                                                                    |
|------------------------------|----------------------------------------------------------------------------------------------------|
|                              | <ul> <li>Note</li> <li>You can select each codec on once within [CODEC Settings].</li> <li>A maximum of 5 priorities can be assigned. If only 4 codecs are specified in a configuration file, you will be able to select from only 4 codecs, and [Fifth CODEC] will be disabled.</li> <li>The codec selections that are displayed may vary depending on the unit or the operating environment.</li> </ul> |
| Default Value                | G726-32                                                                                                    |
| Configuration File Reference | SDP_CODEC[0-4]_[1-8] (Page 177)                                                                                                    |

### Fourth CODEC

| Description                  | Selects the codec to assign the 4th highest priority to.                                                                                                    |
|------------------------------|----------------------------------------------------------------------------------------------------|
| Value Range                  | <ul> <li>G722</li> <li>PCMA (G.711 A-law)</li> <li>G726-32 (G.726 [32k])</li> <li>G729A</li> <li>PCMU (G.711 μ-law)</li> </ul> Note <ul> <li>You can select each codec on once within [CODEC Settings].</li> <li>A maximum of 5 priorities can be assigned. If only 4 codecs are specified in a configuration file, you will be able to select from only 4 codecs, and [Fifth CODEC] will be disabled.</li> <li>The codec selections that are displayed may vary depending on the unit or the operating environment.</li> </ul> |
| Default Value                | G729A                                                                                                    |
| Configuration File Reference | SDP_CODEC[0-4]_[1-8] (Page 177)                                                                                                    |

#### Fifth CODEC

| Description | Selects the codec to assign the lowest priority to. |
|-------------|-----------------------------------------------------|

| Value Range                  | <ul> <li>G722</li> <li>PCMA (G.711 A-law)</li> <li>G726-32 (G.726 [32k])</li> <li>G729A</li> <li>PCMU (G.711 μ-law)</li> </ul>                                                                                                    |
|------------------------------|----------------------------------------------------------------------------------------------------|
|                              | <ul> <li>Note</li> <li>You can select each codec on once within [CODEC Settings].</li> <li>A maximum of 5 priorities can be assigned. If only 4 codecs are specified in a configuration file, you will be able to select from only 4 codecs, and [Fifth CODEC] will be disabled.</li> <li>The codec selections that are displayed may vary depending on the unit or the operating environment.</li> </ul> |
| Default Value                | PCMU                                                                                                    |
| Configuration File Reference | SDP_CODEC[0-4]_[1-8] (Page 177)                                                                                                    |

# 3.7 Telephone

This section provides detailed descriptions about all the settings classified under the [Telephone] tab.

## 3.7.1 Multi Number Settings

This screen allows you to assign phone numbers for incoming and outgoing calls to the base unit (KX-TGP55x only) and handsets.

A maximum of 8 phone numbers can be assigned for each unit. A maximum of 6 handsets can be registered to the base unit. For details, see **5.1 Line Settings for Base Unit and Handset**.

#### <u>Note</u>

- You can configure these settings even in the following cases:
  - The line has not been leased, or the unit has not been configured yet.

- The handset has not been registered yet, or the connection with the base unit (KX-TGP55x only) or handset has been disconnected.

| KX-TGP550T04        | Status  | Netw     | ork      | Syster   | m V      | olP      | Tel      | ephone   |          | Ma       | intena   | nce      |
|---------------------|---------|----------|----------|----------|----------|----------|----------|----------|----------|----------|----------|----------|
| Web Port Close      |         |          |          | Mult     | i Nur    | nbei     | Set      | tings    |          |          |          |          |
| ephone              | →) Grou | ping H   | landse   | t/Hands  | set sel  | ection   | for re   | eceivin  | g calls  | ;        |          |          |
| Iti Number Settings | Line No | . Pho    | ne Num   | nber     | -        |          | Ha       | andset l | lo.      |          | 4.0      | Base     |
| ine 1               |         |          |          |          |          | 1        | 2        | 3        | 4        | 5        | 6        |          |
| ine 2               | 10      | 111      | 111111   | 1        | <b>V</b> |          | 7        | <b>V</b> | 7        | <b>V</b> | <b>V</b> | 7        |
| ine 3               | 10      | 2222     | 222222   | 2        | V        |          | <b>v</b> |          | <b>V</b> | <b>V</b> | <b>V</b> | 7        |
| ine 4               | 18      | 3333     | 333333   | 3        | <b>V</b> |          | <b>v</b> | <b>V</b> | <b>v</b> | <b>V</b> | <b>V</b> | <b>V</b> |
| ine 5               | 14      | 4444     | 144444   | 4        | V        |          | 7        | <b>V</b> | <b>V</b> | <b>V</b> | <b>V</b> | 7        |
| ne 6                | 16      | 5558     | 555555   | 5        | V        |          | <b>v</b> | <b>V</b> | <b>V</b> | <b>V</b> | <b>V</b> | <b>V</b> |
| ne ?                | 16      |          |          |          | V        |          | <b>v</b> | <b>V</b> | V        | <b>V</b> | <b>V</b> | <b>v</b> |
| Settings            | 10      |          |          |          | V        | ) [      | <b>v</b> | <b>V</b> | <b>V</b> | <b>V</b> | <b>V</b> |          |
| ort Phonebook       | 18      |          |          |          | V        |          | /        | <b>V</b> | <b>V</b> | <b>V</b> | <b>V</b> | <b>V</b> |
| ort Phonebook       | ←) Hand | dset a   | nd Line  | e No. se | electio  | n for n  | naking   | j calls  |          |          |          |          |
|                     | Llandaa | Line No. |          |          |          |          |          | Defeuilt |          |          |          |          |
|                     | Hanuse  | t NO.    | 10       | 10       | 18       | 10       | 16       | 10       | 10       | 2        | 8 '      | Jerauli  |
|                     | 1       |          | <b>V</b> | V        | <b>V</b> | <b>V</b> | <b>v</b> | V        | V        | 5        | 7        | 1 -      |
|                     | 12      | 2        | 7        | <b>V</b> | <b>V</b> | <b>V</b> | <b>V</b> | <b>V</b> | <b>V</b> |          | 7        | 1 -      |
|                     | /3      | }        | 7        | 7        |          |          |          |          |          | 5        | 7        | 1 -      |
|                     |         | L        |          |          |          |          |          |          |          | 5        |          | 1 -      |
|                     | 4       |          |          |          |          |          |          |          |          |          | 7        | 1 -      |
|                     |         |          | •        |          |          |          |          |          |          |          |          |          |
|                     |         | <u> </u> |          |          |          |          |          |          |          |          |          |          |
|                     | Base    |          | 7        | V        | V        | <b>V</b> | <b>V</b> |          | <b>V</b> | 5        |          | 1 -      |
|                     |         |          |          |          |          | _        |          | _        |          |          |          |          |

# 3.7.1.1 Grouping Handset/Handset selection for receiving calls

#### Line No.

| Description                  | Indicates the line number (1–8) to which a phone number is assigned (reference only). |
|------------------------------|---------------------------------------------------------------------------------------|
| Value Range                  | Line 1–Line 8                                                                         |
| Default Value                | Not applicable.                                                                       |
| Configuration File Reference | INCOMING_CALL_GROUP_[1-8] (Page 168)                                                  |

#### **Phone Number**

| Description                  | Indicates the currently assigned phone numbers (reference only).                                             |  |  |
|------------------------------|----------------------------------------------------------------------------------------------------|--|--|
|                              | Note                                                                                                    |  |  |
|                              | • The corresponding field is blank if a line has not yet been leased or if the unit has not been configured. |  |  |
| Value Range                  | Max. 24 digits                                                                                               |  |  |
| Default Value                | Not applicable.                                                                                              |  |  |
| Configuration File Reference | INCOMING_CALL_GROUP_[1-8] (Page 168)                                                                         |  |  |

#### Handset No.

| Description                  | Selects the handsets (1–6) that calls will arrive at for each line.                                       |
|------------------------------|----------------------------------------------------------------------------------------------------|
| Value Range                  | Selected, Not selected                                                                                    |
|                              | <ul> <li>Note</li> <li>You cannot clear all the check boxes including [Base (KX-TGP55x only)].</li> </ul> |
| Default Value                | Selected (all)                                                                                            |
| Configuration File Reference | INCOMING_CALL_GROUP_[1-8] (Page 168)                                                                      |

#### Base (KX-TGP55x only)

| Description                  | Selects whether calls arrive at the base unit for each line.    |  |
|------------------------------|-----------------------------------------------------------------|--|
| Value Range                  | Selected, Not selected                                          |  |
|                              | Note                                                            |  |
|                              | • You cannot clear all the check boxes including [Handset No.]. |  |
| Default Value                | Selected (all)                                                  |  |
| Configuration File Reference | INCOMING_CALL_GROUP_[1-8] (Page 168)                            |  |

## 3.7.1.2 Handset and Line No. selection for making calls

#### Handset No.

| Description                  | Indicates the handsets (1–6) that can be used to make a call (reference only). |
|------------------------------|--------------------------------------------------------------------------------|
| Value Range                  | Not applicable.                                                                |
| Default Value                | Not applicable.                                                                |
| Configuration File Reference | OUTGOING_CALL_LINE_HS[1-6] (Page 169)                                          |

### Base (KX-TGP55x only)

| Description                  | Indicates the base unit that can be used to make a call (reference only). |
|------------------------------|---------------------------------------------------------------------------|
| Value Range                  | Not applicable.                                                           |
| Default Value                | Not applicable.                                                           |
| Configuration File Reference | OUTGOING_CALL_LINE_BS (Page 169)                                          |

### Line No.

| Description                  | Selects which lines (1–8) can be seized when going off-hook to make a call for the base unit and each handset.                                                                                 |
|------------------------------|----------------------------------------------------------------------------------------------------|
| Value Range                  | Selected, Not selected           Note           •         If you clear all the check boxes for the base unit and the handsets, calls cannot be made from either the base unit or the handsets. |
| Default Value                | Selected (all)                                                                                                    |
| Configuration File Reference | <ul> <li>OUTGOING_CALL_LINE_HS[1–6] (Page 169)</li> <li>OUTGOING_CALL_LINE_BS (Page 169)</li> </ul>                                                                                            |

#### Default

| Description                  | Selects which line to seize automatically when going off-hook to make a call for the base unit and each handset.                                                                                  |
|------------------------------|----------------------------------------------------------------------------------------------------|
|                              | Note                                                                                                    |
|                              | <ul> <li>If the line selected as [Default] is not selected as a line that can<br/>be seized for the corresponding base unit or handset in [Line<br/>No.], the unit cannot make a call.</li> </ul> |
| Value Range                  | 1–8                                                                                                    |
| Default Value                | 1                                                                                                    |
| Configuration File Reference | <ul> <li>DEFAULT_LINE_SELECT_HS[1–6] (Page 170)</li> <li>DEFAULT_LINE_SELECT_BS (Page 170)</li> </ul>                                                                                             |

## 3.7.2 Call Control

This screen allows you to configure various call features that are common to all lines.

| KX-1GP550104                          | Status Network S                    | bystem volP Telephone Maintenance |  |
|---------------------------------------|-------------------------------------|-----------------------------------|--|
| Web Port Close                        | Call Control                        |                                   |  |
| lephone                               | Call Control                        |                                   |  |
| Multi Number Settings<br>Call Control | Send SUBSCRIBE to Vo<br>Mail Server | oice 🔿 Yes 🖲 No                   |  |
| - Line 1                              | Conference Server Addr              | ress                              |  |
| - Line 2                              | Inter-digit Timeout                 | 5 - seconds                       |  |
| - Line 3                              | Emergency Call Phone N              | lumbers                           |  |
| - Line 5                              | 1.                                  | 2.                                |  |
| - Line 6                              | 3.                                  | 4.                                |  |
| - Line 8                              | 5.                                  |                                   |  |
| Tone Settings                         | Call Rejection Phone Nu             | mbers                             |  |
| Import Phonebook                      |                                     |                                   |  |

## 3.7.2.1 Call Control

#### Send SUBSCRIBE to Voice Mail Server

| Description                  | Selects whether to send the SUBSCRIBE request to a voice mail server. |
|------------------------------|-----------------------------------------------------------------------|
|                              | Note                                                                  |
|                              | <ul> <li>Your phone system must support voice mail.</li> </ul>        |
| Value Range                  | • Yes                                                                 |
|                              | • No                                                                  |
| Default Value                | No                                                                    |
| Configuration File Reference | VM_SUBSCRIBE_ENABLE (Page 172)                                        |

#### **Conference Server Address**

| Description                  | Specifies the URI for a conference server, which consists of a user part, the "@" symbol, and a host part, for example, "conference@example.com". |
|------------------------------|----------------------------------------------------------------------------------------------------|
|                              | Note                                                                                                    |
|                              | <ul> <li>Availability depends on your phone system.</li> </ul>                                                                                    |
| Value Range                  | Max. 127 characters                                                                                                    |
| Default Value                | Not stored.                                                                                                    |
| Configuration File Reference | CONFERENCE_SERVER_ADDRESS (Page 171)                                                                                                    |

### **Inter-digit Timeout**

| Description                  | Specifies the length of time, in seconds, within which subsequent digits of a dial number must be dialed. When this timer expires after the last key was pressed, dialing will start. |
|------------------------------|----------------------------------------------------------------------------------------------------|
| Value Range                  | 3–10                                                                                                    |
| Default Value                | 5                                                                                                    |
| Configuration File Reference | INTDIGIT_TIM (Page 172)                                                                                                    |
# 3.7.2.2 Emergency Call Phone Numbers

#### 1–5

| Description                  | <ul> <li>Specifies the phone numbers used for making emergency calls. A user can dial any of the specified phone numbers at any time regardless of any restrictions imposed on the unit. A maximum of 5 phone numbers can be specified.</li> <li><u>Note</u></li> <li>When a phone number is specified here, it will be prioritized over the setting specified in [Dial Plan] in 3.7.3.2 Dial Plan.</li> </ul> |
|------------------------------|----------------------------------------------------------------------------------------------------|
| Value Range                  | Max. 24 characters                                                                                                    |
| Default Value                | Not stored.                                                                                                    |
| Configuration File Reference | EMERGENCY_CALL[1-5] (Page 171)                                                                                                    |

# 3.7.2.3 Call Rejection Phone Numbers

#### 1–30

| Description   | <ul> <li>Specifies the phone numbers to reject incoming calls from. A maximum of 30 phone numbers can be specified.</li> <li><u>Note</u> <ul> <li>You can also configure this setting through the phone user interface. If these settings are changed through the phone user interface while being changed through the Web user interface, the settings made through the phone user interface will be overwritten by the settings made through the Web user</li> </ul> </li> </ul> |
|---------------|----------------------------------------------------------------------------------------------------|
| Value Range   | interface.<br>Max. 24 characters<br><u>Note</u><br>• Even if you specify nonconsecutive fields (e.g., fields 1, 5, and<br>30), they will be rearranged into consecutive fields after you<br>save the settings (i.e., 1, 2, and 3).                                                                                                    |
| Default Value | Not stored.                                                                                                    |

# 3.7.3 Call Control [Line 1]–[Line 8]

This screen allows you to configure various call features that are specific to each line.

| KX-TGP550T04                         | Status Netv                  | vork System       | VolP T     | elephone   | Maintenance |  |
|--------------------------------------|------------------------------|-------------------|------------|------------|-------------|--|
| Web Port Close                       |                              | Call              | Control [L | ine 1]     |             |  |
| elephone                             | Call Control                 |                   |            |            |             |  |
| Multi Number Settings                | Display Name                 | e                 |            |            |             |  |
| Call Control                         | Enable Privad                | y Mode            | ● Yes ○ No |            |             |  |
| - Line 1                             | Voice Mail Ac                | cess Number       |            |            |             |  |
| - Line 3                             | Enable Share                 | d Call            | ⊙ Yes ● No |            |             |  |
| - Line 4                             | Unique ID of S               | Shared Call       |            | _          |             |  |
| - Line 5<br>- Line 6                 | Synchronize<br>and Call Form | Do Not Disturb    | ⊙ Yes ● No |            |             |  |
| - Line 8                             | Dial Plan                    |                   |            |            |             |  |
| Import Phonebook<br>Export Phonebook | Dial Plan (ma                | x 500 columns)    |            |            | ۸<br>۲      |  |
|                                      | Call Even If D<br>Match      | ial Plan Does Not | ● Yes ○ No |            |             |  |
|                                      | Call Features                |                   |            |            |             |  |
|                                      | Block Caller I               | D                 | 🔿 Yes 🔍 No |            |             |  |
|                                      | Block Anonyn                 | nous Call         | 🔿 Yes 🔍 No |            |             |  |
|                                      | Do Not Distur                | b                 | ⊙ Yes 	 No |            |             |  |
|                                      | Call Forward                 |                   |            |            |             |  |
|                                      | Unconditional                | Enable Call Fo    | rward      | ○ Yes 	No  |             |  |
|                                      | onconditional                | Phone Number      |            |            |             |  |
|                                      | Busy                         | Enable Call Fo    | rward      | ⊙ Yes ● No |             |  |
|                                      |                              | Phone Number      |            |            |             |  |
|                                      |                              | Enable Call Fo    | rward      | ⊙ Yes 	 No |             |  |
|                                      | No Apower                    | Phone Number      |            |            |             |  |

# 3.7.3.1 Call Control

#### **Display Name**

| Description                  | Specifies the name to display as the caller on the other party's phone when you make a call.                          |
|------------------------------|----------------------------------------------------------------------------------------------------|
| Value Range                  | <ul> <li>Max. 16 characters</li> <li><u>Note</u></li> <li>You can use Unicode characters for this setting.</li> </ul> |
| Default Value                | Not stored.                                                                                                    |
| Configuration File Reference | DISPLAY_NAME_[1-8] (Page 207)                                                                                         |

### **Enable Privacy Mode**

| Description | Selects whether to enable privacy mode, which prohibits another |
|-------------|-----------------------------------------------------------------|
|             | handset or base unit from barging in on a conversation.         |

| Value Range                  | <ul> <li>Yes</li> <li>No</li> <li><u>Note</u> <ul> <li>If you select [Yes], the conversation cannot be interrupted by another handset or base unit. If you select [No], the conversation can be interrupted by another handset or base unit.</li> </ul> </li> </ul> |
|------------------------------|----------------------------------------------------------------------------------------------------|
| Default Value                | Yes                                                                                                    |
| Configuration File Reference | PRIVACY_MODE_[1-8] (Page 188)                                                                                                    |

#### **Voice Mail Access Number**

| Description                  | Specifies the phone number used to access the voice mail server. |
|------------------------------|------------------------------------------------------------------|
|                              | Note                                                             |
|                              | Your phone system must support voice mail.                       |
| Value Range                  | Max. 24 characters (consisting of 0–9, *, and #)                 |
|                              | Note                                                             |
|                              | No other characters are allowed.                                 |
| Default Value                | Not stored.                                                      |
| Configuration File Reference | VM_NUMBER_[1-8] (Page 185)                                       |

#### **Enable Shared Call**

| Description                  | <ul> <li>Selects whether to enable the Shared Call feature of the SIP server, which is used to share one line among the units.</li> <li><u>Note</u> <ul> <li>You cannot set both [Enable Shared Call] and [Synchronize Do Not Disturb and Call Forward] to [Yes] at the same time.</li> <li>Availability depends on your phone system.</li> </ul> </li> </ul> |
|------------------------------|----------------------------------------------------------------------------------------------------|
| Value Range                  | <ul> <li>Yes</li> <li>No</li> <li><u>Note</u></li> <li>If you select [Yes], the SIP server will control the line by using a shared-call signaling method. If you select [No], the SIP server will control the line by using a standard signaling method.</li> </ul>                                                                                           |
| Default Value                | No                                                                                                    |
| Configuration File Reference | SHARED_CALL_ENABLE_[1-8] (Page 186)                                                                                                    |

# **Unique ID of Shared Call**

| Description                  | Specifies the unique ID used by the SIP server when <b>[Enable Shared</b> Call] is set to <b>[Yes]</b> . |
|------------------------------|----------------------------------------------------------------------------------------------------|
| Value Range                  | Max. 24 characters                                                                                       |
| Default Value                | Not stored.                                                                                              |
| Configuration File Reference | SHARED_USER_ID_[1-8] (Page 187)                                                                          |

# Synchronize Do Not Disturb and Call Forward

| Description                  | Selects whether to synchronize the Do Not Disturb and Call Forward settings, configured via the Web user interface or phone user interface, between the unit and the portal server that is provided by your phone system dealer.                                                                                                   |
|------------------------------|----------------------------------------------------------------------------------------------------|
|                              | <u>Note</u>                                                                                                    |
|                              | <ul> <li>Even if you select [Yes], this feature may not function properly if your phone system does not support it. Before you configure this setting, consult your phone system dealer.</li> <li>You cannot set both [Enable Shared Call] and [Synchronize Do Not Disturb and Call Forward] to [Yes] at the same time.</li> </ul> |
| Value Range                  | <ul><li>Yes</li><li>No</li></ul>                                                                                                    |
| Default Value                | No                                                                                                    |
| Configuration File Reference | SYNCHRONIZATION_ENABLE_[1-8] (Page 187)                                                                                                    |

# 3.7.3.2 Dial Plan

#### **Dial Plan**

| Description                  | Specifies a dial format, such as specific phone numbers, that control which numbers can be dialed or how to handle the call when making a call. For details, see <b>5.3 Dial Plan</b> . |
|------------------------------|----------------------------------------------------------------------------------------------------|
| Value Range                  | Max. 500 characters                                                                                                    |
|                              | <ul> <li>Note</li> <li>Entering more than 500 characters in this field causes an error and the previous value remains effective.</li> </ul>                                             |
| Default Value                | Not stored.                                                                                                    |
| Configuration File Reference | DIAL_PLAN_[1-8] (Page 185)                                                                                                    |

### **Call Even If Dial Plan Does Not Match**

| Description                  | Selects whether to make a call even if the dialed number does not match any of the dial formats specified in <b>[Dial Plan]</b> .                                                                                                    |
|------------------------------|----------------------------------------------------------------------------------------------------|
| Value Range                  | <ul> <li>Yes</li> <li>No</li> <li><u>Note</u> <ul> <li>If you select [Yes], calls will be made even if the dialed number does not match the dial formats specified in [Dial Plan] (i.e., dial plan filtering is disabled). If you select [No], calls will not be made if the dialed number does not match one of the dial formats specified in [Dial Plan] (i.e., dial plan filtering is enabled).</li> </ul> </li> </ul> |
| Default Value                | Yes                                                                                                    |
| Configuration File Reference | DIAL_PLAN_NOT_MATCH_ENABLE_[1-8] (Page 186)                                                                                                    |

# 3.7.3.3 Call Features

#### **Block Caller ID**

| Description   | Selects whether to make calls without transmitting the phone number to the called party. |
|---------------|------------------------------------------------------------------------------------------|
|               | <ul> <li>Note</li> <li>Availability depends on your phone system.</li> </ul>             |
| Value Range   | <ul> <li>Yes</li> <li>No</li> </ul>                                                      |
| Default Value | No                                                                                       |

### **Block Anonymous Call**

| Description   | Selects whether to reject incoming calls that do not show the caller's number. |
|---------------|--------------------------------------------------------------------------------|
| Value Range   | <ul><li>Yes</li><li>No</li></ul>                                               |
| Default Value | No                                                                             |

#### **Do Not Disturb**

| Description   | <ul> <li>Selects whether to enable the Do Not Disturb feature for incoming calls.</li> <li><u>Note</u> <ul> <li>If Do Not Disturb has been enabled on the server, the server rejects incoming calls and the unit does not receive any calls, even if you have selected [No] for this setting.</li> <li>If you change this setting when [Synchronize Do Not Disturb and Call Forward] is set to [Yes], the change to this setting is not immediately applied on this screen. In this case, reload the screen to confirm that the change is applied.</li> </ul> </li> </ul> |
|---------------|----------------------------------------------------------------------------------------------------|
| Value Range   | <ul><li>Yes</li><li>No</li></ul>                                                                                                    |
| Default Value | No                                                                                                    |

# 3.7.3.4 Call Forward

# **Unconditional (Enable Call Forward)**

|               | T                                                                                                    |
|---------------|----------------------------------------------------------------------------------------------------|
| Description   | Selects whether to forward all incoming calls to a specified destination.                                                                                                    |
|               | <ul> <li>Note</li> <li>If Do Not Disturb has been enabled on the server, the server rejects incoming calls and the unit does not receive any calls, even if you have selected [Yes] for this setting.</li> <li>If you have selected [Yes] for this setting and Call Forward has been enabled on the server, but the forwarding destinations differ, incoming calls are forwarded to the destination set on the server.</li> <li>If Call Forward has been enabled on the server, incoming calls are forwarded to the destination set on the server.</li> <li>If Call Forward has been enabled on the server, even if you have selected [No] for this setting.</li> <li>You can synchronize the Do Not Disturb and Call Forward settings from the Web user interface (→ see [Synchronize Do Not Disturb and Call Forward] in 3.7.3.1 Call Control) or through configuration file programming (→ see "SYNCHRONIZATION_ENABLE_[1-8]" in 4.7.1 Call Control Settings).</li> <li>If you change this setting when [Synchronize Do Not Disturb and Call Forward] is set to [Yes], the change to this setting is not immediately applied on this screen. In this case, reload the screen to confirm that the change is applied.</li> </ul> |
| Value Range   | <ul><li>Yes</li><li>No</li></ul>                                                                                                    |
| Default Value | No                                                                                                    |

# **Unconditional (Phone Number)**

| Description   | <ul> <li>Specifies the phone number of the destination to forward all incoming calls to.</li> <li><u>Note</u> <ul> <li>If you change this setting when [Synchronize Do Not Disturb and Call Forward] is set to [Yes], the change to this setting is not immediately applied on this screen. In this case, reload the</li> </ul> </li> </ul> |
|---------------|----------------------------------------------------------------------------------------------------|
|               | screen to confirm that the change is applied.                                                                                                    |
| Value Range   | <ul> <li>Max. 24 characters</li> <li><u>Note</u> <ul> <li>You cannot leave this field empty if [Unconditional (Enable Call Forward)] is set to [Yes].</li> </ul> </li> </ul>                                                                                                    |
| Default Value | Not stored.                                                                                                    |

### **Busy (Enable Call Forward)**

| Description   | Selects whether to forward incoming calls to a specified destination when the line is in use.                                                                                                    |
|---------------|----------------------------------------------------------------------------------------------------|
|               | <ul> <li>Note</li> <li>If Do Not Disturb has been enabled on the server, the server rejects incoming calls and the unit does not receive any calls, even if you have selected [Yes] for this setting.</li> <li>If you have selected [Yes] for this setting and Call Forward has been enabled on the server, but the forwarding destinations differ, incoming calls are forwarded to the destination set on the server.</li> <li>If Call Forward has been enabled on the server, incoming calls are forwarded to the destination set on the server.</li> <li>If Call Forward has been enabled on the server, even if you have selected [No] for this setting.</li> <li>You can synchronize the Do Not Disturb and Call Forward settings from the Web user interface (→ see [Synchronize Do Not Disturb and Call Forward] in 3.7.3.1 Call Control) or through configuration file programming (→ see "SYNCHRONIZATION_ENABLE_[1-8]" in 4.7.1 Call Control Settings).</li> <li>If you change this setting when [Synchronize Do Not Disturb and Call Forward] is set to [Yes], the change to this setting is not immediately applied on this screen. In this case, reload the screen to confirm that the change is applied.</li> </ul> |
| Value Range   | <ul><li>Yes</li><li>No</li></ul>                                                                                                    |
| Default Value | No                                                                                                    |

# **Busy (Phone Number)**

| Description   | Specifies the phone number of the destination to forward calls to when the line is in use.                                                                                                    |
|---------------|----------------------------------------------------------------------------------------------------|
|               | Note                                                                                                    |
|               | <ul> <li>If you change this setting when [Synchronize Do Not Disturb<br/>and Call Forward] is set to [Yes], the change to this setting is<br/>not immediately applied on this screen. In this case, reload the<br/>screen to confirm that the change is applied.</li> </ul> |
| Value Range   | Max. 24 characters                                                                                                    |
|               | <ul> <li><u>Note</u></li> <li>You cannot leave this field empty if [Busy (Enable Call Forward)] is set to [Yes]</li> </ul>                                                                                                    |
|               |                                                                                                    |
| Default Value | Not stored.                                                                                                    |

### No Answer (Enable Call Forward)

| Description   | Selects whether to forward incoming calls to a specified destination when a call is not answered after it has rung a specified number of times.                                                                                                    |
|---------------|----------------------------------------------------------------------------------------------------|
|               | <ul> <li>If Do Not Disturb has been enabled on the server, the server rejects incoming calls and the unit does not receive any calls, even if you have selected [Yes] for this setting.</li> <li>If you have selected [Yes] for this setting and Call Forward has been enabled on the server, but the forwarding destinations differ, incoming calls are forwarded to the destination set on the server.</li> </ul>                                                                                                    |
|               | <ul> <li>If Call Forward has been enabled on the server, incoming calls are forwarded to the destination set on the server, even if you have selected [No] for this setting.</li> <li>You can synchronize the Do Not Disturb and Call Forward from the Web user interface (→ see [Synchronize Do Not Disturb and Call Forward] in 3.7.3.1 Call Control) or through configuration file programming (→ see "SYNCHRONIZATION_ENABLE_[1-8]" in 4.7.1 Call Control Settings).</li> <li>If you change this setting when [Synchronize Do Not Disturb and Call Forward] is set to [Yes], the change to this setting is not immediately applied on this screen. In this case, reload the screen to confirm that the change is applied.</li> </ul> |
| Value Range   | Yes     No                                                                                                    |
| Default Value | No                                                                                                    |

# No Answer (Phone Number)

| Description   | <ul> <li>Specifies the phone number of the destination to forward calls to when a call is not answered after it has rung a specified number of times.</li> <li><u>Note</u> <ul> <li>If you change this setting when [Synchronize Do Not Disturb and Call Forward] is set to [Yes], the change to this setting is not immediately applied on this screen. In this case, reload the screen to confirm that the change is applied</li> </ul> </li> </ul> |
|---------------|----------------------------------------------------------------------------------------------------|
| Value Range   | Max. 24 characters           Note           • You cannot leave this field empty if [No Answer (Enable Call Forward)] is set to [Yes].                                                                                                    |
| Default Value | Not stored.                                                                                                    |

### No Answer (Ring Count)

| Description   | Specifies the number of times that an incoming call rings until the call is forwarded.                                                                                                    |
|---------------|----------------------------------------------------------------------------------------------------|
|               | <ul> <li>Note</li> <li>If you change this setting when [Synchronize Do Not Disturb and Call Forward] is set to [Yes], the change to this setting is not immediately applied on this screen. In this case, reload the screen to confirm that the change is applied.</li> </ul> |
| Value Range   | 0, 2–20 (0: No ring)                                                                                                    |
| Default Value | 3                                                                                                    |

# 3.7.4 Tone Settings

This screen allows you to configure the dual-tone frequencies and ring tone patterns of each tone.

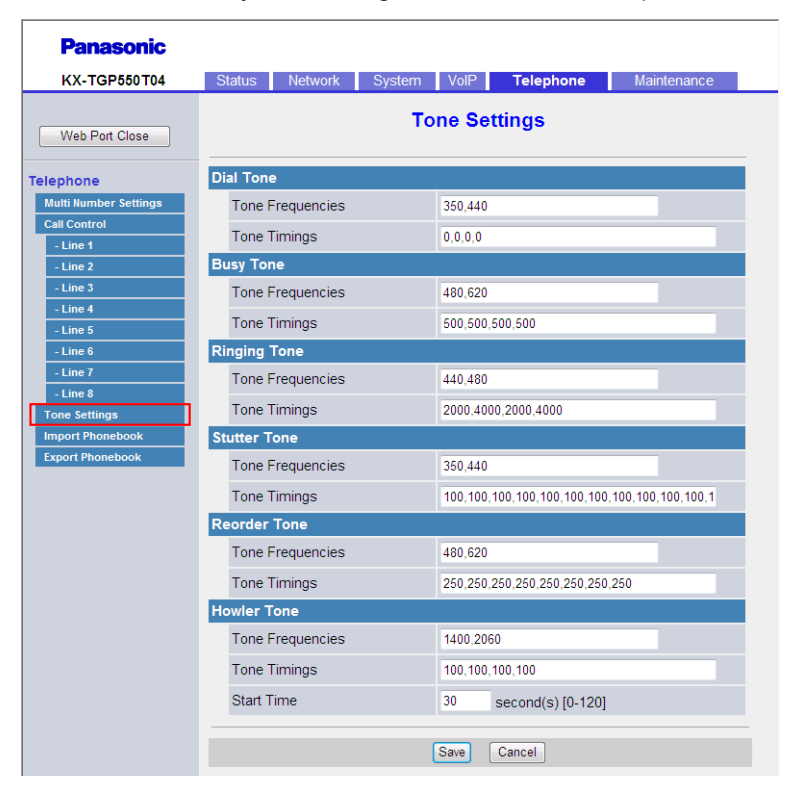

# 3.7.4.1 Dial Tone

#### **Tone Frequencies**

| Description                  | Specifies the dual-tone frequencies, in hertz, of dial tones using 2 whole numbers separated by a comma.                                           |
|------------------------------|----------------------------------------------------------------------------------------------------|
| Value Range                  | 0, 200–1000 (0: No tone)                                                                                                    |
|                              | <ul> <li>Note</li> <li>If the value for this setting is "350,440", the unit will use a mixed signal of a 350 Hz tone and a 440 Hz tone.</li> </ul> |
| Default Value                | 350,440                                                                                                    |
| Configuration File Reference | DIAL_TONE_FRQ (Page 172)                                                                                                    |

#### **Tone Timings**

| Description | Specifies the pattern, in milliseconds, of dial tones using 4 whole |
|-------------|---------------------------------------------------------------------|
|             | numbers (on 1, off 1, on 2, off 2) separated by commas.             |

| Value Range                  | 0–5000 (0: Infinite time)                                                                                                    |
|------------------------------|----------------------------------------------------------------------------------------------------|
|                              | <ul> <li>Note</li> <li>The unit will play the tone for the duration of the first value, stop it for the duration of the second value, play it for the duration of the third value, and then stop it for the duration of the last value. The whole sequence will then repeat. For example, if the value for this setting is "100,100,0,0", the unit will play the tone for 100 ms, stop it for 100 ms, and then play it continuously.</li> </ul> |
| Default Value                | 0,0,0,0 (The unit plays the dial tone continuously.)                                                                                                    |
| Configuration File Reference | DIAL_TONE_TIMING (Page 173)                                                                                                    |

# 3.7.4.2 Busy Tone

### **Tone Frequencies**

| Description                  | Specifies the dual-tone frequencies, in hertz, of busy tones using 2 whole numbers separated by a comma. |
|------------------------------|----------------------------------------------------------------------------------------------------|
| Value Range                  | 0, 200–1000 (0: No tone)                                                                                 |
| Default Value                | 480,620                                                                                                  |
| Configuration File Reference | BUSY_TONE_FRQ (Page 173)                                                                                 |

### **Tone Timings**

| Description                  | Specifies the pattern, in milliseconds, of busy tones using 4 whole numbers (on 1, off 1, on 2, off 2) separated by commas. |
|------------------------------|----------------------------------------------------------------------------------------------------|
| Value Range                  | 0–5000 (0: Infinite time)                                                                                                   |
| Default Value                | 500,500,500                                                                                                    |
| Configuration File Reference | BUSY_TONE_TIMING (Page 173)                                                                                                 |

# 3.7.4.3 Ringing Tone

### **Tone Frequencies**

| Description                  | Specifies the dual-tone frequencies, in hertz, of ringback tones using 2 whole numbers separated by a comma. |
|------------------------------|----------------------------------------------------------------------------------------------------|
| Value Range                  | 0, 200–1000 (0: No tone)                                                                                     |
| Default Value                | 440,480                                                                                                    |
| Configuration File Reference | RINGING_TONE_FRQ (Page 174)                                                                                  |

# **Tone Timings**

| Description                         | Specifies the pattern, in milliseconds, of ringback tones using 4 whole numbers (on 1, off 1, on 2, off 2) separated by commas. |
|-------------------------------------|----------------------------------------------------------------------------------------------------|
| Value Range                         | 0–5000 (0: Infinite time)                                                                                                    |
| Default Value                       | 2000,4000,2000,4000                                                                                                    |
| <b>Configuration File Reference</b> | RINGING_TONE_TIMING (Page 174)                                                                                                  |

#### 3.7.4.4 Stutter Tone

# **Tone Frequencies**

| Description                  | Specifies the dual-tone frequencies, in hertz, of stutter dial tones to notify that a voice mail is waiting, using 2 whole numbers separated by a comma. |
|------------------------------|----------------------------------------------------------------------------------------------------|
| Value Range                  | 0, 200–1000 (0: No tone)                                                                                                    |
| Default Value                | 350,440                                                                                                    |
| Configuration File Reference | STT_TONE_FRQ (Page 174)                                                                                                    |

# **Tone Timings**

| Description                  | Specifies the pattern, in milliseconds, of stutter dial tones to notify that a voice mail is waiting, using 22 whole numbers (on 1, off 1, on 2, off 2,, on 11, off 11) separated by commas. |
|------------------------------|----------------------------------------------------------------------------------------------------|
| Value Range                  | 0–5000 (0: Infinite time)                                                                                                    |
| Default Value                | 100,100,100,100,100,100,100,100,100,100                                                                                                    |
| Configuration File Reference | STT_TONE_TIMING (Page 174)                                                                                                    |

## 3.7.4.5 Reorder Tone

# **Tone Frequencies**

| Description                  | Specifies the dual-tone frequencies, in hertz, of reorder tones using 2 whole numbers separated by a comma. |
|------------------------------|----------------------------------------------------------------------------------------------------|
| Value Range                  | 0, 200–1000 (0: No tone)                                                                                    |
| Default Value                | 480,620                                                                                                    |
| Configuration File Reference | REORDER_TONE_FRQ (Page 175)                                                                                 |

# **Tone Timings**

| Description                  | Specifies the pattern, in milliseconds, of reorder tones using 8 whole numbers (on 1, off 1, on 2, off 2, on 3, off 3, on 4, off 4) separated by commas. |
|------------------------------|----------------------------------------------------------------------------------------------------|
| Value Range                  | 0–5000 (0: Infinite time)                                                                                                    |
| Default Value                | 250,250,250,250,250,250,250                                                                                                    |
| Configuration File Reference | REORDER_TONE_TIMING (Page 175)                                                                                                    |

## 3.7.4.6 Howler Tone

#### **Tone Frequencies**

| Description                  | Specifies the dual-tone frequencies, in hertz, of howler tones (i.e., alarm tones) using 2 whole numbers separated by a comma. |
|------------------------------|----------------------------------------------------------------------------------------------------|
| Value Range                  | 0, 200–3000 (0: No tone)                                                                                                    |
| Default Value                | 1400,2060                                                                                                    |
| Configuration File Reference | HOWLER_TONE_FRQ (Page 175)                                                                                                    |

# **Tone Timings**

| Description                  | Specifies the pattern, in milliseconds, of howler tones (i.e., alarm tones) using 4 whole numbers (on 1, off 1, on 2, off 2) separated by commas. |
|------------------------------|----------------------------------------------------------------------------------------------------|
| Value Range                  | 0–5000 (0: Infinite time)                                                                                                    |
| Default Value                | 100,100,100                                                                                                    |
| Configuration File Reference | HOWLER_TONE_TIMING (Page 175)                                                                                                    |

#### **Start Time**

| Description                  | Specifies the length of time, in seconds, that busy or reorder tones play until they switch to howler tones. |
|------------------------------|----------------------------------------------------------------------------------------------------|
| Value Range                  | 0–120 (0: Disable)                                                                                           |
| Default Value                | 30                                                                                                    |
| Configuration File Reference | HOWLER_START_TIME (Page 176)                                                                                 |

# 3.7.5 Import Phonebook

This screen allows you to import phonebook data from a PC to the specified unit. For details, see **5.2.1 Import/Export Operation**.

#### Note

- If the existing phonebook data has an entry with the same name and phone number as an imported entry, the imported entry is not added as a new entry. The import is still successful, and the message "Complete" will be displayed.
- When you begin transferring the phonebook data, the "Now Processing File Data" screen is displayed, and the screen is periodically reloaded. Depending on your Web browser, the screen might not reload automatically, and you will need to click the text "HERE" before the timer expires in order for the import operation to function properly.

| Panasonic                         |           |               |       |           |         |     |             |  |
|-----------------------------------|-----------|---------------|-------|-----------|---------|-----|-------------|--|
| KX-TGP550T04                      | Status    | Network       | Syste | em VolP   | Telepho | one | Maintenance |  |
| Web Port Close                    |           |               | Im    | iport Ph  | onebook | [   |             |  |
| Telephone                         | Import Pl | honebook      |       |           |         |     |             |  |
| Multi Number Settings             | Hands     | et (or Base U | nit)  | Handset 1 | •       |     |             |  |
| Call Control - Line 1             | File Na   | ime           |       |           |         |     | Browse      |  |
| - Line 2<br>- Line 3              |           |               |       | Im        | port    |     |             |  |
| - Line 4<br>- Line 5              |           |               |       |           |         |     |             |  |
| - Line 6                          |           |               |       |           |         |     |             |  |
| - Line 7<br>- Line 8              |           |               |       |           |         |     |             |  |
| Tone Settings<br>Import Phonebook |           |               |       |           |         |     |             |  |
| Export Phonebook                  |           |               |       |           |         |     |             |  |

#### 3.7.5.1 Import Phonebook

#### Handset (or Base Unit)

| Description   | Selects the handset or base unit to import the phonebook entries to.                                                                                             |  |  |  |  |
|---------------|----------------------------------------------------------------------------------------------------|--|--|--|--|
| Value Range   | <ul> <li>Handset 1</li> <li>Handset 2</li> <li>Handset 3</li> <li>Handset 4</li> <li>Handset 5</li> <li>Handset 6</li> <li>Base Unit (KX-TGP55x only)</li> </ul> |  |  |  |  |
| Default Value | Handset 1                                                                                                    |  |  |  |  |

#### File Name

| Description | Specifies the path of the TSV (Tab-separated Value) file to import from the PC.                                                                                                    |  |  |  |  |
|-------------|----------------------------------------------------------------------------------------------------|--|--|--|--|
| Value Range | No limitation           Note           • There are no limitations for the field entry. However, it is recommended that paths of less than 256 characters be used: longer paths may cause longer data transfer times and result in an internal error. |  |  |  |  |

| Default Value | Not stored. |
|---------------|-------------|

# **3.7.6 Export Phonebook**

This screen allows you to save the phonebook data stored in the unit as a TSV file on a PC. For details, see **5.2.1 Import/Export Operation**.

<u>Note</u>

- When you begin transferring the phonebook data, the "Now Processing File Data" screen is displayed, and the screen is periodically reloaded. Click the text "HERE" in the message to display the [Export Phonebook] screen again. If you do not, the "Now Processing File Data" screen remains displayed even if the export is complete. Depending on your Web browser, the screen might not reload automatically, and you will need to click the text "HERE" before the timer expires in order for the export operation to function properly.
- Depending on the security settings of your Web browser, pop-up menus might be blocked at the time
  of export. The security warning window may be displayed on another screen even if the Pop-up
  Blocker settings are set to enable, and the file may not be exported successfully. In this case, try the
  export operation again or disable the Pop-up Blocker feature of your Web browser.

| Panasonic             |          |               |        |           |           |             |   |
|-----------------------|----------|---------------|--------|-----------|-----------|-------------|---|
| KX-TGP550T04          | Status   | Network       | System | VolP      | Telephone | Maintenance |   |
| Web Port Close        |          |               | Ехро   | ort Pho   | nebook    |             |   |
| Telephone             | Export P | nonebook      |        |           |           |             |   |
| Multi Number Settings | Hands    | et (or Base U | nit)   | Handset 1 | 1 🔻       |             |   |
| Call Control          |          |               |        |           |           |             | _ |
| - Line 1              |          |               |        | Export    |           |             |   |
| - Line 2              |          |               |        | Export    |           |             |   |
| - Line 3              |          |               |        |           |           |             |   |
| - Line 4              |          |               |        |           |           |             |   |
| - Line 5              |          |               |        |           |           |             |   |
| - Line 6              |          |               |        |           |           |             |   |
| - Line 7              |          |               |        |           |           |             |   |
| - Line 8              |          |               |        |           |           |             |   |
| Tone Settings         |          |               |        |           |           |             |   |
| Import Phonebook      |          |               |        |           |           |             |   |
| Export Phonebook      |          |               |        |           |           |             |   |

### 3.7.6.1 Export Phonebook

#### Handset (or Base Unit)

| Description   | Selects the handset or base unit to export the phonebook data from.                                                                                              |
|---------------|----------------------------------------------------------------------------------------------------|
| Value Range   | <ul> <li>Handset 1</li> <li>Handset 2</li> <li>Handset 3</li> <li>Handset 4</li> <li>Handset 5</li> <li>Handset 6</li> <li>Base Unit (KX-TGP55x only)</li> </ul> |
| Default Value | Handset 1                                                                                                    |

# 3.8 Maintenance

This section provides detailed descriptions about all the settings classified under the [Maintenance] tab.

### 3.8.1 Firmware Maintenance

This screen allows you to perform firmware updates automatically or manually.

| Panasonic                                     |                                                     |             |        |      |           |             |  |  |  |
|-----------------------------------------------|-----------------------------------------------------|-------------|--------|------|-----------|-------------|--|--|--|
| KX-TGP550T04                                  | Status                                              | Network     | System | VolP | Telephone | Maintenance |  |  |  |
| Web Port Close                                | Firmware Maintenance                                |             |        |      |           |             |  |  |  |
| Maintenance                                   | Firmware                                            | Maintenan   | ce     |      |           |             |  |  |  |
| Firmware Maintenance                          | Enable Firmware Update <ul> <li>Yes O No</li> </ul> |             |        |      |           |             |  |  |  |
| Local Firmware Update                         | Update                                              | Update Type |        |      |           |             |  |  |  |
| Provisioning Maintenance<br>Reset to Defaults | Firmware File URL                                   |             |        |      |           |             |  |  |  |
| Restart                                       |                                                     |             |        |      |           |             |  |  |  |
|                                               |                                                     | Save Cancel |        |      |           |             |  |  |  |

### 3.8.1.1 Firmware Maintenance

#### **Enable Firmware Update**

| Description                  | <ul> <li>Selects whether to perform firmware updates when the unit detects a newer version of firmware.</li> <li><u>Note</u> <ul> <li>Changing this setting may require restarting the unit.</li> <li>Local firmware updates from the Web user interface (→ see 3.8.2 Local Firmware Update) can be performed regardless of the outline.</li> </ul> </li> </ul> |  |  |  |
|------------------------------|----------------------------------------------------------------------------------------------------|--|--|--|
| Value Range                  | Yes     No                                                                                                    |  |  |  |
| Default Value                | Yes                                                                                                    |  |  |  |
| Configuration File Reference | FIRM_UPGRADE_ENABLE (Page 148)                                                                                                    |  |  |  |

#### Update Type

| Description | Selects whether to display a confirmation message asking the user to perform a firmware update (manual) or perform the firmware update vithout asking the user (automatic) when the unit detects a newer version of firmware. |  |  |  |  |
|-------------|----------------------------------------------------------------------------------------------------|--|--|--|--|
|             | <ul> <li>Note</li> <li>This setting is available only when [Enable Firmware Update] is set to [Yes].</li> <li>Changing this setting may require restarting the unit.</li> </ul>                                               |  |  |  |  |

| Value Range                  | <ul><li>Automatic</li><li>Manual</li></ul> |
|------------------------------|--------------------------------------------|
| Default Value                | Automatic                                  |
| Configuration File Reference | FIRM_UPGRADE_AUTO (Page 149)               |

#### **Firmware File URL**

| Description                  | Specifies the URL where the firmware file is stored.                                                                                                    |  |  |  |  |
|------------------------------|----------------------------------------------------------------------------------------------------|--|--|--|--|
|                              | Note                                                                                                    |  |  |  |  |
|                              | <ul> <li>This setting is available only when [Enable Firmware Update] is set to [Yes].</li> <li>Changing this setting may require restarting the unit.</li> </ul> |  |  |  |  |
| Value Range                  | Max. 255 characters                                                                                                    |  |  |  |  |
| Default Value                | Not stored.                                                                                                    |  |  |  |  |
| Configuration File Reference | FIRM_FILE_PATH (Page 149)                                                                                                    |  |  |  |  |

# 3.8.2 Local Firmware Update

This screen allows you to manually update the unit's firmware from a PC by clicking [Update Firmware].

#### <u>Note</u>

• After the firmware has been successfully updated, the base unit will restart automatically.

| Panasonic                |           |                       |        |            |           |             |  |  |
|--------------------------|-----------|-----------------------|--------|------------|-----------|-------------|--|--|
| KX-TGP550T04             | Status    | Network               | System | VolP       | Telephone | Maintenance |  |  |
| Web Port Close           |           | Local Firmware Update |        |            |           |             |  |  |
| Maintenance              | Local Fin | mware Upda            | ate    |            |           |             |  |  |
| Firmware Maintenance     | Encryp    | tion                  | • Y    | es 🔿 No    |           |             |  |  |
| Local Firmware Update    | File Na   | me                    |        |            |           | Browse      |  |  |
| Provisioning Maintenance |           |                       |        |            |           |             |  |  |
| Reset to Defaults        |           |                       |        | Hadata Ein |           |             |  |  |
| Restart                  |           |                       |        | opuate Fin | niware    |             |  |  |

# 3.8.2.1 Local Firmware Update

#### Encryption

| Description   | Selects whether the firmware files are encrypted or not. |  |  |
|---------------|----------------------------------------------------------|--|--|
| Value Range   | <ul><li>Yes</li><li>No</li></ul>                         |  |  |
| Default Value | Yes                                                      |  |  |

#### **File Name**

| Description   | Specifies the path of the firmware file to be imported.                                                                                                    |
|---------------|----------------------------------------------------------------------------------------------------|
| Value Range   | No limitation                                                                                                    |
|               | <ul> <li>Note</li> <li>There are no limitations for the field entry. However, it is recommended that paths of less than 256 characters be used: longer paths may cause longer data transfer times and result in an internal error.</li> </ul> |
| Default Value | Not stored.                                                                                                    |

# 3.8.3 Provisioning Maintenance

This screen allows you to change the provisioning setup to download the configuration files from the provisioning server of your phone system.

#### <u>Note</u>

• Each unit can accept up to 3 configuration files. For details about provisioning, see **1.1.6 Provisioning**.

| Panasonic             |                                |            |                  |             |  |
|-----------------------|--------------------------------|------------|------------------|-------------|--|
| KX-TGP550T04          | Status Network                 | System Vol | D Telephone      | Maintenance |  |
| Web Port Close        | Provisioning Maintenance       |            |                  |             |  |
| Maintenance           | Provisioning Maintenar         | ce         |                  |             |  |
| Firmware Maintenance  | Enable Provisioning            | • Y        | Yes ○ No     No  |             |  |
| Local Firmware Update | Standard File URL              |            |                  |             |  |
| Reset to Defaults     | Product File URL               |            |                  |             |  |
| Restart               | Master File URL                |            |                  |             |  |
|                       | Cyclic Auto Resync             | ⊙ Y        | es 💿 No          |             |  |
|                       | Resync Interval                | 1008       | 0 minute(s) [1-4 | 0320]       |  |
|                       | Header Value for Resy<br>Event | nc chec    | check-sync       |             |  |
|                       |                                | Save       | Cancel           |             |  |

## 3.8.3.1 Provisioning Maintenance

#### **Enable Provisioning**

| Description                  | Selects whether the unit is automatically configured by downloading the configuration files from the provisioning server of your phone system. |
|------------------------------|----------------------------------------------------------------------------------------------------|
| Value Range                  | <ul><li>Yes</li><li>No</li></ul>                                                                                                    |
| Default Value                | Yes                                                                                                    |
| Configuration File Reference | PROVISION_ENABLE (Page 151)                                                                                                    |

### **Standard File URL**

| Description                  | <ul> <li>Specifies the URL of the standard configuration file, which is used when every unit needs different settings.</li> <li><u>Note</u></li> <li>When you change this setting, set [Enable Provisioning] to [Yes] at the same time.</li> </ul> |
|------------------------------|----------------------------------------------------------------------------------------------------|
| Value Range                  | Max. 255 characters                                                                                                    |
| Default Value                | Not stored. Note <ul> <li>The URL specified by your phone system dealer may be preset in the unit.</li> </ul>                                                                                                    |
| Configuration File Reference | CFG_STANDARD_FILE_PATH (Page 151)                                                                                                    |

#### **Product File URL**

| Description                  | Specifies the URL of the product configuration file, which is used when all units with the same model number need the same settings. |
|------------------------------|----------------------------------------------------------------------------------------------------|
|                              | <ul> <li>When you change this setting, set [Enable Provisioning] to<br/>[Yes] at the same time.</li> </ul>                           |
| Value Range                  | Max. 255 characters                                                                                                    |
| Default Value                | Not stored. Note <ul> <li>The URL specified by your phone system dealer may be preset in the unit.</li> </ul>                        |
| Configuration File Reference | CFG_PRODUCT_FILE_PATH (Page 152)                                                                                                    |

# Master File URL

| Description   | Specifies the URL of the master configuration file, which is used when all units need the same settings.   |
|---------------|----------------------------------------------------------------------------------------------------|
|               | Note                                                                                                    |
|               | <ul> <li>When you change this setting, set [Enable Provisioning] to<br/>[Yes] at the same time.</li> </ul> |
| Value Range   | Max. 255 characters                                                                                        |
| Default Value | Not stored.                                                                                                |
|               | Note                                                                                                    |
|               | • The URL specified by your phone system dealer may be preset in the unit.                                 |

| Configuration File Reference | CFG_MASTER_FILE_PATH (Page 153) |
|------------------------------|---------------------------------|

#### Cyclic Auto Resync

| Description                  | Selects whether the unit periodically checks for updates of configuration files. |
|------------------------------|----------------------------------------------------------------------------------|
| Value Range                  | <ul><li>Yes</li><li>No</li></ul>                                                 |
| Default Value                | No                                                                               |
| Configuration File Reference | CFG_CYCLIC (Page 155)                                                            |

#### **Resync Interval**

| Description                  | Specifies the interval, in minutes, between periodic checks for updates of the configuration files. |
|------------------------------|----------------------------------------------------------------------------------------------------|
| Value Range                  | 1–40320                                                                                             |
| Default Value                | 10080                                                                                               |
| Configuration File Reference | CFG_CYCLIC_INTVL (Page 156)                                                                         |

### Header Value for Resync Event

| Description                  | Specifies the value of the "Event" header sent from the SIP server to the unit so that the unit can access the configuration files on the provisioning server.                                                                                                    |
|------------------------------|----------------------------------------------------------------------------------------------------|
| Value Range                  | <ul> <li>Max. 15 characters</li> <li>Note <ul> <li>If the value for this setting is any value other than an empty string (typically "check-sync" or "resync" is set), the unit will access the configuration files on the provisioning server when the SIP server sends an event to notify the unit. If the value for this setting is an empty string, the unit will not access the configuration files on the provisioning server even if the unit receives a synchronization notification of an event.</li> </ul></li></ul> |
| Default Value                | check-sync                                                                                                    |
| Configuration File Reference | CFG_RESYNC_FROM_SIP (Page 157)                                                                                                    |

### 3.8.4 Reset to Defaults

This screen allows you to reset the settings made through the Web user interface to their default values by clicking **[Reset Web Settings]**. After you click this button, a dialog box is displayed, asking whether you want to reset the settings. Click **OK** to reset, or **Cancel** not to. For details about the reset, see **1.2.1.2 Resetting the Settings Made through the Web User Interface (Reset Web Settings)**.

#### **Notice**

• After resetting the settings, the base unit will restart even if it is being accessed through the phone user interface, or on calls.

#### <u>Note</u>

• If you have changed the default password for the Administrator account and successfully reset the settings (the message "Complete" is displayed), the next time you access the Web user interface, the authentication dialog box appears.

| Panasonic                                     |                   |                             |                 |             |                  |                       |
|-----------------------------------------------|-------------------|-----------------------------|-----------------|-------------|------------------|-----------------------|
| KX-TGP550T04                                  | Status            | Network                     | System          | VolP        | Telephone        | Maintenance           |
| Web Port Close                                | Reset to Defaults |                             |                 |             |                  |                       |
| Maintenance                                   | Reset We          | eb Data                     |                 |             |                  |                       |
| Firmware Maintenance<br>Local Firmware Update | The W<br>Web S    | eb data for th<br>ettings]. | is unit will be | reset to it | s default values | when you click [Reset |
| Provisioning Maintenance<br>Reset to Defaults |                   |                             | R               | eset Web S  | Settings         |                       |

#### 3.8.5 Restart

This screen allows you to restart the base unit by clicking **[Restart]**. After you click this button, a dialog box is displayed, asking whether you want to restart the base unit. Click **OK** to perform a restart, or **Cancel** not to.

#### **Notice**

• The base unit will restart even if it is being accessed through the phone user interface, or on calls.

| Panasonic                |         |                |                 |           |                   |             |   |
|--------------------------|---------|----------------|-----------------|-----------|-------------------|-------------|---|
| KX-TGP550T04             | Status  | Network        | System          | VolP      | Telephone         | Maintenance |   |
| Web Port Close           | Restart |                |                 |           |                   |             |   |
| Maintenance              | Restart |                |                 |           |                   |             |   |
| Firmware Maintenance     | Click [ | Restart] to re | start this unit | Restartin | g will take a few | moments.    |   |
| Local Firmware Update    |         |                |                 |           |                   |             | _ |
| Provisioning Maintenance | Restart |                |                 |           |                   |             |   |
| Reset to Defaults        |         |                |                 |           |                   |             |   |
| Restart                  |         |                |                 |           |                   |             |   |

3.8.5 Restart

# Section 4

# **Configuration File Programming**

This section provides information about the configuration parameters used in the configuration files.

# 4.1 Configuration File Parameter List

The following tables show all the parameters that can be programmed using configuration file programming. For details about each parameter, see the reference pages listed.

#### **System Settings**

| Category                 | Parameter Name                     | Ref.     |
|--------------------------|------------------------------------|----------|
| Login Account Settings   | ADMIN_ID                           | Page 141 |
|                          | ADMIN_PASS <sup>1</sup>            | Page 141 |
|                          | USER_ID                            | Page 142 |
|                          | USER_PASS <sup>1</sup>             | Page 142 |
| System Time Settings     | TIME_ZONE <sup>'1</sup>            | Page 142 |
|                          | DST_ENABLE <sup>*1</sup>           | Page 143 |
|                          | DST_OFFSET <sup>*1</sup>           | Page 143 |
|                          | DST_START_MONTH <sup>'1</sup>      | Page 144 |
|                          | DST_START_ORDINAL_DAY              | Page 144 |
|                          | DST_START_DAY_OF_WEEK <sup>1</sup> | Page 144 |
|                          | DST_START_TIME'1                   | Page 145 |
|                          | DST_STOP_MONTH <sup>'1</sup>       | Page 145 |
|                          | DST_STOP_ORDINAL_DAY'              | Page 145 |
|                          | DST_STOP_DAY_OF_WEEK'              | Page 145 |
|                          | DST_STOP_TIME <sup>*1</sup>        | Page 146 |
| Syslog Settings          | SYSLOG_EVENT_SIP                   | Page 146 |
|                          | SYSLOG_EVENT_CFG                   | Page 147 |
|                          | SYSLOG_EVENT_VOIP                  | Page 147 |
|                          | SYSLOG_EVENT_TEL                   | Page 147 |
|                          | SYSLOG_ADDR                        | Page 147 |
|                          | SYSLOG_PORT                        | Page 148 |
|                          | SYSLOG_RTPSMLY_INTVL_[1-8]         | Page 148 |
| Firmware Update Settings | FIRM_UPGRADE_ENABLE <sup>11</sup>  | Page 148 |
|                          | FIRM_VER_EUDECT                    | Page 148 |
|                          | FIRM_VER_USDECT                    | Page 149 |
|                          | FIRM_UPGRADE_AUTO <sup>'1</sup>    | Page 149 |
|                          | FIRM_FILE_PATH <sup>1</sup>        | Page 149 |

| Category              | Parameter Name                       | Ref.     |
|-----------------------|--------------------------------------|----------|
| Provisioning Settings | OPTION66_ENABLE                      | Page 150 |
|                       | OPTION66_REBOOT                      | Page 151 |
|                       | PROVISION_ENABLE'1                   | Page 151 |
|                       | CFG_STANDARD_FILE_PATH <sup>11</sup> | Page 151 |
|                       | CFG_PRODUCT_FILE_PATH <sup>'1</sup>  | Page 152 |
|                       | CFG_MASTER_FILE_PATH <sup>1</sup>    | Page 153 |
|                       | CFG_FILE_KEY1                        | Page 154 |
|                       | CFG_FILE_KEY2                        | Page 155 |
|                       | CFG_FILE_KEY3                        | Page 155 |
|                       | CFG_FILE_KEY_LENGTH                  | Page 155 |
|                       | CFG_CYCLIC <sup>1</sup>              | Page 155 |
|                       | CFG_CYCLIC_INTVL <sup>`1</sup>       | Page 156 |
|                       | CFG_RTRY_INTVL                       | Page 156 |
|                       | CFG_RESYNC_TIME                      | Page 156 |
|                       | CFG_RESYNC_FROM_SIP <sup>'1</sup>    | Page 157 |

<sup>\*1</sup> This setting can also be configured through the Web user interface.

# **Network Settings**

| Category     | Parameter Name                 | Ref.     |
|--------------|--------------------------------|----------|
| IP Settings  | CONNECTION_TYPE'               | Page 157 |
|              | HOST_NAME'2                    | Page 158 |
|              | DHCP_DNS_ENABLE'1              | Page 158 |
|              | STATIC_IP_ADDRESS <sup>1</sup> | Page 158 |
|              | STATIC_SUBNET <sup>1</sup>     | Page 159 |
|              | STATIC_GATEWAY"                | Page 159 |
|              | USER_DNS1_ADDR <sup>1</sup>    | Page 160 |
|              | USER_DNS2_ADDR <sup>1</sup>    | Page 160 |
| DNS Settings | DNS_QRY_PRLL                   | Page 160 |
|              | DNS_PRIORITY                   | Page 161 |
|              | DNS1_ADDR                      | Page 161 |
|              | DNS2_ADDR                      | Page 161 |

#### 4.1 Configuration File Parameter List

| Category                       | Parameter Name                 | Ref.     |
|--------------------------------|--------------------------------|----------|
| Ethernet Port Settings         | VLAN_ENABLE <sup>'1</sup>      | Page 162 |
|                                | VLAN_ID_IP_PHONE <sup>*1</sup> | Page 162 |
|                                | VLAN_PRI_IP_PHONE <sup>1</sup> | Page 162 |
|                                | VLAN_ID_PC'1                   | Page 163 |
|                                | VLAN_PRI_PC <sup>1</sup>       | Page 163 |
| HTTP Settings                  | HTTPD_PORTOPEN_AUTO            | Page 163 |
|                                | HTTP_VER <sup>*2</sup>         | Page 164 |
|                                | HTTP_USER_AGENT'2              | Page 164 |
|                                | HTTP_SSL_VERIFY                | Page 165 |
|                                | CFG_ROOT_CERTIFICATE_PATH      | Page 165 |
| Time Adjust Settings           | NTP_ADDR <sup>'2</sup>         | Page 166 |
|                                | TIME_SYNC_INTVL                | Page 166 |
|                                | TIME_QUERY_INTVL <sup>'2</sup> | Page 166 |
| STUN Settings                  | STUN_SERV_ADDR <sup>'2</sup>   | Page 166 |
|                                | STUN_SERV_PORT <sup>'2</sup>   | Page 167 |
|                                | STUN_2NDSERV_ADDR              | Page 167 |
|                                | STUN_2NDSERV_PORT              | Page 167 |
| Miscellaneous Network Settings | NW_SETTING_ENABLE              | Page 167 |
|                                | CUSTOM_WEB_PAGE                | Page 168 |

<sup>\*1</sup> This setting can also be configured through other programming methods (phone user interface programming or Web user interface programming).

<sup>\*2</sup> This setting can also be configured through the Web user interface.

# **Telephone Settings**

| Category              | Parameter Name                           | Ref.     |
|-----------------------|------------------------------------------|----------|
| Multi Number Settings | INCOMING_CALL_GROUP_[1-8]                | Page 168 |
|                       | OUTGOING_CALL_LINE_HS[1-6]               | Page 169 |
|                       | OUTGOING_CALL_LINE_BS <sup>'1</sup>      | Page 169 |
|                       | DEFAULT_LINE_SELECT_HS[1-6] <sup>1</sup> | Page 170 |
|                       | DEFAULT_LINE_SELECT_BS <sup>11</sup>     | Page 170 |

| Category              | Parameter Name                         | Ref.     |
|-----------------------|----------------------------------------|----------|
| Call Control Settings | CONFERENCE_SERVER_ADDRESS <sup>1</sup> | Page 171 |
|                       | EMERGENCY_CALL [1-5] <sup>1</sup>      | Page 171 |
|                       | FIRSTDIGIT_TIM                         | Page 172 |
|                       | INTDIGIT_TIM <sup>1</sup>              | Page 172 |
|                       | VM_SUBSCRIBE_ENABLE <sup>'1</sup>      | Page 172 |
| Tone Settings         | DIAL_TONE_FRQ <sup>1</sup>             | Page 172 |
|                       | DIAL_TONE_TIMING <sup>*1</sup>         | Page 173 |
|                       | BUSY_TONE_FRQ <sup>1</sup>             | Page 173 |
|                       | BUSY_TONE_TIMING <sup>*1</sup>         | Page 173 |
|                       | RINGING_TONE_FRQ <sup>*1</sup>         | Page 174 |
|                       | RINGING_TONE_TIMING <sup>'1</sup>      | Page 174 |
|                       | STT_TONE_FRQ <sup>*1</sup>             | Page 174 |
|                       | STT_TONE_TIMING <sup>'1</sup>          | Page 174 |
|                       | REORDER_TONE_FRQ <sup>*1</sup>         | Page 175 |
|                       | REORDER_TONE_TIMING <sup>1</sup>       | Page 175 |
|                       | HOWLER_TONE_FRQ <sup>*1</sup>          | Page 175 |
|                       | HOWLER_TONE_TIMING <sup>1</sup>        | Page 175 |
|                       | HOWLER_START_TIME <sup>1</sup>         | Page 176 |
|                       | BELL_CORE_PATTERN1_TIMING              | Page 176 |
|                       | BELL_CORE_PATTERN2_TIMING              | Page 176 |
|                       | BELL_CORE_PATTERN3_TIMING              | Page 176 |
|                       | BELL_CORE_PATTERN4_TIMING              | Page 177 |
|                       | BELL_CORE_PATTERN5_TIMING              | Page 177 |

<sup>\*1</sup> This setting can also be configured through the Web user interface.

# **VoIP Settings**

| Category                    | Parameter Name                     | Ref.     |
|-----------------------------|------------------------------------|----------|
| Codec Settings              | SDP_CODEC[0-4]_[1-8] <sup>-1</sup> | Page 177 |
|                             | SDP_CKRTE[0-4]_[1-8]               | Page 178 |
|                             | SDP_PARAM[0-4]_[1-8]               | Page 178 |
|                             | SDP_PTYPE[0-4]_[1-8]               | Page 178 |
|                             | CODEC_G711_REQ                     | Page 179 |
|                             | CODEC_G729_PARAM                   | Page 179 |
| RTP Settings                | TOS_RTP_[1-8] <sup>-1</sup>        | Page 180 |
|                             | RTCP_INTVL_[1-8]                   | Page 181 |
|                             | MAX_DELAY_[1-8] <sup>1</sup>       | Page 181 |
|                             | MIN_DELAY_[1-8] <sup>1</sup>       | Page 182 |
|                             | NOM_DELAY_[1-8] <sup>1</sup>       | Page 182 |
|                             | RTP_PORT_MIN'1                     | Page 183 |
|                             | RTP_PORT_MAX'1                     | Page 183 |
|                             | RTP_PTIME'1                        | Page 183 |
| Miscellaneous VoIP Settings | OUTBANDDTMF_[1-8] <sup>*1</sup>    | Page 184 |
|                             | OUTBANDDTMF_VOL                    | Page 184 |
|                             | TELEVENT_PTYPE_[1-8] <sup>-1</sup> | Page 184 |
|                             | RFC2543_HOLD_ENABLE_[1-8]          | Page 185 |

 $^{\rm *1}$   $\,$  This setting can also be configured through the Web user interface.

### **Line Settings**

| Category              | Parameter Name                    | Ref.     |
|-----------------------|-----------------------------------|----------|
| Call Control Settings | VM_NUMBER_[1-8]"                  | Page 185 |
|                       | DIAL_PLAN_[1-8]"                  | Page 185 |
|                       | DIAL_PLAN_NOT_MATCH_ENABLE_[1-8]  | Page 186 |
|                       | SHARED_CALL_ENABLE_[1-8]          | Page 186 |
|                       | SHARED_USER_ID_[1-8] <sup>1</sup> | Page 187 |
|                       | SYNCHRONIZATION_ENABLE_[1-8]"     | Page 187 |
|                       | PRIVACY_MODE_[1-8]                | Page 188 |
| SIP Settings          | SIP_USER_AGENT <sup>"1</sup>      | Page 188 |
|                       | SIP_AUTHID_[1-8]                  | Page 188 |

| Category | Parameter Name                        | Ref.     |
|----------|---------------------------------------|----------|
|          | SIP_PASS_[1-8] <sup>11</sup>          | Page 189 |
|          | SIP_SRC_PORT_[1-8] <sup>1</sup>       | Page 189 |
|          | SIP_PRXY_ADDR_[1-8] <sup>-1</sup>     | Page 189 |
|          | SIP_PRXY_PORT_[1-8] <sup>-1</sup>     | Page 190 |
|          | SIP_RGSTR_ADDR_[1-8] <sup>1</sup>     | Page 190 |
|          | SIP_RGSTR_PORT_[1-8] <sup>11</sup>    | Page 190 |
|          | SIP_SVCDOMAIN_[1-8] <sup>-1</sup>     | Page 190 |
|          | REG_EXPIRE_TIME_[1-8]                 | Page 191 |
|          | REG_INTERVAL_RATE_[1-8]               | Page 191 |
|          | SIP_SESSION_TIME_[1-8]"               | Page 191 |
|          | TOS_SIP_[1-8] <sup>-1</sup>           | Page 192 |
|          | SIP_2NDPROXY_ADDR_[1-8]               | Page 193 |
|          | SIP_2NDPROXY_PORT_[1-8]               | Page 194 |
|          | SIP_2NDRGSTR_ADDR_[1-8]               | Page 194 |
|          | SIP_2NDRGSTR_PORT_[1-8]               | Page 194 |
|          | SIP_TIMER_T1_[1-8] <sup>1</sup>       | Page 194 |
|          | SIP_TIMER_T2_[1-8] <sup>1</sup>       | Page 195 |
|          | INVITE_RTXN_[1-8] <sup>1</sup>        | Page 195 |
|          | OTHER_RTXN_[1-8]                      | Page 195 |
|          | SIP_FOVR_NORSP_[1-8]                  | Page 196 |
|          | SIP_FOVR_MAX_[1-8]                    | Page 196 |
|          | SIP_DNSSRV_ENA_[1-8] <sup>1</sup>     | Page 196 |
|          | SIP_UDP_SRV_PREFIX_[1-8] <sup>1</sup> | Page 197 |
|          | SIP_TCP_SRV_PREFIX_[1-8]              | Page 197 |
|          | SIP_100REL_ENABLE_[1-8]               | Page 198 |
|          | SIP_18X_RTX_INTVL_[1-8]               | Page 198 |
|          | SIP_PRSNC_ADDR_[1-8] <sup>-1</sup>    | Page 198 |
|          | SIP_PRSNC_PORT_[1-8] <sup>-1</sup>    | Page 199 |
|          | SIP_2NDPRSNC_ADDR_[1-8]               | Page 199 |
|          | SIP_2NDPRSNC_PORT_[1-8]               | Page 199 |
|          | USE_DEL_REG_OPEN_[1-8]                | Page 199 |
|          | USE_DEL_REG_CLOSE_[1-8]               | Page 200 |
|          | PORT_PUNCH_INTVL_[1-8]                | Page 200 |

| Category | Parameter Name                     | Ref.     |
|----------|------------------------------------|----------|
|          | SIP_SUBS_EXPIRE_[1-8]              | Page 200 |
|          | SUB_RTX_INTVL_[1-8]                | Page 201 |
|          | REG_RTX_INTVL_[1-8]                | Page 201 |
|          | SIP_P_PREFERRED_ID_[1-8]           | Page 201 |
|          | SIP_PRIVACY_[1-8]                  | Page 202 |
|          | ADD_USER_PHONE_[1-8]               | Page 202 |
|          | SDP_USER_ID_[1-8]                  | Page 202 |
|          | SUB_INTERVAL_RATE_[1-8]            | Page 202 |
|          | SIP_OUTPROXY_ADDR_[1-8]            | Page 203 |
|          | SIP_OUTPROXY_PORT_[1-8]            | Page 203 |
|          | SIP_TRANSPORT_[1-8] <sup>1</sup>   | Page 203 |
|          | SIP_ANM_DISPNAME_[1-8]             | Page 204 |
|          | SIP_ANM_USERNAME_[1-8]             | Page 204 |
|          | SIP_ANM_HOSTNAME_[1-8]             | Page 204 |
|          | SIP_DETECT_SSAF_[1-8] <sup>1</sup> | Page 205 |
|          | SIP_RCV_DET_HEADER_[1-8]           | Page 205 |
|          | SIP_CONTACT_ON_ACK_[1-8]           | Page 206 |
|          | PHONE_NUMBER_[1-8]                 | Page 206 |
|          | LINE_ID_[1-8] <sup>-1</sup>        | Page 206 |
|          | DISPLAY_NAME_[1-8]                 | Page 207 |
|          | INTERNATIONAL_ACCESS_CODE          | Page 207 |
|          | SIP_REQURI_PORT_[1-8]              | Page 207 |
|          | SIP_ADD_RPORT_[1-8]                | Page 208 |
|          | SIP_SESSION_METHOD_[1-8]           | Page 208 |
|          | VOICE_MESSAGE_AVAILABLE            | Page 208 |

<sup>\*1</sup> This setting can also be configured through the Web user interface.

# 4.2 General Information on the Configuration Files

# 4.2.1 Configuration File Specifications

The specifications of the configuration files are as follows:

#### **File Format**

The configuration file is in plain text format.

#### File Size

The maximum size of a configuration file is 32,768 bytes. Regardless of the number of configuration files, the total size of the configuration files must be 32,768 bytes or less.

#### Lines in Configuration Files

A configuration file consists of a sequence of lines, with the following conditions:

- Each line must end with "<CR><LF>".
- The maximum length of a line is 537 bytes including "<CR><LF>".
- The following lines are ignored:
  - Lines that exceed the limit of 537 bytes
  - Empty lines
  - Comment lines that start with "#"
- Configuration files must start with a comment line containing the following designated character sequence (28 bytes):

# PCC Standard Format File #

The hexadecimal notation of this sequence is:

23 20 50 43 43 20 53 74 61 6E 64 61 72 64 20 46

6F 72 6D 61 74 20 46 69 6C 65 20 22

- To prevent the designated character sequence being altered by chance, it is recommended that the configuration file starts with the comment line shown below:
  - # PCC Standard Format File # DO NOT CHANGE THIS LINE!
- Configuration files must end with an empty line.
- Each parameter line is written in the form of XXX="yyy" (XXX: parameter name, yyy: parameter value). The value must be enclosed by double quotation marks.
- A parameter line written over multiple lines is not allowed. It will cause an error on the configuration file, resulting in invalid provisioning.

#### **Configuration Parameters**

Both the KX-TGP500 and KX-TGP55x support multiple telephone lines. For some parameters, the value for each line must be specified independently. A parameter name with the suffix "\_1" is the parameter for line 1; "\_2" for line 2, and so on.

Examples of setting the line (phone number) for accessing a voice mail server:

"VM\_NUMBER\_1": for line 1,

"VM NUMBER 2": for line 2, ...,

- "VM NUMBER 8": for line 8
- The maximum length of a parameter name is 32 characters.
- The maximum length of a parameter value is 500 characters excluding double quotation marks.
- No space characters are allowed in the line except when the value includes a space character(s). Example:

```
DISPLAY_NAME_1="John Smith" (valid)
```

DISPLAY\_NAME\_1 = "John Smith" (invalid)

• Some parameter values can be specified as "empty" to set the parameter values to empty. Example:

NTP\_ADDR=""

- The parameters have no order.
- If the same parameter is specified in a configuration file more than once, the value specified first is applied.
- All configurable settings can be specified in the configuration file. You can ignore settings that already have the desired values. Only change parameters as necessary.

#### Note

For examples of configuration files, see **Section 8 Configuration File Examples**.

## 4.2.2 Configuration File Parameters

The information on each parameter that can be written in a configuration file is shown in the tables below. The information includes parameter name (as the title of the table), value format, description, permitted value range, default value of each parameter, phone user interface reference, and Web user interface reference.

#### **Parameter Name**

This is the system-predefined parameter name and cannot be changed.

#### Value Format

Each parameter value is categorized into Integer, Boolean, or String. Some parameters require a composite form such as "Comma-separated Integer" or "Comma-separated String".

 Integer: a numerical value, described as a sequence of numerical characters, optionally preceded by a "-" (minus)

An empty string is not allowed.

- Boolean: "Y" or "N"
- String: sequence of alphanumerical characters For details about available characters, see 4.2.3 Characters Available for String Values.
- **Comma-separated Integer**: a list of integers, separated by commas No space characters are allowed.
- **Comma-separated String**: a list of strings, separated by commas No space characters are allowed.

#### Description

Describes the details of the parameter.

#### Value Range

Indicates the permitted value range of the parameter.

#### Default Value

Indicates the factory default value of the parameter. Actual default values may vary depending on your phone system dealer.

#### **Phone User Interface Reference**

Provides the reference page of the corresponding parameter in phone user interface programming.

#### Web User Interface Reference

Provides the reference page of the corresponding parameter in Web user interface programming.

# 4.2.3 Characters Available for String Values

Unless noted otherwise in "Value Range", only ASCII characters can be used for parameter values. Unicode characters can also be used in some parameter values.

|    | 00 | 01 | 02 | 03 | 04 | 05 | 06 | 07 | 08 | 09 | <b>0</b> A | 0B | 0C | 0D | 0E | 0F |
|----|----|----|----|----|----|----|----|----|----|----|------------|----|----|----|----|----|
| 20 | SP | !  | "  | #  | \$ | %  | &  | •  | (  | )  | *          | +  | ,  | -  | •  | /  |
| 30 | 0  | 1  | 2  | 3  | 4  | 5  | 6  | 7  | 8  | 9  | :          | ;  | <  | =  | >  | ?  |
| 40 | a  | A  | В  | С  | D  | Е  | F  | G  | Н  | Ι  | J          | K  | L  | М  | N  | 0  |
| 50 | Р  | Q  | R  | S  | Т  | U  | V  | W  | X  | Y  | Z          | [  | \  | ]  | ^  | _  |
| 60 | `  | a  | b  | c  | d  | e  | f  | g  | h  | i  | j          | k  | 1  | m  | n  | 0  |
| 70 | р  | q  | r  | s  | t  | u  | v  | w  | x  | у  | z          | {  |    | }  | ~  |    |

Available ASCII characters are shown on a white background in the following table:

# 4.3 System Settings

# 4.3.1 Login Account Settings

### ADMIN\_ID

| Value Format  | String                                                                                         |
|---------------|------------------------------------------------------------------------------------------------|
| Description   | Specifies the account ID used to access the Web user interface with the Administrator account. |
| Value Range   | Max. 16 characters (except ", &, ', :, <, >, and space)                                        |
|               | Note                                                                                           |
|               | <ul> <li>An empty string is not allowed.</li> </ul>                                            |
| Default Value | admin                                                                                          |

#### ADMIN\_PASS

| Value Format                 | String                                                                                                    |
|------------------------------|----------------------------------------------------------------------------------------------------|
| Description                  | Specifies the password to use to authenticate the Administrator account when logging in to the Web user interface. |
| Value Range                  | 6–16 characters (except ", &, ', :, <, >, and space)                                                               |
| Default Value                | adminpass                                                                                                    |
| Web User Interface Reference | <ul><li>New Password (Page 78)</li><li>Confirm New Password (Page 79)</li></ul>                                    |

### USER\_ID

| Value Format  | String                                                                                |
|---------------|---------------------------------------------------------------------------------------|
| Description   | Specifies the account ID used to access the Web user interface with the User account. |
| Value Range   | Max. 16 characters (except ", &, ', :, <, >, and space)                               |
|               | Note                                                                                  |
|               | An empty string is not allowed.                                                       |
| Default Value | user                                                                                  |

#### USER\_PASS

| Value Format                 | String                                                                                                    |
|------------------------------|----------------------------------------------------------------------------------------------------|
| Description                  | Specifies the password to use to authenticate the User account when logging in to the Web user interface. |
| Value Range                  | 6–16 characters (except ", &, ', :, <, >, and space)                                                      |
| Default Value                | Empty string (only before a user accesses the Web user interface for the first time)                      |
| Web User Interface Reference | <ul><li>New Password (Page 79)</li><li>Confirm New Password (Page 80)</li></ul>                           |

# 4.3.2 System Time Settings

## TIME\_ZONE

| Value Format | Integer                                                                 |
|--------------|-------------------------------------------------------------------------|
| Description  | Specifies the offset of local standard time from UTC (GMT), in minutes. |

| Value Range                  | -720–780                                                                                                    |
|------------------------------|----------------------------------------------------------------------------------------------------|
|                              | <ul> <li>Note</li> <li>Only the following values are available:<br/>-720 (GMT -12:00), -660 (GMT -11:00), -600 (GMT -10:00),<br/>-540 (GMT -09:00), -480 (GMT -08:00), -420 (GMT -07:00),<br/>-360 (GMT -06:00), -300 (GMT -05:00), -240 (GMT -04:00),<br/>-210 (GMT -03:30), -180 (GMT -03:00), -120 (GMT -02:00), -60<br/>(GMT -01:00), 0 (GMT), 60 (GMT +01:00), 120 (GMT +02:00),<br/>180 (GMT +03:00), 210 (GMT +03:30), 240 (GMT +02:00),<br/>180 (GMT +04:30), 300 (GMT +05:00), 330 (GMT +05:30), 345<br/>(GMT +05:45), 360 (GMT +06:00), 390 (GMT +06:30), 420<br/>(GMT +07:00), 480 (GMT +08:00), 540 (GMT +09:00), 570<br/>(GMT +09:30), 600 (GMT +10:00), 660 (GMT +11:00), 720<br/>(GMT +12:00), 780 (GMT +13:00)</li> <li>If your location is west of Greenwich (0 [GMT]), the value should<br/>be minus. For example, the value for New York City, U.S.A. is<br/>"-300" (Eastern Standard Time being 5 hours behind GMT).</li> </ul> |
| Default Value                | 0                                                                                                    |
| Web User Interface Reference | Time Zone (Page 82)                                                                                                    |

# DST\_ENABLE

| Value Format                 | Boolean                                                                                 |
|------------------------------|-----------------------------------------------------------------------------------------|
| Description                  | Specifies whether to enable DST (Summer Time).                                          |
| Value Range                  | <ul> <li>Y (Enable DST [Summer Time])</li> <li>N (Disable DST [Summer Time])</li> </ul> |
| Default Value                | N                                                                                       |
| Web User Interface Reference | Enable DST (Enable Summer Time) (Page 83)                                               |

# DST\_OFFSET

| Value Format                 | Integer                                                                                       |
|------------------------------|-----------------------------------------------------------------------------------------------|
| Description                  | Specifies the amount of time, in minutes, to change the time when "DST_ENABLE" is set to "Y". |
| Value Range                  | 0–720                                                                                         |
|                              | Note                                                                                          |
|                              | <ul> <li>This parameter is usually set to "60".</li> </ul>                                    |
| Default Value                | 60                                                                                            |
| Web User Interface Reference | DST Offset (Summer Time Offset) (Page 83)                                                     |

# DST\_START\_MONTH

| Value Format                 | Integer                                                |
|------------------------------|--------------------------------------------------------|
| Description                  | Specifies the month in which DST (Summer Time) starts. |
| Value Range                  | 1–12                                                   |
| Default Value                | 3                                                      |
| Web User Interface Reference | Month (Page 83)                                        |

# DST\_START\_ORDINAL\_DAY

| Value Format                 | Integer                                                                                                    |
|------------------------------|----------------------------------------------------------------------------------------------------|
| Description                  | Specifies the number of the week on which DST (Summer Time) starts.<br>The actual start day is specified in "DST_START_DAY_OF_WEEK". For<br>example, to specify the second Sunday, specify "2" in this parameter,<br>and "0" in the next parameter. |
| Value Range                  | <ul> <li>1-5</li> <li>1: the first week of the month</li> <li>2: the second week of the month</li> <li>3: the third week of the month</li> <li>4: the fourth week of the month</li> <li>5: the fifth week of the month</li> </ul>                   |
| Default Value                | 2                                                                                                    |
| Web User Interface Reference | Day of Week (Page 83)                                                                                                    |

# DST\_START\_DAY\_OF\_WEEK

| Value Format                 | Integer                                                                                                    |
|------------------------------|----------------------------------------------------------------------------------------------------|
| Description                  | Specifies the day of the week on which DST (Summer Time) starts.                                                     |
| Value Range                  | 0-6<br>- 0: Sunday<br>- 1: Monday<br>- 2: Tuesday<br>- 3: Wednesday<br>- 4: Thursday<br>- 5: Friday<br>- 6: Saturday |
| Default Value                | 0                                                                                                    |
| Web User Interface Reference | Day of Week (Page 83)                                                                                                |
# DST\_START\_TIME

| Value Format                 | Integer                                                                  |
|------------------------------|--------------------------------------------------------------------------|
| Description                  | Specifies the start time of DST (Summer Time) in minutes after 12:00 AM. |
| Value Range                  | 0–1439                                                                   |
| Default Value                | 120                                                                      |
| Web User Interface Reference | Time (Page 84)                                                           |

# DST\_STOP\_MONTH

| Value Format                 | Integer                                              |
|------------------------------|------------------------------------------------------|
| Description                  | Specifies the month in which DST (Summer Time) ends. |
| Value Range                  | 1–12                                                 |
| Default Value                | 10                                                   |
| Web User Interface Reference | Month (Page 84)                                      |

# DST\_STOP\_ORDINAL\_DAY

| Value Format                 | Integer                                                                                                    |
|------------------------------|----------------------------------------------------------------------------------------------------|
| Description                  | Specifies the number of the week on which DST (Summer Time) ends.<br>The actual end day is specified in "DST_STOP_DAY_OF_WEEK". For<br>example, to specify the second Sunday, specify "2" in this parameter,<br>and "0" in the next parameter. |
| Value Range                  | <ul> <li>1-5</li> <li>1: the first week of the month</li> <li>2: the second week of the month</li> <li>3: the third week of the month</li> <li>4: the fourth week of the month</li> <li>5: the fifth week of the month</li> </ul>              |
| Default Value                | 2                                                                                                    |
| Web User Interface Reference | Day of Week (Page 85)                                                                                                    |

#### DST\_STOP\_DAY\_OF\_WEEK

| Value Format | Integer                                                        |
|--------------|----------------------------------------------------------------|
| Description  | Specifies the day of the week on which DST (Summer Time) ends. |

| Value Range                  | 0-6<br>- 0: Sunday<br>- 1: Monday<br>- 2: Tuesday<br>- 3: Wednesday<br>- 4: Thursday<br>- 5: Friday<br>- 6: Saturday |
|------------------------------|----------------------------------------------------------------------------------------------------|
| Default Value                | 0                                                                                                    |
| Web User Interface Reference | Day of Week (Page 85)                                                                                                |

# DST\_STOP\_TIME

| Value Format                 | Integer                                                                |
|------------------------------|------------------------------------------------------------------------|
| Description                  | Specifies the end time of DST (Summer Time) in minutes after 12:00 AM. |
| Value Range                  | 0–1439                                                                 |
| Default Value                | 120                                                                    |
| Web User Interface Reference | Time (Page 86)                                                         |

# 4.3.3 Syslog Settings

# SYSLOG\_EVENT\_SIP

| Value Format  | Integer                                                                                                    |
|---------------|----------------------------------------------------------------------------------------------------|
| Description   | <ul> <li>Specifies which SIP-related syslog events are sent to the syslog server.</li> <li><u>Note</u></li> <li>If the level of the event is higher than or equal to the set value, the log is sent to the syslog server.</li> </ul> |
|               | <ul> <li>This setting is not applicable for the current version. No logs will<br/>be sent to the syslog server, even if values "1–6" are specified.</li> </ul>                                                                       |
| Value Range   | 0-6<br>- 0: no logs sent<br>- 1: emergency (highest)<br>- 2: alert<br>- 3: critical<br>- 4: error<br>- 5: warning<br>- 6: information (lowest)                                                                                       |
| Default Value | 0                                                                                                    |

# SYSLOG\_EVENT\_CFG

| Value Format  | Integer                                                                                                    |
|---------------|----------------------------------------------------------------------------------------------------|
| Description   | Specifies the threshold of syslog events regarding configuration.                                                                                                    |
|               | <ul> <li>Note</li> <li>This setting is not applicable for the current version. No logs will be sent to the syslog server, even if values "1–6" are specified.</li> </ul> |
| Value Range   | 0–6                                                                                                    |
| Default Value | 0                                                                                                    |

# SYSLOG\_EVENT\_VOIP

| Value Format  | Integer                                                                                                    |
|---------------|----------------------------------------------------------------------------------------------------|
| Description   | Specifies the threshold of syslog events regarding VoIP operation.                                                                                                    |
|               | <ul> <li>Note</li> <li>This setting is not applicable for the current version. No logs will be sent to the syslog server, even if values "1–6" are specified.</li> </ul> |
| Value Range   | 0–6                                                                                                    |
| Default Value | 0                                                                                                    |

# SYSLOG\_EVENT\_TEL

|               | -                                                                                                    |
|---------------|----------------------------------------------------------------------------------------------------|
| Value Format  | Integer                                                                                                    |
| Description   | Specifies the threshold of syslog events regarding telephone functions.                                                                                        |
|               | Note                                                                                                    |
|               | <ul> <li>This setting is not applicable for the current version. No logs will<br/>be sent to the syslog server, even if values "1–6" are specified.</li> </ul> |
| Value Range   | 0–6                                                                                                    |
| Default Value | 0                                                                                                    |

# SYSLOG\_ADDR

| Value Format  | String                                                              |
|---------------|---------------------------------------------------------------------|
| Description   | Specifies the IP address or FQDN of the syslog server.              |
| Value Range   | Max. 127 characters (IP address in dotted-decimal notation or FQDN) |
| Default Value | Empty string                                                        |

#### SYSLOG\_PORT

| Value Format  | Integer                                         |
|---------------|-------------------------------------------------|
| Description   | Specifies the port number of the syslog server. |
| Value Range   | 1–65535                                         |
| Default Value | 514                                             |

# SYSLOG\_RTPSMLY\_INTVL\_[1-8]

| Parameter Name Example | SYSLOG_RTPSMLY_INTVL_1, SYSLOG_RTPSMLY_INTVL_2,,<br>SYSLOG_RTPSMLY_INTVL_8                              |
|------------------------|----------------------------------------------------------------------------------------------------|
| Value Format           | Integer                                                                                                 |
| Description            | Specifies the interval, in seconds, to send summarized information of RTP packets to the syslog server. |
| Value Range            | 0, 5–65535 (0: No information sent)                                                                     |
| Default Value          | 20                                                                                                    |

# 4.3.4 Firmware Update Settings

# FIRM\_UPGRADE\_ENABLE

| Value Format                 | Boolean                                                                                                    |
|------------------------------|----------------------------------------------------------------------------------------------------|
| Description                  | Specifies whether to perform firmware updates when the unit detects a newer version of firmware.                                                                                                    |
|                              | <ul> <li>Note</li> <li>Changing this setting may require restarting the unit.</li> <li>Local firmware updates from the Web user interface (→ see 3.8.2 Local Firmware Update) can be performed regardless of this setting.</li> </ul> |
| Value Range                  | <ul> <li>Y (Enable firmware updates)</li> <li>N (Disable firmware updates)</li> </ul>                                                                                                    |
| Default Value                | Y                                                                                                    |
| Web User Interface Reference | Enable Firmware Update (Page 124)                                                                                                    |

#### FIRM\_VER\_EUDECT

| Value Format | String |
|--------------|--------|
|--------------|--------|

| Description   | Specifies the firmware version of the DECT system.                                                                                                    |
|---------------|----------------------------------------------------------------------------------------------------|
|               | <ul> <li><u>Note</u></li> <li>DECT is a widely used cordless phone system in Europe.</li> <li>Changing this setting may require restarting the unit.</li> </ul> |
| Value Range   | Max. 5 characters ("nn.nn" [n=0–9])                                                                                                    |
| Default Value | 00.00                                                                                                    |

#### FIRM\_VER\_USDECT

| Value Format  | String                                                                                                    |
|---------------|----------------------------------------------------------------------------------------------------|
| Description   | Specifies the firmware version of the DECT 6.0 system.                                                     |
|               | <ul> <li><u>Note</u></li> <li>DECT 6.0 is a widely used cordless phone system in North America.</li> </ul> |
|               | <ul> <li>Changing this setting may require restarting the unit.</li> </ul>                                 |
| Value Range   | Max. 5 characters ("nn.nn" [n=0–9])                                                                        |
| Default Value | 00.00                                                                                                    |

#### FIRM\_UPGRADE\_AUTO

| Value Format                 | Boolean                                                                                                    |
|------------------------------|----------------------------------------------------------------------------------------------------|
| Description                  | Specifies whether to display a confirmation message asking the user<br>to perform a firmware update (manual) or perform the firmware update<br>without asking the user (automatic) when the unit detects a newer<br>version of firmware. |
|                              | Note                                                                                                    |
|                              | <ul> <li>I his setting is available only when<br/>"FTRM LIPGRADE: ENABLE" is set to "Y"</li> </ul>                                                                                                    |
|                              | <ul> <li>Changing this setting may require restarting the unit.</li> </ul>                                                                                                    |
| Value Range                  | • <b>Y</b> (Enable automatic firmware update)                                                                                                    |
|                              | <ul> <li>N (Disable automatic firmware update)</li> </ul>                                                                                                    |
| Default Value                | Y                                                                                                    |
| Web User Interface Reference | Update Type (Page 124)                                                                                                    |

#### FIRM\_FILE\_PATH

| Value Format | String |
|--------------|--------|
|              |        |

| Description                  | Specifies the URL where the firmware file is stored.                                                                                                    |
|------------------------------|----------------------------------------------------------------------------------------------------|
|                              | <ul> <li>Note</li> <li>This setting is available only when<br/>"FIRM_UPGRADE_ENABLE" is set to "Y".</li> <li>Changing this setting may require restarting the unit.</li> </ul>                                                                                                    |
| Value Range                  | <ul> <li>Max. 255 characters</li> <li>Note <ul> <li>The format must be RFC 1738 compliant, as follows: "<schema>://<user>:<password>@<host>:<port>/<url-path>".</url-path></port></host></password></user></schema></li> <li>"<user>" must be less than 64 characters.</user></li> <li>"<password>" must be less than 64 characters.</password></li> <li>"<user>:<password>@" may be empty.</password></user></li> <li>The total of "<schema>://" and "<host>:<port>/<url-path>" must be less than 128 characters.</url-path></port></host></schema></li> <li>":<port>" can be omitted if you do not need to specify the port number.</port></li> <li>If "{mac}" is included in this URL, it will be replaced with the unit's MAC address in lower-case.</li> <li>If "{MAC}" is included in this URL, it will be replaced with the unit's MAC address in upper-case.</li> <li>If "{MODEL}" is included in this URL, it will be replaced with the unit's model name.</li> </ul> </li> <li>If "{fwver}" is included in this URL, it will be replaced with the unit's model name.</li> <li>If "{fwver}" is included in this URL, it will be replaced with either "FIRM_VER_EUDECT" or "FIRM_VER_USDECT" depending on the system. Note that this rule differs from other parameters are unable on "GLP_USPACE"</li> </ul> |
| Default Value                | Empty string                                                                                                    |
| Web User Interface Reference | Firmware File URL (Page 125)                                                                                                    |

# 4.3.5 Provisioning Settings

# **OPTION66\_ENABLE**

| Value Format  | Boolean                                                                                                    |
|---------------|----------------------------------------------------------------------------------------------------|
| Description   | Specifies whether to enable the unit to look for option 66 to receive the TFTP server address or FQDN from the DHCP server.                                                                      |
|               | <ul> <li>Note</li> <li>The unit will try to download configuration files through the<br/>TFTP server, the IP address or FQDN of which is specified in<br/>the option number 66 field.</li> </ul> |
| Value Range   | <ul> <li>Y (Enable option 66)</li> <li>N (Disable option 66)</li> </ul>                                                                                                    |
| Default Value | Y                                                                                                    |

# **OPTION66\_REBOOT**

| Value Format  | Boolean                                                                                                    |
|---------------|----------------------------------------------------------------------------------------------------|
| Description   | Specifies whether the unit restarts automatically after pre-provisioning has completed successfully using DHCP server option 66. For details, see <b>1.1.5.4 Pre-provisioning Setting Example</b> . |
| Value Range   | <ul> <li>Y (Restart automatically)</li> <li>N (Do not restart automatically)</li> </ul>                                                                                                    |
| Default Value | N                                                                                                    |

#### **PROVISION\_ENABLE**

| Value Format                 | Boolean                                                                                                    |
|------------------------------|----------------------------------------------------------------------------------------------------|
| Description                  | Specifies whether the unit is automatically configured by downloading the configuration files from the provisioning server of your phone system. |
| Value Range                  | <ul> <li>Y (Enable configuration file download)</li> <li>N (Disable configuration file download)</li> </ul>                                      |
| Default Value                | Y                                                                                                    |
| Web User Interface Reference | Enable Provisioning (Page 126)                                                                                                    |

# CFG\_STANDARD\_FILE\_PATH

|              | · · · · · · · · · · · · · · · · · · ·                                                                               |
|--------------|----------------------------------------------------------------------------------------------------|
| Value Format | String                                                                                                    |
| Description  | Specifies the URL of the standard configuration file, which is used when every unit needs different settings.       |
|              | <ul> <li>Note</li> <li>When you change this setting, set "PROVISION_ENABLE" to<br/>"x" at the same time.</li> </ul> |

| Value Range                  | Max. 255 characters                                                                                                    |
|------------------------------|----------------------------------------------------------------------------------------------------|
|                              | <ul> <li>Note</li> <li>The format must be RFC 1738 compliant, as follows:<br/>"<schema>://<user>:<password>@<host>:<port>/<url-path>"</url-path></port></host></password></user></schema></li> <li>"<user>" must be less than 64 characters.</user></li> <li>"<password>" must be less than 64 characters.</password></li> <li>"<user>:<password>@" may be empty.</password></user></li> <li>The total of "<schema>://" and "<host>:<port>/<url-path>"<br/>must be less than 128 characters.</url-path></port></host></schema></li> <li>":<port>" can be omitted if you do not need to specify the<br/>port number.</port></li> <li>If "{mac}" is included in this URL, it will be replaced with the<br/>unit's MAC address in lower-case.</li> <li>If "{MAC}" is included in this URL, it will be replaced with the<br/>unit's MAC address in upper-case.</li> <li>If "{MODEL}" is included in this URL, it will be replaced with the<br/>unit's model name.</li> <li>If "{fwver}" is included in this URL, it will be replaced with the<br/>unit's firmware version.</li> <li>If this URL ends with "/" (slash), "Config{mac}.cfg" is<br/>automatically added at the end of the URL.<br/>For example, CFG_STANDARD_FILE_PATH="http://host/dir/<br/>host/dir/" becomes<br/>CFG_STANDARD_FILE_PATH="http://host/dir/<br/>Config{mac}.cfg".</li> </ul> |
| Default Value                | Empty string                                                                                                    |
|                              | Note<br>The UDL encodied by your phone system dealer may be preset                                                                                                    |
|                              | <ul> <li>The UKL specified by your phone system dealer may be preset<br/>in the unit.</li> </ul>                                                                                                    |
| Web User Interface Reference | Standard File URL (Page 127)                                                                                                    |

# CFG\_PRODUCT\_FILE\_PATH

| Value Format | String                                                                                                    |
|--------------|----------------------------------------------------------------------------------------------------|
| Description  | <ul> <li>Specifies the URL of the product configuration file, which is used when all units with the same model number need the same settings.</li> <li><u>Note</u></li> <li>When you change this setting, set "PROVISION_ENABLE" to "Y" at the same time.</li> </ul> |

| Value Range                  | Max. 255 characters                                                                                                    |
|------------------------------|----------------------------------------------------------------------------------------------------|
|                              | <ul> <li>Note</li> <li>The format must be RFC 1738 compliant, as follows:<br/>"<schema>://<user>:<password>@<host>:<port>/<url-path>"</url-path></port></host></password></user></schema></li> <li>"<user>" must be less than 64 characters.</user></li> <li>"<user>: must be less than 64 characters.</user></li> <li>"<user>:<password>@" may be empty.</password></user></li> <li>The total of "<schema>://" and "<host>:<port>/<url-path>"<br/>must be less than 128 characters.</url-path></port></host></schema></li> <li>":<port>" can be omitted if you do not need to specify the<br/>port number.</port></li> <li>If "{mac}" is included in this URL, it will be replaced with the<br/>unit's MAC address in lower-case.</li> <li>If "{MAC}" is included in this URL, it will be replaced with the<br/>unit's MAC address in upper-case.</li> <li>If "{MODEL}" is included in this URL, it will be replaced with the<br/>unit's model name.</li> <li>If "{fwver}" is included in this URL, it will be replaced with the<br/>unit's firmware version.</li> <li>If this URL ends with "/" (slash), "{MODEL}.cfg" is automatically<br/>added at the end of the URL.<br/>For example, CFG_PRODUCT_FILE_PATH="http://host/<br/>dir/" becomes CFG_PRODUCT_FILE_PATH="http://host/<br/>dir/" MODEL}.cfg".</li> </ul> |
| Default Value                | Empty string                                                                                                    |
|                              | Note                                                                                                    |
|                              | • The UKL specified by your phone system dealer may be preset<br>in the unit.                                                                                                    |
| Web User Interface Reference | Product File URL (Page 127)                                                                                                    |

# CFG\_MASTER\_FILE\_PATH

| Value Format | String                                                                                                    |
|--------------|----------------------------------------------------------------------------------------------------|
| Description  | Specifies the URL of the master configuration file, which is used when all units need the same settings.            |
|              | <ul> <li>Note</li> <li>When you change this setting, set "PROVISION_ENABLE" to<br/>"Y" at the same time.</li> </ul> |

| Value Range                  | Max. 255 characters                                                                                                    |
|------------------------------|----------------------------------------------------------------------------------------------------|
|                              | <ul> <li>Note</li> <li>The format must be RFC 1738 compliant, as follows:<br/>"<schema>://<user>:<password>@<host>:<port>/<url-path>"</url-path></port></host></password></user></schema></li> <li>"<user>" must be less than 64 characters.</user></li> <li>"<password>" must be less than 64 characters.</password></li> <li>"<user>:<password>@" may be empty.</password></user></li> <li>The total of "<schema>://" and "<host>:<port>/<url-path>" must be less than 128 characters.</url-path></port></host></schema></li> <li>":<port>" can be omitted if you do not need to specify the port number.</port></li> <li>If "{mac}" is included in this URL, it will be replaced with the unit's MAC address in lower-case.</li> <li>If "{MAC}" is included in this URL, it will be replaced with the unit's MAC address in upper-case.</li> <li>If "{MODEL}" is included in this URL, it will be replaced with the unit's model name.</li> <li>If "{fwver}" is included in this URL, it will be replaced with the unit's firmware version.</li> <li>If this URL ends with "/" (slash), "sip.cfg" is automatically added at the end of the URL.<br/>For example, CFG_MASTER_FILE_PATH="http://host/dir/" becomes CFG_MASTER_FILE_PATH="http://host/dir/sip.cfg".</li> </ul> |
| Default Value                | Empty string                                                                                                    |
|                              | Note                                                                                                    |
|                              | • The URL specified by your phone system dealer may be preset in the unit.                                                                                                    |
| Web User Interface Reference | Master File URL (Page 127)                                                                                                    |

# CFG\_FILE\_KEY1

| Value Format  | String                                                                                                    |
|---------------|----------------------------------------------------------------------------------------------------|
| Description   | Specifies the encryption key (password) used to decrypt configuration files.                                                           |
|               | Note                                                                                                    |
|               | <ul> <li>If the extension of the configuration file is ".e1c", the<br/>configuration file will be decrypted using this key.</li> </ul> |
| Value Range   | 32-byte characters                                                                                                    |
|               | Note                                                                                                    |
|               | <ul> <li>If an empty string is set for this parameter, decryption with this value is disabled.</li> </ul>                              |
| Default Value | A unique value is preset to each unit.                                                                                                 |

# CFG\_FILE\_KEY2

| Value Format  | String                                                                                                    |
|---------------|----------------------------------------------------------------------------------------------------|
| Description   | Specifies the encryption key (password) used to decrypt configuration files.                                                           |
|               | Note                                                                                                    |
|               | <ul> <li>If the extension of the configuration file is ".e2c", the<br/>configuration file will be decrypted using this key.</li> </ul> |
| Value Range   | 32-byte characters                                                                                                    |
|               | Note                                                                                                    |
|               | <ul> <li>If an empty string is set for this parameter, decryption with this value is disabled.</li> </ul>                              |
| Default Value | Empty string                                                                                                    |

# CFG\_FILE\_KEY3

| Value Format  | String                                                                                                    |
|---------------|----------------------------------------------------------------------------------------------------|
| Description   | Specifies the encryption key (password) used to decrypt configuration files.                                                           |
|               | Note                                                                                                    |
|               | <ul> <li>If the extension of the configuration file is ".e3c", the<br/>configuration file will be decrypted using this key.</li> </ul> |
| Value Range   | 32-byte characters                                                                                                    |
|               | Note                                                                                                    |
|               | <ul> <li>If an empty string is set for this parameter, decryption with this value is disabled.</li> </ul>                              |
| Default Value | Empty string                                                                                                    |

# CFG\_FILE\_KEY\_LENGTH

| Value Format  | Integer                                                                |
|---------------|------------------------------------------------------------------------|
| Description   | Specifies the key lengths in bits used to decrypt configuration files. |
| Value Range   | <ul> <li>128</li> <li>192</li> <li>256</li> </ul>                      |
| Default Value | 128                                                                    |

# CFG\_CYCLIC

| Value Format | Boolean |
|--------------|---------|
|              |         |

#### 4.3.5 Provisioning Settings

| Description                  | Specifies whether the unit periodically checks for updates of configuration files.                                                                  |
|------------------------------|----------------------------------------------------------------------------------------------------|
| Value Range                  | <ul> <li>Υ (Enable periodic synchronization of configuration files)</li> <li>N (Disable periodic synchronization of configuration files)</li> </ul> |
| Default Value                | N                                                                                                    |
| Web User Interface Reference | Cyclic Auto Resync (Page 128)                                                                                                    |

# CFG\_CYCLIC\_INTVL

| Value Format                 | Integer                                                                                             |
|------------------------------|----------------------------------------------------------------------------------------------------|
| Description                  | Specifies the interval, in minutes, between periodic checks for updates of the configuration files. |
| Value Range                  | 1–40320                                                                                             |
| Default Value                | 10080                                                                                               |
| Web User Interface Reference | Resync Interval (Page 128)                                                                          |

# CFG\_RTRY\_INTVL

| Value Format  | Integer                                                                                                    |
|---------------|----------------------------------------------------------------------------------------------------|
| Description   | Specifies the period of time, in minutes, that the unit will retry checking for an update of the configuration files after a configuration file access error has occurred. |
|               | <ul> <li>Note</li> <li>This setting is available only when "CFG_CYCLIC" is set to "Y".</li> </ul>                                                                          |
| Value Range   | 1–1440                                                                                                    |
| Default Value | 30                                                                                                    |

# CFG\_RESYNC\_TIME

| Value Format | String                                                                                    |
|--------------|-------------------------------------------------------------------------------------------|
| Description  | Specifies the time (hour:minute) that the unit checks for updates of configuration files. |

| Value Range   | 00:00–23:59                                                                                                    |
|---------------|----------------------------------------------------------------------------------------------------|
|               | <ul> <li>Note</li> <li>If the value for this setting is any valid value other than an empty string, the unit downloads the configuration files at the fixed time, and the settings specified in "CFG_CYCLIC", "CFG_CYCLIC_INTVL", and "CFG_RTRY_INTVL" are disabled.</li> <li>If the value for this setting is an empty string, downloading the configuration files at the fixed time are disabled.</li> </ul> |
| Default Value | Empty string                                                                                                    |

#### CFG\_RESYNC\_FROM\_SIP

| Value Format                 | String                                                                                                    |
|------------------------------|----------------------------------------------------------------------------------------------------|
| Description                  | Specifies the value of the "Event" header sent from the SIP server to the unit so that the unit can access the configuration files on the provisioning server.                                                                                                    |
| Value Range                  | <ul> <li>Max. 15 characters</li> <li>Note <ul> <li>If the value for this setting is any value other than an empty string (typically "check-sync" or "resync" is set), the unit will access the configuration files on the provisioning server when the SIP server sends an event to notify the unit.</li> <li>If the value for this setting is an empty string, the unit will not access the configuration files on the provisioning server even if the unit receives a synchronization notification of an event.</li> </ul></li></ul> |
| Default Value                | check-sync                                                                                                    |
| Web User Interface Reference | Header Value for Resync Event (Page 128)                                                                                                    |

# 4.4 Network Settings

# 4.4.1 IP Settings

#### CONNECTION\_TYPE

| Value Format | Integer                                                                                                  |
|--------------|----------------------------------------------------------------------------------------------------|
| Description  | Specifies whether to assign the IP address automatically (DHCP) or manually (static).                    |
|              | <ul> <li>Note</li> <li>This setting is available only when "NW_SETTING_ENABLE" is set to "N".</li> </ul> |

#### 4.4.1 IP Settings

| Value Range                       | <ul> <li>1 (DHCP)</li> <li>0 (Static)</li> </ul>                           |
|-----------------------------------|----------------------------------------------------------------------------|
| Default Value                     | 1                                                                          |
| Phone User Interface<br>Reference | Configuring Settings from the Base Unit (KX-TGP55x only)/Handset (Page 17) |
| Web User Interface Reference      | Connection Mode (Page 66)                                                  |

# HOST\_NAME

| Value Format                 | String                                                                                       |
|------------------------------|----------------------------------------------------------------------------------------------|
| Description                  | Specifies the host name for the unit to send to the DHCP server.                             |
|                              | Note                                                                                         |
|                              | <ul> <li>This setting is available only when "CONNECTION_TYPE" is set<br/>to "1".</li> </ul> |
| Value Range                  | Max. 63 characters                                                                           |
|                              | Note                                                                                         |
|                              | An empty string is not allowed.                                                              |
| Default Value                | Model number (example: TGP5nn)                                                               |
| Web User Interface Reference | Host Name (Page 66)                                                                          |

# DHCP\_DNS\_ENABLE

| Value Format                      | Boolean                                                                                                    |
|-----------------------------------|----------------------------------------------------------------------------------------------------|
| Description                       | Specifies whether to receive DNS server addresses automatically or to assign a DNS server addresses (up to 2) manually.                          |
|                                   | Note                                                                                                    |
|                                   | <ul> <li>This setting is available only when "CONNECTION_TYPE" is set<br/>to "1" and when "NW_SETTING_ENABLE" is set to "N".</li> </ul>          |
| Value Range                       | <ul> <li>Y (Use "USER_DNS1_ADDR" or, "USER_DNS1_ADDR" and<br/>"USER_DNS2_ADDR")</li> <li>N (Receive DNS server address automatically)</li> </ul> |
| Default Value                     | N                                                                                                    |
| Phone User Interface<br>Reference | Configuring Settings from the Base Unit (KX-TGP55x only)/Handset (Page 17)                                                                       |
| Web User Interface Reference      | Domain Name Server (Page 67)                                                                                                    |

# STATIC\_IP\_ADDRESS

Value Format

String

| Description                       | Specifies the IP address for the unit.                                                                                                    |
|-----------------------------------|----------------------------------------------------------------------------------------------------|
|                                   | <ul> <li>Note</li> <li>This setting is available only when "CONNECTION_TYPE" is set to "0" and when "NW_SETTING_ENABLE" is set to "N".</li> <li>When you specify this parameter, you must specify "STATIC_SUBNET" together in a configuration file.</li> </ul> |
| Value Range                       | IP address in dotted-decimal notation                                                                                                    |
| Default Value                     | Empty string                                                                                                    |
| Phone User Interface<br>Reference | Configuring Settings from the Base Unit (KX-TGP55x only)/Handset (Page 17)                                                                                                    |
| Web User Interface Reference      | Static IP Address (Page 67)                                                                                                    |

# STATIC\_SUBNET

| Value Format                      | String                                                                                                    |
|-----------------------------------|----------------------------------------------------------------------------------------------------|
| Description                       | Specifies the subnet mask for the unit.                                                                                                    |
|                                   | <ul> <li>Note</li> <li>This setting is available only when "CONNECTION_TYPE" is set to "0" and when "NW_SETTING_ENABLE" is set to "N".</li> <li>When you specify this parameter, you must specify "STATIC_IP_ADDRESS" together in a configuration file.</li> </ul> |
| Value Range                       | IP address in dotted-decimal notation                                                                                                    |
| Default Value                     | Empty string                                                                                                    |
| Phone User Interface<br>Reference | Configuring Settings from the Base Unit (KX-TGP55x only)/Handset (Page 17)                                                                                                    |
| Web User Interface Reference      | Subnet Mask (Page 68)                                                                                                    |

# STATIC\_GATEWAY

| Value Format  | String                                                                                                    |
|---------------|----------------------------------------------------------------------------------------------------|
| Description   | <ul> <li>Specifies the IP address of the default gateway for the network where the unit is connected.</li> <li><u>Note</u> <ul> <li>This setting is available only when "CONNECTION_TYPE" is set to "0" and when "NW_SETTING_ENABLE" is set to "N".</li> </ul> </li> </ul> |
|               | <ul> <li>When you specify this parameter, you must specify<br/>"STATIC_IP_ADDRESS" and "STATIC_SUBNET" together in a<br/>configuration file.</li> </ul>                                                                                                    |
| Value Range   | IP address in dotted-decimal notation                                                                                                    |
| Default Value | Empty string                                                                                                    |

| Phone User Interface<br>Reference | Configuring Settings from the Base Unit (KX-TGP55x only)/Handset (Page 17) |
|-----------------------------------|----------------------------------------------------------------------------|
| Web User Interface Reference      | Default Gateway (Page 68)                                                  |

# USER\_DNS1\_ADDR

| Value Format                      | String                                                                                                    |
|-----------------------------------|----------------------------------------------------------------------------------------------------|
| Description                       | Specifies the IP address of the primary DNS server.                                                                                     |
|                                   | Note                                                                                                    |
|                                   | <ul> <li>This setting is available only when "CONNECTION_TYPE" is set<br/>to "0" and when "NW_SETTING_ENABLE" is set to "N".</li> </ul> |
| Value Range                       | IP address in dotted-decimal notation                                                                                                   |
| Default Value                     | Empty string                                                                                                    |
| Phone User Interface<br>Reference | Configuring Settings from the Base Unit (KX-TGP55x only)/Handset (Page 17)                                                              |
| Web User Interface Reference      | DNS1 (Page 68)                                                                                                    |

#### USER\_DNS2\_ADDR

| Value Format                      | String                                                                                                    |
|-----------------------------------|----------------------------------------------------------------------------------------------------|
| Description                       | Specifies the IP address of the secondary DNS server.                                                                                   |
|                                   | Note                                                                                                    |
|                                   | <ul> <li>This setting is available only when "CONNECTION_TYPE" is set<br/>to "0" and when "NW_SETTING_ENABLE" is set to "N".</li> </ul> |
| Value Range                       | IP address in dotted-decimal notation                                                                                                   |
| Default Value                     | Empty string                                                                                                    |
| Phone User Interface<br>Reference | Configuring Settings from the Base Unit (KX-TGP55x only)/Handset (Page 17)                                                              |
| Web User Interface Reference      | DNS2 (Page 69)                                                                                                    |

# 4.4.2 DNS Settings

#### DNS\_QRY\_PRLL

| Value Format | Boolean                                                   |
|--------------|-----------------------------------------------------------|
| Description  | Specifies the DNS query method as parallel or sequential. |

| Value Range   | <ul> <li>Y (Parallel)</li> <li>N (Sequential)</li> </ul>                                                                                                    |
|---------------|----------------------------------------------------------------------------------------------------|
|               | <ul> <li>If set to "Y", the unit sends out all DNS queries at the same time.<br/>The first DNS reply will be accepted and used by the unit.</li> <li>If set to "N", the unit sends DNS queries sequentially.<br/>The unit sends a request to the DNS server with the highest priority for a preprogrammed time period (5 seconds). When the timer expires, the unit sends a request to the DNS server with the second priority.</li> </ul> |
| Default Value | У                                                                                                    |

# DNS\_PRIORITY

| Value Format  | Boolean                                                                                                    |
|---------------|----------------------------------------------------------------------------------------------------|
| Description   | Specifies the priority of the DNS server.                                                                                                    |
| Value Range   | <ul> <li>Y ("DNS1_ADDR" and "DNS2_ADDR" have first priority.)</li> <li>N ("DNS1_ADDR" and "DNS2_ADDR" have no priority.)</li> <li>Note         <ul> <li>If set to "Y", the DNS servers specified in "DNS1_ADDR" and "DNS2_ADDR" will be queried first. If the queries fail, the DNS server specified by the user (DHCP or static) will be queried.</li> <li>If set to "N", the DNS server specified by the user (DHCP or static) will be queried first. If the query fails, the DNS servers specified in "DNS1_ADDR" and "DNS2_ADDR" and "DNS2_ADDR" and "DNS1_ADDR" and "DNS2_ADDR" will be queried.</li> </ul> </li> </ul> |
| Default Value | N                                                                                                    |

#### DNS1\_ADDR

| Value Format  | String                                                                           |
|---------------|----------------------------------------------------------------------------------|
| Description   | Specifies the IP address of the primary DNS server for your phone system dealer. |
| Value Range   | IP address in dotted-decimal notation                                            |
| Default Value | Empty string                                                                     |

# DNS2\_ADDR

| Value Format | String                                                                             |
|--------------|------------------------------------------------------------------------------------|
| Description  | Specifies the IP address of the secondary DNS server for your phone system dealer. |
| Value Range  | IP address in dotted-decimal notation                                              |

#### 4.4.3 Ethernet Port Settings

| Default Value | Empty string |
|---------------|--------------|
|---------------|--------------|

# 4.4.3 Ethernet Port Settings

# VLAN\_ENABLE

| Value Format                      | Boolean                                                                                        |
|-----------------------------------|------------------------------------------------------------------------------------------------|
| Description                       | Specifies whether to use the VLAN feature to perform VoIP communication securely.              |
|                                   | Note                                                                                           |
|                                   | <ul> <li>This setting is available only when "NW_SETTING_ENABLE" is<br/>set to "N".</li> </ul> |
| Value Range                       | <ul> <li>Y (Enable)</li> <li>N (Disable)</li> </ul>                                            |
| Default Value                     | N                                                                                              |
| Phone User Interface<br>Reference | 2.1.3 VLAN Settings (KX-TGP55x only) (Page 37)                                                 |
| Web User Interface Reference      | Enable VLAN (Page 70)                                                                          |

# VLAN\_ID\_IP\_PHONE

| Value Format                      | Integer                                                                                        |
|-----------------------------------|------------------------------------------------------------------------------------------------|
| Description                       | Specifies the VLAN ID for this unit.                                                           |
|                                   | Note                                                                                           |
|                                   | <ul> <li>This setting is available only when "NW_SETTING_ENABLE" is<br/>set to "N".</li> </ul> |
| Value Range                       | 1–4094                                                                                         |
| Default Value                     | 2                                                                                              |
| Phone User Interface<br>Reference | 2.1.3 VLAN Settings (KX-TGP55x only) (Page 37)                                                 |
| Web User Interface Reference      | IP Phone (VLAN ID) (Page 70)                                                                   |

# VLAN\_PRI\_IP\_PHONE

| Value Format | Integer                                                                                                  |
|--------------|----------------------------------------------------------------------------------------------------|
| Description  | Specifies the priority number for the unit.                                                              |
|              | <ul> <li>Note</li> <li>This setting is available only when "NW_SETTING_ENABLE" is set to "N".</li> </ul> |

| Value Range                       | 0–7                                            |
|-----------------------------------|------------------------------------------------|
| Default Value                     | 7                                              |
| Phone User Interface<br>Reference | 2.1.3 VLAN Settings (KX-TGP55x only) (Page 37) |
| Web User Interface Reference      | IP Phone (Priority) (Page 71)                  |

# VLAN\_ID\_PC (KX-TGP55x only)

| Value Format                      | Integer                                                                                        |
|-----------------------------------|------------------------------------------------------------------------------------------------|
| Description                       | Specifies the VLAN ID for the PC.                                                              |
|                                   | Note                                                                                           |
|                                   | <ul> <li>This setting is available only when "NW_SETTING_ENABLE" is<br/>set to "N".</li> </ul> |
| Value Range                       | 1–4094                                                                                         |
| Default Value                     | 1                                                                                              |
| Phone User Interface<br>Reference | 2.1.3 VLAN Settings (KX-TGP55x only) (Page 37)                                                 |
| Web User Interface Reference      | PC (VLAN ID) (KX-TGP55x only) (Page 71)                                                        |

# VLAN\_PRI\_PC (KX-TGP55x only)

| Value Format                      | Integer                                                                                        |
|-----------------------------------|------------------------------------------------------------------------------------------------|
| Description                       | Specifies the priority number for the PC.                                                      |
|                                   | Note                                                                                           |
|                                   | <ul> <li>This setting is available only when "NW_SETTING_ENABLE" is<br/>set to "N".</li> </ul> |
| Value Range                       | 0–7                                                                                            |
| Default Value                     | 0                                                                                              |
| Phone User Interface<br>Reference | 2.1.3 VLAN Settings (KX-TGP55x only) (Page 37)                                                 |
| Web User Interface Reference      | PC (Priority) (KX-TGP55x only) (Page 71)                                                       |

# 4.4.4 HTTP Settings

# HTTPD\_PORTOPEN\_AUTO

| Value Format | Boolean                                               |
|--------------|-------------------------------------------------------|
| Description  | Specifies whether the unit's Web port is always open. |

| Value Range   | <ul> <li>Y (Web port is always open)</li> <li>N (Web port is closed [can be opened temporarily through phone user interface programming])</li> <li><u>Notice</u> <ul> <li>If you want to set to "Y", please fully recognize the possibility of unauthorized access to the unit through the Web user interface and change this setting at your own risk. In addition, please take</li> </ul> </li> </ul> |
|---------------|----------------------------------------------------------------------------------------------------|
|               | full security measures for connecting to an external network and<br>control all passwords for logging in to the Web user interface.                                                                                                    |
| Default Value | N                                                                                                    |

#### HTTP\_VER

| Value Format                 | Integer                                                                                                    |
|------------------------------|----------------------------------------------------------------------------------------------------|
| Description                  | Specifies which version of the HTTP protocol to use for HTTP communication.                                                                                                    |
| Value Range                  | <ul> <li>1 (Use HTTP 1.0)</li> <li>0 (Use HTTP 1.1)</li> <li>Note <ul> <li>For this unit, it is strongly recommended that you specify "1" for this setting. However, if the HTTP server does not function well with HTTP 1.0, try changing the setting "0".</li> </ul> </li> </ul> |
| Default Value                | 1                                                                                                    |
| Web User Interface Reference | HTTP Version (Page 72)                                                                                                    |

# HTTP\_USER\_AGENT

| Value Format  | String                                                                                                    |
|---------------|----------------------------------------------------------------------------------------------------|
| Description   | Specifies the text string to send as the user agent in the header of HTTP requests.                                                                                                    |
| Value Range   | <ul> <li>Max. 40 characters</li> <li>Note <ul> <li>An empty string is not allowed.</li> <li>If "{mac}" is included in this parameter, it will be replaced with the unit's MAC address in lower-case.</li> <li>If "{MAC}" is included in this parameter, it will be replaced with the unit's MAC address in upper-case.</li> <li>If "{MODEL}" is included in this parameter, it will be replaced with the unit's model name.</li> <li>If "{MVODEL}" is included in this parameter, it will be replaced with the unit's model name.</li> </ul> </li> </ul> |
| Default Value | Panasonic_{MODEL}/{fwver} ({mac})                                                                                                    |

| Web User Interface Reference | HTTP User Agent (Page 72) |
|------------------------------|---------------------------|
|------------------------------|---------------------------|

# HTTP\_SSL\_VERIFY

| Value Format  | Integer                                                                                                    |
|---------------|----------------------------------------------------------------------------------------------------|
| Description   | Specifies whether to enable the verification of the root certificate.                                                                                                    |
| Value Range   | <ul> <li>0 (No verification of root certificate)</li> <li>1 (Simple verification of root certificate)</li> <li>2 (Precise verification of root certificate)</li> <li>Mote <ul> <li>If set to "0", the verification of the root certificate is disabled.</li> <li>If set to "1", the verification of the root certificate is enabled. In this case, the validity of the certificate's date, certificate's chain, and the confirmation of the root certificate will be verified.</li> <li>If set to "2", precise certificate verification is enabled. In this case, the validity of the server name will be verified in addition to the items verified when "1" is set</li> </ul> </li> </ul> |
| Default Value | 0                                                                                                    |

# CFG\_ROOT\_CERTIFICATE\_PATH

| Value Format  | String                                                                                                    |
|---------------|----------------------------------------------------------------------------------------------------|
| Description   | Specifies the URI of the root certificate. <ul> <li><u>Note</u></li> <li>Changing this setting may require restarting the unit.</li> </ul>                                                                                                    |
| Value Range   | Max. 255 characters          Note         • The format must be RFC 1738 compliant, as follows:         " <schema>://<user>:<password>@<host>:<port>/<url-path>"         - "<user>" must be less than 64 characters.         - "<password>" must be less than 64 characters.         - "<user>:<password>@" may be empty.         - The total of "<schema>://" and "<host>:<port>/<url-path>"         must be less than 128 characters.         - ":<port>" can be omitted if you do not need to specify the port number.</port></url-path></port></host></schema></password></user></password></user></url-path></port></host></password></user></schema> |
| Default Value | Empty string                                                                                                    |

# 4.4.5 Time Adjust Settings

# NTP\_ADDR

| Value Format                 | String                                                              |
|------------------------------|---------------------------------------------------------------------|
| Description                  | Specifies the IP address or FQDN of the NTP server.                 |
| Value Range                  | Max. 127 characters (IP address in dotted-decimal notation or FQDN) |
| Default Value                | Empty string                                                        |
| Web User Interface Reference | NTP Server Address (Page 82)                                        |

#### TIME\_SYNC\_INTVL

| Value Format  | Integer                                                                                                  |
|---------------|----------------------------------------------------------------------------------------------------|
| Description   | Specifies the interval, in seconds, to resynchronize after having detected no reply from the NTP server. |
| Value Range   | 10–86400                                                                                                 |
| Default Value | 60                                                                                                    |

#### TIME\_QUERY\_INTVL

| Value Format                 | Integer                                                                           |
|------------------------------|-----------------------------------------------------------------------------------|
| Description                  | Specifies the interval, in seconds, between synchronizations with the NTP server. |
| Value Range                  | 10–86400                                                                          |
| Default Value                | 43200                                                                             |
| Web User Interface Reference | Synchronization Interval (Page 82)                                                |

# 4.4.6 STUN Settings

# STUN\_SERV\_ADDR

| Value Format                 | String                                                              |
|------------------------------|---------------------------------------------------------------------|
| Description                  | Specifies the IP address or FQDN of the STUN server.                |
| Value Range                  | Max. 127 characters (IP address in dotted-decimal notation or FQDN) |
| Default Value                | Empty string                                                        |
| Web User Interface Reference | STUN Server Address (Page 75)                                       |

# STUN\_SERV\_PORT

| Value Format                 | Integer                                       |
|------------------------------|-----------------------------------------------|
| Description                  | Specifies the port number of the STUN server. |
| Value Range                  | 1–65535                                       |
| Default Value                | 3478                                          |
| Web User Interface Reference | STUN Server Port (Page 75)                    |

# STUN\_2NDSERV\_ADDR

| Value Format  | String                                                                                                    |  |
|---------------|----------------------------------------------------------------------------------------------------|--|
| Description   | Specifies the IP address of the secondary STUN server.                                                            |  |
|               | Note                                                                                                    |  |
|               | <ul> <li>This setting is available only when "STUN_SERV_ADDR" is<br/>specified in IP address notation.</li> </ul> |  |
| Value Range   | IP address in dotted-decimal notation                                                                             |  |
| Default Value | Empty string                                                                                                    |  |

#### STUN\_2NDSERV\_PORT

| Value Format  | Integer                                                 |
|---------------|---------------------------------------------------------|
| Description   | Specifies the port number of the secondary STUN server. |
| Value Range   | 1–65535                                                 |
| Default Value | 3478                                                    |

# 4.4.7 Miscellaneous Network Settings

# NW\_SETTING\_ENABLE

| Value Format | Boolean                                                                                                    |  |
|--------------|----------------------------------------------------------------------------------------------------|--|
| Description  | Specifies whether to enable the network settings from the base unit and handsets.                                                                                                    |  |
|              | <u>Note</u>                                                                                                    |  |
|              | <ul> <li>If you change this setting to "N" when the network settings (with<br/>the exception of "HOST_NAME") in 4.4.1 IP Settings have been<br/>made through Web user interface programming, clear these<br/>settings once by performing Reset Web Settings from the Web<br/>user interface, and then change this setting to "N".</li> </ul> |  |

| Value Range   | <ul> <li>Y (Enable network settings)</li> <li>N (Disable network settings)</li> </ul> |
|---------------|---------------------------------------------------------------------------------------|
| Default Value | Y                                                                                     |

#### CUSTOM\_WEB\_PAGE

| Value Format  | Integer                                                                                                    | Integer                   |                         |                          |
|---------------|----------------------------------------------------------------------------------------------------|---------------------------|-------------------------|--------------------------|
| Description   | Specifies whether to enable the settings in <b>3.4.1 Basic Network</b><br><b>Settings</b> , <b>3.5.5 Time Adjust Settings</b> , and <b>3.7.1 Multi Number</b><br><b>Settings</b> from the Web user interface when logged in with the User<br>account. |                           |                         |                          |
| Value Range   | 0–7                                                                                                    |                           |                         |                          |
|               | Value                                                                                                    | Basic Network<br>Settings | Time Adjust<br>Settings | Multi Number<br>Settings |
|               | 0                                                                                                    | Enable                    | Enable                  | Disable                  |
|               | 1                                                                                                    | Disable                   | Enable                  | Disable                  |
|               | 2                                                                                                    | Enable                    | Disable                 | Disable                  |
|               | 3                                                                                                    | Disable                   | Disable                 | Disable                  |
|               | 4                                                                                                    | Enable                    | Enable                  | Enable                   |
|               | 5                                                                                                    | Disable                   | Enable                  | Enable                   |
|               | 6                                                                                                    | Enable                    | Disable                 | Enable                   |
|               | 7                                                                                                    | Disable                   | Disable                 | Enable                   |
| Default Value | 0                                                                                                    |                           |                         |                          |

# 4.5 Telephone Settings

# 4.5.1 Multi Number Settings

# INCOMING\_CALL\_GROUP\_[1-8]

| Parameter Name Example | INCOMING_CALL_GROUP_1, INCOMING_CALL_GROUP_2,,<br>INCOMING_CALL_GROUP_8 |
|------------------------|-------------------------------------------------------------------------|
| Value Format           | Comma-separated Integer                                                 |

| Description                  | Specifies the handsets (1–6) and the base unit (KX-TGP55x only) that calls will arrive at, using 7 whole numbers (0 or 1) separated by commas.                                                                                                    |
|------------------------------|----------------------------------------------------------------------------------------------------|
| Value Range                  | <ul> <li>0 (Disable)</li> <li>1 (Enable)</li> <li>Note <ul> <li>The format must be "x,x,x,x,x,y" (x: handsets 1 to 6 starting from the left, y: base unit).</li> <li>You cannot set all the values for the handsets and the base unit (KX-TGP55x only) to "0" in this format.</li> </ul> </li> </ul> |
| Default Value                | 1,1,1,1,1,1,1                                                                                                    |
| Web User Interface Reference | <ul> <li>Line No. (Page 105)</li> <li>Phone Number (Page 105)</li> <li>Handset No. (Page 106)</li> <li>Base (KX-TGP55x only) (Page 106)</li> </ul>                                                                                                    |

# OUTGOING\_CALL\_LINE\_HS[1-6]

| Parameter Name Example       | OUTGOING_CALL_LINE_HS1, OUTGOING_CALL_LINE_HS2,,<br>OUTGOING_CALL_LINE_HS6                                                                                                    |  |
|------------------------------|----------------------------------------------------------------------------------------------------|--|
| Value Format                 | Comma-separated Integer                                                                                                    |  |
| Description                  | Specifies which lines (1–8) can be seized when going off-hook to make a call for each handset, using 8 whole numbers (0 or 1) separated by commas.                                                                                                    |  |
| Value Range                  | <ul> <li>0 (Disable)</li> <li>1 (Enable)</li> <li>Mote <ul> <li>The format must be "x,x,x,x,x,x,x,x,x" (x: line numbers 1 to 8 starting from the left).</li> <li>If you set all the values for the lines to "0" in this format, calls cannot be made from the handsets.</li> </ul> </li> </ul> |  |
| Default Value                | 1,1,1,1,1,1,1                                                                                                    |  |
| Web User Interface Reference | <ul><li>Handset No. (Page 106)</li><li>Line No. (Page 107)</li></ul>                                                                                                    |  |

# OUTGOING\_CALL\_LINE\_BS

| Value Format | Comma-separated Integer                                                                                                    |
|--------------|----------------------------------------------------------------------------------------------------|
| Description  | Specifies which lines (1–8) can be seized when going off-hook to make a call for the base unit, using 8 whole numbers (0 or 1) separated by commas. |

| Value Range                  | <ul><li>0 (Disable)</li><li>1 (Enable)</li></ul>                                                                                                    |
|------------------------------|----------------------------------------------------------------------------------------------------|
|                              | Note                                                                                                    |
|                              | <ul> <li>The format must be "x,x,x,x,x,x,x,x,x" (x: line numbers 1 to 8 starting from the left).</li> <li>If you set all the values for the lines to "0" in this format, calls cannot be made from the base unit.</li> </ul> |
| Default Value                | 1,1,1,1,1,1,1                                                                                                    |
| Web User Interface Reference | <ul><li>Base (KX-TGP55x only) (Page 106)</li><li>Line No. (Page 107)</li></ul>                                                                                                    |

# DEFAULT\_LINE\_SELECT\_HS[1-6]

| Parameter Name Example       | DEFAULT_LINE_SELECT_HS1, DEFAULT_LINE_SELECT_HS2,,<br>DEFAULT_LINE_SELECT_HS6                                                                               |
|------------------------------|----------------------------------------------------------------------------------------------------|
| Value Format                 | Comma-separated Integer                                                                                                    |
| Description                  | Specifies which lines (1–8) to seize automatically when going off-hook to make a call for each handset, using 8 whole numbers (0 or 1) separated by commas. |
| Value Range                  | <ul><li>0 (Disable)</li><li>1 (Enable)</li></ul>                                                                                                    |
|                              | <ul> <li>Note</li> <li>The format must be "x,x,x,x,x,x,x,x,x,x,x,x,x,x,x,x,x,x,x,</li></ul>                                                                 |
| Default Value                | 1,0,0,0,0,0,0                                                                                                    |
| Web User Interface Reference | Default (Page 107)                                                                                                    |

# DEFAULT\_LINE\_SELECT\_BS

| Value Format | Comma-separated Integer                                                                                                    |
|--------------|----------------------------------------------------------------------------------------------------|
| Description  | Specifies which lines (1–8) to seize automatically when going off-hook to make a call for the base unit, using 8 whole numbers (0 or 1) separated by commas. |

| Value Range                  | <ul> <li>0 (Disable)</li> <li>1 (Enable)</li> <li>Note         <ul> <li>The format must be "x,x,x,x,x,x,x,x,x,x,x,x,x,x,x,x,x,x,x,</li></ul></li></ul> |
|------------------------------|----------------------------------------------------------------------------------------------------|
| Default Value                | 1,0,0,0,0,0,0                                                                                                    |
| Web User Interface Reference | Default (Page 107)                                                                                                    |

# 4.5.2 Call Control Settings

# CONFERENCE\_SERVER\_ADDRESS

| Value Format                 | String                                                                                                    |
|------------------------------|----------------------------------------------------------------------------------------------------|
| Description                  | Specifies the URI for a conference server, which consists of a user part, the "@" symbol, and a host part, for example, "conference@example.com". |
|                              | Note                                                                                                    |
|                              | <ul> <li>Availability depends on your phone system.</li> </ul>                                                                                    |
| Value Range                  | Max. 127 characters                                                                                                    |
| Default Value                | Empty string                                                                                                    |
| Web User Interface Reference | Conference Server Address (Page 108)                                                                                                    |

# EMERGENCY\_CALL[1-5]

| Parameter Name Example | EMERGENCY_CALL1, EMERGENCY_CALL2, EMERGENCY_CALL3,<br>EMERGENCY_CALL4, EMERGENCY_CALL5                                                                                                    |
|------------------------|----------------------------------------------------------------------------------------------------|
| Value Format           | String                                                                                                    |
| Description            | Specifies the phone numbers used for making emergency calls. A user can dial any of the specified phone numbers at any time regardless of any restrictions imposed on the unit. A maximum of 5 phone numbers can be specified. |
|                        | <ul> <li>Note</li> <li>When a phone number is specified here, it will be prioritized over the setting specified in "DIAL_PLAN_[1-8]" in 4.7.1 Call Control Settings.</li> </ul>                                                |
| Value Range            | Max. 24 characters                                                                                                    |

#### 4.5.3 Tone Settings

| Default Value                | Empty string   |
|------------------------------|----------------|
| Web User Interface Reference | 1–5 (Page 109) |

#### FIRSTDIGIT\_TIM

| Value Format  | Integer                                                                                                    |
|---------------|----------------------------------------------------------------------------------------------------|
| Description   | Specifies the length of time, in seconds, within which the first digits of<br>a dial number must be dialed. When this timer expires, the unit will play<br>a busy tone. |
| Value Range   | 10–600                                                                                                    |
| Default Value | 30                                                                                                    |

# INTDIGIT\_TIM

| Value Format                 | Integer                                                                                                    |
|------------------------------|----------------------------------------------------------------------------------------------------|
| Description                  | Specifies the length of time, in seconds, within which subsequent digits of a dial number must be dialed. When this timer expires after the last key was pressed, dialing will start. |
| Value Range                  | 3–10                                                                                                    |
| Default Value                | 5                                                                                                    |
| Web User Interface Reference | Inter-digit Timeout (Page 108)                                                                                                    |

#### VM\_SUBSCRIBE\_ENABLE

| Value Format                 | Boolean                                                                 |
|------------------------------|-------------------------------------------------------------------------|
| Description                  | Specifies whether to send the SUBSCRIBE request to a voice mail server. |
|                              | Note                                                                    |
|                              | Your phone system must support voice mail.                              |
| Value Range                  | • <b>Y</b> (Send the SUBSCRIBE request)                                 |
|                              | <ul> <li>N (Do not send the SUBSCRIBE request)</li> </ul>               |
| Default Value                | N                                                                       |
| Web User Interface Reference | Send SUBSCRIBE to Voice Mail Server (Page 108)                          |

# 4.5.3 Tone Settings

# DIAL\_TONE\_FRQ

| Value Format | Comma-separated Integer |
|--------------|-------------------------|
|              |                         |

| Description                  | Specifies the dual-tone frequencies, in hertz, of dial tones using 2 whole numbers separated by a comma.                                 |
|------------------------------|----------------------------------------------------------------------------------------------------|
| Value Range                  | 0, 200–1000 (0: No tone)                                                                                                    |
|                              | <u>Note</u>                                                                                                    |
|                              | <ul> <li>If the value for this setting is "350,440", the unit will use a mixed<br/>signal of a 350 Hz tone and a 440 Hz tone.</li> </ul> |
| Default Value                | 350,440                                                                                                    |
| Web User Interface Reference | Tone Frequencies (Page 118)                                                                                                    |

# DIAL\_TONE\_TIMING

| Value Format                 | Comma-separated Integer                                                                                                    |
|------------------------------|----------------------------------------------------------------------------------------------------|
| Description                  | Specifies the pattern, in milliseconds, of dial tones using 4 whole numbers (on 1, off 1, on 2, off 2) separated by commas.                                                                                                    |
| Value Range                  | <ul> <li>0–5000 (0: Infinite time)</li> <li><u>Note</u></li> <li>The unit will play the tone for the duration of the first value, stop it for the duration of the second value, play it for the duration of the third value, and then stop it for the duration of the last value. The whole sequence will then repeat. For example, if the value for this setting is "100,100,0,0", the unit will play the tone for 100 ms, stop it for 100 ms, and then play it continuously.</li> </ul> |
| Default Value                | 0,0,0,0 (The unit plays the dial tone continuously.)                                                                                                    |
| Web User Interface Reference | Tone Timings (Page 118)                                                                                                    |

# BUSY\_TONE\_FRQ

| Value Format                 | Comma-separated Integer                                                                                  |
|------------------------------|----------------------------------------------------------------------------------------------------|
| Description                  | Specifies the dual-tone frequencies, in hertz, of busy tones using 2 whole numbers separated by a comma. |
| Value Range                  | 0, 200–1000 (0: No tone)                                                                                 |
| Default Value                | 480,620                                                                                                  |
| Web User Interface Reference | Tone Frequencies (Page 119)                                                                              |

# BUSY\_TONE\_TIMING

| Value Format | Comma-separated Integer                                                                                                    |
|--------------|----------------------------------------------------------------------------------------------------|
| Description  | Specifies the pattern, in milliseconds, of busy tones using 4 whole numbers (on 1, off 1, on 2, off 2) separated by commas. |
| Value Range  | 0–5000 (0: Infinite time)                                                                                                   |

#### 4.5.3 Tone Settings

| Default Value                | 500,500,500             |
|------------------------------|-------------------------|
| Web User Interface Reference | Tone Timings (Page 119) |

#### RINGING\_TONE\_FRQ

| Value Format                 | Comma-separated Integer                                                                                      |
|------------------------------|----------------------------------------------------------------------------------------------------|
| Description                  | Specifies the dual-tone frequencies, in hertz, of ringback tones using 2 whole numbers separated by a comma. |
| Value Range                  | 0, 200–1000 (0: No tone)                                                                                     |
| Default Value                | 440,480                                                                                                    |
| Web User Interface Reference | Tone Frequencies (Page 119)                                                                                  |

#### RINGING\_TONE\_TIMING

| Value Format                 | Comma-separated Integer                                                                                                    |
|------------------------------|----------------------------------------------------------------------------------------------------|
| Description                  | Specifies the pattern, in milliseconds, of ringback tones using 4 whole numbers (on 1, off 1, on 2, off 2) separated by commas. |
| Value Range                  | 0–5000 (0: Infinite time)                                                                                                    |
| Default Value                | 2000,4000,2000,4000                                                                                                    |
| Web User Interface Reference | Tone Timings (Page 120)                                                                                                    |

#### STT\_TONE\_FRQ

| Value Format                 | Comma-separated Integer                                                                                                    |
|------------------------------|----------------------------------------------------------------------------------------------------|
| Description                  | Specifies the dual-tone frequencies, in hertz, of stutter dial tones to notify that a voice mail is waiting, using 2 whole numbers separated by a comma. |
| Value Range                  | 0, 200–1000 (0: No tone)                                                                                                    |
| Default Value                | 350,440                                                                                                    |
| Web User Interface Reference | Tone Frequencies (Page 120)                                                                                                    |

# STT\_TONE\_TIMING

| Value Format | Comma-separated Integer                                                                                                    |
|--------------|----------------------------------------------------------------------------------------------------|
| Description  | Specifies the pattern, in milliseconds, of stutter dial tones to notify that a voice mail is waiting, using 22 whole numbers (on 1, off 1, on 2, off 2,, on 11, off 11) separated by commas. |
| Value Range  | 0–5000 (0: Infinite time)                                                                                                    |

| Default Value                | 100,100,100,100,100,100,100,100,100,100 |
|------------------------------|-----------------------------------------|
| Web User Interface Reference | Tone Timings (Page 120)                 |

#### **REORDER\_TONE\_FRQ**

| Value Format                 | Comma-separated Integer                                                                                     |
|------------------------------|----------------------------------------------------------------------------------------------------|
| Description                  | Specifies the dual-tone frequencies, in hertz, of reorder tones using 2 whole numbers separated by a comma. |
| Value Range                  | 0, 200–1000 (0: No tone)                                                                                    |
| Default Value                | 480,620                                                                                                    |
| Web User Interface Reference | Tone Frequencies (Page 120)                                                                                 |

#### **REORDER\_TONE\_TIMING**

| Value Format                 | Comma-separated Integer                                                                                                    |
|------------------------------|----------------------------------------------------------------------------------------------------|
| Description                  | Specifies the pattern, in milliseconds, of reorder tones using 8 whole numbers (on 1, off 1, on 2, off 2, on 3, off 3, on 4, off 4) separated by commas. |
| Value Range                  | 0–5000 (0: Infinite time)                                                                                                    |
| Default Value                | 250,250,250,250,250,250,250                                                                                                    |
| Web User Interface Reference | Tone Timings (Page 121)                                                                                                    |

#### HOWLER\_TONE\_FRQ

| Value Format                 | Comma-separated Integer                                                                                                    |
|------------------------------|----------------------------------------------------------------------------------------------------|
| Description                  | Specifies the dual-tone frequencies, in hertz, of howler tones (i.e., alarm tones) using 2 whole numbers separated by a comma. |
| Value Range                  | 0, 200–3000 (0: No tone)                                                                                                    |
| Default Value                | 1400,2060                                                                                                    |
| Web User Interface Reference | Tone Frequencies (Page 121)                                                                                                    |

# HOWLER\_TONE\_TIMING

| Value Format  | Comma-separated Integer                                                                                                    |
|---------------|----------------------------------------------------------------------------------------------------|
| Description   | Specifies the pattern, in milliseconds, of howler tones (i.e., alarm tones) using 4 whole numbers (on 1, off 1, on 2, off 2) separated by commas. |
| Value Range   | 0–5000 (0: Infinite time)                                                                                                    |
| Default Value | 100,100,100                                                                                                    |

| Tone minings (rage 121) | Web User Interface Reference | Tone Timings (Page 121) |
|-------------------------|------------------------------|-------------------------|
|-------------------------|------------------------------|-------------------------|

#### HOWLER\_START\_TIME

| Value Format                 | Integer                                                                                                    |
|------------------------------|----------------------------------------------------------------------------------------------------|
| Description                  | Specifies the length of time, in seconds, that busy or reorder tones play until they switch to howler tones. |
| Value Range                  | 0–120 (0: Disable)                                                                                           |
| Default Value                | 30                                                                                                    |
| Web User Interface Reference | Start Time (Page 121)                                                                                        |

# BELL\_CORE\_PATTERN1\_TIMING

| Value Format  | Comma-separated Integer                                                                                                    |
|---------------|----------------------------------------------------------------------------------------------------|
| Description   | Specifies the cadence, in milliseconds, of pattern ID 1, described in the LSSGR, GR-506-CORE, "Signaling for Analog Interfaces" section 14, using 2 whole numbers separated by a comma. |
| Value Range   | 0–5000 (0: Infinite time)                                                                                                    |
| Default Value | 2000,4000                                                                                                    |

# BELL\_CORE\_PATTERN2\_TIMING

| Value Format  | Comma-separated Integer                                                                                                    |
|---------------|----------------------------------------------------------------------------------------------------|
| Description   | Specifies the cadence, in milliseconds, of pattern ID 2, described in the LSSGR, GR-506-CORE, "Signaling for Analog Interfaces" section 14, using 4 whole numbers separated by commas. |
| Value Range   | 0–5000 (0: Infinite time)                                                                                                    |
| Default Value | 800,400,800,4000                                                                                                    |

#### BELL\_CORE\_PATTERN3\_TIMING

| Value Format  | Comma-separated Integer                                                                                                    |
|---------------|----------------------------------------------------------------------------------------------------|
| Description   | Specifies the cadence, in milliseconds, of pattern ID 3, described in the LSSGR, GR-506-CORE, "Signaling for Analog Interfaces" section 14, using 6 whole numbers separated by commas. |
| Value Range   | 0–5000 (0: Infinite time)                                                                                                    |
| Default Value | 400,200,400,200,800,4000                                                                                                    |

#### BELL\_CORE\_PATTERN4\_TIMING

| Value Format  | Comma-separated Integer                                                                                                    |
|---------------|----------------------------------------------------------------------------------------------------|
| Description   | Specifies the cadence, in milliseconds, of pattern ID 4, described in the LSSGR, GR-506-CORE, "Signaling for Analog Interfaces" section 14, using 6 whole numbers separated by commas. |
| Value Range   | 0–5000 (0: Infinite time)                                                                                                    |
| Default Value | 300,200,1000,200,300,4000                                                                                                    |

#### BELL\_CORE\_PATTERN5\_TIMING

| Value Format  | Integer                                                                                                    |
|---------------|----------------------------------------------------------------------------------------------------|
| Description   | Specifies the cadence, in milliseconds, of pattern ID 5, described in the LSSGR, GR-506-CORE, "Signaling for Analog Interfaces" section 14. |
| Value Range   | 0–5000 (0: Infinite time)                                                                                                    |
| Default Value | 500                                                                                                    |

# 4.6 VoIP Settings

# 4.6.1 Codec Settings

# SDP\_CODEC[0-4]\_[1-8]

| Parameter Name Example | SDP_CODEC0_1, SDP_CODEC0_2,, SDP_CODEC0_8,<br>SDP_CODEC1_1, SDP_CODEC1_2,, SDP_CODEC1_8,,<br>SDP_CODEC4_1, SDP_CODEC4_2,, SDP_CODEC4_8                                                                                  |
|------------------------|----------------------------------------------------------------------------------------------------|
| Value Format           | String                                                                                                    |
| Description            | Specifies the 1st to 5th priority (from 0–4) codec to be used for each line (from 1–8) with "SDP_CODECx_y" (x: priority, y: line number).                                                                               |
| Value Range            | Max. 32 characters<br>- G722<br>- PCMA (G.711 A-law)<br>- G726-32 (G.726 [32k])<br>- G729A<br>- PCMU (G.711 µ-law)<br>- Empty string                                                                                    |
| Default Value          | G722 (for SDP_CODEC0_1 to SDP_CODEC0_8)<br>PCMA (for SDP_CODEC1_1 to SDP_CODEC1_8)<br>G726-32 (for SDP_CODEC2_1 to SDP_CODEC2_8)<br>G729A (for SDP_CODEC3_1 to SDP_CODEC3_8)<br>PCMU (for SDP_CODEC4_1 to SDP_CODEC4_8) |

| Web User Interface Reference | <ul> <li>First CODEC (Page 101)</li> <li>Second CODEC (Page 102)</li> <li>Third CODEC (Page 102)</li> <li>Fourth CODEC (Page 103)</li> <li>Fifth CODEC (Page 103)</li> </ul> |
|------------------------------|----------------------------------------------------------------------------------------------------|
|------------------------------|----------------------------------------------------------------------------------------------------|

# SDP\_CKRTE[0-4]\_[1-8]

| Parameter Name Example | SDP_CKRTE0_1, SDP_CKRTE0_2,, SDP_CKRTE0_8,SDP_CKRTE1_1, SDP_CKRTE1_2,, SDP_CKRTE1_8,,SDP_CKRTE4_1, SDP_CKRTE4_2,, SDP_CKRTE4_8                       |
|------------------------|----------------------------------------------------------------------------------------------------|
| Value Format           | Integer                                                                                                    |
| Description            | Specifies the sampling rate with "SDP_CKRTEx_y" for the corresponding encoding name specified by "SDP_CODECx_y" (x: priority, y: line number).       |
| Value Range            | 0, 8000, or 16000 (0: Unused SDP, 8000 or 16000: Available SDPs) <u>Note</u> <ul> <li>The value "16000" is valid only for the G722 codec.</li> </ul> |
| Default Value          | 8000                                                                                                    |

# SDP\_PARAM[0-4]\_[1-8]

| Parameter Name Example | SDP_PARAM0_1, SDP_PARAM0_2,, SDP_PARAM0_8,SDP_PARAM1_1, SDP_PARAM1_2,, SDP_PARAM1_8,,SDP_PARAM4_1, SDP_PARAM4_2,, SDP_PARAM4_8                            |
|------------------------|----------------------------------------------------------------------------------------------------|
| Value Format           | Integer                                                                                                    |
| Description            | Specifies the number of audio channels with "SDP_PARAMx_y" for the corresponding encoding name specified by "SDP_CODECx_y" (x: priority, y: line number). |
|                        | Note                                                                                                    |
|                        | • For the current version, only the value "0" is supported.                                                                                               |
| Value Range            | 0, 1–255 (0: No parameter specification, 1–255: Audio channels)                                                                                           |
| Default Value          | 0                                                                                                    |

# SDP\_PTYPE[0-4]\_[1-8]

| Parameter Name Example | SDP_PTYPE0_1, SDP_PTYPE0_2,, SDP_PTYPE0_8,<br>SDP_PTYPE1_1, SDP_PTYPE1_2,, SDP_PTYPE1_8,,<br>SDP_PTYPE4_1, SDP_PTYPE4_2,, SDP_PTYPE4_8 |
|------------------------|----------------------------------------------------------------------------------------------------|
| Value Format           | Integer                                                                                                    |

| Description   | Specifies the payload type number with "SDP_PTYPEx_y" for the corresponding encoding name specified by "SDP_CODECx_y" (x: priority, y: line number).                                                  |
|---------------|----------------------------------------------------------------------------------------------------|
| Value Range   | 0–127, 255<br>Note                                                                                                    |
|               | <ul> <li>If an empty string is set for "SDP_CODECx_y", "255" must be<br/>set as the value for the corresponding "SDP_PTYPEx_y".</li> </ul>                                                            |
| Default Value | 9 (for SDP_PTYPE0_1 to SDP_PTYPE0_8)<br>8 (for SDP_PTYPE1_1 to SDP_PTYPE1_8)<br>2 (for SDP_PTYPE2_1 to SDP_PTYPE2_8)<br>18 (for SDP_PTYPE3_1 to SDP_PTYPE3_8)<br>0 (for SDP_PTYPE4_1 to SDP_PTYPE4_8) |

# CODEC\_G711\_REQ

| Value Format  | Integer                                                                                                    |
|---------------|----------------------------------------------------------------------------------------------------|
| Description   | Specifies whether to set "PCMU" as a codec selection automatically<br>when "SDP_CODECx_y" (x: priority, y: line number) is set to any codec<br>selection other than "PCMU". |
|               | <ul><li>Note</li><li>Changing this setting may require restarting the unit.</li></ul>                                                                                       |
| Value Range   | <ul> <li>0 (Do not set "рсми")</li> <li>1 (Set "рсми")</li> </ul>                                                                                                    |
| Default Value | 1                                                                                                    |

# CODEC\_G729\_PARAM

| Value Format  | Integer                                                                                                    |
|---------------|----------------------------------------------------------------------------------------------------|
| Description   | Specifies whether to add an attribute line, "a=fmtp:18 annexb=no", to<br>SDP when "SDP_CODECx_y" (x: priority, y: line number) is set to<br>"G729A".<br><u>Note</u><br>• Changing this setting may require restarting the unit. |
| Value Range   | <ul> <li>0 (Do not add "a=fmtp:18 annexb=no")</li> <li>1 (Add "a=fmtp:18 annexb=no")</li> </ul>                                                                                                    |
| Default Value | 0                                                                                                    |

# 4.6.2 RTP Settings

# TOS\_RTP\_[1-8]

| Parameter Name Example | TOS_RTP_1, TOS_RTP_2,, TOS_RTP_8                                                                                                    |
|------------------------|----------------------------------------------------------------------------------------------------|
| Value Format           | Integer                                                                                                    |
| Description            | Specifies the value to be stored in the ToS (Type of Service) field in the IP header of RTP packets as a DSCP for DiffServ.                                         |
|                        | <ul> <li>Note</li> <li>The structures of the ToS/DS field in an IP header are shown below.</li> <li>ToS field</li> </ul>                                            |
|                        | 0 1 2 3 4 5 6 7                                                                                                    |
|                        | Precedence Type of Service Currently unused 3 bits 4 bits 1 bit                                                                                                    |
|                        | DS field                                                                                                    |
|                        | 0 1 2 3 4 5 6 7                                                                                                    |
|                        |                                                                                                    |
|                        | The ToS field consists of a 3-bit precedence, a 4-bit type of service, and a 1-bit unused field.<br>The DS filed consists of a 6-bit DSCP and a 2-bit unused field. |
| Value Range                  | 0–255                                                                                                    |
|------------------------------|----------------------------------------------------------------------------------------------------|
| Value Range                  | <ul> <li>0-255</li> <li>Note</li> <li>Because the 6-bit DSCP values (i.e., "xxx 000" where "x"="0" or "1") in the DS field are converted to the 8-bit DSCP values (i.e., "xxx 000 00"), you must specify here the fourfold decimal value for 2 bits shifted left. The following listing shows the DSCP level of DiffServ and the corresponding decimal value to be specified in this parameter.</li> <li>Best Effort (default) (000 000 00): 0</li> <li>AF11 (DSCP 10) (001 010 00): 40</li> <li>AF12 (DSCP 12) (001 100 00): 48</li> <li>AF13 (DSCP 14) (001 110 00): 56</li> <li>AF21 (DSCP 18) (010 010 00): 72</li> <li>AF22 (DSCP 20) (010 100 00): 80</li> <li>AF32 (DSCP 22) (010 110 00): 104</li> <li>AF32 (DSCP 28) (011 100 00): 112</li> <li>AF33 (DSCP 30) (011 110 00): 120</li> <li>AF41 (DSCP 34) (100 010 00): 136</li> <li>AF42 (DSCP 36) (100 100 00): 144</li> <li>AF43 (DSCP 38) (100 110 00): 152</li> <li>CS1 (ToS 1) (001 000 00): 32</li> </ul> |
|                              | <ul> <li>AF33 (DSCP 30) (011 110 00): 120</li> <li>AF41 (DSCP 34) (100 010 00): 136</li> <li>AF42 (DSCP 36) (100 100 00): 144</li> <li>AF43 (DSCP 38) (100 110 00): 152</li> <li>CS1 (ToS 1) (001 000 00): 32</li> <li>CS2 (ToS 2) (010 000 00): 64</li> </ul>                                                                                                    |
|                              | <ul> <li>CS3 (ToS 3) (011 000 00): 96</li> <li>CS4 (ToS 4) (100 000 00): 128</li> <li>CS5 (ToS 5) (101 000 00): 160</li> <li>CS6 (ToS 6) (110 000 00): 192</li> <li>CS7 (ToS 7) (111 000 00): 224</li> <li>EF (Expedited Forwarding) (DSCP 46) (101 110 00): 184</li> </ul>                                                                                                    |
| Default Value                | 0                                                                                                    |
| Web User Interface Reference | RTP Packet QoS (DSCP) (Page 98)                                                                                                    |

# RTCP\_INTVL\_[1-8]

| Parameter Name Example       | RTCP_INTVL_1, RTCP_INTVL_2,, RTCP_INTVL_8                 |
|------------------------------|-----------------------------------------------------------|
| Value Format                 | Integer                                                   |
| Description                  | Specifies the interval, in seconds, between RTCP packets. |
| Value Range                  | 0, 5–65535 (0: Disable)                                   |
| Default Value                | 0                                                         |
| Web User Interface Reference | RTCP Interval (Page 99)                                   |

#### MAX\_DELAY\_[1-8]

| Parameter Name Example | MAX_DELAY_1, MAX_DELAY_2,, MAX_DELAY_8 |
|------------------------|----------------------------------------|
|------------------------|----------------------------------------|

| Value Format                 | Integer                                                                                                    |
|------------------------------|----------------------------------------------------------------------------------------------------|
| Description                  | Specifies the maximum delay, in 10-millisecond units, of the jitter buffer.                                                                                                    |
| Value Range                  | <ul> <li>3–50 (× 10 ms)</li> <li><u>Note</u></li> <li>This setting is subject to the following conditions: <ul> <li>This value must be greater than "NOM_DELAY"</li> <li>This value must be greater than "MIN_DELAY"</li> <li>"NOM_DELAY" must be greater than or equal to <ul> <li>"MIN_DELAY"</li> </ul> </li> </ul></li></ul> |
| Default Value                | 20                                                                                                    |
| Web User Interface Reference | Maximum Delay (Page 99)                                                                                                    |

# MIN\_DELAY\_[1-8]

| Parameter Name Example       | MIN_DELAY_1, MIN_DELAY_2,, MIN_DELAY_8                                                                                                    |
|------------------------------|----------------------------------------------------------------------------------------------------|
| Value Format                 | Integer                                                                                                    |
| Description                  | Specifies the minimum delay, in 10-millisecond units, of the jitter buffer.                                                                                                    |
| Value Range                  | 1 or 2 (× 10 ms)                                                                                                    |
|                              | <ul> <li>Note</li> <li>This setting is subject to the following conditions: <ul> <li>This value must be less than or equal to "NOM_DELAY"</li> <li>This value must be less than "MAX_DELAY"</li> <li>"MAX_DELAY" must be greater than "NOM_DELAY"</li> </ul> </li> </ul> |
| Default Value                | 2                                                                                                    |
| Web User Interface Reference | Minimum Delay (Page 100)                                                                                                    |

### NOM\_DELAY\_[1-8]

| Parameter Name Example       | NOM_DELAY_1, NOM_DELAY_2,, NOM_DELAY_8                                                                                                    |
|------------------------------|----------------------------------------------------------------------------------------------------|
| Value Format                 | Integer                                                                                                    |
| Description                  | Specifies the initial delay, in 10-millisecond units, of the jitter buffer.                                                                                                    |
| Value Range                  | <ul> <li>1–7 (× 10 ms)</li> <li><u>Note</u></li> <li>This setting is subject to the following conditions: <ul> <li>This value must be greater than or equal to "MIN_DELAY"</li> <li>This value must be less than "MAX_DELAY"</li> </ul> </li> </ul> |
| Default Value                | 2                                                                                                    |
| Web User Interface Reference | Initial Delay (Page 100)                                                                                                    |

# RTP\_PORT\_MIN

| Value Format                 | Integer                                                                                                    |
|------------------------------|----------------------------------------------------------------------------------------------------|
| Description                  | Specifies the lowest port number that the unit will use for RTP packets.                                                                                                    |
|                              | <ul> <li>Note</li> <li>If port numbers are specified in [Channel 1–3] in<br/>3.4.5.3 External RTP Port in the Web user interface, this<br/>setting is ignored and the corresponding external RTP port is</li> </ul> |
|                              | enabled.                                                                                                    |
| Value Range                  | 1024–48750 (even number only)                                                                                                    |
|                              | Note                                                                                                    |
|                              | <ul> <li>The value for this setting must be less than or equal to<br/>"RTP_PORT_MAX" - 400.</li> </ul>                                                                                                    |
| Default Value                | 16000                                                                                                    |
| Web User Interface Reference | Minimum RTP Port Number (Page 97)                                                                                                    |

### RTP\_PORT\_MAX

| Value Format                 | Integer                                                                                                    |
|------------------------------|----------------------------------------------------------------------------------------------------|
| Description                  | Specifies the highest port number that the unit will use for RTP packets.                                                                                                    |
|                              | Note                                                                                                    |
|                              | <ul> <li>If port numbers are specified in [Channel 1–3] in<br/>3.4.5.3 External RTP Port in the Web user interface, this<br/>setting is ignored and the corresponding external RTP port is<br/>enabled.</li> </ul> |
| Value Range                  | 1424–49150 (even number only)                                                                                                    |
|                              | Note                                                                                                    |
|                              | <ul> <li>The value for this setting must be greater than or equal to<br/>"RTP_PORT_MIN" + 400.</li> </ul>                                                                                                    |
| Default Value                | 20000                                                                                                    |
| Web User Interface Reference | Maximum RTP Port Number (Page 97)                                                                                                    |

### **RTP\_PTIME**

| Value Format | Integer                                                                        |
|--------------|--------------------------------------------------------------------------------|
| Description  | Specifies the interval, in milliseconds, between transmissions of RTP packets. |
| Value Range  | <ul> <li>20</li> <li>30</li> <li>40</li> </ul>                                 |

| Default Value                | 20                        |
|------------------------------|---------------------------|
| Web User Interface Reference | RTP Packet Time (Page 96) |

# 4.6.3 Miscellaneous VoIP Settings

# OUTBANDDTMF\_[1-8]

| Parameter Name Example       | OUTBANDDTMF_1, OUTBANDDTMF_2,, OUTBANDDTMF_8                                                                                                    |
|------------------------------|----------------------------------------------------------------------------------------------------|
| Value Format                 | Boolean                                                                                                    |
| Description                  | Specifies the method for transmitting DTMF tones.                                                                                                    |
| Value Range                  | <ul> <li>Y (Outband [use telephone-event])</li> <li>N (Inband)</li> </ul> Note <ul> <li>If set to "Y", DTMF tones will be sent through SDP, compliant with RFC 2833.</li> <li>If set to "N", DTMF tones will be encoded in the RTP stream.</li> </ul> |
| Default Value                | Y                                                                                                    |
| Web User Interface Reference | DTMF Type (Page 100)                                                                                                    |

### OUTBANDDTMF\_VOL

| Value Format  | Integer                                                                  |
|---------------|--------------------------------------------------------------------------|
| Description   | Specifies the volume (in decibels [dB]) of the DTMF tone using RFC 2833. |
| Value Range   | -63–0                                                                    |
| Default Value | -5                                                                       |

### TELEVENT\_PTYPE\_[1-8]

| Parameter Name Example | TELEVENT_PTYPE_1, TELEVENT_PTYPE_2,,<br>TELEVENT_PTYPE_8                                                                                           |
|------------------------|----------------------------------------------------------------------------------------------------|
| Value Format           | Integer                                                                                                    |
| Description            | Specifies the RFC 2833 payload type for DTMF tones.          Note         • This setting is available only when "OUTBANDDTMF_[1-8]" is set to "y". |
| Value Range            | 96–127                                                                                                    |
| Default Value          | 101                                                                                                    |

| Web User Interface Reference | Telephone-event Payload Type (Page 101) |
|------------------------------|-----------------------------------------|
|                              |                                         |

#### RFC2543\_HOLD\_ENABLE\_[1-8]

| Parameter Name Example       | RFC2543_HOLD_ENABLE_1, RFC2543_HOLD_ENABLE_2,,<br>RFC2543_HOLD_ENABLE_8                                                                                                    |
|------------------------------|----------------------------------------------------------------------------------------------------|
| Value Format                 | Boolean                                                                                                    |
| Description                  | Specifies whether to enable the RFC 2543 Call Hold feature on this line.                                                                                                    |
| Value Range                  | <ul> <li>Y (Enable RFC 2543 Call Hold)</li> <li>N (Disable RFC 2543 Call Hold)</li> </ul> <u>Note</u> <ul> <li>If set to "Y", the "c=0.0.0.0" syntax will be set in SDP when sending a re-INVITE message to hold the call.</li> <li>If set to "N", the "c=x.x.x.x" syntax will be set in SDP.</li> </ul> |
| Default Value                | Y                                                                                                    |
| Web User Interface Reference | Supports RFC 2543 (c=0.0.0.0) (Page 101)                                                                                                    |

# 4.7 Line Settings

# 4.7.1 Call Control Settings

### VM\_NUMBER\_[1-8]

| Parameter Name Example       | VM_NUMBER_1, VM_NUMBER_2,, VM_NUMBER_8                           |
|------------------------------|------------------------------------------------------------------|
| Value Format                 | String                                                           |
| Description                  | Specifies the phone number used to access the voice mail server. |
|                              | Note                                                             |
|                              | Your phone system must support voice mail.                       |
| Value Range                  | Max. 24 characters (consisting of 0–9, *, and #)                 |
|                              | Note                                                             |
|                              | No other characters are allowed.                                 |
| Default Value                | Empty string                                                     |
| Web User Interface Reference | Voice Mail Access Number (Page 111)                              |

#### DIAL\_PLAN\_[1-8]

| Parameter Name Example | DIAL_PLAN_1, DIAL_PLAN_2,, DIAL_PLAN_8 |
|------------------------|----------------------------------------|
|------------------------|----------------------------------------|

| Value Format                 | String                                                                                                    |
|------------------------------|----------------------------------------------------------------------------------------------------|
| Description                  | Specifies a dial format, such as specific phone numbers, that control which numbers can be dialed or how to handle the call when making a call. For details, see <b>5.3 Dial Plan</b> . |
| Value Range                  | Max. 500 characters                                                                                                    |
| Default Value                | Empty string                                                                                                    |
| Web User Interface Reference | Dial Plan (Page 112)                                                                                                    |

# DIAL\_PLAN\_NOT\_MATCH\_ENABLE\_[1-8]

| Parameter Name Example       | DIAL_PLAN_NOT_MATCH_ENABLE_1,<br>DIAL_PLAN_NOT_MATCH_ENABLE_2,,<br>DIAL_PLAN_NOT_MATCH_ENABLE_8                                                                                                    |
|------------------------------|----------------------------------------------------------------------------------------------------|
| Value Format                 | Boolean                                                                                                    |
| Description                  | Specifies whether to enable dial plan filtering so that a call is not made when the dialed number does not match any of the dial formats specified in "DIAL_PLAN_[1-8]".                                                                                                    |
| Value Range                  | <ul> <li>Y (Enable dial plan filtering)</li> <li>N (Disable dial plan filtering)</li> </ul>                                                                                                    |
|                              | <ul> <li>Note</li> <li>If set to "Y", the dialed number will not be sent to the line when the number dialed by the user does not match any of the dial formats specified in the dial plan.</li> <li>If set to "N", the dialed number will be sent to the line, even if the number dialed by the user does not match any of the dial formats specified in the dial plan.</li> </ul> |
| Default Value                | N                                                                                                    |
| Web User Interface Reference | Call Even If Dial Plan Does Not Match (Page 113)                                                                                                    |

### SHARED\_CALL\_ENABLE\_[1-8]

| Parameter Name Example | SHARED_CALL_ENABLE_1, SHARED_CALL_ENABLE_2,,<br>SHARED_CALL_ENABLE_8                                                                                                    |
|------------------------|----------------------------------------------------------------------------------------------------|
| Value Format           | Boolean                                                                                                    |
| Description            | <ul> <li>Specifies whether to enable the Shared Call feature of the SIP server, which is used to share one line among the units.</li> <li><u>Note</u> <ul> <li>You cannot set both "SHARED_CALL_ENABLE_[1-8]" and "SYNCHRONIZATION_ENABLE_[1-8]" to "Y" at the same time.</li> <li>Availability depends on your phone system.</li> </ul> </li> </ul> |

| Value Range                  | <ul> <li>Y (Enable shared call)</li> <li>N (Disable shared call)</li> </ul>                                                                                                    |
|------------------------------|----------------------------------------------------------------------------------------------------|
|                              | <ul> <li>Note</li> <li>If set to "x", the SIP server will control the line by using a shared-call signaling method.</li> <li>If set to "n", the SIP server will control the line by using a standard signaling method.</li> </ul> |
| Default Value                | N                                                                                                    |
| Web User Interface Reference | Enable Shared Call (Page 111)                                                                                                    |

# SHARED\_USER\_ID\_[1-8]

| Parameter Name Example       | SHARED_USER_ID_1, SHARED_USER_ID_2,,<br>SHARED_USER_ID_8                                      |
|------------------------------|-----------------------------------------------------------------------------------------------|
| Value Format                 | String                                                                                        |
| Description                  | Specifies the unique ID used by the SIP server when "SHARED_CALL_ENABLE_[1-8]" is set to "Y". |
| Value Range                  | Max. 24 characters                                                                            |
| Default Value                | Empty string                                                                                  |
| Web User Interface Reference | Unique ID of Shared Call (Page 112)                                                           |

# SYNCHRONIZATION\_ENABLE\_[1-8]

| Parameter Name Example       | SYNCHRONIZATION_ENABLE_1, SYNCHRONIZATION_ENABLE_2,<br>, SYNCHRONIZATION_ENABLE_8                                                                                                    |
|------------------------------|----------------------------------------------------------------------------------------------------|
| Value Format                 | Boolean                                                                                                    |
| Description                  | Specifies whether to synchronize the Do Not Disturb and Call Forward settings, configured via the Web user interface or phone user interface, between the unit and the portal server that is provided by your phone system dealer.                                                                                                   |
|                              | <ul> <li>Note</li> <li>Even if you specify "Y", this feature may not function properly if your phone system does not support it. Before you configure this setting, consult your phone system dealer.</li> <li>You cannot set both "SHARED_CALL_ENABLE_[1-8]" and "SYNCHRONIZATION_ENABLE_[1-8]" to "Y" at the same time.</li> </ul> |
| Value Range                  | <ul> <li>Y (Enable Do Not Disturb/Call Forward synchronization)</li> <li>N (Disable Do Not Disturb/Call Forward synchronization)</li> </ul>                                                                                                    |
| Default Value                | N                                                                                                    |
| Web User Interface Reference | Synchronize Do Not Disturb and Call Forward (Page 112)                                                                                                    |

# PRIVACY\_MODE\_[1-8]

| Parameter Name Example       | PRIVACY_MODE_1, PRIVACY_MODE_2,, PRIVACY_MODE_8                                                                                                    |
|------------------------------|----------------------------------------------------------------------------------------------------|
| Value Format                 | Boolean                                                                                                    |
| Description                  | Specifies whether to enable privacy mode, which prohibits another handset or base unit from barging in on a conversation.                                                                                                    |
| Value Range                  | <ul> <li>Y (Enable privacy mode)</li> <li>N (Disable privacy mode)</li> </ul> Note <ul> <li>If set to "Y", the conversation cannot be interrupted by another handset or base unit.</li> <li>If set to "N", the conversation can be interrupted by another handset or base unit.</li> </ul> |
| Default Value                | Y                                                                                                    |
| Web User Interface Reference | Enable Privacy Mode (Page 110)                                                                                                    |

# 4.7.2 SIP Settings

### SIP\_USER\_AGENT

| Value Format                 | String                                                                                                    |
|------------------------------|----------------------------------------------------------------------------------------------------|
| Description                  | Specifies the text string to send as the user agent in the headers of SIP messages.                                                                                                    |
| Value Range                  | <ul> <li>Max. 40 characters</li> <li><u>Note</u> <ul> <li>An empty string is not allowed.</li> <li>If "{mac}" is included in this parameter, it will be replaced with the unit's MAC address in lower-case.</li> <li>If "{MAC}" is included in this parameter, it will be replaced with the unit's MAC address in upper-case.</li> <li>If "{MODEL}" is included in this parameter, it will be replaced with the unit's model name.</li> <li>If "{fwver}" is included in this parameter, it will be replaced with the firmware version of the unit.</li> </ul> </li> </ul> |
| Default Value                | Panasonic_{MODEL}/{fwver} ({mac})                                                                                                    |
| Web User Interface Reference | SIP User Agent (Page 86)                                                                                                    |

### SIP\_AUTHID\_[1-8]

| Parameter Name Example | SIP_AUTHID_1, SIP_AUTHID_2,, SIP_AUTHID_8 |
|------------------------|-------------------------------------------|
| Value Format           | String                                    |

| Description                  | Specifies the authentication ID required to access the SIP server. |
|------------------------------|--------------------------------------------------------------------|
| Value Range                  | Max. 64 characters (except ", &, ', :, <, >, and space)            |
| Default Value                | Empty string                                                       |
| Web User Interface Reference | Authentication ID (Page 91)                                        |

# SIP\_PASS\_[1-8]

| Parameter Name Example       | SIP_PASS_1, SIP_PASS_2,, SIP_PASS_8                                  |
|------------------------------|----------------------------------------------------------------------|
| Value Format                 | String                                                               |
| Description                  | Specifies the authentication password used to access the SIP server. |
| Value Range                  | Max. 64 characters (except ", &, ', :, <, >, and space)              |
| Default Value                | Empty string                                                         |
| Web User Interface Reference | Authentication Password (Page 92)                                    |

# SIP\_SRC\_PORT\_[1-8]

| Parameter Name Example       | SIP_SRC_PORT_1, SIP_SRC_PORT_2,, SIP_SRC_PORT_8                                                                                                    |
|------------------------------|----------------------------------------------------------------------------------------------------|
| Value Format                 | Integer                                                                                                    |
| Description                  | Specifies the source port number used by the unit for SIP communication.                                                                                                    |
| Value Range                  | <ul> <li>1024–49151</li> <li><u>Note</u></li> <li>The SIP port number for each line must be unique.</li> </ul>                                                                                                    |
| Default Value                | 5060 (for SIP_SRC_PORT_1)<br>5070 (for SIP_SRC_PORT_2)<br>5080 (for SIP_SRC_PORT_3)<br>5090 (for SIP_SRC_PORT_4)<br>5100 (for SIP_SRC_PORT_5)<br>5110 (for SIP_SRC_PORT_6)<br>5120 (for SIP_SRC_PORT_7)<br>5130 (for SIP_SRC_PORT_8) |
| Web User Interface Reference | Source Port (Page 91)                                                                                                    |

# SIP\_PRXY\_ADDR\_[1-8]

| Parameter Name Example | SIP_PRXY_ADDR_1, SIP_PRXY_ADDR_2,, SIP_PRXY_ADDR_8        |
|------------------------|-----------------------------------------------------------|
| Value Format           | String                                                    |
| Description            | Specifies the IP address or FQDN of the SIP proxy server. |

| Value Range                  | Max. 127 characters (IP address in dotted-decimal notation or FQDN) |
|------------------------------|---------------------------------------------------------------------|
| Default Value                | Empty string                                                        |
| Web User Interface Reference | Proxy Server Address (Page 89)                                      |

### SIP\_PRXY\_PORT\_[1-8]

| Parameter Name Example       | SIP_PRXY_PORT_1, SIP_PRXY_PORT_2,, SIP_PRXY_PORT_8                            |
|------------------------------|-------------------------------------------------------------------------------|
| Value Format                 | Integer                                                                       |
| Description                  | Specifies the port number to use for communication with the SIP proxy server. |
| Value Range                  | 1–65535                                                                       |
| Default Value                | 5060                                                                          |
| Web User Interface Reference | Proxy Server Port (Page 89)                                                   |

# SIP\_RGSTR\_ADDR\_[1-8]

| Parameter Name Example       | SIP_RGSTR_ADDR_1, SIP_RGSTR_ADDR_2,,<br>SIP_RGSTR_ADDR_8            |
|------------------------------|---------------------------------------------------------------------|
| Value Format                 | String                                                              |
| Description                  | Specifies the IP address or FQDN of the SIP registrar server.       |
| Value Range                  | Max. 127 characters (IP address in dotted-decimal notation or FQDN) |
| Default Value                | Empty string                                                        |
| Web User Interface Reference | Registrar Server Address (Page 89)                                  |

### SIP\_RGSTR\_PORT\_[1-8]

| Parameter Name Example       | SIP_RGSTR_PORT_1, SIP_RGSTR_PORT_2,,<br>SIP_RGSTR_PORT_8                          |
|------------------------------|-----------------------------------------------------------------------------------|
| Value Format                 | Integer                                                                           |
| Description                  | Specifies the port number to use for communication with the SIP registrar server. |
| Value Range                  | 1–65535                                                                           |
| Default Value                | 5060                                                                              |
| Web User Interface Reference | Registrar Server Port (Page 89)                                                   |

#### SIP\_SVCDOMAIN\_[1-8]

| Parameter Name Example | SIP SVCDOMAIN 1, SIP SVCDOMAIN 2,, SIP SVCDOMAIN 8 |  |
|------------------------|----------------------------------------------------|--|
| •                      |                                                    |  |

| Value Format                 | String                                                                                                    |
|------------------------------|----------------------------------------------------------------------------------------------------|
| Description                  | Specifies the domain name provided by your phone system dealer. The domain name is the part of the SIP URI that comes after the "@" symbol. |
| Value Range                  | Max. 127 characters                                                                                                    |
| Default Value                | Empty string                                                                                                    |
| Web User Interface Reference | Service Domain (Page 91)                                                                                                    |

# REG\_EXPIRE\_TIME\_[1-8]

| Parameter Name Example | REG_EXPIRE_TIME_1, REG_EXPIRE_TIME_2,,<br>REG_EXPIRE_TIME_8                                                                                       |
|------------------------|----------------------------------------------------------------------------------------------------|
| Value Format           | Integer                                                                                                    |
| Description            | Specifies the length of time, in seconds, that the registration remains valid. This value is set in the "Expires" header of the REGISTER request. |
| Value Range            | 1–4294967295                                                                                                    |
| Default Value          | 3600                                                                                                    |

# **REG\_INTERVAL\_RATE\_[1-8]**

| Parameter Name Example | REG_INTERVAL_RATE_1, REG_INTERVAL_RATE_2,,<br>REG_INTERVAL_RATE_8                                                                         |
|------------------------|----------------------------------------------------------------------------------------------------|
| Value Format           | Integer                                                                                                    |
| Description            | Specifies the percentage of the "expires" value after which to refresh registration by sending a new REGISTER message in the same dialog. |
| Value Range            | 1–100                                                                                                    |
| Default Value          | 90                                                                                                    |

# SIP\_SESSION\_TIME\_[1-8]

| Parameter Name Example       | SIP_SESSION_TIME_1, SIP_SESSION_TIME_2,,<br>SIP_SESSION_TIME_8                                                                                                    |
|------------------------------|----------------------------------------------------------------------------------------------------|
| Value Format                 | Integer                                                                                                    |
| Description                  | Specifies the length of time, in seconds, that the unit waits before terminating SIP sessions when no reply to repeated requests is received. For details, refer to RFC 4028. |
| Value Range                  | 0, 60–65535 (0: Disable)                                                                                                    |
| Default Value                | 0                                                                                                    |
| Web User Interface Reference | Supports Session Timer (RFC 4028) (Page 95)                                                                                                    |

# TOS\_SIP\_[1-8]

| Parameter Name Example | TOS_SIP_1, TOS_SIP_2,, TOS_SIP_8                                                                                                    |
|------------------------|----------------------------------------------------------------------------------------------------|
| Value Format           | Integer                                                                                                    |
| Description            | Specifies the value to be stored in the ToS field in the IP header of SIP messages.                                                                                 |
|                        | Note         •       The structures of the ToS/DS field in an IP header are shown below.         ToS field                                                          |
|                        | 0 1 2 3 4 5 6 7                                                                                                    |
|                        | Precedence → Type of Service → Currently     unused     1 bit                                                                                                    |
|                        | DS field                                                                                                    |
|                        | 0 1 2 3 4 5 6 7                                                                                                    |
|                        |                                                                                                    |
|                        | The ToS field consists of a 3-bit precedence, a 4-bit type of service, and a 1-bit unused field.<br>The DS filed consists of a 6-bit DSCP and a 2-bit unused field. |

| Value Range                  | 0–255                                                                                                    |
|------------------------------|----------------------------------------------------------------------------------------------------|
| Value Range                  | <ul> <li>0-255</li> <li>Note</li> <li>Because the 6-bit DSCP values (i.e., "xxx 000" where "x"="0" or "1") in the DS field are converted to the 8-bit DSCP values (i.e., "xxx 000 00"), you must specify here the fourfold decimal value for 2 bits shifted left. The following listing shows the DSCP level of DiffServ and the corresponding decimal value to be specified in this parameter. <ul> <li>Best Effort (default) (000 000 00): 0</li> <li>AF11 (DSCP 10) (001 010 00): 40</li> <li>AF12 (DSCP 12) (001 100 00): 48</li> <li>AF13 (DSCP 14) (001 110 00): 56</li> <li>AF21 (DSCP 18) (010 010 00): 72</li> <li>AF22 (DSCP 20) (010 100 00): 80</li> <li>AF23 (DSCP 22) (010 110 00): 104</li> <li>AF32 (DSCP 28) (011 100 00): 112</li> <li>AF33 (DSCP 30) (011 110 00): 120</li> <li>AF41 (DSCP 34) (100 010 00): 136</li> <li>AF42 (DSCP 38) (100 100 00): 144</li> <li>AF43 (DSCP 38) (100 100 00): 152</li> <li>CS1 (ToS 1) (001 000 00): 32</li> <li>CS2 (ToS 2) (010 000 00): 64</li> <li>CS3 (ToS 3) (011 000 00): 128</li> <li>CS5 (ToS 5) (101 000 00): 128</li> <li>CS6 (ToS 6) (110 000 00): 124</li> <li>EF (Evredited Envariance) (DSCP 46) (401 110 00): 184</li> </ul> </li> </ul> |
| Default Value                | 0                                                                                                    |
| Web User Interface Reference | SIP Packet QoS (DSCP) (Page 94)                                                                                                    |

# SIP\_2NDPROXY\_ADDR\_[1-8]

| Parameter Name Example | SIP_2NDPROXY_ADDR_1, SIP_2NDPROXY_ADDR_2,,<br>SIP_2NDPROXY_ADDR_8                                                                                                    |
|------------------------|----------------------------------------------------------------------------------------------------|
| Value Format           | String                                                                                                    |
| Description            | Specifies the IP address of the secondary SIP proxy server. Note <ul> <li>This setting is available only when "SIP_PRXY_ADDR_[1-8]" is specified in IP address notation.</li> </ul> |
| Value Range            | IP address in dotted-decimal notation                                                                                                    |
| Default Value          | Empty string                                                                                                    |

# SIP\_2NDPROXY\_PORT\_[1-8]

| Parameter Name Example | SIP_2NDPROXY_PORT_1, SIP_2NDPROXY_PORT_2,,<br>SIP_2NDPROXY_PORT_8                       |
|------------------------|-----------------------------------------------------------------------------------------|
| Value Format           | Integer                                                                                 |
| Description            | Specifies the port number to use for communication with the secondary SIP proxy server. |
| Value Range            | 1–65535                                                                                 |
| Default Value          | 5060                                                                                    |

# SIP\_2NDRGSTR\_ADDR\_[1-8]

| Parameter Name Example | SIP_2NDRGSTR_ADDR_1, SIP_2NDRGSTR_ADDR_2,,<br>SIP_2NDRGSTR_ADDR_8                                                                                                    |
|------------------------|----------------------------------------------------------------------------------------------------|
| Value Format           | String                                                                                                    |
| Description            | Specifies the IP address of the secondary SIP registrar server. <u>Note</u> <ul> <li>This setting is available only when "SIP_RGSTR_ADDR_[1-8]" is specified in IP address notation. </li></ul> |
| Value Range            | IP address in dotted-decimal notation                                                                                                    |
| Default Value          | Empty string                                                                                                    |

#### SIP\_2NDRGSTR\_PORT\_[1-8]

| Parameter Name Example | SIP_2NDRGSTR_PORT_1, SIP_2NDRGSTR_PORT_2,,<br>SIP_2NDRGSTR_PORT_8                           |
|------------------------|---------------------------------------------------------------------------------------------|
| Value Format           | Integer                                                                                     |
| Description            | Specifies the port number to use for communication with the secondary SIP registrar server. |
| Value Range            | 1–65535                                                                                     |
| Default Value          | 5060                                                                                        |

# SIP\_TIMER\_T1\_[1-8]

| Parameter Name Example | SIP_TIMER_T1_1, SIP_TIMER_T1_2,, SIP_TIMER_T1_8                                                                         |
|------------------------|----------------------------------------------------------------------------------------------------|
| Value Format           | Integer                                                                                                    |
| Description            | Specifies the default interval, in milliseconds, between transmissions of SIP messages. For details, refer to RFC 3261. |

| Value Range                  | <ul> <li>250</li> <li>500</li> <li>1000</li> <li>2000</li> <li>4000</li> </ul> |
|------------------------------|--------------------------------------------------------------------------------|
| Default Value                | 500                                                                            |
| Web User Interface Reference | T1 Timer (Page 93)                                                             |

# SIP\_TIMER\_T2\_[1-8]

| Parameter Name Example       | SIP_TIMER_T2_1, SIP_TIMER_T2_2,, SIP_TIMER_T2_8                                                                    |
|------------------------------|----------------------------------------------------------------------------------------------------|
| Value Format                 | Integer                                                                                                    |
| Description                  | Specifies the maximum interval, in seconds, between transmissions of SIP messages. For details, refer to RFC 3261. |
| Value Range                  | <ul> <li>2</li> <li>4</li> <li>8</li> <li>16</li> <li>32</li> </ul>                                                |
| Default Value                | 4                                                                                                    |
| Web User Interface Reference | T2 Timer (Page 93)                                                                                                 |

# INVITE\_RTXN\_[1-8]

| Parameter Name Example       | INVITE_RTXN_1, INVITE_RTXN_2,, INVITE_RTXN_8                                                                    |
|------------------------------|----------------------------------------------------------------------------------------------------|
| Value Format                 | Integer                                                                                                    |
| Description                  | Specifies the number of times that INVITE requests are retransmitted when no reply is received from the server. |
| Value Range                  | 1–6                                                                                                    |
| Default Value                | 6                                                                                                    |
| Web User Interface Reference | INVITE Retry Count (Page 93)                                                                                    |

# OTHER\_RTXN\_[1-8]

| Parameter Name Example | OTHER_RTXN_1, OTHER_RTXN_2,, OTHER_RTXN_8                                                                                                  |
|------------------------|----------------------------------------------------------------------------------------------------|
| Value Format           | Integer                                                                                                    |
| Description            | Specifies the number of times that non-INVITE requests (general SIP messages) are retransmitted when no reply is received from the server. |
| Value Range            | 1–10                                                                                                    |

#### 4.7.2 SIP Settings

| Default Value                | 10                               |
|------------------------------|----------------------------------|
| Web User Interface Reference | Non-INVITE Retry Count (Page 94) |

#### SIP\_FOVR\_NORSP\_[1-8]

| Parameter Name Example | SIP_FOVR_NORSP_1, SIP_FOVR_NORSP_2,,<br>SIP_FOVR_NORSP_8                                                                                                    |
|------------------------|----------------------------------------------------------------------------------------------------|
| Value Format           | Boolean                                                                                                    |
| Description            | Specifies whether to perform the fail-over process when the unit detects that the SIP server is not replying to SIP message.                                                                                                    |
| Value Range            | <ul> <li>Y (Enable fail-over)</li> <li>N (Disable fail-over)</li> </ul> <u>Note</u> <ul> <li>If set to "Y", the unit will try to use the other SIP servers via the DNS SRV and A records.</li> <li>If set to "N", the unit will not try to use the other SIP servers.</li> </ul> |
| Default Value          | Y                                                                                                    |

### SIP\_FOVR\_MAX\_[1-8]

| Parameter Name Example | SIP_FOVR_MAX_1, SIP_FOVR_MAX_2,, SIP_FOVR_MAX_8                                                              |
|------------------------|----------------------------------------------------------------------------------------------------|
| Value Format           | Integer                                                                                                    |
| Description            | Specifies the maximum number of servers (including the first [normal] server) used in the fail-over process. |
| Value Range            | 1–4                                                                                                    |
| Default Value          | 2                                                                                                    |

### SIP\_DNSSRV\_ENA\_[1-8]

| Parameter Name Example | SIP_DNSSRV_ENA_1, SIP_DNSSRV_ENA_2,,<br>SIP_DNSSRV_ENA_8                                                      |
|------------------------|----------------------------------------------------------------------------------------------------|
| Value Format           | Boolean                                                                                                    |
| Description            | Specifies whether to request the DNS server to translate domain names into IP addresses using the SRV record. |

| Value Range                  | <ul> <li>Y (Enable DNS SRV lookup)</li> <li>N (Disable DNS SRV lookup)</li> <li><u>Note</u></li> <li>If set to "Y", the unit will perform a DNS SRV lookup for a SIP</li> </ul>                                                                                                |
|------------------------------|----------------------------------------------------------------------------------------------------|
|                              | <ul> <li>registrar server, SIP proxy server, SIP outbound proxy server, or SIP presence server.</li> <li>If set to "Ŋ", the unit will not perform a DNS SRV lookup for a SIP registrar server, SIP proxy server, SIP outbound proxy server, or SIP presence server.</li> </ul> |
| Default Value                | У                                                                                                    |
| Web User Interface Reference | Enable DNS SRV lookup (Page 92)                                                                                                    |

### SIP\_UDP\_SRV\_PREFIX\_[1-8]

| Parameter Name Example       | SIP_UDP_SRV_PREFIX_1, SIP_UDP_SRV_PREFIX_2,,<br>SIP_UDP_SRV_PREFIX_8                                                                                  |
|------------------------------|----------------------------------------------------------------------------------------------------|
| Value Format                 | String                                                                                                    |
| Description                  | Specifies a prefix to add to the domain name when performing a DNS SRV lookup using UDP. Note This setting is available only when "GLD DNSGDW END [1] |
|                              | 8]" is set to "Y".                                                                                                    |
| Value Range                  | Max. 32 characters                                                                                                    |
| Default Value                | _sipudp.                                                                                                    |
| Web User Interface Reference | SRV lookup Prefix for UDP (Page 92)                                                                                                    |

# SIP\_TCP\_SRV\_PREFIX\_[1-8]

| Parameter Name Example       | SIP_TCP_SRV_PREFIX_1, SIP_TCP_SRV_PREFIX_2,,<br>SIP_TCP_SRV_PREFIX_8                                                                                                    |
|------------------------------|----------------------------------------------------------------------------------------------------|
| Value Format                 | String                                                                                                    |
| Description                  | Specifies a prefix to add to the domain name when performing a DNS<br>SRV lookup using TCP.<br><u>Note</u><br>• This setting is available only when "SIP_DNSSRV_ENA_[1-<br>8]" is set to "Y". |
| Value Range                  | Max. 32 characters                                                                                                    |
| Default Value                | _siptcp.                                                                                                    |
| Web User Interface Reference | SRV lookup Prefix for TCP (Page 93)                                                                                                    |

# SIP\_100REL\_ENABLE\_[1-8]

| Parameter Name Example       | SIP_100REL_ENABLE_1, SIP_100REL_ENABLE_2,,<br>SIP_100REL_ENABLE_8                                                                                                    |
|------------------------------|----------------------------------------------------------------------------------------------------|
| Value Format                 | Boolean                                                                                                    |
| Description                  | Specifies whether to add the option tag 100rel to the "Supported" header of the INVITE message. For details, refer to RFC 3262.                                                                                                    |
| Value Range                  | <ul> <li>Y (Enable 100rel function)</li> <li>N (Disable 100rel function)</li> <li>Note         <ul> <li>If set to "Y", the Reliability of Provisional Responses function will be enabled. The option tag 100rel will be added to the "Supported" header of the INVITE message and to the "Require" header of the "1xx" provisional message.</li> <li>If set to "N", the option tag 100rel will not be used.</li> </ul> </li> </ul> |
| Default Value                | N                                                                                                    |
| Web User Interface Reference | Supports 100rel (RFC 3262) (Page 95)                                                                                                    |

### SIP\_18X\_RTX\_INTVL\_[1-8]

| Parameter Name Example | SIP_18X_RTX_INTVL_1, SIP_18X_RTX_INTVL_2,,<br>SIP_18X_RTX_INTVL_8       |
|------------------------|-------------------------------------------------------------------------|
| Value Format           | Integer                                                                 |
| Description            | Specifies the retransmission interval, in seconds, for "18x" responses. |
| Value Range            | 0, 1–600 (0: Disable)                                                   |
| Default Value          | 0                                                                       |

# SIP\_PRSNC\_ADDR\_[1-8]

| Parameter Name Example       | SIP_PRSNC_ADDR_1, SIP_PRSNC_ADDR_2,,<br>SIP_PRSNC_ADDR_8            |
|------------------------------|---------------------------------------------------------------------|
| Value Format                 | String                                                              |
| Description                  | Specifies the IP address or FQDN of the SIP presence server.        |
| Value Range                  | Max. 127 characters (IP address in dotted-decimal notation or FQDN) |
| Default Value                | Empty string                                                        |
| Web User Interface Reference | Presence Server Address (Page 90)                                   |

# SIP\_PRSNC\_PORT\_[1-8]

| Parameter Name Example       | SIP_PRSNC_PORT_1, SIP_PRSNC_PORT_2,,<br>SIP_PRSNC_PORT_8                         |
|------------------------------|----------------------------------------------------------------------------------|
| Value Format                 | Integer                                                                          |
| Description                  | Specifies the port number to use for communication with the SIP presence server. |
| Value Range                  | 1–65535                                                                          |
| Default Value                | 5060                                                                             |
| Web User Interface Reference | Presence Server Port (Page 90)                                                   |

#### SIP\_2NDPRSNC\_ADDR\_[1-8]

| Parameter Name Example | SIP_2NDPRSNC_ADDR_1, SIP_2NDPRSNC_ADDR_2,,<br>SIP_2NDPRSNC_ADDR_8                                                                                                    |
|------------------------|----------------------------------------------------------------------------------------------------|
| Value Format           | String                                                                                                    |
| Description            | Specifies the IP address of the secondary presence server. <u>Note</u> <ul> <li>This setting is available only when "SIP_PRSNC_ADDR_[1-8]" is specified in IP address notation. </li></ul> |
| Value Range            | IP address in dotted-decimal notation                                                                                                    |
| Default Value          | Empty string                                                                                                    |

# SIP\_2NDPRSNC\_PORT\_[1-8]

| Parameter Name Example | SIP_2NDPRSNC_PORT_1, SIP_2NDPRSNC_PORT_2,,<br>SIP_2NDPRSNC_PORT_8                          |
|------------------------|--------------------------------------------------------------------------------------------|
| Value Format           | Integer                                                                                    |
| Description            | Specifies the port number to use for communication with the secondary SIP presence server. |
| Value Range            | 1–65535                                                                                    |
| Default Value          | 5060                                                                                       |

### USE\_DEL\_REG\_OPEN\_[1-8]

| Parameter Name Example | USE_DEL_REG_OPEN_1, USE_DEL_REG_OPEN_2,,<br>USE_DEL_REG_OPEN_8 |
|------------------------|----------------------------------------------------------------|
| Value Format           | Boolean                                                        |

#### 4.7.2 SIP Settings

| Description   | Specifies whether to enable cancelation before registration when, for example, the unit is turned on.               |
|---------------|----------------------------------------------------------------------------------------------------|
| Value Range   | <ul> <li>Y (Enable cancelation before registration)</li> <li>N (Disable cancelation before registration)</li> </ul> |
| Default Value | N                                                                                                    |

# USE\_DEL\_REG\_CLOSE\_[1-8]

| Parameter Name Example | USE_DEL_REG_CLOSE_1, USE_DEL_REG_CLOSE_2,,<br>USE_DEL_REG_CLOSE_8                                                                                                    |
|------------------------|----------------------------------------------------------------------------------------------------|
| Value Format           | Boolean                                                                                                    |
| Description            | Specifies whether to enable the cancelation of registration before the SIP function shuts down when, for example, the configuration has changed.                                                                                                    |
| Value Range            | <ul> <li>Y (Enable registration cancelation before shutting down)</li> <li>N (Disable registration cancelation before shutting down)</li> <li>Note         <ul> <li>If set to "Y", registration cancelation is enabled.</li> <li>If set to "N", registration cancelation is disabled even when the SIP stack is shutting down.</li> </ul> </li> </ul> |
| Default Value          | N                                                                                                    |

### PORT\_PUNCH\_INTVL\_[1-8]

| Parameter Name Example       | PORT_PUNCH_INTVL_1, PORT_PUNCH_INTVL_2,,<br>PORT_PUNCH_INTVL_8                                                                                                    |
|------------------------------|----------------------------------------------------------------------------------------------------|
| Value Format                 | Integer                                                                                                    |
| Description                  | Specifies the interval, in seconds, between transmissions of the Keep<br>Alive packet to the unit in order to maintain the NAT binding information.<br><u>Note</u><br>• This setting is available only when "SIP_TRANSPORT_[1-<br>8]" is set to "0" for UDP. |
| Value Range                  | 0, 10–300 (0: Disable)                                                                                                    |
| Default Value                | 0                                                                                                    |
| Web User Interface Reference | Keep Alive Interval (Page 95)                                                                                                    |

# SIP\_SUBS\_EXPIRE\_[1-8]

| Parameter Name Example | SIP_SUBS_EXPIRE_1, SIP_SUBS_EXPIRE_2,, |
|------------------------|----------------------------------------|
|                        | SIP_SUBS_EXPIRE_8                      |

| Value Format  | Integer                                                                                                    |
|---------------|----------------------------------------------------------------------------------------------------|
| Description   | Specifies the length of time, in seconds, that the subscription remains valid. This value is set in the "Expires" header of the SUBSCRIBE request. |
| Value Range   | 1–4294967295                                                                                                    |
| Default Value | 3600                                                                                                    |

### SUB\_RTX\_INTVL\_[1-8]

| Parameter Name Example | SUB_RTX_INTVL_1, SUB_RTX_INTVL_2,, SUB_RTX_INTVL_8                                                                                                    |
|------------------------|----------------------------------------------------------------------------------------------------|
| Value Format           | Integer                                                                                                    |
| Description            | Specifies the interval, in seconds, between transmissions of SUBSCRIBE requests when a subscription results in failure (server no reply or error reply). |
| Value Range            | 10–86400                                                                                                    |
| Default Value          | 10                                                                                                    |

### REG\_RTX\_INTVL\_[1-8]

| Parameter Name Example | REG_RTX_INTVL_1, REG_RTX_INTVL_2,, REG_RTX_INTVL_8                                                                                                    |
|------------------------|----------------------------------------------------------------------------------------------------|
| Value Format           | Integer                                                                                                    |
| Description            | Specifies the interval, in seconds, between transmissions of the REGISTER request when a registration results in failure (server no reply or error reply). |
| Value Range            | 10–86400                                                                                                    |
| Default Value          | 10                                                                                                    |

#### SIP\_P\_PREFERRED\_ID\_[1-8]

| Parameter Name Example | SIP_P_PREFERRED_ID_1, SIP_P_PREFERRED_ID_2,,<br>SIP_P_PREFERRED_ID_8                                                    |
|------------------------|----------------------------------------------------------------------------------------------------|
| Value Format           | Boolean                                                                                                    |
| Description            | Specifies whether to add the "P-Preferred-Identity" header to SIP messages.                                             |
| Value Range            | <ul> <li>Y (Add the "P-Preferred-Identity" header)</li> <li>N (Do not add the "P-Preferred-Identity" header)</li> </ul> |
| Default Value          | N                                                                                                    |

# SIP\_PRIVACY\_[1-8]

| Parameter Name Example | SIP_PRIVACY_1, SIP_PRIVACY_2,, SIP_PRIVACY_8                                                  |
|------------------------|-----------------------------------------------------------------------------------------------|
| Value Format           | Boolean                                                                                       |
| Description            | Specifies whether to add the "Privacy" header to SIP messages.                                |
| Value Range            | <ul> <li>Y (Add the "Privacy" header)</li> <li>N (Do not add the "Privacy" header)</li> </ul> |
| Default Value          | N                                                                                             |

# ADD\_USER\_PHONE\_[1-8]

| Parameter Name Example | ADD_USER_PHONE_1, ADD_USER_PHONE_2,,<br>ADD_USER_PHONE_8                                                                              |
|------------------------|----------------------------------------------------------------------------------------------------|
| Value Format           | Boolean                                                                                                    |
| Description            | Specifies whether to add "user=phone" to the SIP URI in SIP messages.                                                                 |
| Value Range            | <ul> <li>Y (Add "user=phone")</li> <li>N (Do not add "user=phone")</li> <li><u>Note</u> <ul> <li>SIP URI example:</li></ul></li></ul> |
| Default Value          | N                                                                                                    |

#### SDP\_USER\_ID\_[1-8]

| Parameter Name Example | SDP_USER_ID_1, SDP_USER_ID_2,, SDP_USER_ID_8              |
|------------------------|-----------------------------------------------------------|
| Value Format           | String                                                    |
| Description            | Specifies the user ID used in the "o=" line field of SDP. |
| Value Range            | Max. 32 characters (except ", &, ', :, <, >, and space)   |
| Default Value          | -                                                         |

# SUB\_INTERVAL\_RATE\_[1-8]

| Parameter Name Example | SUB_INTERVAL_RATE_1, SUB_INTERVAL_RATE_2,,<br>SUB_INTERVAL_RATE_8 |
|------------------------|-------------------------------------------------------------------|
| Value Format           | Integer                                                           |

| Description   | Specifies the percentage of the "expires" value after which to refresh subscriptions by sending a new SUBSCRIBE message in the same dialog. |
|---------------|----------------------------------------------------------------------------------------------------|
| Value Range   | 1–100                                                                                                    |
| Default Value | 90                                                                                                    |

# SIP\_OUTPROXY\_ADDR\_[1-8]

| Parameter Name Example       | SIP_OUTPROXY_ADDR_1, SIP_OUTPROXY_ADDR_2,,<br>SIP_OUTPROXY_ADDR_8   |
|------------------------------|---------------------------------------------------------------------|
| Value Format                 | String                                                              |
| Description                  | Specifies the IP address or FQDN of the SIP outbound proxy server.  |
| Value Range                  | Max. 127 characters (IP address in dotted-decimal notation or FQDN) |
| Default Value                | Empty string                                                        |
| Web User Interface Reference | Outbound Proxy Server Address (Page 90)                             |

### SIP\_OUTPROXY\_PORT\_[1-8]

| Parameter Name Example       | SIP_OUTPROXY_PORT_1, SIP_OUTPROXY_PORT_2,,<br>SIP_OUTPROXY_PORT_8                      |
|------------------------------|----------------------------------------------------------------------------------------|
| Value Format                 | Integer                                                                                |
| Description                  | Specifies the port number to use for communication with the SIP outbound proxy server. |
| Value Range                  | 1–65535                                                                                |
| Default Value                | 5060                                                                                   |
| Web User Interface Reference | Outbound Proxy Server Port (Page 90)                                                   |

# SIP\_TRANSPORT\_[1-8]

| Parameter Name Example | SIP_TRANSPORT_1, SIP_TRANSPORT_2,, SIP_TRANSPORT_8                         |
|------------------------|----------------------------------------------------------------------------|
| Value Format           | Integer                                                                    |
| Description            | Specifies which transport layer protocol to use for sending SIP packets.   |
|                        | <u>Note</u>                                                                |
|                        | <ul> <li>Changing this setting may require restarting the unit.</li> </ul> |

| Value Range                  | <ul> <li>0 (UDP)</li> <li>1 (TCP)</li> <li>Note         <ul> <li>All the parameters from "SIP_TRANSPORT_1" to</li></ul></li></ul> |
|------------------------------|----------------------------------------------------------------------------------------------------|
| Default Value                |                                                                                                    |
| Web User Interface Reference | Transport Protocol (Page 87)                                                                                                    |

# SIP\_ANM\_DISPNAME\_[1-8]

| Parameter Name Example | SIP_ANM_DISPNAME_1, SIP_ANM_DISPNAME_2,,<br>SIP_ANM_DISPNAME_8                                                                        |
|------------------------|----------------------------------------------------------------------------------------------------|
| Value Format           | Integer                                                                                                    |
| Description            | Specifies the text string to set as the display name in the "From" header when making anonymous calls.                                |
| Value Range            | <ul> <li>0 (Use normal display name)</li> <li>1 (Use "Anonymous" for display name)</li> <li>2 (Do not send a display name)</li> </ul> |
| Default Value          | 1                                                                                                    |

#### SIP\_ANM\_USERNAME\_[1-8]

| Parameter Name Example | SIP_ANM_USERNAME_1, SIP_ANM_USERNAME_2,,<br>SIP_ANM_USERNAME_8                                                               |
|------------------------|----------------------------------------------------------------------------------------------------|
| Value Format           | Integer                                                                                                    |
| Description            | Specifies the text string to set as the user name in the "From" header when making anonymous calls.                          |
| Value Range            | <ul> <li>0 (Use normal user name)</li> <li>1 (Use "anonymous" for user name)</li> <li>2 (Do not send a user name)</li> </ul> |
| Default Value          | 0                                                                                                    |

# SIP\_ANM\_HOSTNAME\_[1-8]

| Parameter Name Example | SIP_ANM_HOSTNAME_1, SIP_ANM_HOSTNAME_2,,<br>SIP_ANM_HOSTNAME_8                                    |
|------------------------|---------------------------------------------------------------------------------------------------|
| Value Format           | Boolean                                                                                           |
| Description            | Specifies whether to set an anonymous host name in the "From" header when making anonymous calls. |

| Value Range   | <ul> <li>Y (Use "anonymous.invalid" for host name)</li> <li>N (Use normal host name)</li> </ul> |
|---------------|-------------------------------------------------------------------------------------------------|
| Default Value | N                                                                                               |

# SIP\_DETECT\_SSAF\_[1-8]

| Parameter Name Example       | SIP_DETECT_SSAF_1, SIP_DETECT_SSAF_2,,<br>SIP_DETECT_SSAF_8                                                                                                    |
|------------------------------|----------------------------------------------------------------------------------------------------|
| Value Format                 | Boolean                                                                                                    |
| Description                  | Specifies whether to enable SSAF for the SIP servers (registrar server, proxy server, and presence server).                                                                                                    |
| Value Range                  | <ul> <li>Y (Enable SSAF)</li> <li>N (Disable SSAF)</li> </ul>                                                                                                    |
|                              | <ul> <li>Note</li> <li>If set to "Y", the unit receives SIP messages only from the source addresses stored in the SIP servers (registrar server, proxy server, and presence server), and not from other addresses. However, if "SIP_OUTPROXY_ADDR_[1-8]" in 4.7.2 SIP Settings is specified, the unit also receives SIP messages from the source address stored in the SIP outbound proxy server.</li> </ul> |
| Default Value                | N                                                                                                    |
| Web User Interface Reference | Enable SSAF (SIP Source Address Filter) (Page 96)                                                                                                    |

# SIP\_RCV\_DET\_HEADER\_[1-8]

| Parameter Name Example | SIP_RCV_DET_HEADER_1, SIP_RCV_DET_HEADER_2,,<br>SIP_RCV_DET_HEADER_8                                                                                                    |
|------------------------|----------------------------------------------------------------------------------------------------|
| Value Format           | Boolean                                                                                                    |
| Description            | Specifies whether to check the username part of the SIP URI in the "To" header when receiving the INVITE message with an incorrect target SIP URI.                                                                                                    |
| Value Range            | <ul> <li>Y (Enable username check)</li> <li>N (Disable username check)</li> <li><u>Note</u> <ul> <li>If set to "Y", the unit will return an error reply when it receives the INVITE message with an incorrect target SIP URI.</li> <li>If set to "N", the unit will not check the username part of the SIP URI in the "To" header.</li> </ul> </li> </ul> |
| Default Value          | N                                                                                                    |

# SIP\_CONTACT\_ON\_ACK\_[1-8]

| Parameter Name Example | SIP_CONTACT_ON_ACK_1, SIP_CONTACT_ON_ACK_2,,<br>SIP_CONTACT_ON_ACK_8                          |
|------------------------|-----------------------------------------------------------------------------------------------|
| Value Format           | Boolean                                                                                       |
| Description            | Specifies whether to add the "Contact" header to SIP ACK message.                             |
| Value Range            | <ul> <li>Y (Add the "Contact" header)</li> <li>N (Do not add the "Contact" header)</li> </ul> |
| Default Value          | N                                                                                             |

# PHONE\_NUMBER\_[1-8]

| Parameter Name Example       | PHONE_NUMBER_1, PHONE_NUMBER_2,, PHONE_NUMBER_8                                                                                            |
|------------------------------|----------------------------------------------------------------------------------------------------|
| Value Format                 | String                                                                                                    |
| Description                  | Specifies the phone number to use as the user ID required for registration to the SIP registrar server.                                    |
|                              | <ul> <li>When you use characters that are not allowed for this setting, you must specify this setting and then "LINE_ID_[1-8]".</li> </ul> |
| Value Range                  | Max. 24 characters (consisting of 0–9, *, and #)                                                                                           |
|                              | <ul><li>No other characters are allowed.</li></ul>                                                                                         |
| Default Value                | Empty string                                                                                                    |
| Web User Interface Reference | Phone Number (Page 88)                                                                                                    |

### LINE\_ID\_[1-8]

| Parameter Name Example       | LINE_ID_1, LINE_ID_2,, LINE_ID_8                                                                                                    |
|------------------------------|----------------------------------------------------------------------------------------------------|
| Value Format                 | String                                                                                                    |
| Description                  | Specifies the unique ID used by the SIP registrar server.                                                                                                    |
|                              | <ul> <li>When you use characters that are not allowed for<br/>"PHONE_NUMBER_[1-8]", you must specify<br/>"PHONE_NUMBER_[1-8]" and then this setting.</li> </ul> |
| Value Range                  | Max. 24 characters (except @)                                                                                                    |
| Default Value                | Empty string                                                                                                    |
| Web User Interface Reference | Line ID (Page 89)                                                                                                    |

# DISPLAY\_NAME\_[1-8]

| Parameter Name Example       | DISPLAY_NAME_1, DISPLAY_NAME_2,, DISPLAY_NAME_8                                              |
|------------------------------|----------------------------------------------------------------------------------------------|
| Value Format                 | String                                                                                       |
| Description                  | Specifies the name to display as the caller on the other party's phone when you make a call. |
| Value Range                  | Max. 16 characters                                                                           |
|                              | Note                                                                                         |
|                              | <ul> <li>You can use Unicode characters for this setting.</li> </ul>                         |
| Default Value                | Empty string                                                                                 |
| Web User Interface Reference | Display Name (Page 110)                                                                      |

# INTERNATIONAL\_ACCESS\_CODE

| Value Format  | String                                                                                                    |
|---------------|----------------------------------------------------------------------------------------------------|
| Description   | Specifies the number to be shown in the place of the first "+" symbol when the phone number for incoming international calls contains "+". |
| Value Range   | Max. 8 characters (consisting of 0–9, *, and #)                                                                                            |
|               | Note                                                                                                    |
|               | No other characters are allowed.                                                                                                    |
| Default Value | Empty string ("+" is deleted)                                                                                                    |

### SIP\_REQURI\_PORT\_[1-8]

| Parameter Name Example | SIP_REQURI_PORT_1, SIP_REQURI_PORT_2,,<br>SIP_REQURI_PORT_8                                                                                                    |
|------------------------|----------------------------------------------------------------------------------------------------|
| Value Format           | Boolean                                                                                                    |
| Description            | Specifies whether to add the port parameter to Request-Line in the initial SIP request.                                                                                           |
| Value Range            | <ul> <li>Y (Add the port parameter)</li> <li>N (Do not add the port parameter)</li> <li>Note         <ul> <li>Request-Line (Request-URI of REGISTER) example:</li></ul></li></ul> |
| Default Value          | Y                                                                                                    |

# SIP\_ADD\_RPORT\_[1-8]

| Parameter Name Example | SIP_ADD_RPORT_1, SIP_ADD_RPORT_2,,<br>SIP_ADD_RPORT_8                                                                                                    |
|------------------------|----------------------------------------------------------------------------------------------------|
| Value Format           | Boolean                                                                                                    |
| Description            | Specifies whether to add the "rport" parameter to the "Via" header of SIP messages.                                                                           |
| Value Range            | <ul> <li>Y (Add the "rport" parameter)</li> <li>N (Do not add the "rport" parameter)</li> <li>Note         <ul> <li>"Via" header example:</li></ul></li></ul> |
| Default Value          | N                                                                                                    |

### SIP\_SESSION\_METHOD\_[1-8]

| Parameter Name Example | SIP_SESSION_METHOD_1, SIP_SESSION_METHOD_2,,<br>SIP_SESSION_METHOD_8                                                                                                    |
|------------------------|----------------------------------------------------------------------------------------------------|
| Value Format           | Integer                                                                                                    |
| Description            | Specifies which SIP request method to use for SIP session refresh requests.                                                                                                    |
| Value Range            | <ul> <li>0 (Use the re-INVITE request method)</li> <li>1 (Use the UPDATE request method)</li> <li>2 (Use either the UPDATE or re-INVITE request method [UPDATE takes priority over re-INVITE])</li> </ul> |
| Default Value          | 0                                                                                                    |

# VOICE\_MESSAGE\_AVAILABLE

| Value Format | Boolean                                                                                                    |
|--------------|----------------------------------------------------------------------------------------------------|
| Description  | Selects how the existence of voice messages is determined when a "Messages-Waiting: yes" message is received.                                                                                                    |
| Value Range  | <ul> <li>Y (Determines that voice messages exist when<br/>"Messages-Waiting: yes" is received with a "Voice-Message" line<br/>included.)</li> <li>N (Determines that voice messages exist when<br/>"Messages-Waiting: yes" is received even without a<br/>"Voice-Message" line included.)</li> </ul> |

#### 4.7.2 SIP Settings

| Default Value | Y |
|---------------|---|
|               |   |

4.7.2 SIP Settings

# Section 5

# **Useful Telephone Functions**

This section explains phone number settings for the base unit or handsets, dial plan, and phonebook import/ export function.

# 5.1 Line Settings for Base Unit and Handset

# 5.1.1 Multi Number Settings

A unit can be used with a single base unit and 6 handsets.

You can assign a maximum of 8 different phone numbers for the base unit (KX-TGP55x only) and handsets. Each available phone number (line) can be assigned to the base unit and handsets as desired to handle incoming and outgoing calls.

#### Programming Example 1

The following programming example shows a configuration where the base unit and handsets have their own phone numbers, and the base unit and handsets also share a common phone number.

You can program this table using Web user interface programming ( $\rightarrow$  see 3.7.1.1 Grouping Handset/ Handset selection for receiving calls).

For details about configuring these settings by configuration file programming, see **4.5.1 Multi Number Settings**.

| Line No. | Phone<br>Number |   | Dees |   |   |   |   |              |
|----------|-----------------|---|------|---|---|---|---|--------------|
|          |                 | 1 | 2    | 3 | 4 | 5 | 6 | Base         |
| 1        | 1111            | ~ |      |   |   |   |   |              |
| 2        | 2222            |   | ~    |   |   |   |   |              |
| 3        | 3333            |   |      | ✓ |   |   |   |              |
| 4        | 4444            |   |      |   | ✓ |   |   |              |
| 5        | 5555            |   |      |   |   | ✓ |   |              |
| 6        | 6666            |   |      |   |   |   | ✓ |              |
| 7        | 7777            |   |      |   |   |   |   | $\checkmark$ |
| 8        | 8888            | ~ | ~    | ~ | ~ | ~ | ~ | ~            |

#### [Grouping Handset/Handset selection for receiving calls]

#### Case 1:

A call dialed to "1111" will be received by handset 1.

#### Case 2:

A call dialed to "2222" will be received by handset 2.

#### Case 3:

A call dialed to "8888" will be received by the base unit and handsets 1-6.

#### Programming Example 2

The following programming example shows a configuration where handsets 1–3 dial with lines 1–3, respectively. Each handset uses the line set in **[Default]** by default.

You can program this table using Web user interface programming ( $\rightarrow$  see 3.7.1.2 Handset and Line No. selection for making calls).

For details about configuring these settings by configuration file programming, see **4.5.1 Multi Number Settings**.

| Handset<br>No. | Line No. |   |   |   |   |   |   | Default |         |
|----------------|----------|---|---|---|---|---|---|---------|---------|
|                | 1        | 2 | 3 | 4 | 5 | 6 | 7 | 8       | Default |
| 1              | ✓        | ~ | ~ |   |   |   |   |         | 1       |
| 2              | √        | ~ | ~ |   |   |   |   |         | 2       |
| 3              | ✓        | ~ | ✓ |   |   |   |   |         | 3       |
| 4              |          |   |   |   |   |   |   |         |         |
| 5              |          |   |   |   |   |   |   |         |         |
| 6              |          |   |   |   |   |   |   |         |         |
| Base           |          |   |   |   |   |   |   |         |         |

#### [Handset and Line No. selection for making calls]

#### Case 1:

When a user goes off-hook with handset 1, line 1 is seized and dialed by default. Line 2 and line 3 can also be seized and dialed.

#### Case 2:

When a user goes off-hook with handset 2, line 2 is seized and dialed by default. Line 1 and line 3 can also be seized and dialed.

#### Case 3:

When a user goes off-hook with handset 3, line 3 is seized and dialed by default. Line 1 and line 2 can also be seized and dialed.

#### <u>Note</u>

• You can make a call with one of the phone numbers other than the default phone number. For details about the operations, refer to the User Guide or Quick Guide on the Panasonic Web site (→ see Introduction).

# 5.2 Phonebook Import and Export

This section explains how to import and export phonebook data. Phonebook data of the unit includes names and phone numbers.

Phonebook data on the unit can be exported, edited with editor tools, and imported again. In addition, phonebook data created with other software can be imported into the unit.

You can use the phonebook import and export functions as follows.

#### Editing Phonebook Data on a PC

The phonebook data stored on the unit can be edited using a program such as Microsoft Excel<sup>®</sup> spreadsheet software. For details about the operation, see **5.2.2 Editing with Microsoft Excel**.

You can export the phonebook data to the PC, edit the exported file using appropriate software, and then import it into the unit.

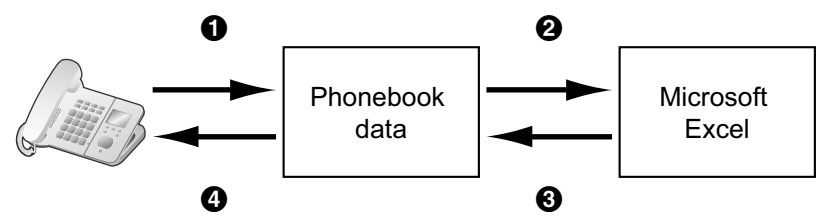

#### Importing Address Book Data from a PC

You can import address book data stored in programs, such as Microsoft Outlook® messaging and collaboration client, into the unit.

First, export address book data from the e-mail software to a program such as Microsoft Excel, edit it as necessary, and then import the exported data into the unit.

For details about the operation, see **5.2.3 Exporting Data from Microsoft Outlook**.

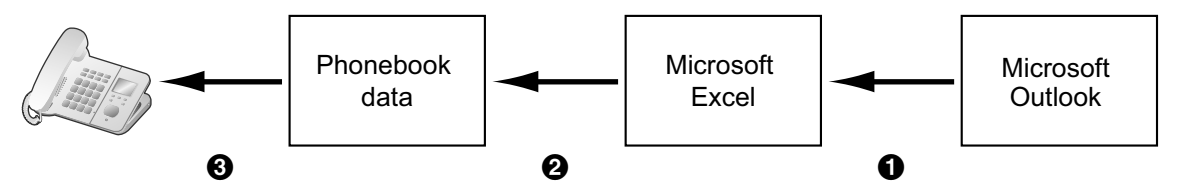

#### Backing up Phonebook Data

You can export the phonebook data from the unit to a PC and keep the file as a backup in case of data loss or for use when exchanging the base unit or handset.

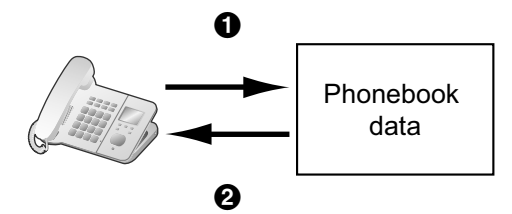

#### Importing the Same Phonebook Data to the Base Unit, Handset, or Another Unit

You can export the phonebook data created on a unit to a PC, and then import it into other base units, handsets, or another unit.

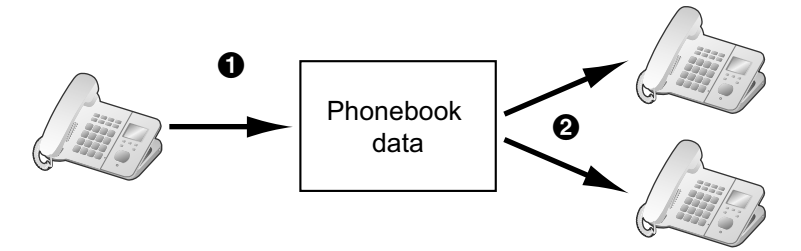

You can also import phonebook data created on a PC to other base units, handsets, or another unit.

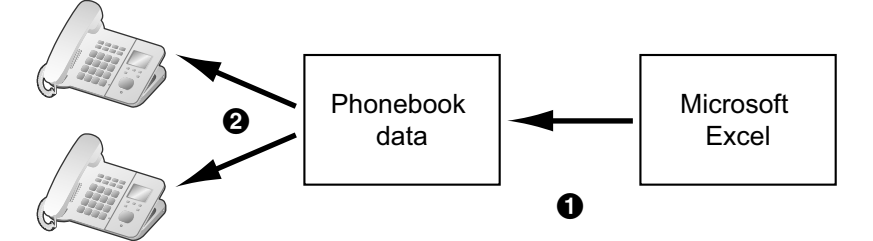

#### Import/Export File Format

The file format used for importing and exporting the phonebook data is "TSV". When importing or exporting using Microsoft Excel, "CSV (Comma-separated Value)" is generally used as the file format.

A phonebook entry in the unit has only 2 fields: one for the name and one for the phone number. An entry in the phonebook data is represented in text as "name <TAB> phone number line break>". Any data after the phone number is ignored.

The text data can be edited using any text editing software that supports UTF-16 encoding with a BOM and little endian byte ordering. When you save the text file, it must be saved using the same format, or the text might become garbled.

#### **Phonebook Data in Text Format**

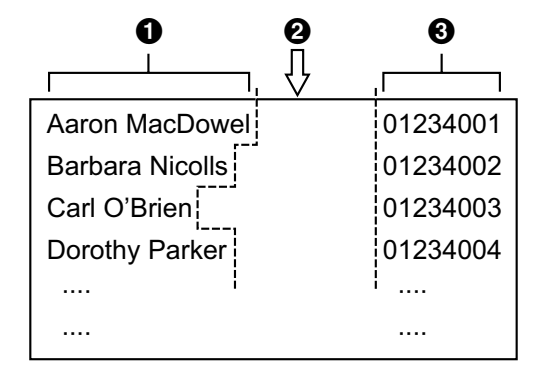

Name
 Tab

O Phone number

Phonebook Data in Binary Format

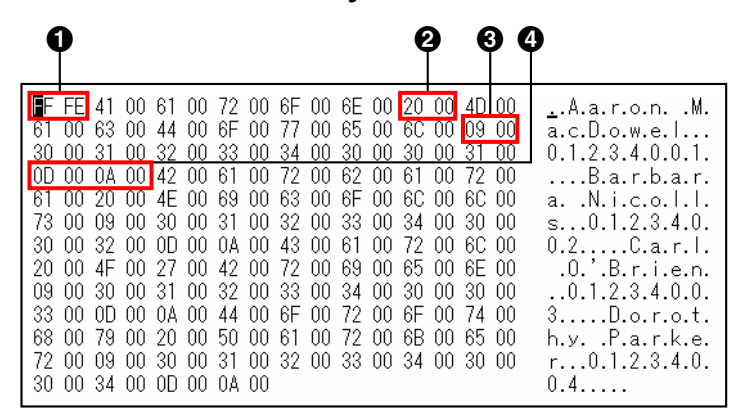

BOM

2 Space between the first name and last name

• Tab

A Line feed

# 5.2.1 Import/Export Operation

The following procedures explain how to import phonebook data to units, and how to export phonebook data from units to a PC through the Web user interface.

For details about the settings, see 3.7.5 Import Phonebook or 3.7.6 Export Phonebook.

#### To import phonebook data

- 1. Click the [Telephone] tab, and then click [Import Phonebook].
- 2. In [Import Phonebook], select the base unit (KX-TGP55x only) or the handset that you want to import data into.
- 3. In [File Name], enter the full path to the file that you want to import, or click Browse to select the phonebook data file that you want to import.
- 4. Click [Import].

#### To export the phonebook data

- 1. Click the [Telephone] tab, and then click [Export Phonebook].
- 2. In [Export Phonebook], select the base unit (KX-TGP55x only) or the handset that you want to export data from.
- 3. Click [Export].
- 4. On the "Now Processing File Data" screen, click the text "HERE" in the displayed message, or wait until **File Download** window appears.

#### Note

- Depending on the security settings of your Web browser, pop-up menus might be blocked. If the file cannot be exported successfully, try the export operation again or change the security settings of your Web browser.
- 5. Click Save on File Download window.
- 6. On the Save As window, select a folder to save the exported phonebook data to, enter the file name in File name, select TSV File for Save as type, and click Save.

If the file is downloaded successfully, the **Download complete** window appears.

- 7. Click Close.
- **8.** To exit the operation, click the text "HERE" in the displayed message. The **[Export Phonebook]** screen returns.
#### Note

- Make sure that the import source or target unit (base unit or handset) is in standby mode.
- The import source or target unit (base unit or handset) must be specified at the time of import/export. The imported data is added to the existing phonebook data.
  - If the existing phonebook data has an entry with the same name as the imported entry but the phone number is different, the imported entry is added as a new entry.
  - If the existing phonebook data has an entry with the same name and phone number as an imported entry, the entry is not added.
- The phonebook for a unit has the following limitations:
  - A maximum of 100 phonebook entries can be stored in the base unit (KX-TGP55x only) and each of the handsets. If the base unit or handset already has phonebook data, it accepts up to the 100th entry, including the existing entries. The rest of the entries will not be imported, and the message "Memory Full" is displayed on the unit.
  - The name can contain up to 16 characters.
  - The phone number can contain up to 32 digits.
  - Phonebook entries exceeding the characters or digits limits cannot be imported properly.
- If the export is interrupted by an operation on the base unit (KX-TGP55x only) or handset, only the data that has been successfully exported before the interruption is exported to a file.

### 5.2.2 Editing with Microsoft Excel

You can edit exported phonebook data on a PC with software such as Microsoft Excel. You can then import the phonebook data into units.

### To open the phonebook data on a PC

- 1. Open Microsoft Excel.
- 2. Click Office Button, and then Open.

#### <u>Note</u>

- Make sure to open a TSV file in this procedure. If you change the extension of a TSV file to ".csv", the file will open by simply double-clicking it. However, the character encoding of the file might not be recognized properly, resulting in garbled characters, or the phone numbers might be recognized as numbers, resulting in data alteration.
- 3. Select All Files for the file type, select the exported phonebook data file, and click Open.

| 💽 Open                                |                |               |         |            | ×   |
|---------------------------------------|----------------|---------------|---------|------------|-----|
| Search                                |                |               |         |            |     |
| 📲 Organize 🔹 🇱 Views 👻 📑 New Folder 📀 |                |               |         |            |     |
| Favorite Links                        | Name           | Date modified | Туре    | Size       |     |
| Documents                             | phoneboo       | ok .tsv       |         |            |     |
| Desktop                               |                |               |         |            |     |
| 🔢 Recent Places                       |                |               |         |            |     |
| 👰 Computer                            |                |               |         |            |     |
| Pictures                              |                |               |         |            |     |
| Music                                 |                |               |         |            |     |
| Recently Changed                      |                |               |         |            |     |
| Searches                              |                |               |         |            |     |
| Public                                |                |               |         |            |     |
|                                       |                |               |         |            |     |
|                                       |                |               |         |            |     |
| Folders ^                             |                |               |         |            |     |
| File name:                            | phonebook .tsv | ,             | •       | All Files  | -   |
|                                       |                |               | Tools 🔻 | Open 🔽 Can | cel |
|                                       |                |               |         | Copon 1.   |     |

4. On the Text Import Wizard - Step 1 of 3 window, click Next.

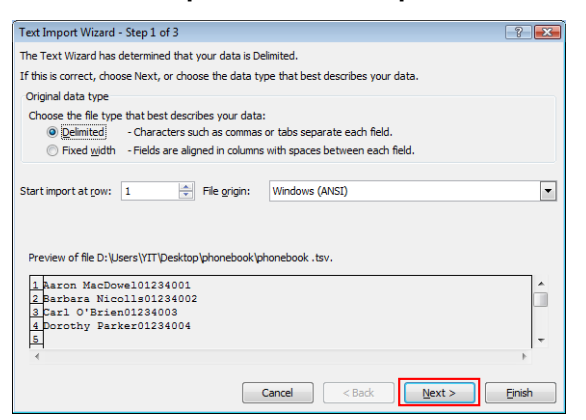

<u>Note</u>

- Regardless of what is selected for File origin, the file will be processed normally if the format is appropriate.
- 5. On the Text Import Wizard Step 2 of 3 window, select Tab for Delimiters, and then click Next.

| Text Import Wizard -                                                                                                    | Step 2 of 3                                                                       | ? 🗙     |
|----------------------------------------------------------------------------------------------------|-----------------------------------------------------------------------------------|---------|
| This screen lets you set<br>below.                                                                                                    | t the delimiters your data contains. You can see how your text is affected in the | preview |
| Delimiters           Image: Delimiters           Image: Delimiters           Semicolon           Comma           Space           Other:           Data greview | Treat consecutive delimiters as one<br>Text gualifier:                            |         |
| Aaron MacDowel<br>Barbara Nicolls<br>Carl O'Brien<br>Dorothy Parker                                                                                            | ■ 01234001<br>■ 01234002<br>01234003<br>01234004                                  | *<br>*  |
|                                                                                                    | Cancel < <u>B</u> ack <u>Next &gt;</u>                                            | Einish  |

6. On the Text Import Wizard - Step 3 of 3 window, select all columns in Data preview, select Text in Column data format, and then click Finish. The TSV file will be opened.

| Text Import Wizard - Step 3 of 3                  | ? 💌                                                                                                    |
|---------------------------------------------------|----------------------------------------------------------------------------------------------------|
| This screen lets you select each co               | iumn and set the Data Format.                                                                            |
| General                                           |                                                                                                    |
| Text                                              | 'General' converts numeric values to numbers, date values to dates, and all<br>remaining values to text. |
| ○ Date: MDY ▼                                     | Advanced                                                                                                 |
| Do not import column (skip)                       |                                                                                                    |
|                                                   |                                                                                                    |
|                                                   |                                                                                                    |
| Data preview                                      |                                                                                                    |
| Text Text                                         |                                                                                                    |
| Aaron MacDowel 0123400<br>Barbara Nicolls 0123400 | 01<br>02                                                                                                 |
| Carl O'Brien 0123400<br>Dorothy Dorkor 0123400    |                                                                                                    |
| boloony Parker 0123400                            | *                                                                                                    |
| •                                                 | •                                                                                                    |
|                                                   | Cancel < Back Next > Einish                                                                              |
|                                                   |                                                                                                    |

Note

• Phone numbers must be treated as text strings. Otherwise, a "0" at the beginning of a phone number might disappear when exported.

### To save the phonebook data for importing to the unit

- 1. After editing the phonebook entries, click **Office Button**, and then **Save As**.
- 2. Enter a file name in File name, and select Unicode Text in Save as type.
- The file will be saved in UTF-16 little endian with a BOM. Fields will be separated by tabs. **3.** Click **Save**.
  - A message warning you about file compatibility will be displayed.
- 4. Click Yes.

The file will be saved as a Unicode text file, with the fields separated by tabs.

#### <u>Note</u>

• The procedure may vary depending on the software version of Microsoft Excel. Therefore, files exported and imported between the unit and Microsoft Excel are not always compatible with each other.

### 5.2.3 Exporting Data from Microsoft Outlook

You can export address book data stored in programs such as Microsoft Outlook, and then edit the exported data with a program such as Microsoft Excel in order to import it to the unit.

### To export the Microsoft Outlook address book data

- 1. In Microsoft Outlook, click File, and then click Import and Export.
- 2. Select Export to a file, and click Next.
- 3. Select Tab Separated Values (Windows), and click Next.
- 4. Select Contacts, and click Next.
- 5. Click **Browse**, select a folder, and then enter the file name to export the data to.
- 6. Click OK.
- 7. On the Export to a File window, click Next.
- 8. Click Map Custom Fields.
- 9. Clear all items in the To list by clicking Clear Map. Then, drag only Last Name and Business Phone from the From list to the To list, and click OK.
- **10.** On the **Export to a File** window, click **Finish**.
  - The data will be exported.

#### <u>Note</u>

- You can export data from Microsoft Outlook Express by using a similar procedure. It is also possible to export data from other applications that are compatible with Microsoft Excel.
- You can open the exported file in Microsoft Excel, and then import it to the unit. For details, see **5.2.2 Editing with Microsoft Excel**.
- First and middle names are not exported using this procedure. You can export all necessary items and edit the entry before importing them to the unit.
- In the file exported from Microsoft Outlook, fields are separated by tabs and encoded using the default character encoding for your operating system.

### 5.3 Dial Plan

The dial plan settings control how numbers dialed by the user are transmitted over the network. Dial plan settings can be configured on a per-line basis. These settings can be programmed either through the Web user interface ( $\rightarrow$  see **3.7.3.2 Dial Plan**) or by configuration file programming ( $\rightarrow$  see **4.7.1 Call Control Settings**).

### [Dial Plan Flowchart]

When a user dials a single digit on a unit, the following sequence of events begins.

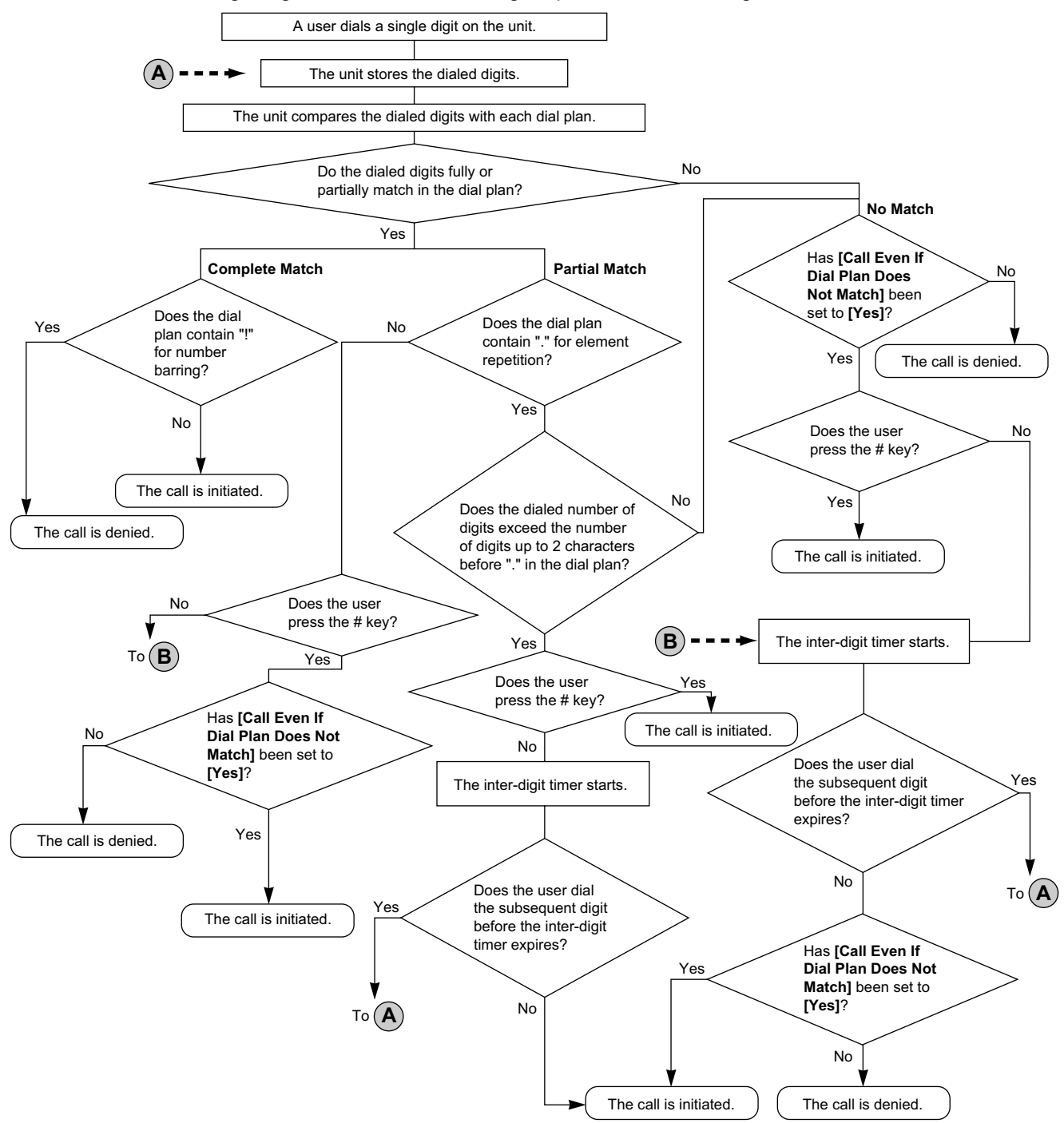

### 5.3.1 Dial Plan Settings

### To set Dial Plan

- 1. In the Web user interface, click the [Telephone] tab, and then click [Call Control [Line 1]-[Line 8]].
- **2.** In **[Dial Plan]**, enter the desired dial format. The dial plan settings can be configured for each line separately.

For details about available characters for the dial format, see **Available Values for the Dial Plan Field** in this section.

- 3. Select [Yes] or [No] for [Call Even If Dial Plan Does Not Match].
  - If you select **[Yes]**, the call will be made even if the user dials a phone number that does not match the dial format in **[Dial Plan]**.
  - If you select **[No]**, the call will be made only if the user dials a phone number that matches the dial format in **[Dial Plan]**.

<u>Note</u>

• For details about configuring these settings by configuration file programming, see "DIAL\_PLAN\_[1-8]" and "DIAL\_PLAN\_NOT\_MATCH\_ENABLE\_[1-8]" in 4.7.1 Call Control Settings.

### **Available Values for the Dial Plan Field**

The following table explains which characters you can use in the dial format, and what the characters mean.

| Element      | Available Value                                   | Description                                                                                                    |  |
|--------------|---------------------------------------------------|----------------------------------------------------------------------------------------------------|--|
| String       | 0–9, [, -, ], <, :, >, *, #, !,<br>S, s, X, x, ., | You can enter dial plan descriptions using a combination of the characters listed as available values.                                                                                                    |  |
| Digit        | 0–9, *, #                                         | <b>Example: "123"</b><br>If the dialed phone number is "123", the call is made immediately.                                                                                                    |  |
| Wildcard     | Х, х                                              | <b>Example: "12xxxxx"</b><br>If the dialed phone number is "12" followed by any 5-digit<br>number, the call is made immediately.                                                                                                    |  |
| Range        | []                                                | <b>Example: "[123]"</b><br>If the dialed phone number is either one of "1", "2", or "3", the call is made immediately.                                                                                                    |  |
| Subrange     | -                                                 | <ul> <li>Example: "[1-5]"</li> <li>If the dialed phone number is "1", "2", "3", "4", or "5", the call is made immediately.</li> <li>A subrange is only valid for single-digit numbers. For example, "[4-9]" is valid, but "[12-21]" is invalid.</li> </ul> |  |
| Repeat       | •                                                 | <b>Example: "1."</b><br>If the dialed phone number is "1" followed by zero or more<br>"1"s (e.g., "11", "111"), the call is made.                                                                                                    |  |
| Substitution | <(before):(after)>                                | <b>Example: "&lt;101:9999&gt;"</b><br>If the dialed phone number is "101", "101" is replaced by<br>"9999", and then the call is made immediately.                                                                                                    |  |
| Timer        | S, s (second)                                     | <ul> <li>Example: "1x.S2"</li> <li>If the dialed phone number begins with "1", the call is made after a lapse of 2 seconds.</li> <li>The number (0–9) followed by "S" or "s" shows the duration in seconds until the call is made.</li> </ul>              |  |
| Reject       | !                                                 | <b>Example: "123xxx!"</b><br>If the dialed phone number is "123" followed by 3 digits, the call is not made.                                                                                                    |  |

| Element     | Available Value | Description                                                                                                    |
|-------------|-----------------|----------------------------------------------------------------------------------------------------|
| Alternation | 1               | <b>Example: "1xxxx 2xxx"</b><br>If the dialed phone number is "1" followed by 4 digits, or "2"<br>followed by 3 digits, the call is made immediately.<br>You can use this element to specify multiple numbers. |

#### <u>Note</u>

- You can enter up to 500 characters in [Dial Plan].
- You can assign up to 20 dial plans separated by "|" in [Dial Plan].
- You can assign up to 32 digits per dial plan in [Dial Plan].
- After the user completes dialing, the unit immediately sends all the dialed digits if [Call Even If Dial Plan Does Not Match] is set to [Yes] in the Web user interface or if
   "DIAL\_PLAN\_NOT\_MATCH\_ENABLE\_[1-8]" is set to "N" in a configuration file. The unit recognizes the end of dialing as follows:
  - The inter-digit timer expires (→ see [Inter-digit Timeout] in 3.7.2.1 Call Control in the Web user interface or "INTDIGIT\_TIM" in 4.5.2 Call Control Settings in the configuration file).
  - The user presses the # key.
  - The call is initiated after going off-hook (pre-dial).

### **Dial Plan Example**

The following example shows dial plans containing character sequences separated by "|". Example: "[2346789]11|01[2-9]xx.|[2-9]xxxxxxx"

#### **Complete Match:**

Example: "[2346789]11|01[2-9]xx.|[2-9]xxxxxxxx"

• If the dialed phone number is "211", "911" and so on, the call is made immediately.

Example: "[2346789]11|01[2-9]xx.|[2-9]xxxxxxxx"

• If the dialed phone number is "2123456789", "5987654321" and so on, the call is made immediately.

### Partial Match (when the dial plan contains "."):

Example: "[2346789]11|01[2-9]xx.|[2-9]xxxxxxxx"

- If the dialed phone number is "01254", "012556" and so on, the call is made after the inter-digit timer expires.
- If the dialed phone number is "01254#", "012556#" and so on, the call is made immediately.

#### Partial Match (when the dial plan does not contain "."):

Example: "[2346789]11|01[2-9]xx.|[2-9]xxxxxxxx"

- If the dialed phone number is "21", "91" and so on when [Call Even If Dial Plan Does Not Match] is set to [Yes], the call is made after the inter-digit timer expires.
- If the dialed phone number is "21#", "91#" and so on when [Call Even If Dial Plan Does Not Match] is set to [Yes], the call is made immediately.
- If the dialed phone number is "21", "91" and so on when [Call Even If Dial Plan Does Not Match] is set to [No], the call is denied after the inter-digit timer expires.
- If the dialed phone number is "21#", "91#" and so on when [Call Even If Dial Plan Does Not Match] is set to [No], the call is denied.

#### Example: "[2346789]11|01[2-9]xx.|[2-9]xxxxxxxx"

• If the dialed phone number is "21234567", "598765432" and so on when [Call Even If Dial Plan Does Not Match] is set to [Yes], the call is made after the inter-digit timer expires.

- If the dialed phone number is "21234567#", "598765432#" and so on when [Call Even If Dial Plan Does Not Match] is set to [Yes], the call is made immediately.
- If the dialed phone number is "21234567", "598765432" and so on when [Call Even If Dial Plan Does Not Match] is set to [No], the call is denied after the inter-digit timer expires.
- If the dialed phone number is "21234567#", "598765432#" and so on when [Call Even If Dial Plan Does Not Match] is set to [No], the call is denied.

### No Match:

Example: "[2346789]11|01[2-9]xx.|[2-9]xxxxxxxx"

- If the dialed phone number is "0011", "1011" and so on when [Call Even If Dial Plan Does Not Match] is set to [Yes], the call is made after the inter-digit timer expires.
- If the dialed phone number is "0011#", "1011#" and so on when [Call Even If Dial Plan Does Not Match] is set to [Yes], the call is made immediately.
- If the dialed phone number is "0011", "1011" and so on when [Call Even If Dial Plan Does Not Match] is set to [No], the call is denied.

5.3.1 Dial Plan Settings

# Section 6 Firmware Update

This section explains how to update the firmware of the unit.

### 6.1 Firmware Server Setup

No special server is necessary for the firmware update. You can use an HTTP, HTTPS, FTP, or TFTP server as the firmware server by simply setting its URL.

### 6.2 Firmware Update Settings

Firmware updates are provided by the manufacturer when necessary.

The firmware update will be executed by setting the corresponding parameters using configuration file programming ( $\rightarrow$  see **4.3.4 Firmware Update Settings**) or Web user interface programming ( $\rightarrow$  see **3.8.1 Firmware Maintenance**). The following shows the parameters and the setting procedures:

### Firmware Update Enable/Disable

- In a configuration file, add the line, **FIRM\_UPGRADE\_ENABLE=**"Y".
- In the Web user interface, click the [Maintenance] tab, click [Firmware Maintenance], and then select [Yes] for [Enable Firmware Update].

### Firmware Version Number for Europe Model

• In a configuration file, specify the new version number of the Europe model in "FIRM VER EUDECT".

#### Firmware Version Number for North America Model

• In a configuration file, specify the new version number of the North America model in "FIRM VER USDECT".

#### Automatic Update

- In a configuration file, add the line, FIRM UPGRADE AUTO="Y".
- In the Web user interface, click the [Maintenance] tab, click [Firmware Maintenance], and then select [Automatic] for [Update Type].

#### **Firmware Server URL**

- In a configuration file, specify the URL in "FIRM\_FILE\_PATH".
- In the Web user interface, click the [Maintenance] tab, click [Firmware Maintenance], and then enter the URL in [Firmware File URL].

### **Configuration Parameter Example**

By setting the parameters as shown in the following example, the unit will automatically download the firmware file from the specified URL, "http://firm.example.com/firm/EUDECT01.05.fw", and perform the update operation if the currently used firmware version is older than 01.05.

#### Example

```
FIRM_UPGRADE_ENABLE="Y"
FIRM_VER_EUDECT="01.05"
# FIRM_VER_USDECT # not needed for EU-DECT phone
FIRM_UPGRADE_AUTO="Y"
FIRM_FILE_PATH="http://firm.example.com/firm/EUDECT01.05.fw"
```

### 6.3 Executing Firmware Update

After configuring the firmware update settings in the configuration file, the firmware will be updated when the configuration file is downloaded.

The firmware update will be performed only when a newer version of the firmware file (i.e., one that has a larger version number) than the firmware currently used is specified in the downloaded configuration file. If the firmware update settings are properly configured in the configuration file, the firmware update will be executed when the unit is restarted. You can restart the unit to execute firmware update immediately. For details about downloading configuration files, see **1.1.6.4 Downloading Configuration Files**.

### 6.4 Local Firmware Update

When an updated version of the firmware is provided on a Web site or other means, you can perform the firmware update manually using Web user interface programming. For details about the local firmware update, see **3.8.2 Local Firmware Update**.

### To manually update the firmware

- 1. In the Web user interface, click the [Maintenance] tab, and then click [Local Firmware Update].
- 2. Click Browse, select the folder where the firmware file is stored, and specify the firmware file on your PC.
- 3. Click [Update Firmware].

# Section 7 Troubleshooting

*This section provides information about troubleshooting.* 

### 7.1 Troubleshooting

If you still have difficulties after following the instructions in this section, disconnect the base unit's AC adaptor, then reconnect the base unit's AC adaptor. Remove the batteries from the handset, and then insert the batteries into the handset again.

### **General Use**

| Problem                    | Cause/Solution                                                                                                    |
|----------------------------|----------------------------------------------------------------------------------------------------|
| I cannot hear a dial tone. | <ul> <li>Confirm that the Ethernet cable is properly connected. For details, refer to the Quick Guide on the Panasonic Web site (→ see Introduction).</li> <li>Network settings may not be correct.</li> <li>Many installation issues can be resolved by resetting all the equipment. First, shut down your modem, router, hub, base unit, and PC. Then turn the devices back on, one at a time, in this order: modem, router, hub, base unit, PC.</li> <li>If you cannot access Internet Web pages using your PC, check to see if your phone system is having connection issues in your area.</li> <li>Check the VoIP status in the Web user interface and confirm that each line is registered properly (→ see To check the setting status in the Web user interface in this section).</li> <li>Check that the SIP server address, URLs of the configuration files, encryption key, and other required settings are correct.</li> <li>Check the firewall and port forwarding settings on the router (→ see 1.1.10 Other Network Settings).</li> <li>For details about the settings, consult your network administrator or phone system dealer.</li> </ul> |

### STATUS Indicator (in cases when buttons/soft key icons are shown in English alphabet) or Indicator (in cases when buttons/soft key icons are shown in symbols/pictures)

### 7.1 Troubleshooting

| Problem                                                                                                    | Cause/Solution                                                                                                    |
|----------------------------------------------------------------------------------------------------|----------------------------------------------------------------------------------------------------|
| The STATUS indicator or <b>I</b> indicator lights in amber although the Ethernet cable is connected properly. | • The unit's IP address may conflict with the IP addresses of other devices on your local network. Check the unit's static IP address:                                                                                                    |
|                                                                                                    | In cases when buttons/soft key icons are shown in<br>English alphabet<br>Base unit (KX-TGP55x only):<br>[MENU] (middle soft key) → [#][5][0][1]<br>Handset:<br>[MENU] (center of joystick) → [#][5][0][1]                                                                                                    |
|                                                                                                    | In cases when buttons/soft key icons are shown in symbols/pictures         Base unit (KX-TGP55x only):         Image: Image: Ima |

### Making/Answering Calls, Intercom

| Problem                    | Cause/Solution                                                                                                    |
|----------------------------|----------------------------------------------------------------------------------------------------|
| The handset does not ring. | <ul> <li>The ringer volume is turned off. Adjust the ringer volume.<br/>For details about the operations, refer to the User Guide<br/>on the Panasonic Web site (→ see Introduction).</li> <li>Check the VoIP status in the Web user interface and<br/>confirm that each line is registered properly (→ see To<br/>check the setting status in the Web user interface in<br/>this section).</li> </ul> |
|                            | <ul> <li>Check that the SIP server address, URLs of the<br/>configuration files, encryption key, and other required<br/>settings are correct.</li> </ul>                                                                                                    |
|                            | <ul> <li>Check the firewall and port forwarding settings on the<br/>router (→ see 1.1.10 Other Network Settings).</li> </ul>                                                                                                    |
|                            | <ul> <li>Check [Multi Number Settings] in the [Telephone] tab in<br/>the Web user interface (→ see 3.7.1 Multi Number<br/>Settings).</li> </ul>                                                                                                    |
|                            | • Check [Call Control] for each line in the [Telephone] tab in the Web user interface.                                                                                                    |
|                            | <ul> <li>If [Do Not Disturb] is set to [Yes], the base unit or<br/>handset does not receive calls (→ see 3.7.3.3 Call<br/>Features).</li> </ul>                                                                                                    |
|                            | <ul> <li>If [Unconditional (Enable Call Forward)] is set to<br/>[Yes], the base unit or handset does not receive calls</li> <li>(→ see 3.7.3.4 Call Forward).</li> </ul>                                                                                                    |
|                            | <ul> <li>If [Block Anonymous Call] is set to [Yes], the base unit or handset does not receive anonymous calls (→ see 3.7.3.3 Call Features).</li> </ul>                                                                                                    |
|                            | Check that [Do Not Disturb], [Enable Call Forward], and<br>[Block Anonymous Call] are not controlled by your phone<br>system.                                                                                                    |
|                            | • If 3 calls are being handled by the base unit and/or handsets simultaneously, a new call cannot be received and the unit will not ring.                                                                                                    |
|                            | • For details about settings, consult your network administrator or phone system dealer.                                                                                                    |

### 7.1 Troubleshooting

| Problem                                       | Cause/Solution                                                                                                    |
|-----------------------------------------------|----------------------------------------------------------------------------------------------------|
| The base unit (KX-TGP55x only) does not ring. | <ul> <li>The ringer volume is turned off. Adjust the ringer volume.<br/>For details about the operations, refer to the User Guide<br/>on the Panasonic Web site (→ see Introduction).</li> <li>Check the VoIP status in the Web user interface and<br/>confirm that each line is registered properly (→ see To<br/>check the setting status in the Web user interface in<br/>this section).</li> </ul> |
|                                               | <ul> <li>Check that the SIP server address, URLs of the<br/>configuration files, encryption key, and other required<br/>settings are correct.</li> </ul>                                                                                                    |
|                                               | <ul> <li>Check the firewall and port forwarding settings on the<br/>router (→ see 1.1.10 Other Network Settings)</li> </ul>                                                                                                    |
|                                               | <ul> <li>Check [Multi Number Settings] in the [Telephone] tab in<br/>the Web user interface (→ see 3.7.1 Multi Number<br/>Settings).</li> </ul>                                                                                                    |
|                                               | <ul> <li>Check [Call Control] for each line in the [Telephone] tab<br/>in the Web user interface</li> </ul>                                                                                                    |
|                                               | <ul> <li>If [Do Not Disturb] is set to [Yes], the base unit or<br/>handset does not receive calls (→ see 3.7.3.3 Call<br/>Features).</li> </ul>                                                                                                    |
|                                               | <ul> <li>If [Unconditional (Enable Call Forward)] is set to</li> <li>[Yes], the base unit or handset does not receive calls</li> <li>(→ see 3.7.3.4 Call Forward).</li> </ul>                                                                                                    |
|                                               | <ul> <li>If [Block Anonymous Call] is set to [Yes], the base<br/>unit or handset does not receive anonymous calls (→<br/>see 3.7.3.3 Call Features).</li> </ul>                                                                                                    |
|                                               | <ul> <li>Check that [Do Not Disturb], [Enable Call Forward], and<br/>[Block Anonymous Call] are not controlled by your phone<br/>system.</li> </ul>                                                                                                    |
|                                               | • If 3 calls are being handled by the base unit and/or handsets simultaneously, a new call cannot be received and the unit will not ring.                                                                                                    |
|                                               | For details about settings, consult your network     administrator or phone system dealer.                                                                                                    |

### 7.1 Troubleshooting

| Problem               | Cause/Solution                                                                                                    |
|-----------------------|----------------------------------------------------------------------------------------------------|
| I cannot make a call. | <ul> <li>Check if the STATUS indicator or ☐ indicator is lit in green. If it is not lit in green, refer to the User Guide on the Panasonic Web site (→ see Introduction).</li> <li>You cannot make a call while the base unit is downloading the firmware update. Wait until the STATUS indicator or ☐ indicator stops flashing and changes to steady green.</li> <li>The handset is too far from the base unit. Move closer and try again.</li> <li>Check the VoIP status in the Web user interface and confirm that each line is registered properly (→ see To check the setting status in the Web user interface in this section).</li> <li>Check that the SIP server address, URLs of the configuration files, encryption key, and other required settings are correct.</li> <li>Check the firewall and port forwarding settings on the router (→ see 1.1.10 Other Network Settings).</li> <li>Check [Multi Number Settings] in the [Telephone] tab in the Web user interface (→ see 3.7.1 Multi Number Settings).</li> <li>If 3 calls are being handled by the base unit and/or</li> </ul> |
|                       | <ul> <li>handsets simultaneously, a new call cannot be made from<br/>the unit.</li> <li>For details about settings, consult your network</li> </ul>                                                                                                    |
|                       | administrator or phone system dealer.                                                                                                    |

### Password for Web User Interface Programming

| Problem                                                                                               |   | Cause/Solution                                                                                                    |
|----------------------------------------------------------------------------------------------------|---|----------------------------------------------------------------------------------------------------|
| I have lost the login password of the Web<br>user interface for the Administrator or User<br>account. | • | Reset the password from the base unit or one of the handsets. The passwords for both Administrator and User will be reset ( $\rightarrow$ see <b>2.1.6 Reset Web ID/Password</b> ). For security reasons, it is recommended that the passwords are set again immediately ( $\rightarrow$ see <b>3.5.2 Administrator Password</b> or <b>3.5.3 Change User Password</b> ). |

|--|

| Problem                  | Cause/Solution                                                                                                    |
|--------------------------|----------------------------------------------------------------------------------------------------|
| The time is not correct. | <ul> <li>Adjust the date and time of the unit. For details about the operations, refer to the User Guide on the Panasonic Web site (→ see Introduction).</li> <li>In the Web user interface, you can set NTP synchronization and DST (Summer Time) control to adjust the time automatically (→ see 3.5.5 Time Adjust Settings).</li> <li>If the time is still incorrect even after setting NTP synchronization, check the firewall and port forwarding settings on the router (→ see 1.1.10 Other Network Settings).</li> </ul> |

### Checking the Status of the Unit

You can check the status of the unit by using Web user interface programming ( $\rightarrow$  see 3.3.2 Network Status and 3.3.3 VoIP Status) or by looking at system logs ( $\rightarrow$  see 4.3.3 Syslog Settings) sent from the unit.

### To check the setting status in the Web user interface

- 1. Click the [Status] tab, and then click [Network Status] to check the network settings.
- 2. Check the status displayed.
- 3. Click [VoIP Status] to check the VoIP settings.
- **4.** Check the status displayed.

### To send the system logs of specified events to the syslog server

- 1. Set the following parameters to specify your PC (Windows, Linux<sup>®</sup> operating system, etc.) as the syslog server:
  - SYSLOG\_ADDR: Specifies the IP address or FQDN of the syslog server.
  - **SYSLOG\_PORT**: Specifies the port number of the syslog server.
- 2. Set the following parameters to log specific events:
  - **SYSLOG\_EVENT\_SIP**<sup>1</sup>: Logs SIP-related syslog events.
  - **SYSLOG\_EVENT\_CFG**<sup>1</sup>: Logs syslog events regarding configuration.
  - **SYSLOG\_EVENT\_VOIP**<sup>1</sup>: Logs syslog events regarding VoIP operation.
  - **SYSLOG\_EVENT\_TEL**<sup>1</sup>: Logs syslog events regarding telephone functions.
- <sup>\*1</sup> In this version of the unit, this system log will not be sent.

# Section 8

# **Configuration File Examples**

*This section provides examples of the configuration files.* 

### 8.1 Simplified Example of the Configuration File

The following listing shows an example of a simple configuration file. For the programming instructions and allowable characters, see **4.2** General Information on the **Configuration Files**.

### **Simplified Example**

```
# PCC Standard Format File # DO NOT CHANGE THIS LINE!
# This is a simplified sample configuration file.
# Configuration Setting #
# URL of this configuration file
CFG STANDARD FILE PATH="http://config.example.com/0123456789AB.cfg"
# SIP Settings #
# Suffix " 1" indicates this parameter is for "line 1". #
# IP Address or FQDN of SIP registrar server, proxy server
SIP RGSTR ADDR 1="registrar.example.com"
SIP PRXY ADDR 1="proxy.example.com"
# IP Address or FQDN of SIP presence server
SIP PRSNC ADDR 1="presenceserver.example.com"
# Enables DNS SRV lookup
SIP DNSSRV ENA 1="Y"
# ID, password for SIP authentication
SIP AUTHID 1="SIP User"
SIP PASS 1="SIP Password"
# Some Timer Settings #
# Expiration time of SIP registration; "1 hour"
REG EXPIRE TIME 1="3600"
# Disables SIP Session Timer (RFC 4028)
SIP SESSION TIME 1="0"
# SIP phone number
PHONE NUMBER 1="1234567890"
# Caller ID passed to opposite party
DISPLAY NAME 1="1234567890"
# VoIP Setting #
# DTMF will be sent through SDP, according to RFC 2833
```

```
OUTBANDDTMF 1="Y"
```

# 8.2 Comprehensive Example of the Configuration File

The following listing shows an example of a comprehensive configuration file. In this example, settings with the same values as the default settings are also shown. If the setting already has the desired value, changing or specifying a value is unnecessary, and the setting can be omitted.

### **Comprehensive Example**

```
# PCC Standard Format File # DO NOT CHANGE THIS LINE!
****************
# This is a sample configuration file. #
# Most of the parameters below are just default values... #
****************
****************
# System Settings #
***********************
## Login Account Settings
ADMIN_ID="Jones"
ADMIN PASS="HCeDUg4GqqDF9Jp1"
USER ID="Smith"
USER PASS="lhQ8B5hqoHqOlaAu"
## System Time Settings
TIME ZONE="-300"
DST ENABLE="Y"
DST_OFFSET="60"
DST START MONTH="3"
DST START ORDINAL DAY="2"
DST START DAY OF WEEK="0"
DST START TIME="120"
DST STOP MONTH="11"
DST STOP ORDINAL DAY="1"
```

```
DST STOP DAY OF WEEK="0"
DST STOP TIME="120"
## Syslog Settings
SYSLOG EVENT SIP="0"
SYSLOG EVENT CFG="0"
SYSLOG EVENT VOIP="0"
SYSLOG_EVENT_TEL="0"
SYSLOG ADDR="logserver.example.com"
SYSLOG PORT="514"
SYSLOG RTPSMLY INTVL 1="20"
## Firmware Update Settings
FIRM UPGRADE ENABLE="Y"
# FIRM VER EUDECT # not needed for US-DECT phone
FIRM VER USDECT="01.01"
FIRM UPGRADE AUTO="Y"
FIRM FILE PATH="http://firmserver.example.com/{MODEL}.fw"
## Provisioning Settings
OPTION66 ENABLE="Y"
OPTION66 REBOOT="N"
PROVISION ENABLE="Y"
CFG STANDARD_FILE_PATH="http://provisioning.example.com/Config{mac}.cfg"
CFG PRODUCT FILE PATH=""
CFG_MASTER_FILE_PATH="http://provisioning.example.com/ConfigCommon.cfg"
# CFG FILE KEY1="" # Not to overwrite factory default key
CFG FILE KEY2=""
CFG FILE KEY3=""
CFG_FILE_KEY_LENGTH="128"
CFG CYCLIC="N"
CFG CYCLIC INTVL="10080"
CFG RTRY INTVL="30"
CFG RESYNC TIME=""
CFG RESYNC FROM SIP="check-sync"
***********************
# Network Settings #
## IP Settings
CONNECTION_TYPE="1"
HOST NAME="TGP550"
DHCP DNS ENABLE="N"
STATIC IP ADDRESS=""
STATIC SUBNET=""
STATIC GATEWAY=""
USER DNS1 ADDR=""
USER_DNS2_ADDR=""
## DNS Settings
DNS QRY PRLL="Y"
DNS PRIORITY="N"
DNS1 ADDR=""
```

DNS2 ADDR=""

## Ethernet Port Settings
VLAN\_ENABLE="N"
VLAN\_ID\_IP\_PHONE="2"
VLAN\_PRI\_IP\_PHONE="7"
VLAN\_ID\_PC="1"
VLAN\_PRI\_PC="0"

## HTTP Settings
HTTPD\_PORTOPEN\_AUTO="N"
HTTP\_VER="1"
HTTP\_USER\_AGENT="Panasonic\_{MODEL}/{fwver} ({mac})"
HTTP\_SSL\_VERIFY="0"
CFG ROOT CERTIFICATE PATH=""

## Time Adjust Settings
NTP\_ADDR="ntp.example.com"
TIME\_SYNC\_INTVL="60"
TIME\_QUERY\_INTVL="43200"

## STUN Settings
STUN\_SERV\_ADDR="stun.example.com"
STUN\_SERV\_PORT="3478"
STUN\_2NDSERV\_ADDR=""
STUN\_2NDSERV\_PORT="3478"

```
## Miscellaneous Network Settings
NW_SETTING_ENABLE="Y"
CUSTOM_WEB_PAGE="0"
```

```
***********
# Telephone Settings #
****************
## Multi Number Settings
INCOMING CALL GROUP 1="1,1,1,1,1,1,1,"
OUTGOING CALL LINE HS1="1,1,1,1,1,1,1,1,1"
OUTGOING CALL LINE HS2="1,1,1,1,1,1,1,1,1"
OUTGOING CALL LINE HS3="1,1,1,1,1,1,1,1,1
OUTGOING CALL LINE HS4="1,1,1,1,1,1,1,1,1"
OUTGOING CALL LINE HS5="1,1,1,1,1,1,1,1,1
OUTGOING_CALL_LINE HS6="1,1,1,1,1,1,1,1,1"
OUTGOING_CALL_LINE_BS="1,1,1,1,1,1,1,1,1"
DEFAULT LINE SELECT HS1="1,0,0,0,0,0,0,0"
DEFAULT LINE SELECT HS2="1,0,0,0,0,0,0,0"
DEFAULT LINE SELECT HS3="1,0,0,0,0,0,0,0"
DEFAULT LINE SELECT HS4="1,0,0,0,0,0,0,0"
DEFAULT LINE SELECT HS5="1,0,0,0,0,0,0,0"
DEFAULT LINE SELECT HS6="1,0,0,0,0,0,0,0"
DEFAULT_LINE_SELECT_BS="1,0,0,0,0,0,0,0"
## Call Control Settings
CONFERENCE SERVER ADDRESS="conference@example.com"
EMERGENCY CALL1="911"
EMERGENCY CALL2=""
```

EMERGENCY\_CALL3="" EMERGENCY\_CALL4=""

```
EMERGENCY CALL5=""
FIRSTDIGIT TIM="30"
INTDIGIT TIM="5"
VM SUBSCRIBE ENABLE="Y"
## Tone Settings
DIAL TONE FRQ="350,440"
DIAL TONE TIMING="0,0,0,0"
BUSY TONE FRQ="480,620"
BUSY TONE TIMING="500,500,500,500"
RINGING TONE FRQ="440,480"
RINGING TONE TIMING="2000,4000,2000,4000"
STT TONE FRQ="350,440"
100,100,100,100,100,0,0"
REORDER TONE FRQ="480,620"
REORDER TONE TIMING="250,250,250,250,250,250,250,250"
HOWLER TONE FRQ="1400,2060"
HOWLER_TONE_TIMING="100,100,100,100"
HOWLER_START_TIME="30"
BELL CORE PATTERN1 TIMING="2000,4000"
BELL CORE PATTERN2 TIMING="800,400,800,4000"
BELL CORE PATTERN3 TIMING="400,200,400,200,800,4000"
BELL_CORE_PATTERN4_TIMING="300,200,1000,200,300,4000"
BELL CORE PATTERN5 TIMING="500"
# VoIP Settings #
*****
## Codec Settings
SDP CODEC0 1="G722"
SDP CODEC1 1="PCMA"
SDP CODEC2 1="G726-32"
SDP CODEC3 1="G729A"
SDP CODEC4 1="PCMU"
SDP CKRTE0 1="8000"
SDP CKRTE1 1="8000"
SDP CKRTE2 1="8000"
SDP CKRTE3 1="8000"
SDP_CKRTE4_1="8000"
SDP PARAMO 1="0"
SDP PARAM1 1="0"
SDP PARAM2 1="0"
SDP PARAM3 1="0"
SDP PARAM4 1="0"
SDP PTYPE0 1="9"
SDP_PTYPE1_1="8"
SDP PTYPE2 1="2"
SDP PTYPE3 1="18"
SDP PTYPE4 1="0"
CODEC G711 REQ="1"
CODEC G729 PARAM="0"
```

## RTP Settings

```
TOS RTP 1="0"
RTCP INTVL 1="0"
MAX DELAY 1="20"
MIN DELAY 1="2"
NOM DELAY 1="2"
RTP PORT MIN="16000"
RTP PORT MAX="20000"
RTP PTIME="20"
## Miscellaneous VoIP Settings
OUTBANDDTMF 1="Y"
OUTBANDDTMF VOL="-5"
TELEVENT PTYPE 1="101"
RFC2543 HOLD ENABLE 1="Y"
***********
# Line Settings #
***************
## Call Control Settings
VM NUMBER 1=""
DIAL PLAN 1="<:0111>[2-9]xxxxxxxS0|<:011>1[2-9]xxxxxxS0"
DIAL PLAN NOT MATCH ENABLE 1="N"
SHARED CALL ENABLE 1="Y"
SHARED USER ID 1="1234567890a"
SYNCHRONIZATION ENABLE 1="N"
PRIVACY MODE 1="Y"
## SIP Settings
SIP USER AGENT="Panasonic {MODEL}/{fwver} ({mac})"
SIP AUTHID 1="SIP1234567890"
SIP PASS 1="APDs8S2ja0afAMO72"
SIP SRC PORT 1="5060"
SIP PRXY ADDR 1="proxy.example.com"
SIP_PRXY_PORT_1="5060"
SIP RGSTR ADDR_1="registrar.example.com"
SIP RGSTR PORT 1="5060"
SIP SVCDOMAIN 1="example.com"
REG EXPIRE TIME 1="3600"
REG_INTERVAL RATE 1="90"
SIP SESSION TIME 1="0"
TOS_SIP 1="0"
SIP 2NDPROXY ADDR 1=""
SIP 2NDPROXY PORT 1="5060"
SIP 2NDRGSTR ADDR 1=""
SIP 2NDRGSTR PORT 1="5060"
SIP TIMER T1 1="500"
SIP TIMER T2 1="4"
INVITE RTXN 1="6"
OTHER RTXN 1="10"
SIP FOVR NORSP 1="Y"
SIP FOVR MAX 1="2"
SIP DNSSRV ENA 1="Y"
SIP UDP SRV PREFIX 1=" sip. udp."
SIP TCP SRV PREFIX 1=" sip. tcp."
SIP 100REL ENABLE 1="N"
```

```
SIP 18X RTX INTVL 1="0"
SIP PRSNC ADDR 1="presenceserver.example.com"
SIP PRSNC PORT 1="5060"
SIP 2NDPRSNC ADDR 1=""
SIP_2NDPRSNC_PORT_1="5060"
USE DEL REG OPEN 1="N"
USE DEL REG CLOSE 1="N"
PORT PUNCH INTVL 1="0"
SIP SUBS EXPIRE 1="3600"
SUB RTX INTVL 1="10"
REG_RTX_INTVL 1="10"
SIP P PREFERRED ID 1="N"
SIP PRIVACY 1="N"
ADD USER PHONE 1="N"
SDP USER ID 1="-"
SUB INTERVAL RATE 1="90"
SIP OUTPROXY ADDR 1=""
SIP OUTPROXY PORT 1="5060"
SIP TRANSPORT 1="0"
SIP_ANM_DISPNAME 1="1"
SIP ANM USERNAME 1="0"
SIP ANM HOSTNAME 1="N"
SIP DETECT SSAF 1="N"
SIP RCV DET HEADER 1="N"
SIP CONTACT ON ACK 1="N"
PHONE NUMBER 1="1234567890"
LINE ID 1=""
DISPLAY NAME 1="1234567890"
INTERNATIONAL ACCESS CODE=""
SIP REQURI PORT 1="Y"
SIP ADD RPORT 1="N"
SIP SESSION METHOD 1="0"
VOICE MESSAGE AVAILABLE="Y"
# Settings for line 2 #
#------
# System Settings #
## Syslog Settings
SYSLOG RTPSMLY INTVL 2="20"
***********
# Telephone Settings #
****************
## Multi Number Settings
INCOMING CALL GROUP 2="1,1,1,1,1,1,1,1"
********
# VoIP Settings #
## Codec Settings
SDP CODEC0 2="G722"
```

```
SDP CODEC1 2="PCMA"
SDP CODEC2 2="G726-32"
SDP CODEC3 2="G729A"
SDP_CODEC4_2="PCMU"
SDP CKRTE0 2="8000"
SDP CKRTE1 2="8000"
SDP CKRTE2 2="8000"
SDP CKRTE3 2="8000"
SDP CKRTE4 2="8000"
SDP PARAMO 2="0"
SDP PARAM1 2="0"
SDP PARAM2 2="0"
SDP PARAM3 2="0"
SDP PARAM4 2="0"
SDP PTYPE0 2="9"
SDP PTYPE1 2="8"
SDP PTYPE2 2="2"
SDP PTYPE3 2="18"
SDP_PTYPE4_2="0"
## RTP Settings
TOS RTP 2="0"
RTCP INTVL 2="0"
MAX DELAY 2="20"
MIN DELAY 2="2"
NOM DELAY 2="2"
## Miscellaneous VoIP Settings
OUTBANDDTMF 2="Y"
TELEVENT PTYPE 2="101"
RFC2543 HOLD ENABLE 2="Y"
# Line Settings #
***************
## Call Control Settings
VM NUMBER 2=""
DIAL PLAN 2="<:0111>[2-9]xxxxxxxS0|<:011>1[2-9]xxxxxxxS0"
DIAL PLAN NOT MATCH ENABLE 2="N"
SHARED CALL ENABLE 2="Y"
SHARED_USER_ID_2="1234567891a"
SYNCHRONIZATION ENABLE 2="N"
PRIVACY MODE 2="Y"
## SIP Settings
SIP AUTHID 2="SIP1234567891"
SIP PASS 2="J8uajAHFK3AHFSAla"
SIP SRC PORT 2="5070"
SIP_PRXY_ADDR_2="proxy.example.com"
SIP PRXY PORT 2="5060"
SIP RGSTR ADDR 2="registrar.example.com"
SIP_RGSTR PORT 2="5060"
SIP SVCDOMAIN 2="example.com"
REG EXPIRE TIME 2="3600"
REG INTERVAL RATE 2="90"
```

```
SIP SESSION TIME 2="0"
TOS SIP 2="0"
SIP 2NDPROXY ADDR 2=""
SIP_2NDPROXY_PORT_2="5060"
SIP 2NDRGSTR ADDR 2=""
SIP 2NDRGSTR PORT 2="5060"
SIP TIMER T1 2="500"
SIP TIMER T2 2="4"
INVITE RTXN 2="6"
OTHER RTXN 2="10"
SIP FOVR NORSP 2="Y"
SIP_FOVR_MAX_2="2"
SIP DNSSRV ENA 2="Y"
SIP UDP SRV PREFIX 2=" sip. udp."
SIP TCP SRV_PREFIX_2="_sip._tcp."
SIP 100REL ENABLE 2="N"
SIP 18X RTX INTVL 2="0"
SIP PRSNC ADDR 2="presenceserver.example.com"
SIP_PRSNC_PORT_2="5060"
SIP 2NDPRSNC ADDR 2=""
SIP 2NDPRSNC PORT 2="5060"
USE DEL REG OPEN 2="N"
USE DEL REG CLOSE 2="N"
PORT PUNCH INTVL 2="0"
SIP SUBS EXPIRE 2="3600"
SUB_RTX_INTVL_2="10"
REG_RTX_INTVL_2="10"
SIP P PREFERRED ID 2="N"
SIP PRIVACY 2="N"
ADD USER PHONE 2="N"
SDP USER ID 2="-"
SUB INTERVAL RATE 2="90"
SIP_OUTPROXY_ADDR_2=""
SIP_OUTPROXY_PORT_2="5060"
SIP TRANSPORT 2="0"
SIP ANM DISPNAME 2="1"
SIP ANM USERNAME 2="0"
SIP ANM HOSTNAME 2="N"
SIP DETECT SSAF 2="N"
SIP_RCV_DET_HEADER_2="N"
SIP_CONTACT_ON_ACK_2="N"
PHONE NUMBER 2="1234567891"
LINE ID 2=""
DISPLAY NAME 2="1234567891"
SIP REQURI PORT 2="Y"
SIP_ADD_RPORT_2="N"
SIP_SESSION_METHOD_2="0"
# Settings for line 3 to 8 follows... #
```

### 8.2.1 Codec Settings for G729A only

By specifying the configuration parameters as shown in the following example, you can use only "G729A" for line 1 as the codec settings.

### Example

```
SDP_CODEC0_1="G729A"
SDP_CODEC1_1=""
SDP_CODEC2_1=""
SDP_CODEC3_1=""
SDP_CODEC4_1=""
SDP_PTYPE0_1="18"
SDP_PTYPE1_1="255"
SDP_PTYPE3_1="255"
SDP_PTYPE3_1="255"
SDP_PTYPE4_1="255"
CODEC_G711_REQ="0"
```

<u>Note</u>

- If you use only "G729A" for lines 2–8, specify the same settings by changing the suffix "\_1" to "\_2"-"\_8".
- This listing shows the parameters required for setting "G729A" only. For details about the other settings, see **8.2 Comprehensive Example of the Configuration File**.

### 8.3 Example with Incorrect Descriptions

The following listing shows an example of a configuration file that contains incorrect formatting:

- An improper description is entered in the first line. A configuration file must start with the designated character sequence "# PCC Standard Format File #".
- 2 Comment lines start in the middle of the lines.
- Space characters are inserted in the middle of the setting line.
- 4 Comment lines begin with characters other than "#".
- 6 A specified value is not in the range allowed for that setting.

### Incorrect Example

```
# This is a simplified sample configuration file. —
# Configuration Setting #
*****
CFG_STANDARD_FILE_PATH="http://config.example.com/0123456789AB.cfg"
                               # URL of this configuration file
# SIP Settings #
                                                                   -0
# Suffix "_1" indicates this parameter is for "line 1". #
SIP_RGSTR_ADDR_1="registrar.example.com" # IP Address or FQDN of SIP registrar server
SIP_PRXY_ADDR_1="proxy.example.com"
                               # IP Address or FQDN of proxy server
# Enables DNS SRV lookup
SIP DNSSRV ENA 1="Y"
# ID, password for SIP authentication
SIP AUTHID 1 = "SIP User"
                                    €
SIP_PASS_1 = "SIP_Password"
# Some Timer Settings #
# Expiration time of SIP registration; "1 hour"
REG EXPIRE TIME 1="3600"
# Disables SIP Session Timer (RFC 4028)
SIP SESSION TIME 1="0"
```

248

```
// SIP phone number

PHONE_NUMBER_1="1234567890"

# Caller ID passed to opposite party

DISPLAY_NAME_1="1234567890"

/*

* VoIP Setting

*/
```

# DTMF will be sent through SDP, according to RFC 2833 OUTBANDDTMF\_1="Y"

# Enables subscription to the Voice Mail server
VM\_SUBSCRIBE\_ENABLE="Yes"
G

# Shared Call Settings
SHARED\_CALL\_ENABLE\_1="Y"
SHARED\_USER\_ID\_1="1234567890a"

# Disables Do Not Disturb, Call Forward synchronization. SYNCHRONIZATION\_ENABLE\_1="N"

# Section 9

# **Open Source Software**

Parts of this product use Open Source Software. Relevant conditions apply to this software. Panasonic cannot accept inquiries regarding the content of the following copyright and licence information. <<NetBSD kernel>>

This product uses a part of NetBSD kernel.

The use of a part of NetBSD kernel is based on the typical BSD style license below.

Copyright (c)

The Regents of the University of California. All rights reserved.

Redistribution and use in source and binary forms, with or without modification, are permitted provided that the following conditions are met:

- 1. Redistributions of source code must retain the above copyright notice, this list of conditions and the following disclaimer.
- Redistributions in binary form must reproduce the above copyright notice, this list of conditions and the following disclaimer in the documentation and/or other materials provided with the distribution.
- All advertising materials mentioning features or use of this software must display the following acknowledgement:
- This product includes software developed by the University of California, Berkeley and its contributors.
- 4. Neither the name of the University nor the names of its contributors may be used to endorse or promote products derived from this software without specific prior written permission.

THIS SOFTWARE IS PROVIDED BY THE REGENTS AND CONTRIBUTORS ``AS IS" AND ANY EXPRESS OR IMPLIED WARRANTIES, INCLUDING, BUT NOT LIMITED TO, THE IMPLIED WARRANTIES OF MERCHANTABILITY AND FITNESS FOR A PARTICULAR PURPOSE ARE DISCLAIMED. IN NO EVENT SHALL THE REGENTS OR CONTRIBUTORS BE LIABLE FOR ANY DIRECT, INDIRECT, INCIDENTAL, SPECIAL, EXEMPLARY, OR CONSEQUENTIAL DAMAGES (INCLUDING, BUT NOT LIMITED TO, PROCUREMENT OF SUBSTITUTE GOODS OR SERVICES; LOSS OF USE, DATA, OR PROFITS; OR BUSINESS INTERRUPTION) HOWEVER CAUSED AND ON ANY THEORY OF LIABILITY, WHETHER IN CONTRACT, STRICT LIABILITY, OR TORT (INCLUDING NEGLIGENCE OR OTHERWISE) ARISING IN ANY WAY OUT OF THE USE OF THIS SOFTWARE, EVEN IF ADVISED OF THE POSSIBILITY OF SUCH DAMAGE.

However, parts of the NetBSD Kernel are provided with the following copyright notices.

| Copyright (c) 1980, 1983, 1988, 1993 The Regents of the University of California. All rights reserved.                  |
|----------------------------------------------------------------------------------------------------|
| Copyright (c) 1980, 1986, 1989, 1993 The Regents of the University of California. All rights reserved.                  |
| Copyright (c) 1980, 1986, 1991, 1993 The Regents of the University of California. All rights reserved.                  |
| Copyright (c) 1980, 1986, 1993 The Regents of the University of California. All rights reserved.                        |
| Copyright (c) 1982, 1985, 1986, 1988, 1993, 1994 The Regents of the University of California. All rights reserved.      |
| Copyright (c) 1982, 1986, 1988, 1990, 1993 The Regents of the University of California. All rights reserved.            |
| Copyright (c) 1982, 1986, 1988, 1990, 1993, 1994, 1995 The Regents of the University of California. All rights reserved |
| Copyright (c) 1982, 1986, 1988, 1990, 1993, 1995 The Regents of the University of California. All rights reserved.      |
| Copyright (c) 1982, 1986, 1988, 1991, 1993 The Regents of the University of California. All rights reserved.            |
| Copyright (c) 1982, 1986, 1988, 1993 The Regents of the University of California. All rights reserved.                  |
| Copyright (c) 1982, 1986, 1988, 1993, 1995 The Regents of the University of California. All rights reserved.            |
| Copyright (c) 1982, 1986, 1989, 1991, 1993 The Regents of the University of California. All rights reserved.            |
| Copyright (c) 1982, 1986, 1989, 1993 The Regents of the University of California. All rights reserved.                  |
| Copyright (c) 1982, 1986, 1990, 1991, 1993 The Regents of the University of California. All rights reserved.            |
| Copyright (c) 1982, 1986, 1990, 1993 The Regents of the University of California. All rights reserved.                  |
| Copyright (c) 1982, 1986, 1990, 1993, 1994 The Regents of the University of California. All rights reserved.            |
| Copyright (c) 1982, 1986, 1991, 1993 The Regents of the University of California. All rights reserved.                  |
| Copyright (c) 1982, 1986, 1991, 1993, 1994 The Regents of the University of California. All rights reserved.            |
| Copyright (c) 1982, 1986, 1991, 1993, 1995 The Regents of the University of California. All rights reserved.            |
| Copyright (c) 1982, 1986, 1993 The Regents of the University of California. All rights reserved.                        |
| Copyright (c) 1982, 1986, 1993, 1994 The Regents of the University of California. All rights reserved.                  |
| Copyright (c) 1982, 1986, 1993, 1994, 1995 The Regents of the University of California. All rights reserved.            |
| Copyright (c) 1982, 1986, 1993, 1995 The Regents of the University of California. All rights reserved.                  |
| Copyright (c) 1982, 1988, 1991, 1993 The Regents of the University of California. All rights reserved.                  |
| Copyright (c) 1983, 1990, 1993 The Regents of the University of California. All rights reserved.                        |
| Copyright (c) 1983, 1993 The Regents of the University of California. All rights reserved.                              |
| Copyright (c) 1985, 1986, 1993 The Regents of the University of California. All rights reserved.                        |
| Copyright (c) 1985, 1986, 1993 The Regents of the University of California. All rights reserved.                        |
| Copyright (c) 1986, 1989, 1991, 1993 The Regents of the University of California. All rights reserved.                  |
Copyright (c) 1986, 1993 The Regents of the University of California. All rights reserved. Copyright (c) 1987, 1991, 1993 The Regents of the University of California. All rights reserved. Copyright (c) 1987, 1993 The Regents of the University of California. All rights reserved. Copyright (c) 1987, 1993 The Regents of the University of California. All rights reserved. Copyright (c) 1988 Regents of the University of California. All rights reserved Copyright (c) 1988 Stephen Deering. Copyright (c) 1988 University of Utah. Copyright (c) 1988, 1989, 1993 The Regents of the University of California. All rights reserved. Copyright (c) 1988, 1991, 1993 The Regents of the University of California. All rights reserved. Copyright (c) 1988, 1992, 1993 The Regents of the University of California. All rights reserved. Copyright (c) 1988, 1993 The Regents of the University of California. All rights reserved. Copyright (c) 1989 The Regents of the University of California. All rights reserved. Copyright (c) 1989, 1991, 1993 The Regents of the University of California. All rights reserved. Copyright (c) 1989, 1993 The Regents of the University of California. All rights reserved. Copyright (c) 1989, 1993, 1994 The Regents of the University of California. All rights reserved. Copyright (c) 1990, 1991, 1993 The Regents of the University of California. All rights reserved. Copyright (c) 1990, 1993 The Regents of the University of California. All rights reserved. Copyright (c) 1991, 1993 The Regents of the University of California. All rights reserved. Copyright (c) 1991, 1993, 1994 The Regents of the University of California. All rights reserved. Copyright (c) 1992 Regents of the University of California. All rights reserved. Copyright (c) 1992, 1993 The Regents of the University of California. All rights reserved. Copyright (c) 1993 The Regents of the University of California. All rights reserved. Copyright (c) 1993 Adam Glass Copyright (C) 1993 by Sun Microsystems, Inc. All rights reserved. Copyright (c) 1994 Gordon W. Ross Copyright (c) 1994 Winning Strategies, Inc. All rights reserved. Copyright (c) 1995 The Regents of the University of California. All rights reserved. Copyright (C) 1995, 1996, 1997, and 1998 WIDE Project. All rights reserved. Copyright (c) 1996 The Regents of the University of California. All rights reserved. Copyright (c) 1996 John S. Dyson All rights reserved. Copyright (c) 1996 Matt Thomas. All rights reserved. Copyright (c) 1996 Matthew R. Green. All rights reserved. Copyright (c) 1996 Paul Kranenburg Copyright (c) 1996, 1997, 1999, 2001 The NetBSD Foundation, Inc. All rights reserved. Copyright (c) 1996, 2000 Christopher G. Demetriou. All rights reserved. Copyright (c) 1996,1999 by Internet Software Consortium. Copyright (c) 1996-1999 by Internet Software Consortium. Copyright (c) 1997 Jonathan Stone and Jason R. Thorpe. All rights reserved. Copyright (c) 1997 Christos Zoulas. All rights reserved. Copyright (c) 1997 Manuel Bouyer. All rights reserved. Copyright (c) 1997, 1998 The NetBSD Foundation, Inc. All rights reserved. Copyright (c) 1997, 1998, 1999, 2000 The NetBSD Foundation, Inc. All rights reserved. Copyright (c) 1997, 1998, 1999, 2001 The NetBSD Foundation, Inc. All rights reserved. Copyright (c) 1997, 1998, 1999, 2002 The NetBSD Foundation, Inc. All rights reserved. Copyright (c) 1997, 1998, 2000, 2001 The NetBSD Foundation, Inc. All rights reserved. Copyright (c) 1997, 1998, 2001 The NetBSD Foundation, Inc. All rights reserved. Copyright (c) 1997,98 The NetBSD Foundation, Inc. All rights reserved. Copyright (C) 1997-2000 Sony Computer Science Laboratories Inc. All rights reserved. Copyright (c) 1997-2002 The NetBSD Foundation, Inc. All rights reserved. Copyright (c) 1998 The NetBSD Foundation, Inc. All rights reserved. Copyright (c) 1998 Todd C. Miller <Todd.Miller@courtesan.com> All rights reserved. Copyright (c) 1998, 1999 The NetBSD Foundation, Inc. All rights reserved. Copyright (c) 1998, 1999, 2000 The NetBSD Foundation, Inc. All rights reserved. Copyright (c) 1998, 1999, 2000, 2001 The NetBSD Foundation, Inc. All rights reserved. Copyright (c) 1998, 2000 The NetBSD Foundation, Inc. All rights reserved. Copyright (c) 1998, 2000, 2001 The NetBSD Foundation, Inc. All rights reserved. Copyright (c) 1999 The NetBSD Foundation, Inc. All rights reserved. Copyright (C) 1999 WIDE Project. All rights reserved. Copyright (c) 1999, 2000 Jason L. Wright (jason@thought.net) All rights reserved. Copyright (c) 1999, 2000 The NetBSD Foundation, Inc. All rights reserved. Copyright (c) 1999, 2000, 2001 The NetBSD Foundation, Inc. All rights reserved. Copyright (c) 1999, 2001 The NetBSD Foundation, Inc. All rights reserved. Copyright (c) 2000 The NetBSD Foundation, Inc. All rights reserved. Copyright (c) 2000, 2001 The NetBSD Foundation, Inc. All rights reserved. Copyright (c) 2000, 2001, 2002 The NetBSD Foundation, Inc. All rights reserved. Copyright (c) 2001 The NetBSD Foundation, Inc. All rights reserved. Copyright (c) 2002 The NetBSD Foundation, Inc. All rights reserved.

Copyright 1998 Massachusetts Institute of Technology. All rights reserved. Copyright 2001 Wasabi Systems, Inc. All rights reserved. Portions Copyright (c) 1993 by Digital Equipment Corporation. Portions Copyright (c) 1995 by International Business Machines, Inc. Copyright (c) 1983, 1989 The Regents of the University of California. All rights reserved. Copyright (c) 1986, 1989 Regents of the University of California. All rights reserved. Copyright (c) 1980, 1986, 1989 Regents of the University of California. All rights reserved. Copyright (c) 1988 The Regents of the University of California. All rights reserved. Copyright (c) 1992, 1993 The Regents of the University of California. All rights reserved. Copyright (c) 1994 Christopher G. Demetriou. All rights reserved. Copyright (c) 1997 The NetBSD Foundation, Inc. All rights reserved. Copyright (c) 2001 The NetBSD Foundation, Inc. All rights reserved.

Copyright (c) 1996 Gardner Buchanan <gbuchanan@shl.com> All rights reserved.

Parts of the NetBSD Kernel are provided with the licenses that are slightly different from the above Berkeley-formed license. Please refer the source code of the NetBSD Kernel about the details. The source code of the NetBSD Kernel is provided by the NetBSD CVS Repositories (http://cvsweb.netbsd.org/bsdweb.cgi/), and this product includes parts of the source code in the following directories. http://cvsweb.netbsd.org/bsdweb.cgi/src/sys/kern/

http://cvsweb.netbsd.org/bsdweb.cgi/src/sys/kem/

http://cvsweb.netbsd.org/bsdweb.cgi/src/sys/netinet/

<<OpenSSL>>

The product includes software developed by the OpenSSL Project and it is used under the following license.

#### LICENSE ISSUES

===================

The OpenSSL toolkit stays under a dual license, i.e. both the conditions of the OpenSSL License and the original SSLeay license apply to the toolkit. See below for the actual license texts. Actually both licenses are BSD-style Open Source licenses. In case of any license issues related to OpenSSL please contact openssl-core@openssl.org.

**OpenSSL** License

| /*                                                                                                    |
|----------------------------------------------------------------------------------------------------|
| * Copyright (c) 1998-2004 The OpenSSL Project. All rights reserved.                                                                                                    |
| <ul> <li>* Redistribution and use in source and binary forms, with or without</li> <li>* modification, are permitted provided that the following conditions</li> <li>* are met:</li> <li>*</li> </ul>                                                                                                  |
| <ul> <li>* 1. Redistributions of source code must retain the above copyright</li> <li>* notice, this list of conditions and the following disclaimer.</li> <li>*</li> </ul>                                                                                                    |
| <ul> <li>* 2. Redistributions in binary form must reproduce the above copyright</li> <li>* notice, this list of conditions and the following disclaimer in</li> <li>* the documentation and/or other materials provided with the</li> <li>* distribution.</li> </ul>                                   |
| <ul> <li>* 3. All advertising materials mentioning features or use of this</li> <li>* software must display the following acknowledgment:</li> <li>* "This product includes software developed by the OpenSSL Project</li> <li>* for use in the OpenSSL Toolkit. (http://www.openssl.org/)"</li> </ul> |
| <ul> <li>* 4. The names "OpenSSL Toolkit" and "OpenSSL Project" must not be used to</li> <li>* endorse or promote products derived from this software without</li> <li>* prior written permission. For written permission, please contact</li> <li>* openssl-core@openssl.org.</li> </ul>              |
| <ul> <li>* 5. Products derived from this software may not be called "OpenSSL"</li> <li>* nor may "OpenSSL" appear in their names without prior written</li> </ul>                                                                                                    |

permission of the OpenSSL Project.

- \* 6. Redistributions of any form whatsoever must retain the following
- acknowledgment:
- "This product includes software developed by the OpenSSL Project
- for use in the OpenSSL Toolkit (http://www.openssl.org/)"
- \* THIS SOFTWARE IS PROVIDED BY THE OpenSSL PROJECT ``AS IS" AND ANY
- \* EXPRESSED OR IMPLIED WARRANTIES, INCLUDING, BUT NOT LIMITED TO, THE
- \* IMPLIED WARRANTIES OF MERCHANTABILITY AND FITNESS FOR A PARTICULAR
- \* PURPOSE ARE DISCLAIMED. IN NO EVENT SHALL THE OpenSSL PROJECT OR
- \* ITS CONTRIBUTORS BE LIABLE FOR ANY DIRECT, INDIRECT, INCIDENTAL,
- \* SPECIAL, EXEMPLARY, OR CONSEQUENTIAL DAMAGES (INCLUDING, BUT
- \* NOT LIMITED TO, PROCUREMENT OF SUBSTITUTE GOODS OR SERVICES;
- \* LOSS OF USE, DATA, OR PROFITS; OR BUSINESS INTERRUPTION)
- \* HOWEVER CAUSED AND ON ANY THEORY OF LIABILITY, WHETHER IN CONTRACT,
- \* STRICT LIABILITY, OR TORT (INCLUDING NEGLIGENCE OR OTHERWISE)
- \* ARISING IN ANY WAY OUT OF THE USE OF THIS SOFTWARE. EVEN IF ADVISED
- \* OF THE POSSIBILITY OF SUCH DAMAGE.
- \* \_\_\_\_\_
- \* This product includes cryptographic software written by Eric Young
- \* (eay@cryptsoft.com). This product includes software written by Tim
- \* Hudson (tjh@cryptsoft.com).
- \*/

**Original SSLeay License** 

/\* Copyright (C) 1995-1998 Eric Young (eay@cryptsoft.com)

\* All rights reserved.

- \* This package is an SSL implementation written
- \* by Eric Young (eay@cryptsoft.com).
- \* The implementation was written so as to conform with Netscapes SSL.
- \* This library is free for commercial and non-commercial use as long as
- \* the following conditions are aheared to. The following conditions
- \* apply to all code found in this distribution, be it the RC4, RSA,
- \* Ihash, DES, etc., code; not just the SSL code. The SSL documentation
- \* included with this distribution is covered by the same copyright terms
- \* except that the holder is Tim Hudson (tjh@cryptsoft.com).

\* Copyright remains Eric Young's, and as such any Copyright notices in

\* the code are not to be removed.

- \* If this package is used in a product, Eric Young should be given attribution
- \* as the author of the parts of the library used.
- \* This can be in the form of a textual message at program startup or
- \* in documentation (online or textual) provided with the package.
- \* Redistribution and use in source and binary forms, with or without
- \* modification, are permitted provided that the following conditions
- \* are met:
- \* 1. Redistributions of source code must retain the copyright
- \* notice, this list of conditions and the following disclaimer.
- \* 2. Redistributions in binary form must reproduce the above copyright
- notice, this list of conditions and the following disclaimer in the
- documentation and/or other materials provided with the distribution.
- \* 3. All advertising materials mentioning features or use of this software
- must display the following acknowledgement:
- "This product includes cryptographic software written by
- Eric Young (eay@cryptsoft.com)"
- The word 'cryptographic' can be left out if the rouines from the library
- being used are not cryptographic related :-).
- \* 4. If you include any Windows specific code (or a derivative thereof) from
- the apps directory (application code) you must include an acknowledgement:

\* "This product includes software written by Tim Hudson (tjh@cryptsoft.com)"

- \* THIS SOFTWARE IS PROVIDED BY ERIC YOUNG ``AS IS" AND
- \* ANY EXPRESS OR IMPLIED WARRANTIES, INCLUDING, BUT NOT LIMITED TO, THE
- \* IMPLIED WARRANTIES OF MERCHANTABILITY AND FITNESS FOR A PARTICULAR PURPOSE
- \* ARE DISCLAIMED. IN NO EVENT SHALL THE AUTHOR OR CONTRIBUTORS BE LIABLE
- \* FOR ANY DIRECT, INDIRECT, INCIDENTAL, SPECIAL, EXEMPLARY, OR CONSEQUENTIAL
- \* DAMAGES (INCLUDING, BUT NOT LIMITED TO, PROCUREMENT OF SUBSTITUTE GOODS
- \* OR SERVICES; LOSS OF USE, DATA, OR PROFITS; OR BUSINESS INTERRUPTION)
- \* HOWEVER CAUSED AND ON ANY THEORY OF LIABILITY, WHETHER IN CONTRACT, STRICT
- \* LIABILITY, OR TORT (INCLUDING NEGLIGENCE OR OTHERWISE) ARISING IN ANY WAY
- \* OUT OF THE USE OF THIS SOFTWARE, EVEN IF ADVISED OF THE POSSIBILITY OF
- \* SUCH DAMAGE.
- \*

\* The licence and distribution terms for any publically available version or

- \* derivative of this code cannot be changed. i.e. this code cannot simply be
- \* copied and put under another distribution licence
- \* [including the GNU Public Licence.]

\*/

#### <<MD5>>

This software uses the Source Code of RSA Data Security, Inc. described in the RFC1321 (MD5 Message-Digest Algorithm).

Copyright (C) 1991-2, RSA Data Security, Inc. Created 1991. All rights reserved.

License to copy and use this software is granted provided that it is identified as the "RSA Data Security, Inc. MD5 Message-Digest Algorithm" in all material mentioning or referencing this software or this function.

License is also granted to make and use derivative works provided that such works are identified as "derived from the RSA Data Security, Inc. MD5 Message-Digest Algorithm" in all material mentioning or referencing the derived work.

RSA Data Security, Inc. makes no representations concerning either the merchantability of this software or the suitability of this software for any particular purpose. It is provided "as is" without express or implied warranty of any kind.

These notices must be retained in any copies of any part of this documentation and/or software.

<<MT19937>>

The MT19937 software that Takuji Nishimura and Makoto Matsumoto developed is contained, and this product shall be used subject to the following license conditions.

Copyright (C) 1997 - 2002, Makoto Matsumoto and Takuji Nishimura, All rights reserved.

Redistribution and use in source and binary forms, with or without modification, are permitted provided that the following conditions are met:

- 1. Redistributions of source code must retain the above copyright notice, this list of conditions and the following disclaimer.
- Redistributions in binary form must reproduce the above copyright notice, this list of conditions and the following disclaimer in the documentation and/or other materials provided with the distribution.
- 3. The names of its contributors may not be used to endorse or promote products derived from this software without specific prior written

#### permission.

THIS SOFTWARE IS PROVIDED BY THE COPYRIGHT HOLDERS AND CONTRIBUTORS "AS IS" AND ANY EXPRESS OR IMPLIED WARRANTIES, INCLUDING, BUT NOT LIMITED TO, THE IMPLIED WARRANTIES OF MERCHANTABILITY AND FITNESS FOR A PARTICULAR PURPOSE ARE DISCLAIMED. IN NO EVENT SHALL THE COPYRIGHT OWNER OR CONTRIBUTORS BE LIABLE FOR ANY DIRECT, INDIRECT, INCIDENTAL, SPECIAL, EXEMPLARY, OR CONSEQUENTIAL DAMAGES (INCLUDING, BUT NOT LIMITED TO, PROCUREMENT OF SUBSTITUTE GOODS OR SERVICES; LOSS OF USE, DATA, OR PROFITS; OR BUSINESS INTERRUPTION) HOWEVER CAUSED AND ON ANY THEORY OF LIABILITY, WHETHER IN CONTRACT, STRICT LIABILITY, OR TORT (INCLUDING NEGLIGENCE OR OTHERWISE) ARISING IN ANY WAY OUT OF THE USE OF THIS SOFTWARE, EVEN IF ADVISED OF THE POSSIBILITY OF SUCH DAMAGE.

<<thttpd>>

The thttpd software that ACME Labs developed is contained, and this product shall be used subject to the following license conditions.

Copyright 1995,1998,1999,2000 by Jef Poskanzer <jef@acme.com>. All rights reserved.

Redistribution and use in source and binary forms, with or without modification, are permitted provided that the following conditions are met:

- 1. Redistributions of source code must retain the above copyright notice, this list of conditions and the following disclaimer.
- Redistributions in binary form must reproduce the above copyright notice, this list of conditions and the following disclaimer in the documentation and/or other materials provided with the distribution.

THIS SOFTWARE IS PROVIDED BY THE AUTHOR AND CONTRIBUTORS ``AS IS" AND ANY EXPRESS OR IMPLIED WARRANTIES, INCLUDING, BUT NOT LIMITED TO, THE IMPLIED WARRANTIES OF MERCHANTABILITY AND FITNESS FOR A PARTICULAR PURPOSE ARE DISCLAIMED. IN NO EVENT SHALL THE AUTHOR OR CONTRIBUTORS BE LIABLE FOR ANY DIRECT, INDIRECT, INCIDENTAL, SPECIAL, EXEMPLARY, OR CONSEQUENTIAL DAMAGES (INCLUDING, BUT NOT LIMITED TO, PROCUREMENT OF SUBSTITUTE GOODS OR SERVICES; LOSS OF USE, DATA, OR PROFITS; OR BUSINESS INTERRUPTION) HOWEVER CAUSED AND ON ANY THEORY OF LIABILITY, WHETHER IN CONTRACT, STRICT LIABILITY, OR TORT (INCLUDING NEGLIGENCE OR OTHERWISE) ARISING IN ANY WAY OUT OF THE USE OF THIS SOFTWARE, EVEN IF ADVISED OF THE POSSIBILITY OF SUCH DAMAGE.

Section 10 Appendix

# **10.1 Revision History**

# 10.1.1 KX-TGP500/KX-TGP550 Software File Version 12.04/22.04 or later

# **New Contents**

- 3.6.2.1 Phone Number Phone Number Line ID
- 4.7.2 SIP Settings SIP\_RCV\_DET\_HEADER\_[1–8] PHONE\_NUMBER\_[1–8] LINE\_ID\_[1–8]

# 10.1.2 KX-TGP500/KX-TGP550 Software File Version 12.06/22.06 or later

# **New Contents**

 4.5.1 Multi Number Settings INCOMING\_CALL\_GROUP\_[1–8] OUTGOING\_CALL\_LINE\_HS[1–6] OUTGOING\_CALL\_LINE\_BS DEFAULT\_LINE\_SELECT\_HS[1–6] DEFAULT\_LINE\_SELECT\_BS

# 10.1.3 KX-TGP500/KX-TGP550 Software File Version 12.10/22.10 or later

# **New Contents**

- 4.3.5 Provisioning Settings OPTION66\_REBOOT
- 4.4.4 HTTP Settings HTTPD\_PORTOPEN\_AUTO
- 4.6.3 Miscellaneous VoIP Settings OUTBANDDTMF\_VOL
- 4.7.2 SIP Settings SIP\_CONTACT\_ON\_ACK\_[1-8]

# 10.1.4 KX-TGP551 Software File Version 12.12 or later

Beginning with this version, the KX-TGP551 is supported.

# 10.1.5 KX-TGP500/KX-TGP550 Software File Version 12.17/22.17 or later

## **New Contents**

- 3.4.3.2 HTTP Authentication Authentication ID Authentication Password
- 4.7.2 SIP Settings SIP\_REQURI\_PORT\_[1–8] SIP\_ADD\_RPORT\_[1–8] SIP\_SESSION\_METHOD\_[1–8]

# 10.1.6 KX-TGP500/KX-TGP550 Software File Version 12.29/22.29 or later

# **New Contents**

4.7.2 SIP Settings
 VOICE\_MESSAGE\_AVAILABLE

# 10.1.7 KX-TGP500/KX-TGP550 Software File Version 12.53/22.53 or later

### **New Contents**

• 2.1.7 HTTP Authentication Settings

# Index

#### **Numerics**

1–30 109 1–5 109

# Α

Access Level 44, 54 Access Levels (IDs and Passwords) 29, 54 Accessing the Web User Interface 54 ADD\_USER\_PHONE\_[1–8] 202 ADMIN\_ID 141 ADMIN\_PASS 141 Administrator Password 78 Audience 2 Authentication ID 73, 91 Authentication Password 73, 92 Available Values for the Dial Plan Field 221

# В

Base 106 Basic Network Settings 16, 18, 65 Basic Network Setup 16 Before Accessing the Web User Interface 52 BELL\_CORE\_PATTERN1\_TIMING 176 BELL\_CORE\_PATTERN2\_TIMING 176 BELL\_CORE\_PATTERN3\_TIMING BELL\_CORE\_PATTERN4\_TIMING 176 177 BELL\_CORE\_PATTERN5\_TIMING 177 Block Anonymous Call 113 Block Caller ID 113 Busy (Enable Call Forward) 115 Busy (Phone Number) 116 Busy Tone 119 BUSY TONE FRQ 173 BUSY\_TONE\_TIMING 173

# С

Call Control 107, 108, 110 Call Control [Line 1]-[Line 8] 110 Call Control Settings 135, 136, 171, 185, 221 Call Even If Dial Plan Does Not Match 113 Call Features 113 Call Forward 112, 114, 115, 116, 187 Call Hold 101, 185 Call Rejection Phone Numbers 109 Cancel Button 56 CFG\_CYCLIC 155 CFG\_CYCLIC\_INTVL 156 CFG\_FILE\_KEY\_LENGTH 155 CFG\_FILE\_KEY1 CFG\_FILE\_KEY2 154 155 CFG FILE KEY3 155 CFG MASTER FILE PATH 153 CFG PRODUCT FILE PATH 152 CFG\_RESYNC\_FROM\_SIP 157 CFG\_RESYNC\_TIME 156 CFG\_ROOT\_CERTIFICATE\_PATH CFG\_RTRY\_INTVL 156 165 CFG\_STANDARD\_FILE\_PATH 151 Change Administrator Password 78 Change User Password 79

Channel 1-3 77 Characters Available for String Values 140 Checking the Status of the Unit 236 Codec Settings 136, 177 CODEC Settings 101 Codec Settings for G729A only 247 CODEC\_G711\_REQ 179 CODEC\_G729\_PARAM 179 Comprehensive Example 239 Conference Server Address 108 CONFERENCE\_SERVER\_ADDRESS 171 Configuration File 23, 138 Configuration File Examples 237 Configuration File Parameter List 132 Configuration File Parameters 140 Configuration File Programming 131 Configuration File Specifications 138 Configuration Parameter Example 226 Configuring the Network Settings of the Unit 17 Confirm New Password 79, 80 Connection Mode 63, 66 CONNECTION TYPE 157 Controls on the Window 56 168 CUSTOM\_WEB\_PAGE Cyclic Auto Resync 128

# D

Day of Week 83, 85 Daylight Saving Time (Summer Time) 83 Default 107 Default Gateway 63, 68 DEFAULT LINE SELECT BS 170 DEFAULT LINE SELECT HS[1-6] 170 Detection Interval 75 Detection Method 74 DHCP Server 16, 21, 150 DHCP Settings 66 DHCP\_DNS\_ENABLE 158 Dial Plan 112, 220 Dial Plan Example 222 Dial Plan Settings 220 Dial Tone 118 DIAL\_PLAN\_[1-8] 185 DIAL\_PLAN\_NOT\_MATCH\_ENABLE\_[1-8] 186 DIAL\_TONE\_FRQ 172 DIAL TONE TIMING 173 Direct Commands 36 Display Name 110 DISPLAY\_NAME\_[1-8] 207 DNS 92 DNS Server 17, 67, 158 DNS Server Settings 17 DNS Settings 17, 133, 160 DNS PRIORITY 161 DNS\_QRY\_PRLL 160 DNS1 63, 68 DNS1\_ADDR 161 DNS2 64, 69 DNS2 ADDR 161 Do Not Disturb 112, 114, 115, 116, 187 Domain Name Server 67 DST Offset (Summer Time Offset) 83

DST\_ENABLE 143 DST\_OFFSET 143 DST\_START\_DAY\_OF\_WEEK 144 DST\_START\_MONTH 144 DST\_START\_ORDINAL\_DAY 144 DST\_START\_TIME 145 DST\_STOP\_DAY\_OF\_WEEK 145 DST\_STOP\_MONTH 145 DST\_STOP\_ORDINAL\_DAY 145 DST\_STOP\_TIME 146 DTMF 100 DTMF Type 100

#### Ε

Editing with Microsoft Excel 217 Embedded web 53 **Emergency Call Phone Numbers** 109 EMERGENCY\_CALL[1-5] 171 Enable DNS SRV lookup 92 Enable DST (Enable Summer Time) 83 Enable Firmware Update 124 Enable Global IP Address Usage per Line 76 Enable Privacy Mode 110 Enable Provisioning 126 Enable Proxy 73 Enable Shared Call 111 Enable SSAF (SIP Source Address Filter) 96 Enable Synchronization by NTP 82 Enable VLAN 37, 70 Encryption 27, 125 Encryption Key 27, 154, 155 End Day and Time of DST (End Day and Time of Summer Time) 84 Entering Characters 57 Ethernet Link Status (LAN Port) 62 Ethernet Link Status (PC Port) 62 Ethernet Port Settings 69, 134, 162 Export Button 216 Export Phonebook 123, 216 Exporting Data from Microsoft Outlook 219 External RTP Port 77

#### F

Factory Defaults 16, 33, 38, 40 Fifth CODEC 103 File Name 122, 126 FIRM FILE PATH 149 FIRM UPGRADE AUTO 149 FIRM UPGRADE ENABLE 148 FIRM\_VER\_EUDECT 148 FIRM\_VER\_USDECT 149 Firmware File URL 125 Firmware Maintenance 124, 226 Firmware Server 34, 226 Firmware Update 34, 124, 148, 225, 227 Firmware Update Settings 132, 148, 226 Firmware Version 61 First CODEC 101 FIRSTDIGIT\_TIM 172 Fourth CODEC 103

#### G

Global Address Detection 32, 74 Global IP Address 76 Grouping Handset/Handset selection for receiving calls 105

#### Η

Handset (or Base Unit) 122, 123 Handset and Line No. selection for making calls 106 Handset No. 106 Header Value for Resync Event 128 Host Name 66 HOST\_NAME 158 Howler Tone 121 HOWLER\_START\_TIME 176 HOWLER\_TONE\_FRQ 175 HOWLER\_TONE\_TIMING 175 HTTP Authentication 73 HTTP Authentication Settings 40 HTTP Client Settings 72 HTTP Settings 134, 163 HTTP User Agent 72 HTTP Version 72 HTTP\_SSL\_VERIFY 165 HTTP\_USER\_AGENT 164 HTTP VER 164 HTTPD\_PORTOPEN\_AUTO 163 HTTPS 27, 28

## I

Import Button 216 Import Phonebook 121, 122, 216 Import/Export File Format 215 Import/Export Operation 216 INCOMING CALL\_GROUP\_[1-8] 168 Incorrect Example 248 Initial Delay 100 INTDIGIT\_TIM 172 Inter-digit Timeout 108 INTERNATIONAL ACCESS CODE 207 INVITE Retry Count 93 INVITE RTXN [1-8] 195 IP Address 63 IP Phone (Priority) 38, 71 IP Phone (VLAN ID) 38, 70 IP Reset 33, 38 IP Settings 133, 157 IPL Version 61

#### J

Jitter Buffer 99

# Κ

Keep Alive 95 Keep Alive Interval 95

### L

LAN port 37 LAN Port 69 Language 78 Language Selection 16, 29, 30, 77 Language Selection for the Unit 16 Line 1–Line 8 76 Line ID 89 Line No. 64, 105, 107 Line Settings 136, 185 LINE\_ID\_[1–8] 206 Link Speed/Duplex Mode 69 Local Firmware Update 125, 227 Login Account Settings 132, 141

#### Μ

MAC Address 62 Maintenance 51 Maintenance Tab 51, 124 Master Configuration File 24, 127, 153 Master File URL 127 MAX\_DELAY\_[1-8] 181 Maximum Delay 99 Maximum RTP Port Number 97 Microsoft Excel 214, 217 Microsoft Outlook 214, 219 MIN\_DELAY\_[1-8] 182 Minimum Delay 100 Minimum RTP Port Number 97 Miscellaneous Network Settings 134, 167 Miscellaneous VoIP Settings 136, 184 Model 61 Month 83, 84 Multi Number Settings 104, 134, 168, 212

#### Ν

NAPT 75 NAT 31, 75, 95, 200 NAT Traversal 31, 76 Network 45 Network Settings 133, 157 Network Status 62, 236 Network Tab 45, 65 New Password 78, 79 No Answer (Enable Call Forward) 116 No Answer (Phone Number) 117 No Answer (Ring Count) 117 NOM\_DELAY\_[1-8] 182 Non-INVITE Retry Count 94 NOTES 2 NTP Server Address 82 NTP ADDR 166 NW SETTING ENABLE 167

### 0

Opening/Closing the Web Port 52 Operating BANK 61 OPTION66\_ENABLE 150 OPTION66\_REBOOT 151 Other Network Settings 30 OTHER\_RTXN\_[1–8] 195 OUTBANDDTMF\_[1–8] 184 OUTBANDDTMF\_VOL 184 Outbound Proxy Server 90 Outbound Proxy Server Address 90 Outbound Proxy Server Port 90 OUTGOING\_CALL\_LINE\_BS 169 OUTGOING\_CALL\_LINE\_HS[1–6] 169 Overview of Programming 19

#### Ρ

PC (Priority) 38, 71 PC (VLAN ID) 38, 71 PC port 37 PC Port 70 Phone Number 64, 88, 105 Phone User Interface Feature List and Direct Commands 36 Phone User Interface Programming 19, 30, 35, 36 PHONE NUMBER [1-8] 206 Phonebook Data in Binary Format 216 Phonebook Data in Text Format 215 Port Close Timer 81 Port Forwarding 31 PORT\_PUNCH\_INTVL\_[1-8] 200 Pre-provisioning 19 Presence Server Address 90 Presence Server Port 90 Primary DNS Server 17, 63, 67, 68, 160, 161 Priority of Setting Methods 30 PRIVACY\_MODE\_[1-8] 188 Product Configuration File 24, 127, 152 Product File URL 127 PROVISION\_ENABLE 151 Provisioning 19, 23 Provisioning Maintenance 25, 126 Provisioning Server 22, 26 Provisioning Settings 25, 133, 150 Proxy Server Address 73, 89 Proxy Server Port 74, 89 Proxy Server Settings 73

### Q

Quality of Service (QoS) 94, 98

# R

Recommended Environment 52 Refresh Button 57, 62, 64 REG EXPIRE TIME [1-8] 191 REG INTERVAL RATE [1-8] 191 REG\_RTX\_INTVL\_[1-8] 201 Registrar Server Address 89 Registrar Server Port 89 Related Documentation 2 Reliability of Provisional Responses 95, 198 Reorder Tone 120 REORDER\_TONE\_FRQ 175 REORDER\_TONE\_TIMING 175 Reset 33 Reset to Defaults 128 Reset Web ID/Password 40, 54 Reset Web Settings 34 Reset Web Settings Button 128 Restart 129 Restart Button 129

Result Messages 57 Resync Interval 128 Revision History, KX-TGP500/KX-TGP550 Software File Version 12.04/22.04 or later 260 Revision History, KX-TGP500/KX-TGP550 Software File Version 12.06/22.06 or later 260 Revision History, KX-TGP500/KX-TGP550 Software File Version 12.10/22.10 or later 260 Revision History, KX-TGP500/KX-TGP550 Software File Version 12.17/22.17 or later 261 Revision History, KX-TGP500/KX-TGP550 Software File Version 12.29/22.29 or later 261 Revision History, KX-TGP551 Software File Version 12.12 or later 260 RFC2543\_HOLD\_ENABLE\_[1-8] 185 Ringing Tone 119 RINGING\_TONE\_FRQ 174 RINGING\_TONE\_TIMING 174 Root Certificate 27, 165 Router Setup 32 RTCP Interval 99 RTCP\_INTVL\_[1-8] 181 RTP (Real-time Transport Protocol) Setup 32 RTP Packet QoS (DSCP) 98 RTP Packet Time 96 RTP Settings 32, 96, 136, 180 RTP\_PORT\_MAX 183 RTP\_PORT\_MIN 183 RTP PTIME 183

#### S

Save Button 56, 57 SDP CKRTE[0-4] [1-8] 178 SDP\_CODEC[0-4]\_[1-8] 177 SDP\_PARAM[0-4]\_[1-8] 178 SDP\_PTYPE[0-4]\_[1-8] 178 SDP\_USER\_ID\_[1-8] 202 Second CODEC 102 Secondary DNS Server 17, 64, 67, 69, 160, 161 Secure Provisioning Methods 27 Security 96 Send SUBSCRIBE to Voice Mail Server 108 Service Domain 91 Setting Priority 30 Shared Call 111, 186 SHARED CALL ENABLE [1-8] 186 SHARED\_USER\_ID\_[1-8] 187 Simplified Example 238 SIP Authentication 91 SIP extensions 95 SIP Packet QoS (DSCP) 94 SIP Server 89 SIP Service Domain 91 SIP Setting 86 SIP Settings 31, 86, 88, 136, 188 SIP Settings [Line 1]–[Line 8] 88 SIP Setup 31 SIP Source Address Filter (SSAF) 96, 205 SIP Source Port 32, 91 SIP User Agent 86 SIP\_100REL\_ENABLE\_[1-8] 198 SIP\_18X\_RTX\_INTVL\_[1-8] 198

SIP 2NDPROXY ADDR [1-8] 193 SIP 2NDPROXY PORT [1-8] 194 SIP\_2NDPRSNC\_ADDR\_[1-8] 199 SIP\_2NDPRSNC\_PORT\_[1-8] 199 SIP\_2NDRGSTR\_ADDR\_[1-8] SIP\_2NDRGSTR\_PORT\_[1-8] SIP\_ADD\_RPORT\_[1-8] 208 194 194 SIP ANM DISPNAME\_[1-8] 204 SIP ANM HOSTNAME [1-8] 204 SIP\_ANM\_USERNAME\_[1-8] 204 SIP\_AUTHID\_[1-8] 188 SIP\_CONTACT\_ON\_ACK\_[1-8] 206 SIP\_DETECT\_SSAF\_[1-8] 205 SIP\_DNSSRV\_ENA\_[1-8] 196 SIP FOVR MAX [1-8] 196 SIP FOVR NORSP [1-8] 196 SIP\_OUTPROXY\_ADDR\_[1-8] 203 SIP\_OUTPROXY\_PORT\_[1-8] 203 SIP P PREFERRED\_ID\_[1-8] 201 SIP PASS\_[1-8] 189 SIP PRIVACY [1-8] 202 SIP\_PRSNC\_ADDR\_[1-8] 198 SIP\_PRSNC\_PORT\_[1-8] 199 SIP\_PRXY\_ADDR\_[1-8] 189 SIP\_PRXY\_PORT\_[1-8] 190 SIP RCV DET HEADER [1-8] 205 SIP\_REQURI\_PORT\_[1-8] 207 SIP RGSTR ADDR [1-8] 190 SIP RGSTR PORT [1-8] 190 SIP\_SESSION\_METHOD\_[1-8] 208 SIP\_SESSION\_TIME\_[1-8] 191 SIP\_SRC\_PORT\_[1-8] 189 SIP\_SUBS\_EXPIRE\_[1-8] 2 200 SIP\_SVCDOMAIN\_[1-8] 190 SIP TCP SRV PREFIX [1-8] 197 SIP TIMER T1 [1-8] 194 SIP\_TIMER\_T2\_[1-8] 195 SIP\_TRANSPORT\_[1-8] 203 SIP UDP SRV PREFIX [1-8] 197 SIP\_USER\_AGENT 188 Source Port 91 Speed/Duplex 36, 69 Speed/Duplex Settings 36 SRV lookup Prefix for TCP 93 SRV lookup Prefix for UDP 92 SSAF  $\rightarrow$  SIP Source Address Filter 96, 205 SSL 27 Standard Configuration File 24, 127, 151 Standard File URL 127 Start Day and Time of DST (Start Day and Time of Summer Time) 83 Start Time 121 Static IP Address 67 Static NAPT Settings 32, 75 Static Settings 67 STATIC\_GATEWAY 159 STATIC IP ADDRESS 158 STATIC SUBNET 159 Statistical Information 99 Status 44 Status Tab 44, 60 STT\_TONE\_FRQ 174 STT\_TONE\_TIMING 174

STUN Server 33, 75, 166 STUN Server Address 75 STUN Server Port 75 STUN Settings 134, 166 STUN\_2NDSERV\_ADDR STUN\_2NDSERV\_PORT 167 167 STUN\_SERV\_ADDR 166 STUN\_SERV\_PORT 167 Stutter Tone 120 SUB\_INTERVAL\_RATE\_[1-8] 202 SUB\_RTX\_INTVL\_[1-8] 201 Subnet Mask 63, 68 Supports 100rel (RFC 3262) 95 Supports RFC 2543 (c=0.0.0.0) 101 Supports Session Timer (RFC 4028) 95 Synchronization 82 Synchronization Interval 82 SYNCHRONIZATION ENABLE [1-8] 187 Synchronize Do Not Disturb and Call Forward 112 Syslog Settings 132, 146, 236 SYSLOG\_ADDR 147 SYSLOG EVENT CFG 147 SYSLOG\_EVENT\_SIP 146 SYSLOG\_EVENT\_TEL 147 SYSLOG\_EVENT\_VOIP 147 SYSLOG\_PORT 148 SYSLOG\_RTPSMLY\_INTVL\_[1-8] 148 System 46 System Settings 132, 141 System Tab 46, 77 System Time Settings 132, 142

### Т

T1 Timer 93 T2 Timer 93 Tab-separated Value (TSV) 122, 123, 215, 217 TCP/IP Settings 16 TCP/IP Settings (DHCP or Static IP Address Assignment) 16 Technical Support 2 Telephone 49 Telephone Settings 134, 168 Telephone Tab 49, 104 Telephone-event Payload Type 101 TELEVENT\_PTYPE\_[1-8] 184 Terminal No. 39 Terminal Number Settings 39 TFTP Server 19, 21, 150 Third CODEC 102 Time 84, 86 Time Adjust Settings 81, 134, 166 Time Server 82 Time Zone 82 TIME\_QUERY\_INTVL 166 TIME\_SYNC\_INTVL 166 TIME\_ZONE 142 Timer Settings 93 Tone Frequencies 118, 119, 120, 121 Tone Settings 118, 135, 172 Tone Timings 118, 119, 120, 121 TOS\_RTP\_[1-8] 180 TOS\_SIP\_[1-8] 192

Trademarks 2 Transport Protocol 87 Transport Protocol for SIP 87 Troubleshooting 229 TSV  $\rightarrow$  Tab-separated Value 122, 123, 215, 217

#### U

Unconditional (Enable Call Forward) 114 Unconditional (Phone Number) 115 Unique ID of Shared Call 112 Update Firmware Button 125, 227 Update Type 124 USE\_DEL\_REG\_CLOSE\_[1–8] 200 USE\_DEL\_REG\_OPEN\_[1–8] 199 USER\_DNS1\_ADDR 160 USER\_DNS2\_ADDR 160 USER\_ID 142 USER\_PASS 142 USIR 2 Types of Configuration Files 24 Using 3 Types of Configuration Files 23

#### V

Version Information 61 VLAN setting 37 VLAN Settings 70 VLAN\_ENABLE 162 VLAN\_ID\_IP\_PHONE 162 VLAN ID PC 163 VLAN\_PRI\_IP\_PHONE VLAN\_PRI\_PC 163 162 VM\_NUMBER\_[1-8] 185 VM\_SUBSCRIBE\_ENABLE 172 Voice Mail Access Number 111 VOICE\_MESSAGE\_AVAILABLE 208 VoIP 47 VoIP Settings 96, 98, 136, 177 VoIP Settings [Line 1]–[Line 8] 98 VoIP Status 64, 65, 236 VoIP Tab 47, 86

#### W

Web Language 29, 77, 78 Web Port 52, 56, 80, 81 Web Port Close Button 53, 55, 56 Web Server Port 80 Web Server Settings 80 Web User Interface Programming 19, 29, 43 Web User Interface Setting List 44 Web User Interface Window 56

Notes

# Panasonic System Networks Co., Ltd.

1-62, 4-chome, Minoshima, Hakata-ku, Fukuoka 812-8531, Japan

#### Copyright:

This material is copyrighted by Panasonic System Networks Co., Ltd., and may be reproduced for internal use only. All other reproduction, in whole or in part, is prohibited without the written consent of Panasonic System Networks Co., Ltd.

© Panasonic System Networks Co., Ltd. 2009